# YAG レーザ溶接機 ML-2650B/2651B

取扱説明書

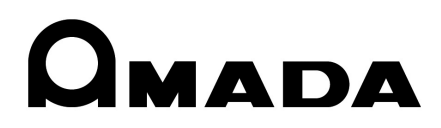

M0666 ML-2650B/2651B-J40-202307

## 本書の使い方

このたびは、弊社の製品を買い求めいただき、まことにありがとうございます。 この取扱説明書は、操作方法および使用上の注意事項を記載してあります。ご使用の前に、 この取扱説明書をよくお読みになり、正しくお使いください。また、お読みになった後は、 いつでも見られる場所に保管してください。

本書は「概要編」「設置・準備編」「操作編」「メンテナンス編」の4 編と「付録」から構 成されています。初心者の方は「概要編」から一通りお読みになることをお勧めします。 それにより、装置の全体像や基本的な仕組みを理解でき、レーザ溶接の操作方法がわか ります。

すでにご利用経験のある方は、知りたいことを目次から探して、必要なページを参照し てください。

### 本書の構成と主な内容

- 概要編 装置の概要と機能を説明しています。YAG レーザ装置について、基本的な仕 組みと本装置の機能の概要を説明し、オプションを含めた製品の構成を説明 しています。レーザ装置の仕組みや機能、製品の構成を知り、各部の名称や 働きについて知ることができます。
- 設置・準備編 設置と各部の接続方法などの準備作業を説明しています。
- 操作編 レーザ溶接の操作を説明しています。最初に各種の設定方法、次に操作の方法を説明しています。レーザ溶接の操作方法は、3種類の制御(レーザコントローラによる制御、外部入出力信号による制御、外部通信制御による制御)を説明しています。
- メンテナンス編 メンテナンスのしかたおよびトラブル時の処理について説明しています。
- 付録 参考資料として、仕様、外形寸法図、使用可能出力、タイムチャート、用語 解説があります。出力条件データ記入表は、登録したレーザ出力条件データ を記入してご利用いただけます。

## 目次

| 本書の使い方 2          |
|-------------------|
| 安全にお使いいただくために     |
| 安全上のご注意7          |
| 取扱上のご注意10         |
| レーザ安全管理者10        |
| 日常の取り扱いについて10     |
| 運搬時には12           |
| 廃棄時には16           |
| 警告・危険シールの貼付について17 |
|                   |

### 概要編

21

## 設置・準備編

| 設置・準備編            | 39 |
|-------------------|----|
| 第1章 設置について        |    |
| 1. 設置場所について       |    |
| 据付けに必要なスペース       | 41 |
| 設置に適した環境とご注意      |    |
| 2. 装置の固定          |    |
| 3. 冷却水について        | 46 |
| 1 次冷却水所要量について     |    |
| 1 次冷却水の水質基準について   |    |
| 第2章 各部の接続と準備      |    |
| 1. 電源の接続          | 49 |
| 2.1 次冷却水用ホースの接続   | 50 |
| 3.2 次冷却水の準備       | 51 |
| 4. 光ファイバの接続       |    |
| 5. レーザコントローラの取り外し | 55 |

| 6. 外部通信用変換アダプタ(オプション)の接続                                                              |                     |
|---------------------------------------------------------------------------------------|---------------------|
| 操作編                                                                                   | 57                  |
| 第1章 制御方法・起動と終了                                                                        | 59                  |
| 1. 制御方法                                                                               | 59                  |
| 制御方法の切り替え                                                                             | 59                  |
| 2. 起動と終了                                                                              | 60                  |
| 起動のしかた                                                                                | 60                  |
| 終了のしかた                                                                                | 60                  |
| 第2章 各種の設定                                                                             | 61                  |
| 1. 溶接条件の設定                                                                            | 61                  |
| 溶接条件の設定画面について                                                                         | 61                  |
| レーザ光の出力条件を設定する(SCHEDULE 画面)                                                           | 78                  |
| シーム溶接の出力条件を設定する(SEAM 画面)                                                              | 83                  |
| 出力状態を設定する(STATUS 画面)                                                                  |                     |
| 外部入出力信号の状態を確認する(EXT.I/O MONITOR 画面)                                                   |                     |
| 出力状況確認画面を設定する(MONITOR 画面)                                                             | 92                  |
| 設定値を保護する(PASSWORD 画面)                                                                 | 95                  |
| レーザエネルギー測定値(J)の精度を切り替える(MEMORY SWITC                                                  | H 画面)99             |
| パルス幅の設定範囲を切り替える(MEMORY SWITCH 画面)                                                     | 102                 |
| 2. レーザ光の分岐設定                                                                          | 105                 |
| レーザ光の分岐について                                                                           | 105                 |
| STATUS 画面で分岐を操作する                                                                     | 108                 |
|                                                                                       | 109                 |
| 3. レーリスタート信号・余件信号文竹時間の変更(MEMORY SWIICH 画曲                                             | 115                 |
|                                                                                       |                     |
| = 5 = V - 9 = V + 0 - 9 = V + 0 - 9 = V + 0 - 9 = 0 = 0 = 0 = 0 = 0 = 0 = 0 = 0 = 0 = |                     |
|                                                                                       |                     |
| <ol> <li>レーサコントローフの機能</li> <li>2. 提供手順</li> </ol>                                     |                     |
| 3. 操作于順<br>笠ょき、反立て山力信ワにトスト、ぜ次位(EVTEDNAL CONTDOL)                                      |                     |
| 弟 4 卓 外部入出力信亏によるレーリ 浴按(EXTERINAL CONTROL)                                             |                     |
| 1. 操作の流れ                                                                              | 127                 |
| 2. 操作の準備                                                                              | 128                 |
| 3. コネクタの機能                                                                            | 129                 |
| ビンの<br>に                                                                              | 129                 |
| 外部人力信号の按続例                                                                            | 120                 |
| 外副山刀信ちの按杭州                                                                            | 140                 |
| 年、クロックミンク ···································                                         | 140                 |
|                                                                                       | 145                 |
| 1. 採目の低4 t                                                                            | 143                 |
| 2. 城市27平圃                                                                             | 140<br>1 <i>1</i> 7 |
| 通信条件を設定する                                                                             | 147                 |
| 送出 No. を設定する                                                                          |                     |
| 4 フマンド                                                                                | 151                 |

4

| データを設定する1                        | 53 |
|----------------------------------|----|
| データを読み出す1                        | 54 |
| 制御方法・SCHEDULE 番号・分岐シャッタなどを設定する1  | 61 |
| 時間分岐ユニットのミラーを設定する                | 62 |
| 制御方法・SCHEDULE 番号・分岐シャッタなどを読み出す10 | 63 |
| 時間分岐ユニットのステータスを読み出す10            | 64 |
| レーザ光出力をスタートする10                  | 64 |
| レーザ光出力をストップする10                  | 65 |
| 異常信号の出力を停止する10                   | 65 |
| 総出力回数をリセットする10                   | 65 |
| 適正出力回数をリセットする10                  | 66 |
| トラブル時の異常 No. を読み出す10             | 66 |
| 第6章 設定値・測定値の印刷10                 | 69 |
| 1. 設定値の印刷                        | 69 |
| 2. 測定値の印刷                        | 71 |
| 3. シーム溶接用設定値の印刷1                 | 72 |

## メンテナンス編

## 173

| 第1章 メンテナンスのしかた             | 175 |
|----------------------------|-----|
| ご注意                        |     |
| 1. 保守部品と点検・交換の目安           |     |
| 2. クーラユニット部のメンテナンス         | 178 |
| 電磁弁ストレーナのクリーニングをする         | 178 |
| 1 次冷却水の水抜きをする              |     |
| 2 次冷却水タンクの水抜きをする           |     |
| イオン交換樹脂詰め替え・イオン交換器の交換をする   |     |
| 水フィルタ・2次冷却水の交換をする          |     |
| 長期使用しない場合・室温 0℃以下になる場合の水抜き |     |
| 3. レーザ発振部のメンテナンス           |     |
| フラッシュランプを交換する              |     |
| 光ファイバの入射調整をする              |     |
| 光ファイバのクリーニングをする            |     |
| 光学部品のクリーニングについて            |     |
| 4. 電源部のメンテナンス              |     |
| バックアップ用リチウム電池を交換する         |     |
| エアフィルタのクリーニングをする           |     |
| 第2章 異常発生時の点検と処置            |     |
| 1. 異常表示と処置の方法              |     |
| インタロック解除の動作                |     |
| 2. 異常が表示されない場合の処置          |     |

| 付録      | 203 |
|---------|-----|
| 仕様      | 205 |
| 外形寸法図   | 207 |
| 使用可能出力  | 208 |
| タイムチャート | 210 |
|         |     |

5

|    | 用語解説       | 3 |
|----|------------|---|
|    | 出力条件データ記入表 | l |
| 索引 |            | 7 |

## 安全にお使いいただくために

## 安全上のご注意

### ご使用の前に「安全上のご注意」をよくお読みになって、正しくお使いください。

ここに示した注意事項は、製品を安全にお使いいただき、使用者や他の人々への危害や 損害を未然に防止するためのものです。いずれも安全に関する重要な内容ですので、必 ずお読みください。

### 図記号の意味

| <u>∕</u> 危険                                                                                                    | 取り扱いを誤った場合、人が死亡または重傷を負う危険が切迫して<br>生じることが予想されるもの。    |
|----------------------------------------------------------------------------------------------------|-----------------------------------------------------|
| ▲ 警告                                                                                                    | 取り扱いを誤った場合、人が死亡または重傷を負う可能性が想定さ<br>れるもの。             |
| ⚠ 注意                                                                                                    | 取り扱いを誤った場合、人が傷害を負う危険が想定されるものおよ<br>び物的損害の発生が想定されるもの。 |
| $\bigcirc \textcircled{3} \textcircled{3} \textcircled{3} \textcircled{3} \textcircled{3} \textcircled{3} \textcircled{3} \textcircled{3}$ | 「禁止」を表します。製品の保証範囲外の行為についての警告です。                     |
| 00                                                                                                    | 製品をお使いになる方に、必ず行ってほしい行為を表します。                        |
| A                                                                                                    | 危険・警告・注意を促す内容があることを表します。                            |

| ⚠ 危険       |                                                                                                    |  |
|------------|----------------------------------------------------------------------------------------------------|--|
|            | <b>むやみに装置の内部にはさわらない</b><br>3 相 200V / 220V / 380V / 400V の交流電圧を電源としているので、装置内<br>部には高電圧がかかります。危険ですので、電源を入れたまま装置内部にはさわ<br>らないでください。 |  |
|            | 装置の分解・修理・改造は絶対にしない<br>感電や発火の恐れがあります。取扱説明書に記載されているメンテナンス以外の<br>ことはしないでください。                                                        |  |
| $\bigcirc$ | ビームを見たり触れたりしない<br>直接光も散乱光も危険です。また、レーザ光が直接目に入ると失明する恐れがあ<br>ります。                                                                    |  |
| $\bigcirc$ | 装置の焼却、破壊、切断、粉砕や化学的な分解を行わない<br>本製品には、ガリウムひ素(GaAs)を含む部品が使用されています。                                                                   |  |

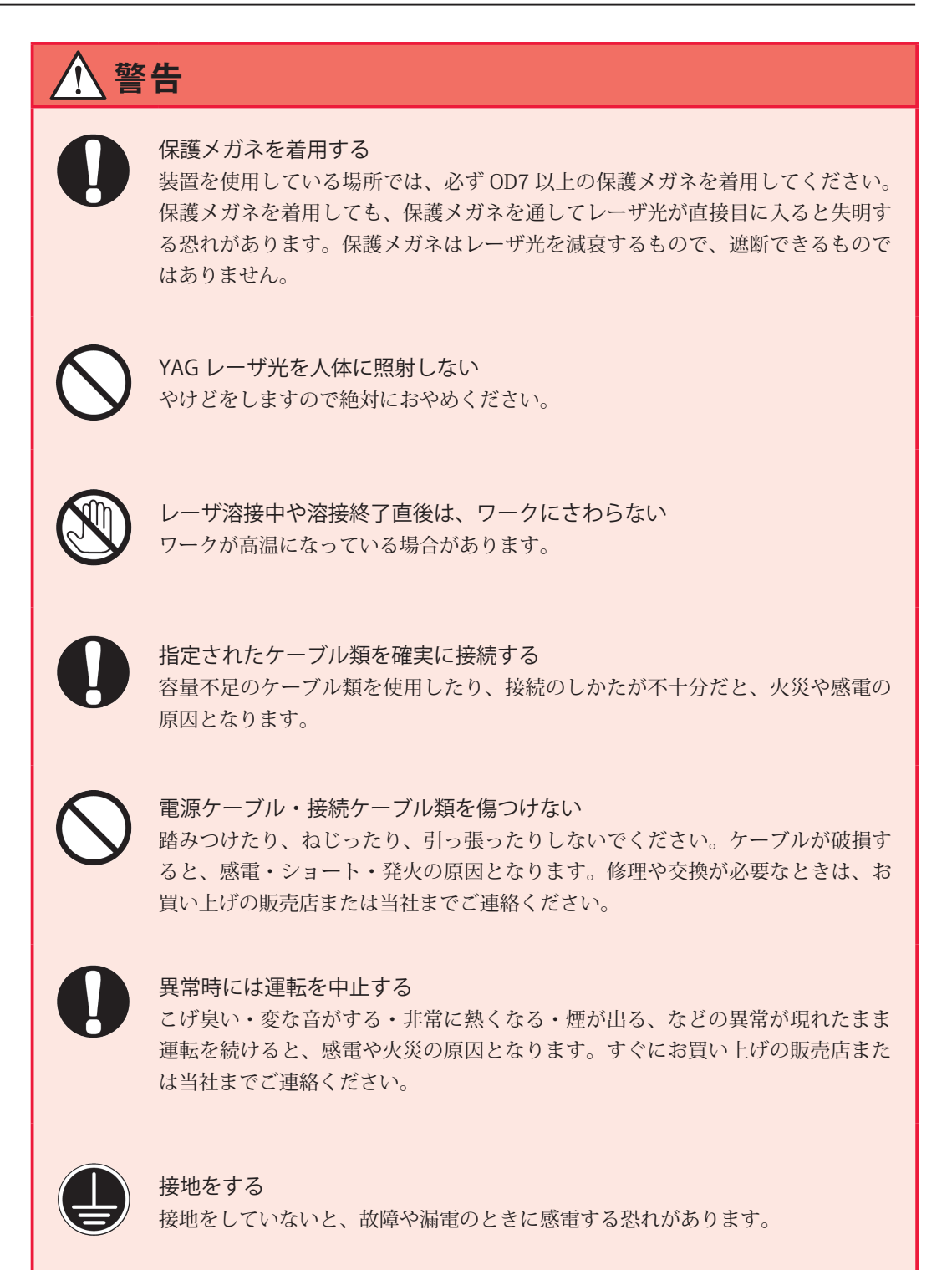

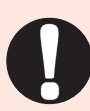

### ストッパを使う

レーザ光が人に当たると危険です。メンテナンス時にレーザ光を出力する場合は、 ストッパ(高温に耐える光の吸収・散乱体)を使い、レーザ光がストッパより先 へ照射するのを防いでください。

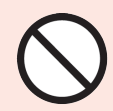

### ペースメーカを使用の方は近づかない 心臓のペースメーカを使用している方は、医師の許可があるまで操作中の溶接機 や溶接作業場所の周囲に近づかないでください。溶接機は、通電中に磁場を発生し、 ペースメーカの作動に悪影響を及ぼします。

## 注意 水をかけない 電気部品に水がかかると、感電やショートの恐れがあります。 接続ケーブル類の端末処理には、適切な工具(ストリッパや圧着工具など)を 使用する 内側の銅線を傷つけないでください。火災や感電の原因となります。 しっかりした場所に設置する 製品が倒れたり、設置した場所から落ちたりするとけがの原因になります。 上に水の入った容器を置かない 水がこぼれると絶縁が悪くなり、漏電・火災の原因となります。 可燃物を置かない レーザ照射時に発生する散り(スパッタ)が、可燃物に当たると、火災の原因と なります。可燃物が取り除けない場合は、不燃性のカバーで覆ってください。 YAG レーザ光を燃えやすい物に照射しない 引火性の高い物質や、可燃物に照射しないでください。発火する恐れがあります。 毛布や布などをかぶせない 使用中に毛布や布などをかぶせないでください。過熱して発火することがありま す。 この装置を、金属溶接以外の用途に使わない 指定の使用法以外の使い方は、感電や発火の原因となることがあります。 作業用の衣服を着用する 保護手袋・長袖の服・革製の前掛けなどの保護具を使用してください。 飛散する散り(スパッタ)が、肌に直接当たるとやけどをします。 消火器を配備する 溶接作業場には消火器を置き、万一の場合に備えてください。

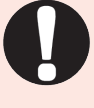

保守点検を定期的に実施する 保守点検を定期的に実施して、損傷した部分・部品は修理してから使用してくだ さい。

9

## 取扱上のご注意

## レーザ安全管理者

- ⇒ レーザ光・レーザ装置の取り扱いについて十分な知識と経験を有する方をレーザ安 全管理者としてください。
- ⇒ レーザ安全管理者は、本体の CONTROL キースイッチのキーを管理し、レーザ取扱 作業者に対して安全知識を周知させ、作業指揮をとるようにしてください。
- ⇒ レーザ光にさらされる恐れのある区域は、囲いを設けるなどして、区画をしてください。また、この区域は責任者が管理し、関係者以外の方が入らないように、標識を明示してください。

## 日常の取り扱いについて

- ⇒ メンテナンス編第1章「1.保守部品と点検・交換の目安」P.175 を参照し、定期的 に点検してください。
- ⇒ 製品外部の汚れは、柔らかい布または水を少し含ませた布で拭いてください。汚れがひどいときは、中性洗剤を薄めたものか、アルコールで拭き取ってください。シンナーやベンジンなどは、変色や変形の恐れがあるので、使用しないでください。
- ⇒ 本体内部にネジなどの異物を入れると、故障の原因となるので、おやめください。
- ⇒ スイッチ・ボタン類は、手で丁寧に操作してください。乱暴な操作、ドライバやペン先での操作は、故障や破損の原因となります。
- ⇒ スイッチ・ボタン類の操作は1回に1つずつ行ってください。同時に複数のスイッ チを切り替えたりボタンを押したりすると、故障や破損の原因となります。
- ⇒ 外板および蓋は、接続線によって本体と電気的に接続されています。外板や蓋を取り外した後、元に戻す際は、必ず接続線を接続し直してください。また、接続線が発振器部の光路を妨げたり、外板とフレームの間に挟まれたりしないように注意してください。
- → 光ファイバは、最小曲げ半径以下に曲げたり、強いショックを与えたりすると、破損し使用できなくなります。

光ファイバ最小曲げ半径

| コア径         | 最小曲げ半径 |
|-------------|--------|
| φ 0.3、0.4mm | 100mm  |
| φ 0.6mm     | 150mm  |
| φ 0.8mm     | 200mm  |
| φ 1.0mm     | 250mm  |

- ⇒ レーザを使用する区域に管理者や作業者が立ち入る場合は、MPE\* 値以下となるような危険防止策が必要です。
  - \* MPE:最大許容露光量。レーザ光が目に入ったり皮膚に当たったときに許容できる安全なレベル。 Maximum Permissive Exposure の略。

| * | その他、レーザ管理 | 理および MPE 値についての詳細は、次の規格を参考にしてください。  |
|---|-----------|-------------------------------------|
|   | 日本産業規格    | JIS C 6802「レーザ製品の安全基準」              |
|   | 厚生労働省通達   | 基発第 0325002 号「レーザー光線による障害の防止対策について」 |

## 運搬時には

レーザ装置を運搬するときは、危険を回避するため以下の注意事項をお守りください。

- ⇒ レーザ装置を運搬するときは、必要に応じて梱包してください。
- ⇒ 作業者は、ヘルメット・安全靴・手袋(安全上革手袋が望ましい)を着用してください。
- ⇒ 装置の運搬には、許容荷重 600kg 以上のフォークリフト、クレーン、ベルトなどを 使用してください。
- ⇒ 運搬するときはアジャスタを十分に上げておいてください。

### フォークリフト使用時のご注意

下図はフォークの差し込み位置を示しています。

- ⇒ フォークリフトのフォーク間隔は、2 点間の外幅の間隔を 850mm 以上にし、アジャ スタにかからないようにしてください。
- ⇒ 運搬時は水平を保ち、荷崩れ防止用にベルトなどで固定してください。

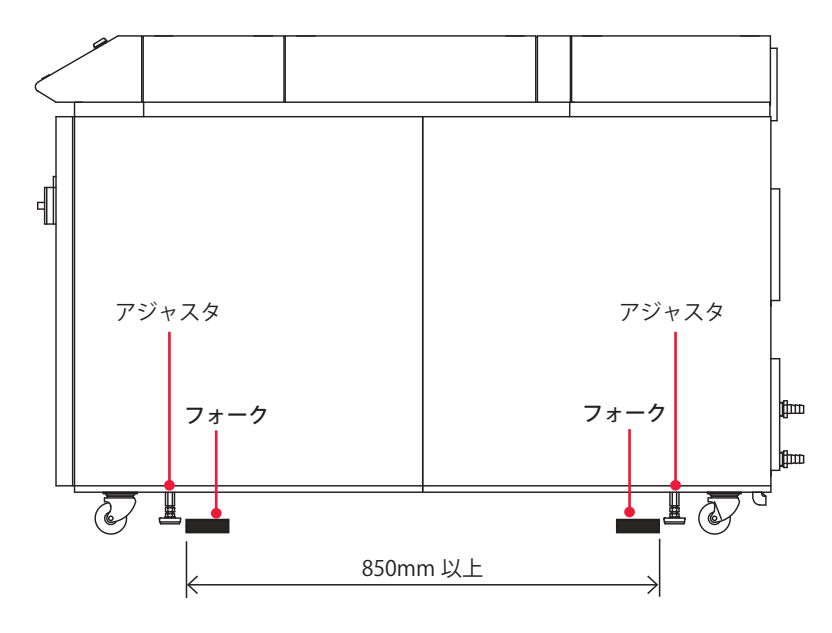

下図はフォークの差し込み例です。フォークは根元まで差し込み、装置の反対側から フォークの先端が出るようにしてください。

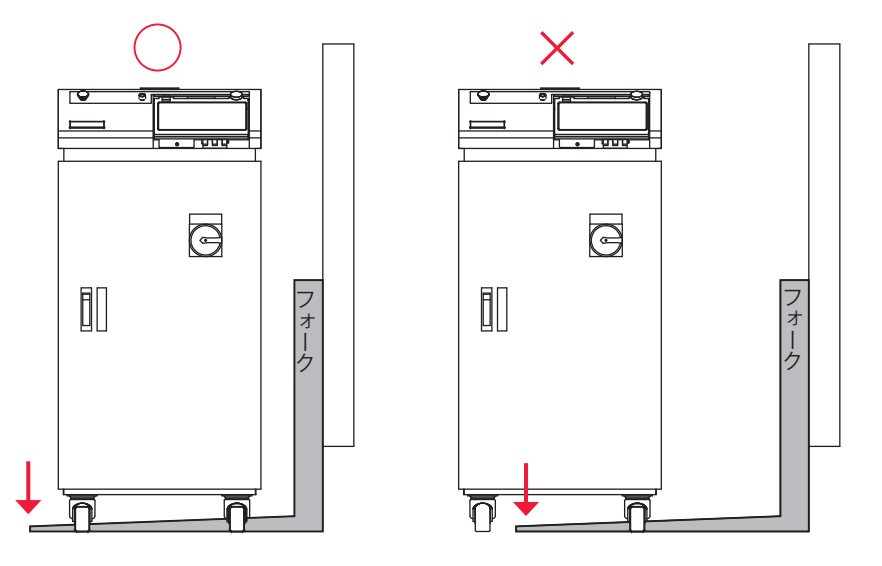

### クレーン使用時のご注意

⇒ 吊り上げ運搬をする場合、ベルトは、キャスターとアジャスタの間にあるベルトが け位置(シールが指示する場所)にかけてください。

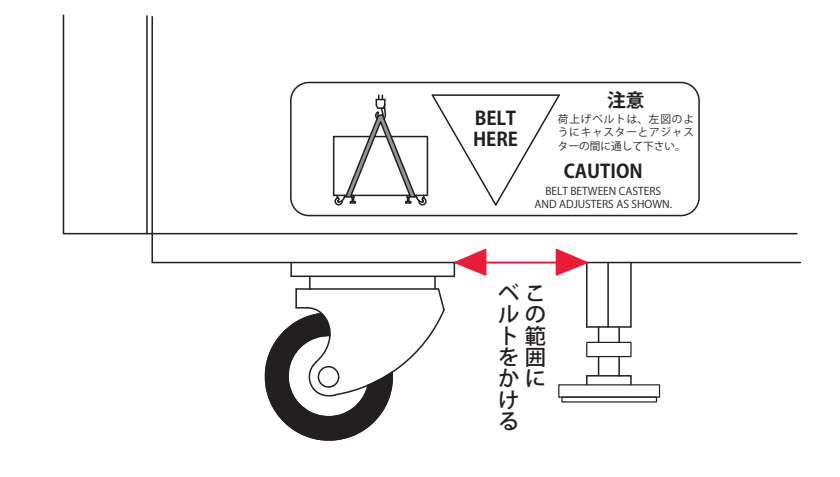

- ⇒ ベルトは2本かけてください。
- ⇒ 運搬中は、装置を水平に保ってください。
- ⇒ ベルトがアジャスタに引っかからないようにしてください。

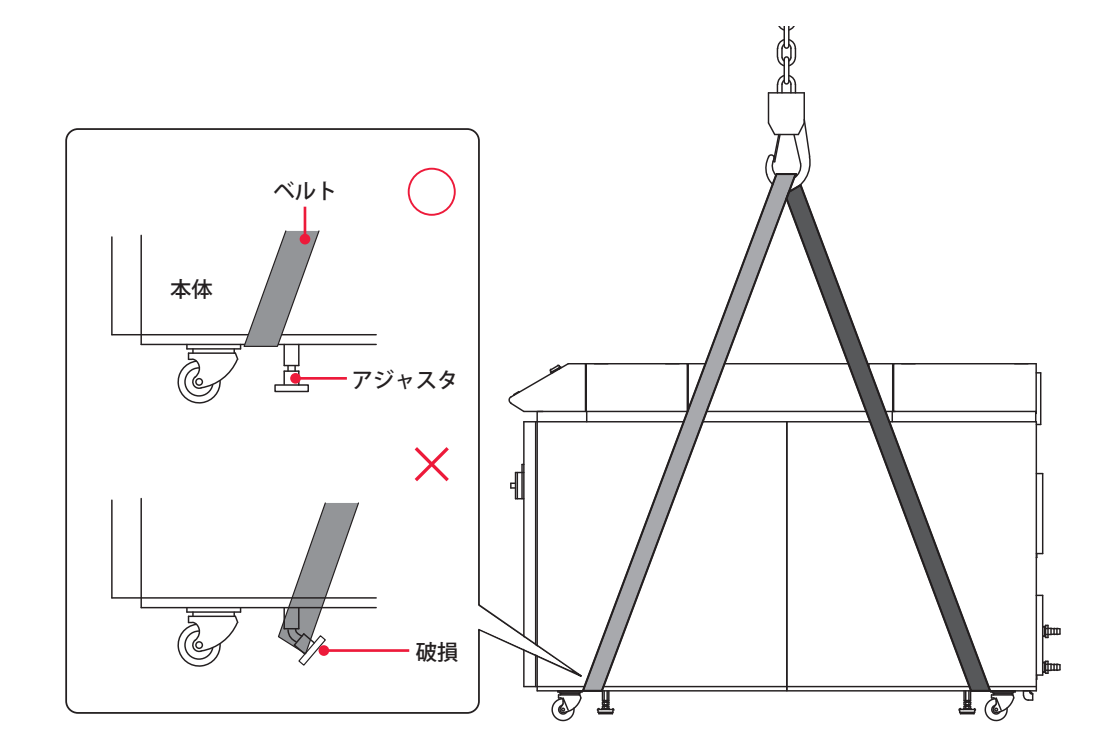

- ⇒ クレーンを使用して運搬するときは、装置とベルトの間に毛布・スポンジ・ゴム材 などの緩衝材を入れてください。装置の安定・破損防止・ベルトから装置にかかる 応力を均一化します。
- ⇒ ベルトは、装置上部からフックまでの距離(P.14 図 B)が緩衝材を含む装置の幅(図 A)の1.5倍以上となるようにしてください。ベルトの長さが十分にとれない場合は、 装置上部に板(合板・アングル板など)を入れ、装置に過度の応力が加わらないよ うにしてください。

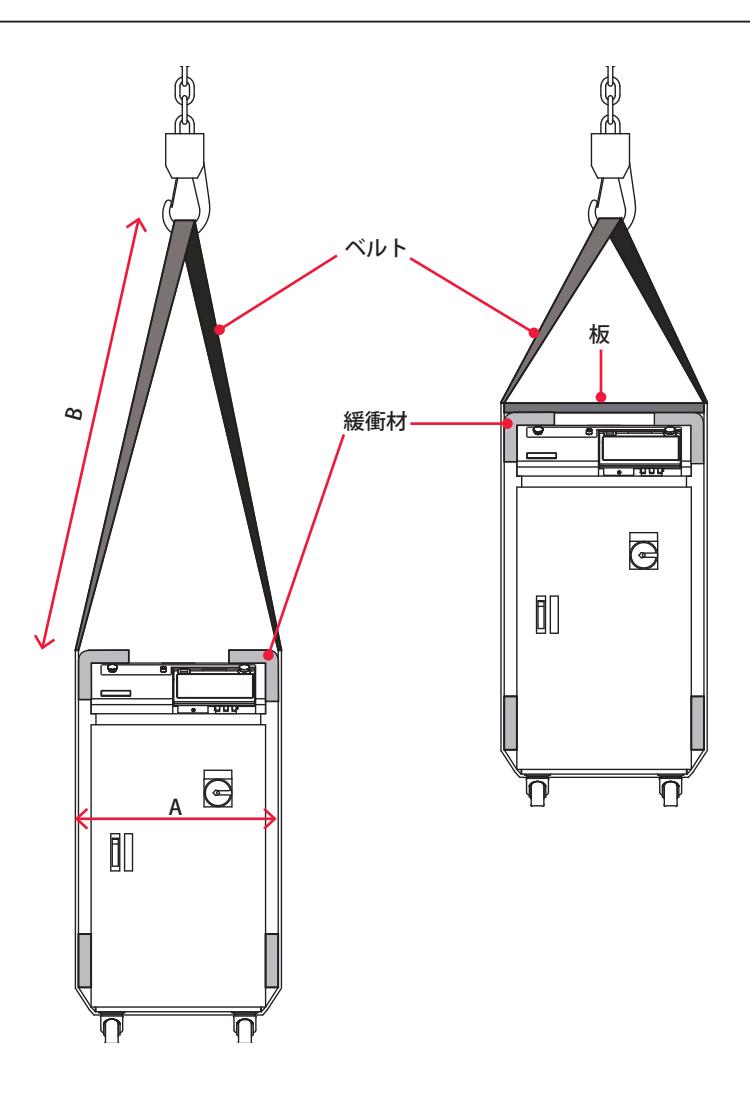

### 運搬時のご注意

- ⇒ 振動による装置の転倒や破損を防ぐために、ベルトや緩衝材などを使用して、しっかりと固定してください。
- ⇒ 運搬するときは、アジャスタを十分に上げておいてください。
- ⇒ 装置前面を壁面に固定する場合は、装置と壁の間に面積の大きな緩衝材を入れ、装置前面上部のパネル部分が壁に接触しないようにしてください。
- ⇒ 装置の下に荷受け(木材など)を置き、装置を安定させてください。荷受けの間隔は、 フォークリフトの使用時と同様に配置してください。

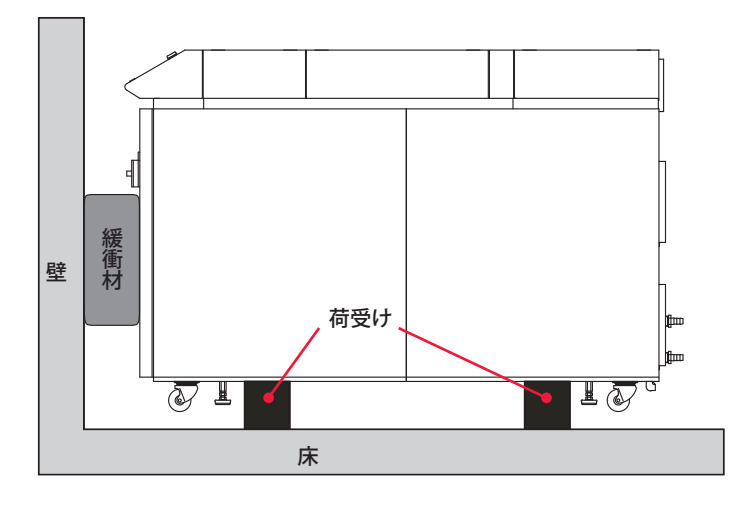

⇒ 装置を固定するベルトは、下図のベルトがけ有効範囲の内側にかけてください。ベ ルトを正面下方からかけると、前扉が外れたり変形するのでおやめください。

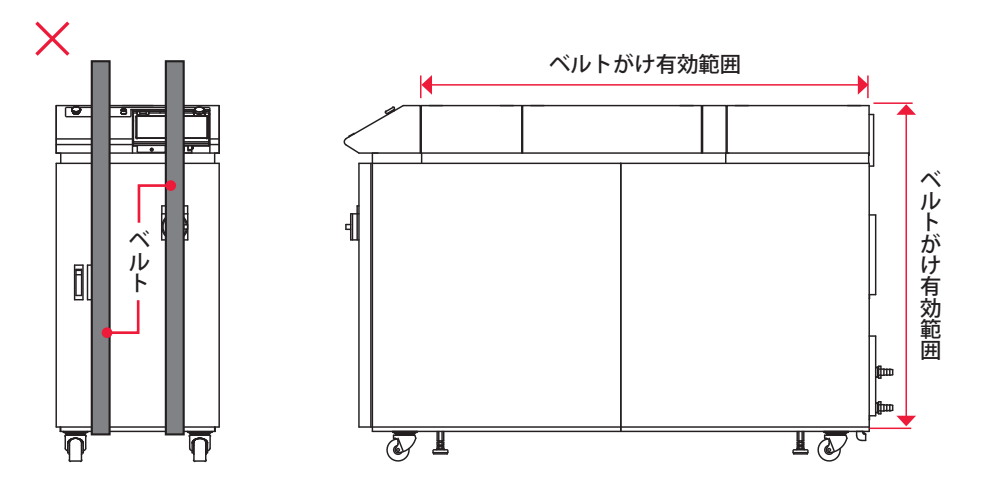

⇒ 装置は、床と壁の2面以上に密着させ、ベルトなどでしっかりと固定してください。 その際、ベルトなどで装置を傷つけないように、装置とベルトの間には緩衝材を入 れてください。

ベルトの固定例(上から見た図)

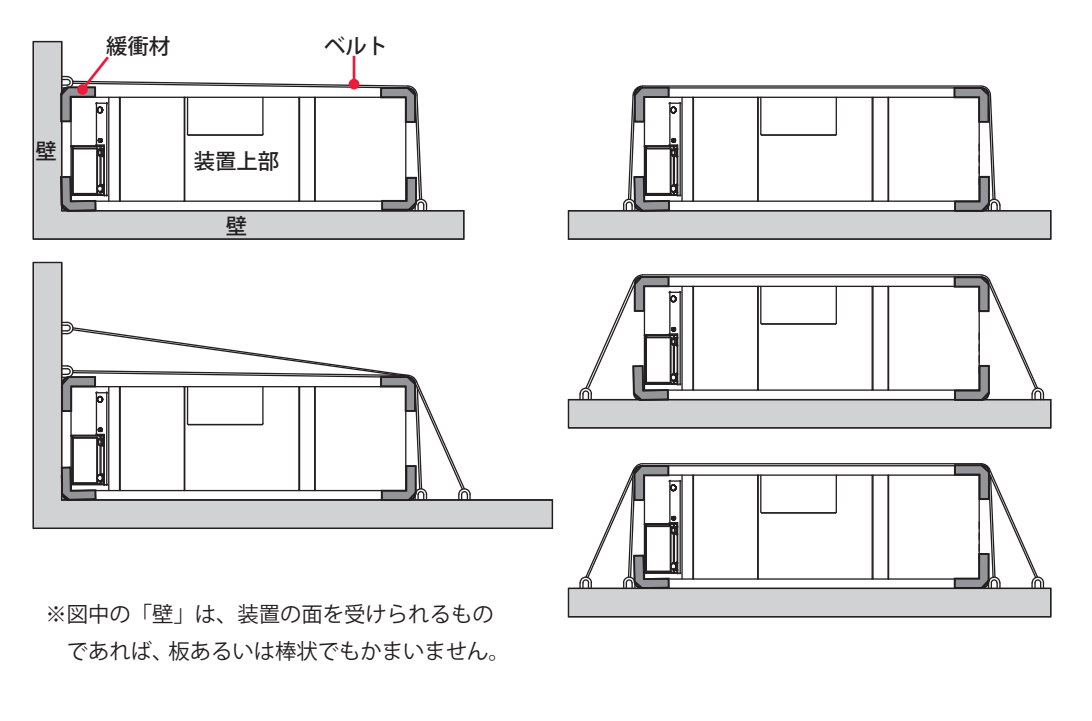

⇒ 運搬中に装置が激しく動く可能性がある場合は、必要に応じて装置の縦方向にもベルトをかけてください。

## 廃棄時には

本製品には、ガリウムひ素(GaAs)を含む部品が使用されています。廃棄する場合には、 一般産業廃棄物や家庭ごみと分別し、関係法令に従って廃棄処理を行ってください。

## 警告・危険シールの貼付について

本装置には、警告・危険を示すシールが貼られています。シールの注意事項をよくお読 みになり、正しくお使いください。番号は次ページのシールの図と対応しています。

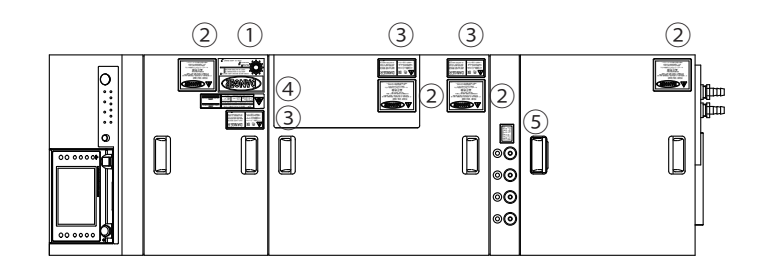

上面

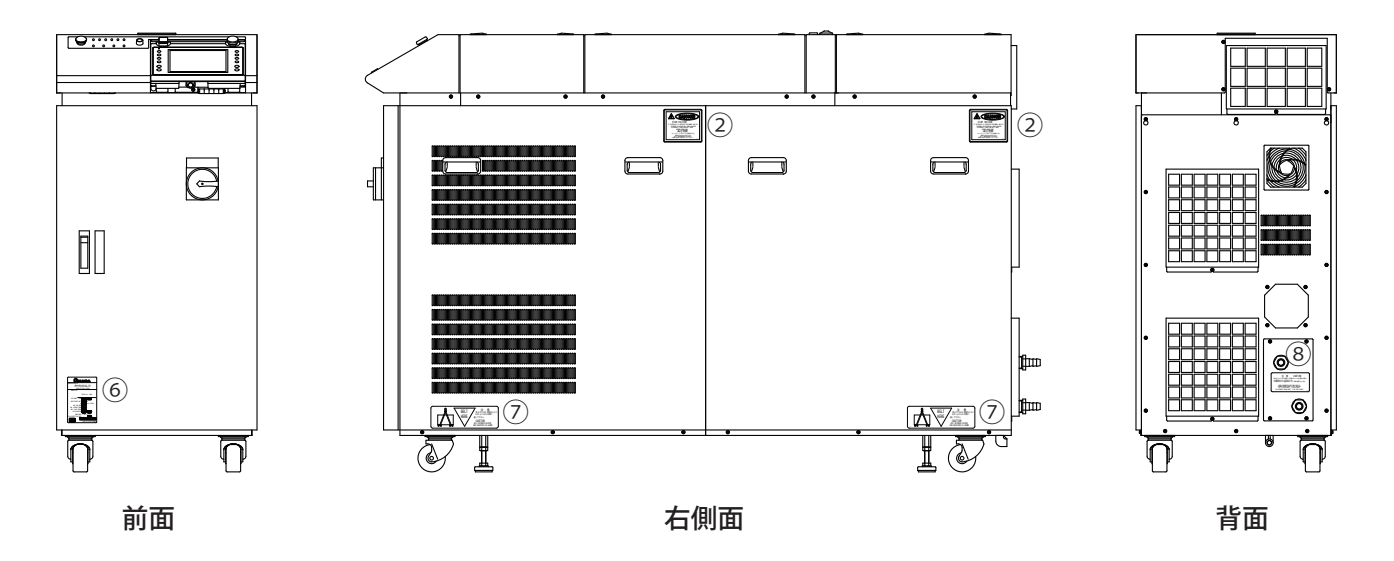

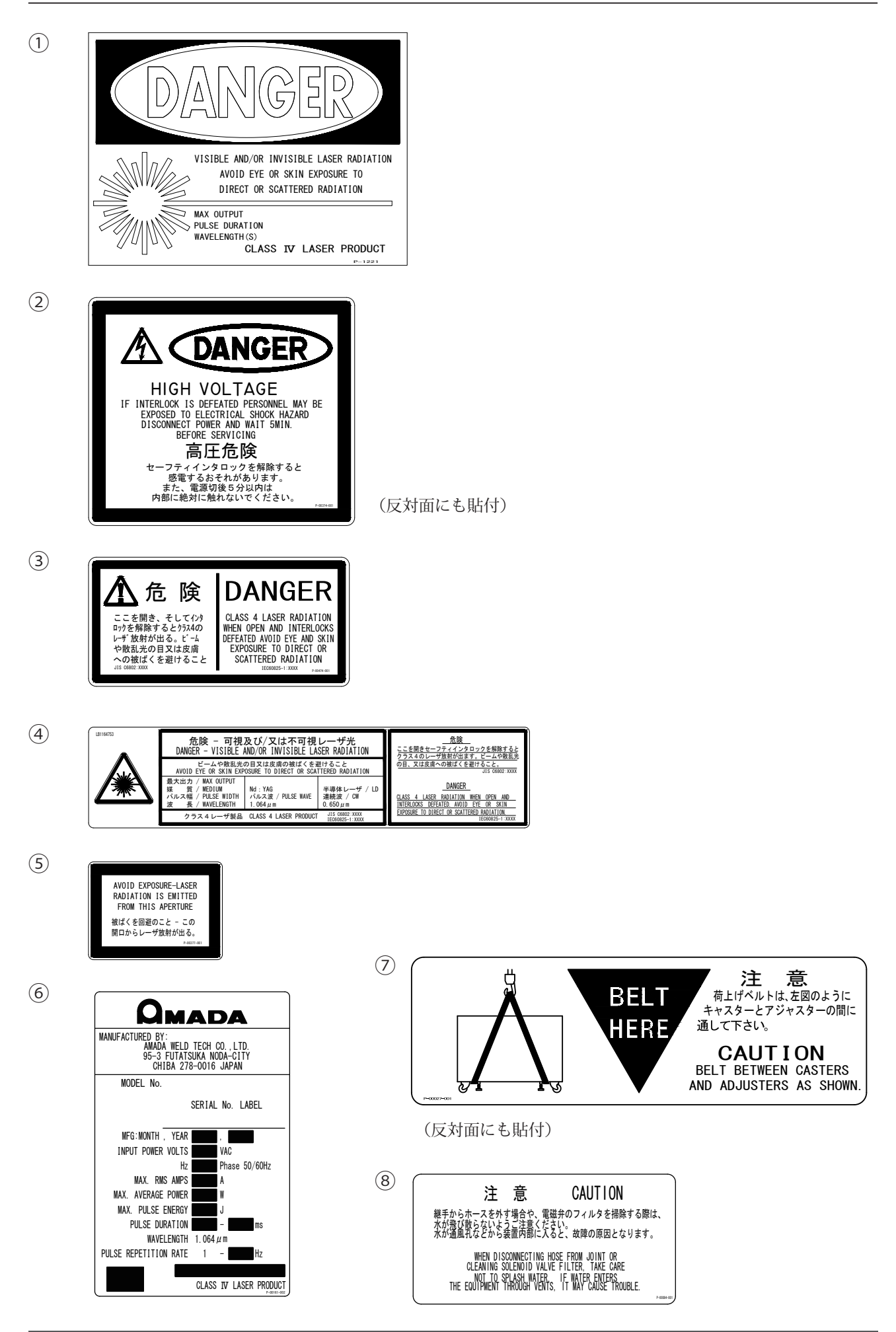

### 装置内部には、以下のシールが貼られています。

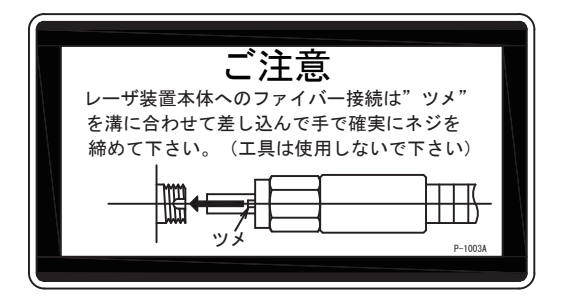

本体上面内部(分岐部カバー上面)

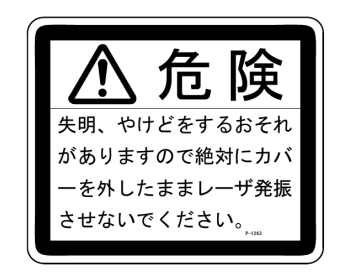

本体上面内部(分岐部カバー上面)

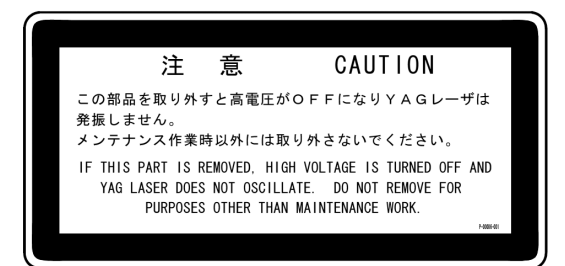

本体上面内部(分岐部カバー上面)

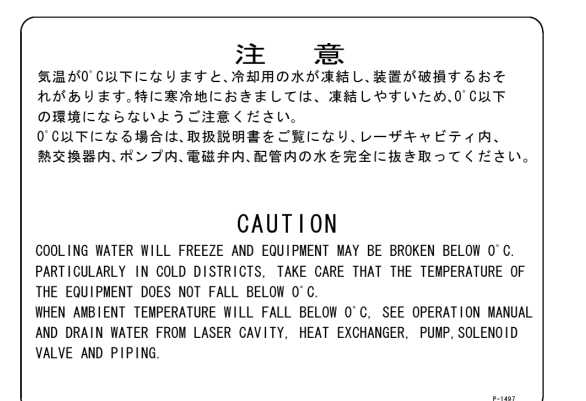

本体前面内部(冷却水タンク前面)

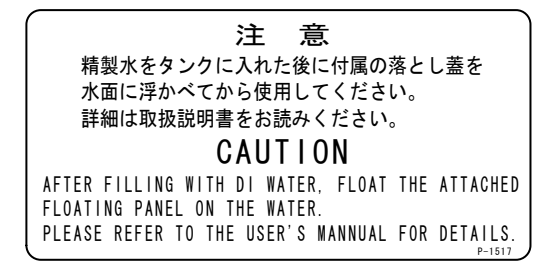

本体前面内部(冷却水タンク上面)

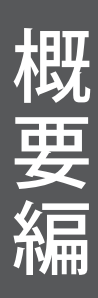

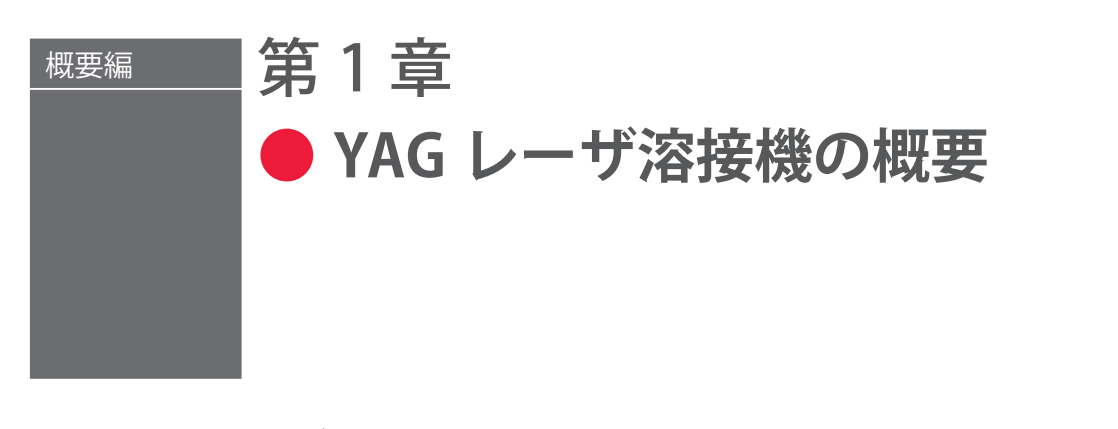

## 1. YAG レーザとは

レーザ (Laser) とは、光 (電磁波) を増幅することにより、強力な光を発生させる装置 またはその光のことです。レーザは光を発生させる物質によってさまざまな種類に分け られます。その中で工業分野の溶接用レーザとして代表的なものが、Nd: YAG レーザで 一般的に YAG レーザと呼ばれます。Nd: YAG レーザは、イットリウム・アルミニウム・ ガーネット (Yttrium Aluminium Garnet) 結晶にネオジウム (Nd) を添加して発生するレー ザであることから、その名が付けられています。

YAG レーザの波長は、人間の目には見えない近赤外線の 1064nm です。レーザ溶接に用 いられるレーザ装置の多くは、JIS で規定されたレーザ製品のクラス分けで、最も危険な クラス 4 レーザに該当します。YAG レーザ光が目に入ると、水晶体で集光され網膜まで 到達するため、失明する恐れがあります。絶対に YAG レーザ光を目で直接見てはいけま せん。ビームも散乱光も危険ですので、見たり触れたりしないでください。

目に見えないレーザが、加工物(ワーク)のどこに照射されるかを確認するため、一般 には赤色ガイド光がレーザ装置に搭載されています。出射ユニットが CCD カメラ付きの 場合は、通常、モニタ上に十字線(クロスライン)が表示され、この十字線の交差した 点が照射位置になります。本装置ではガイド光が出力されると、加工物の上に赤い点が 見えます。 概要編

## 2. YAG レーザ装置の仕組み

溶接用 YAG レーザ装置は、電源、クーラ、発振器、光ファイバ、出射ユニットなどで構成されています。光ファイバでレーザ光を本体から離れた場所へ伝送できるため、光ファ イバと出射ユニットのみを製造ラインへ組み込んで溶接を行うことができます。また、1 台のレーザ装置から複数本の光ファイバへレーザ光を分岐することができます。

### 同時分岐

分岐ミラーで1本のレーザ光を複数本に分割することにより、同時に複数のワーク(または1つのワークの複数箇所)を溶接する方法を「同時分岐」といいます。1本のレーザ光のエネルギーを100%とすると、2分岐なら50%のレーザ光が2本の光ファイバから、3分岐なら33%のレーザ光が3本の光ファイバから、同時に照射されます。同時分岐は、本装置では4分岐まで可能です。

### 時間分岐

1本のレーザ光を分割することなく、100%のエネルギーのまま、時間分岐ユニットのミ ラーで反射角度を変えることにより、複数個のワークを溶接する方法を「時間分岐」と いいます。例えば、3分岐なら3本の光ファイバから1回ずつレーザ光が照射されます。 時間分岐は、本装置では4分岐まで可能です。

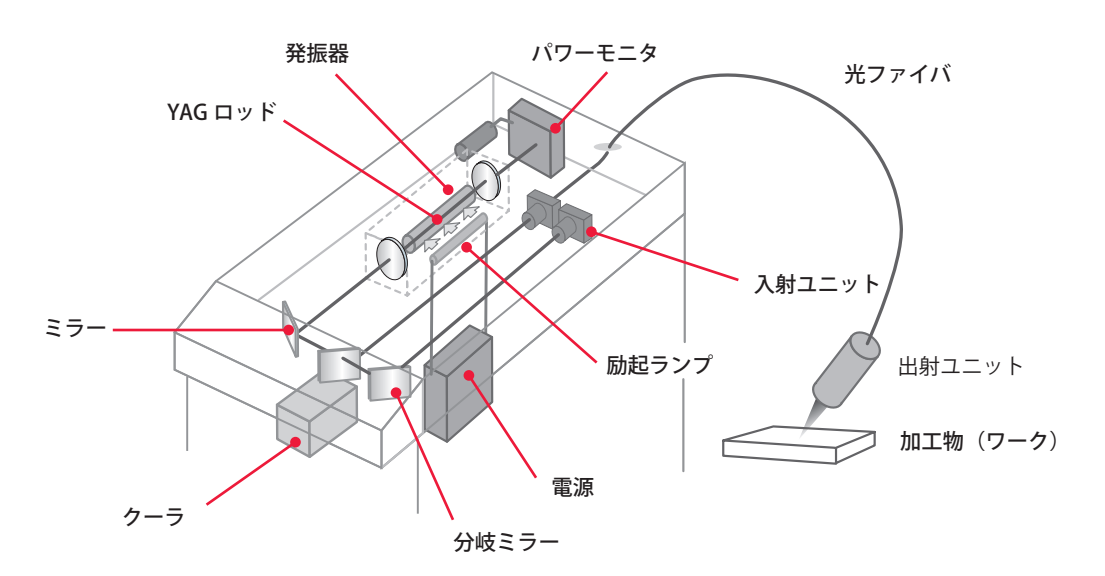

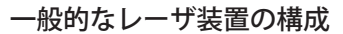

3 分岐の例

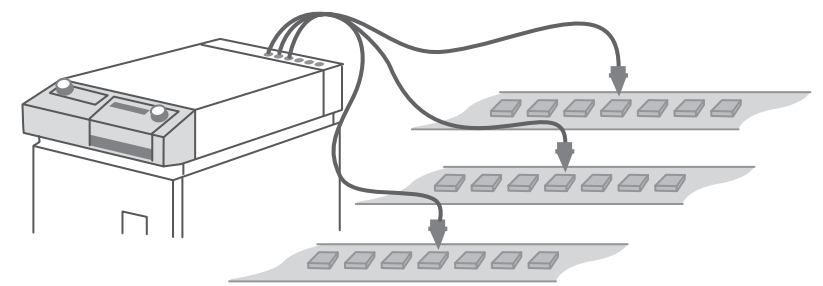

## 3.ML-2650B/2651B の機能

- ⇒ レーザパワーフィードバック制御と任意波形制御機能
  - 32 種類の溶接条件と波形制御により、さまざまなワークに対応できます。
  - 高速繰り返しレーザ出力(最大 500pps)により、高速なシーム溶接ができます。
  - 溶接条件を瞬時に切り替えられるので、高速で高品質な溶接ができます。
  - フェードイン・フェードアウト機能の搭載により、シーム溶接時の始めと終わりの重なり部分がきれいに仕上がります。
  - ■レーザ光の出力は、同時分岐・時間分岐を含め、4分岐まで可能です(分岐ミラー・ 分岐シャッタはオプション)。
  - 同時分岐のエネルギーロスがなく、分岐ごとにほぼ均一の出力が得られます。
- ⇒ 簡単な操作やメンテナンス
  - 配線やフィルタ交換などわずらわしい作業が、前面で楽に行えます。
  - レーザコントローラを本体から取り外せるので、離れた場所から操作できます。
  - タッチパネル式の大型液晶カラーディスプレイで溶接条件を入力するので、簡単で正確に操作できます。
  - ■豊富な入出力端子(信号)を備えているので、自動機と簡単に接続できます。
  - ■レーザエネルギー(J)とその平均パワー(W)の両方をモニタできます。任意の エネルギー値をあらかじめ設定しておくと、レーザエネルギーがその値にならな かった場合、異常信号が出力されるので、充実した品質管理が行えます。
  - ■高精度光ファイバを採用しているので、ファイバ着脱時の光軸調整が不要です。
  - 光ファイバ破断検出機能・光ファイバ装着確認機能により、光ファイバの異常が すぐにわかります。(オプションのファイバセンサ付き出射ユニットが必要です。)
  - 外部通信機能を使用することにより、溶接条件やモニタ値などのデータを集中管理できます。
- ⇒ 省スペース化により工場環境を改善
  - ■レーザ電源・発振ヘッド・クーラが一体化されているので、移動・設置が簡単にできます。

⇒ 「JIS C 6802」および「厚生労働省基発第 0325002 号」に準拠しています。

第

## 4. 製品の構成

## 梱包について

製品は本体、付属品、ホース・ケーブルに分けて3つに梱包されています。それぞれの 寸法と質量は次のとおりです。

|             | 寸法                             | 質量(梱包品含む) |
|-------------|--------------------------------|-----------|
| 本体用梱包       | 約 1200(H) × 550(W) × 1780(D)mm | 約 540kg   |
|             | 約 580(H) × 330(W) × 460(D)mm   | 約 25kg    |
| ホース・ケーブル用梱包 | 約 520(H) × 520(W) × 140(D)mm   | 約 13.5kg  |

## 梱包品の確認

梱包品がすべて揃っていることを確認してください。

⇒ 付属品の型式は、予告なく変更する場合があります。変更される部品によっては、 取付ネジの形状が変わり、必要な工具が異なることがあります。最新の部品情報に ついては、お近くの営業所にお問い合わせください。

### 本体用梱包

| 品名         | 型式             | 数量 |
|------------|----------------|----|
| YAG レーザ溶接機 | ML-2650B/2651B | 1  |

### 付属品用梱包

| 品名               | 型式             | 数量 |
|------------------|----------------|----|
| フラッシュランプ         | MLD-0602       | 2  |
| ランプ用フローチューブ      | PC1205310      | 2  |
| 詰替用イオン交換樹脂       | MLF-0021       | 2  |
| 水フィルタ            | CW-5PM-1L      | 1  |
| イオン交換樹脂着脱工具      | MLF-0005       | 1  |
| 2 次冷却水(精製水、20L)  | MLU-0604-00    | 1  |
| アジャスタ押さえ金具       | KC-1275C-3     | 4  |
| 保護メガネ            | CE YL-717S     | 1  |
|                  | BSL 3mm        | 1  |
| ボールドライバ          | BS 4mm         | 1  |
|                  | BS 5mm         | 1  |
| T 型ホローレンチ(2.5mm) | TH-25          | 1  |
| ホースクリップ          | SGT-W4/9 20-32 | 4  |
| 給水ポンプ            | TP-0002        | 1  |

|        | 型式               | 数量 |
|--------|------------------|----|
| ビニール手袋 | エンボスL            | 2  |
|        | P-00374-001      | 2  |
|        | P-00474-001      | 2  |
|        | P-0211           | 2  |
| 銘板     | P-0212           | 2  |
|        | P-0213           | 2  |
|        | P-00377-001      | 2  |
|        | P-1213           | 1  |
| 取扱説明書  | AS1011524(M0666) | 1  |

ホース・ケーブル用梱包

|               | 型式                           | 数量 |
|---------------|------------------------------|----|
| ブレードホース (10m) | $\phi$ 19 $\times$ $\phi$ 26 | 1  |
| 電源ケーブル(5m)    | A-04774-001                  | 1  |

## 本体・光ファイバ・出射ユニット

本製品は、本体1台につき、光ファイバ、出射ユニットを、次のような組み合わせで使 用します。

| 本体 × 1 | + | 光ファイバ × | 分岐数 | + | 出射ユニット | × | 分岐数 |
|--------|---|---------|-----|---|--------|---|-----|
|--------|---|---------|-----|---|--------|---|-----|

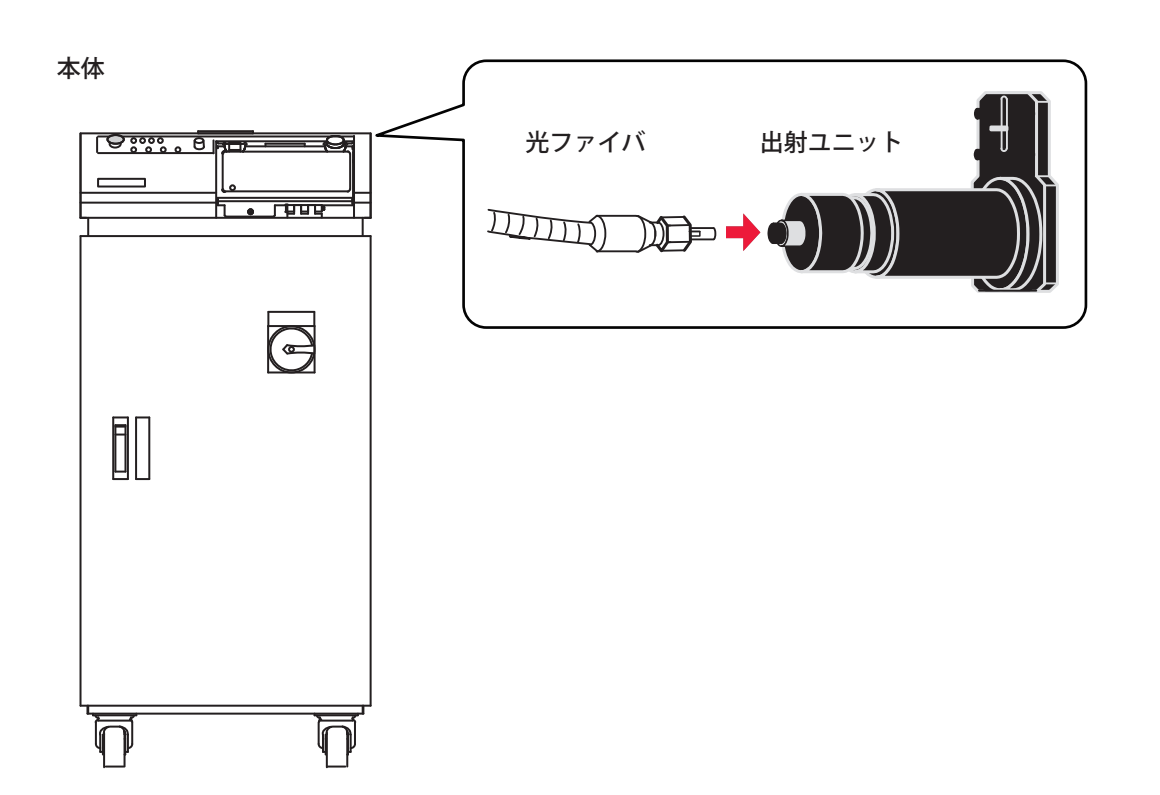

### 本体

分岐数に応じた数だけ開閉センサ付き分岐シャッタが内蔵されています。

| 型式             | 分岐方法     | 仕様                                                 |
|----------------|----------|----------------------------------------------------|
| ML-265 🗌 B-010 | 単一       | 1本のファイバに出力                                         |
| ML-265 🗌 B-020 | 同時2分岐    | 2本のファイバに同時に出力                                      |
| ML-265 🗌 B-030 | 同時3分岐    | 3本のファイバに同時に出力                                      |
| ML-265 🗌 B-040 | 同時4分岐    | 4本のファイバに同時に出力                                      |
| ML-265 🗌 B-002 | 時間2分岐    | 2本のファイバのうち1本を任意に選択して出力                             |
| ML-265 🗌 B-003 | 時間3分岐    | 3本のファイバのうち1本を任意に選択して出力                             |
| ML-265 🗌 B-004 | 時間4分岐    | 4本のファイバのうち1本を任意に選択して出力                             |
| ML-265 🗆 B-022 | 同時2時間2分岐 | 4本のファイバを前2本と後2本のブロックに分け、<br>任意に選択したブロックの光ファイバ2本に出力 |

### 光ファイバ

ご購入時に選択された仕様により、以下のいずれかが接続されています。長さによって 型式が変わります。

| 型式             | 型  | コア径     | 長さ                |
|----------------|----|---------|-------------------|
| SIH-03CA 🗆 m   |    | φ 0.3mm |                   |
| SIH-04CA 🗆 m   |    | φ 0.4mm |                   |
| SIH-06CA 🗆 m   | SI | φ 0.6mm | 3m、5m、10m、15m、20m |
| SIH-08CA 🗆 m   |    | φ 0.8mm |                   |
| ST-1000-MT 🗌 m |    | φ 1.0mm |                   |

⇒ 光ファイバに入射できる最大レーザエネルギーおよびパワーには制限があります。 詳細は、付録「仕様」P.206 を参照してください。

### 出射ユニット

ご購入時に選択された仕様の出射ユニットが接続されています。詳細については、出射 ユニットの取扱説明書または仕様書を参照してください。

## オプション品

次の製品は別売のオプション品です。必要に応じてお買い求めください。

| 品名                | 型式              |
|-------------------|-----------------|
| ファイバスコープ          | FOS-04          |
| プリンタ              | BL2-58SNWJC     |
|                   | MSC-08S         |
|                   | MSC-08 センヨウ     |
|                   | A-05391-001     |
| RS-232C ケーブル 0.2m | KRS-9F25F02K    |
| 端面チェッカー           | EC-02(LED)(50)  |
| ファイバセンサ付き出射ユニット   | 当社までお問い合わせください。 |

⇒ 別売の保守部品については、メンテナンス編第1章「1.保守部品と点検・交換の目安」
 P.175を参照してください。

## ファイバスコープ

光ファイバへの入射の状態を確認するために使います。必要に応じてお買い求めくださ い。

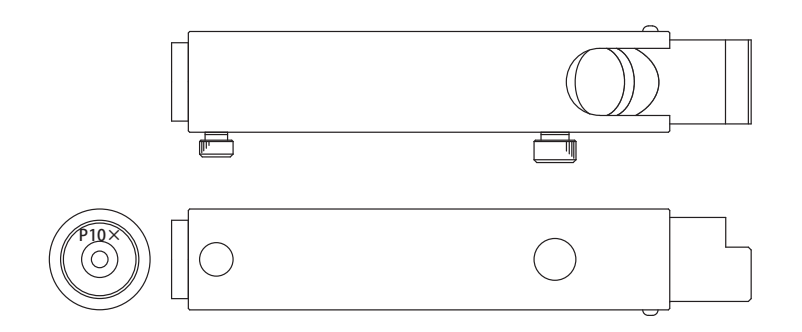

概要編

### RS-232C/RS-485 変換アダプタ

外部通信機能によって装置を制御するときに使用する変換アダプタです。パソコンなどの出力信号(RS-232C)をRS-485に変換して本体へ送出します。

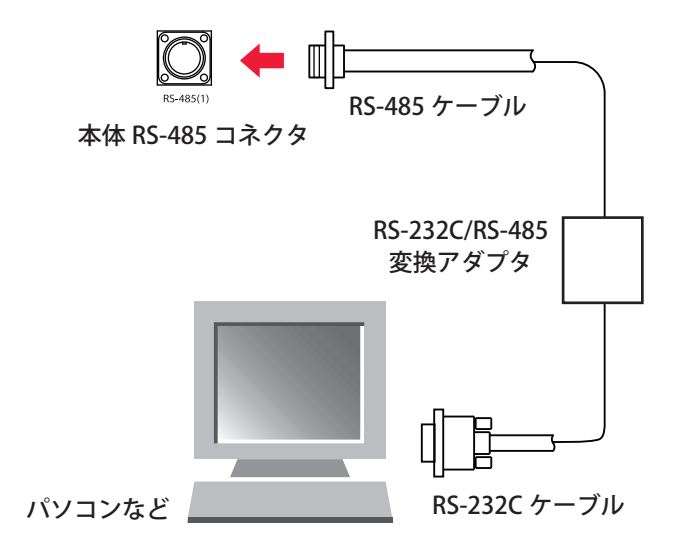

### プリンタ

プリンタ(BL2-58SNWJC:三栄電機(株))を RS-485 ケーブルで接続し、各スケジュー ルの出力条件およびモニタ画面の測定値をプリントアウトすることができます。必要に 応じてお買い求めください。

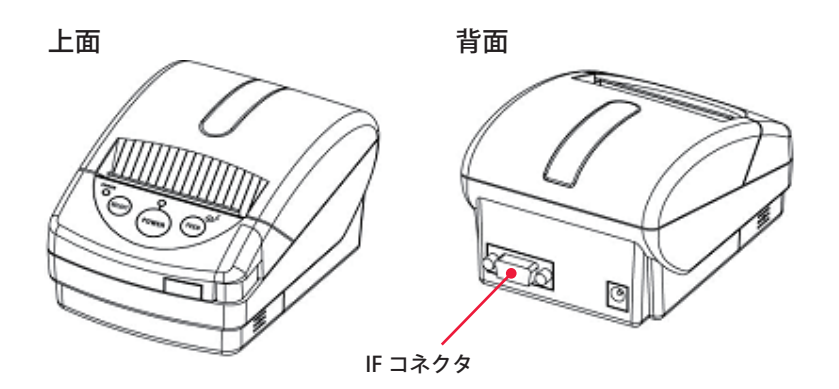

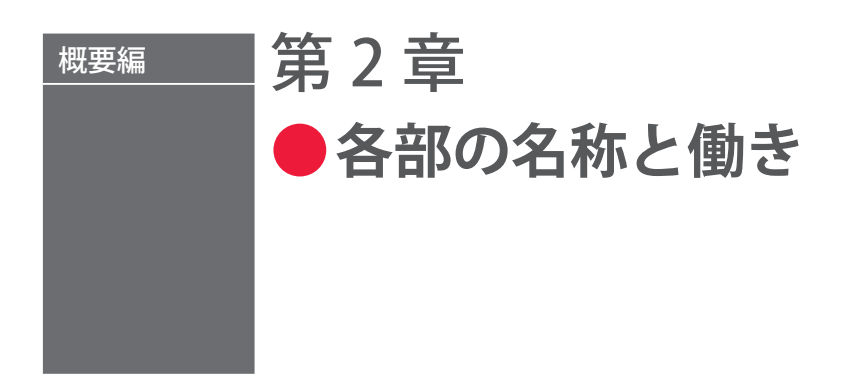

## 1. 前面各部の名称と働き

前面カバー部

本体前面カバーの各部について説明します。

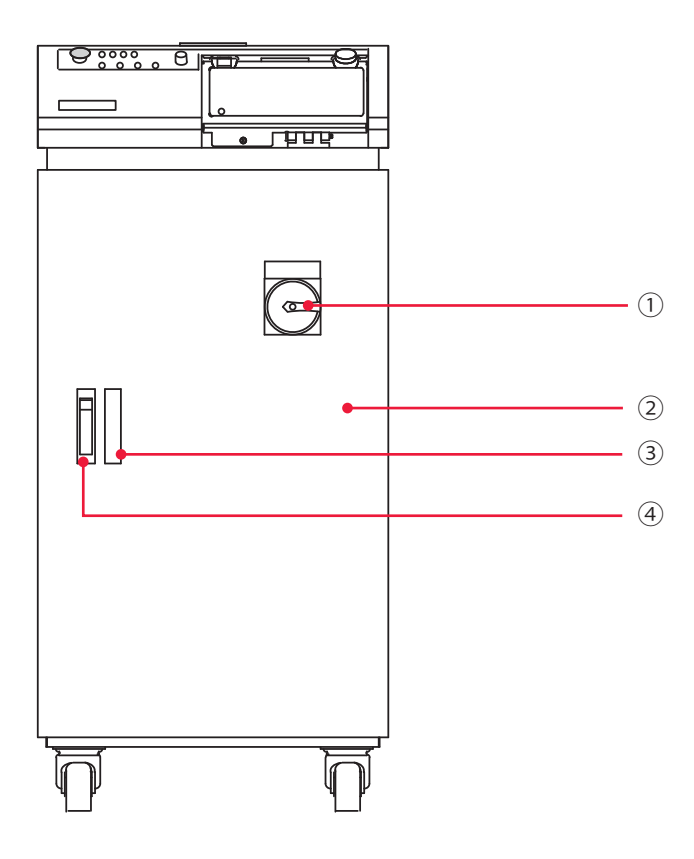

### 前面カバー部 各部の機能

| ① MAIN SWITCH<br>スイッチ | 電源を ON/OFF します。                                                          |
|-----------------------|--------------------------------------------------------------------------|
| ②前扉                   | ケーブル類の接続など、メンテナンスを行うときに開きます。                                             |
| ③水位確認用窓               | 冷却水タンクの水位レベルを確認する窓です。                                                    |
| ④ 取っ手                 | 前扉の開閉に使用します。<br>上部にあるボタンを押すと、取っ手が出ます。<br>前扉を閉めてから取っ手を元の位置に戻すと、前扉がロックします。 |

前面内部

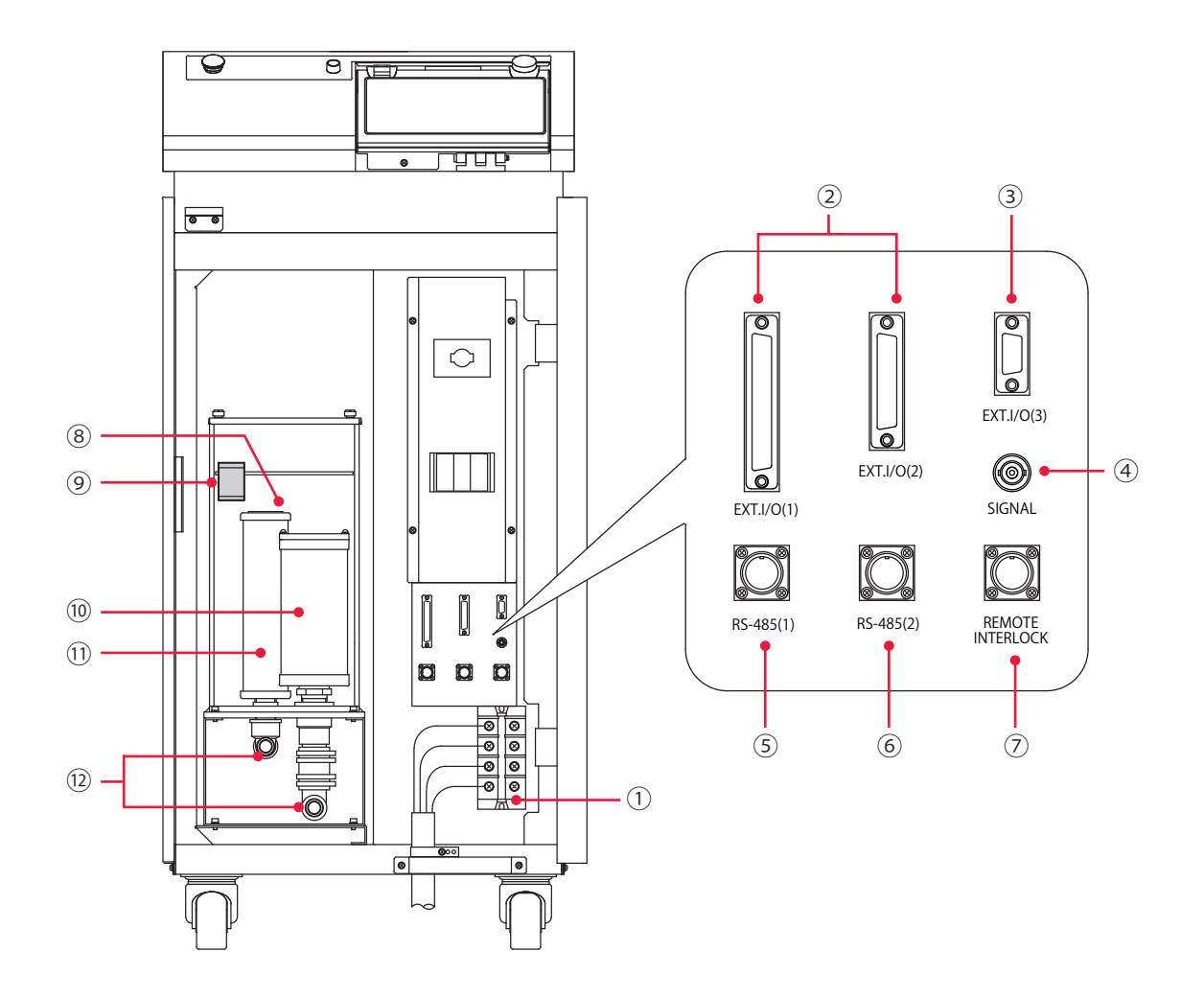

メンテナンスを行うときに前扉を開きます。内部の各部について説明します。

### 前面内部 各部の機能

| ① 電源入力端子             | AC200V/AC220V/AC380V/AC400V(仕様により異なる)の3相電源、<br>および接地線を接続します。プラスチックのカバーを外してから使用し<br>てください。 |
|----------------------|-------------------------------------------------------------------------------------------|
| ② EXT. I/O(1)、(2)    | 異常信号やモニタ判定信号などの出力、起動信号や条件切替信号などの                                                          |
| コネクタ                 | 入力を行うコネクタです。                                                                              |
| ③ EXT.I/O(3)<br>コネクタ | 非常停止の入出力信号用コネクタです。                                                                        |
| ④ SIGNAL             | レーザパワーのモニタ波形をアナログ出力するコネクタ(BNCコネクタ)                                                        |
| コネクタ                 | です。オシロスコープに接続して、レーザ出力波形を確認できます。                                                           |
| ⑤ RS-485(1)          | パソコンやプリンタなどと装置を接続して、外部通信機能を使用するた                                                          |
| コネクタ                 | めのコネクタです。                                                                                 |
| ⑥ RS-485(2)          | パソコンやプリンタなどと装置を接続して、外部通信機能を使用するた                                                          |
| コネクタ                 | めのコネクタです。                                                                                 |

### 1. 前面各部の名称と働き

| ⑦ REMOTE<br>INTERLOCK<br>コネクタ | 非常時遮断用のリモートインタロックに接続するコネクタです。<br>このコネクタを開路すると本装置の共振器シャッタと分岐シャッタが閉<br>じ、レーザ光が出力されなくなります。 |
|-------------------------------|-----------------------------------------------------------------------------------------|
| 8<br><sup>⑧</sup> 冷却水タンク      | YAG ロッド、フラッシュランプ、電源部を冷却する 2 次冷却水を入れ<br>ます。                                              |
| ⑨ 水位ラベル                       | 2 次冷却水の適正水位を示します。                                                                       |
| ·<br>⑩ イオン交換器                 | 2次冷却水の純度を上げます。                                                                          |
| ① 水フィルタ                       | 2次冷却水内のゴミや水アカを取ります。                                                                     |
| ① ドレン                         | 凍結の恐れがあるときに、ここから配管内の水を抜きます。                                                             |

## 2. 上面各部の名称と働き

## 上面カバー部

本体上面カバーの各部について説明します。

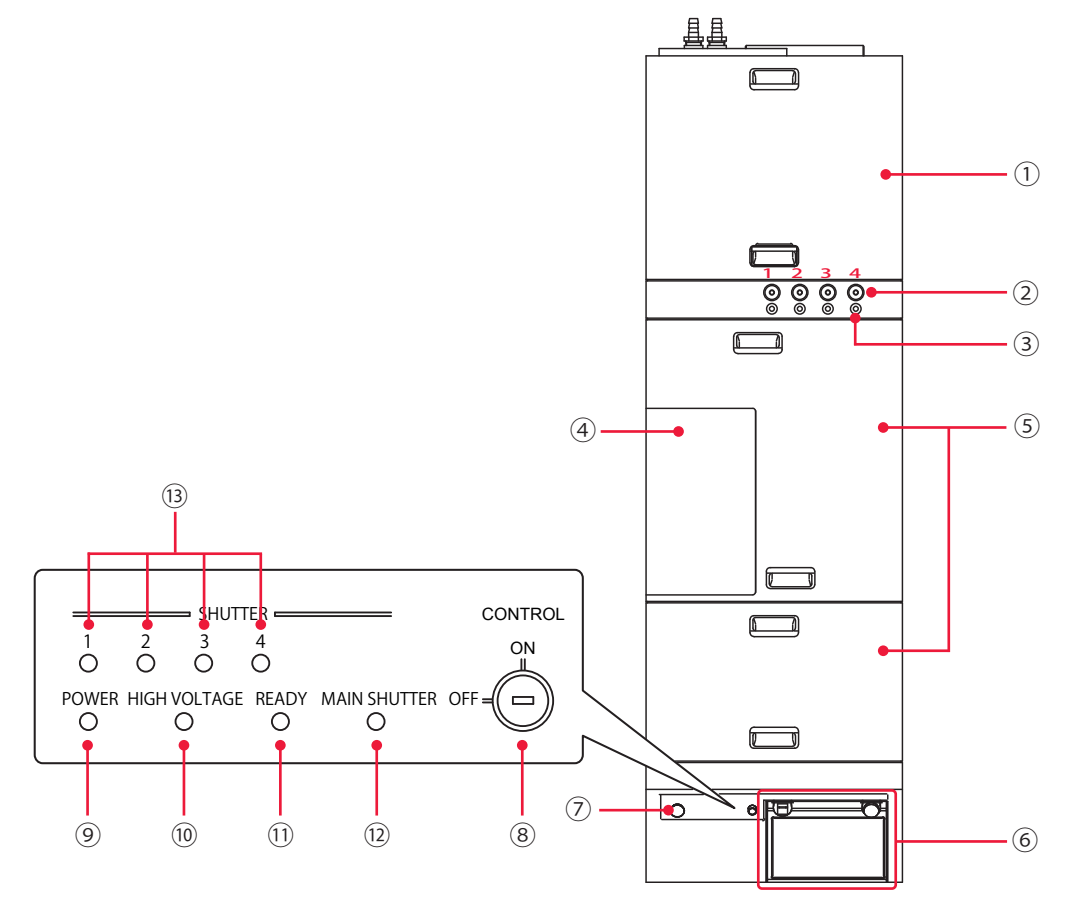

### 上面カバー部 各部の機能

| (1) 制御カハー  | CPU 基板部のカバーです。                                                                                                    |
|------------|----------------------------------------------------------------------------------------------------|
| ②光ファイバ取入口  | 光ファイバを通す穴です。<br>ゴムキャップが付いているので、必要な数(分岐数)だけ穴を開けて<br>光ファイバを通し、入射ユニットに接続します。<br>光ファイバ取入口に接続された出射ユニットの番号は、図の左から1、<br>2、3、4 となります。 |
| ③ケーブル取入口   | 光ファイバの装着・破断検出用のケーブル (オプション)を通す穴です。                                                                                            |
| ④ランプ交換カバー  | フラッシュランプ部分のカバーです。フラッシュランプを交換すると<br>きは、このカバーを開けてください。                                                                          |
| ⑤上面カバー A、B | レーザ発振部のカバーです。                                                                                                    |
| ⑥レーザコントローラ | 溶接条件の設定や装置の操作を行います。<br>タッチパネル式の液晶ディスプレイに設定項目や設定値が表示されま<br>す。                                                                  |

| ⑦ EMERGENCY STOP<br>ボタン          | 非常停止ボタンです。このボタンを押すと装置の動作が停止し、<br>CONTROL キースイッチが OFF のときと同じ状態になります。一度押<br>したボタンを RESET の方向(右)へ回すと、元に戻ります。                                    |
|----------------------------------|----------------------------------------------------------------------------------------------------|
| ⑧ CONTROL<br>キースイッチ              | MAIN SWITCH スイッチが ON のときに CONTROL キースイッチを<br>ON にすると、操作が可能になります。装置を使用しないときは、<br>CONTROL キースイッチを OFF にしてキーを抜いてください。キーは、<br>レーザ安全管理者が保管してください。 |
| ⑨ POWER ランプ                      | MAIN SWITCH スイッチを ON にすると点灯し、電源が入ったことを<br>確認できます。                                                                                            |
| ⑩ HIGH VOLTAGE<br>ランプ            | レーザ発振部に高電圧がかかると点灯します。                                                                                                    |
| ① READY ランプ                      | コンデンサの充電が完了すると点灯します。                                                                                                    |
| <sup>⑫</sup> MAIN SHUTTER<br>ランプ | 共振器シャッタが開いている間点灯します。                                                                                                    |
| ③ SHUTTER ランプ<br>(1 ~ 4)         | 1番から4番までの分岐シャッタが開いている間、対応する番号のラ<br>ンプが点灯します。                                                                                                 |

## レーザコントローラ (MLE-122A)

### レーザコントローラのボタンやキーについて説明します。

レーザコントローラは本体上面の操作パネル内に収納され、溶接条件の設定とレーザ光 の出力操作を行います。本体から取り外すと、装置から離れた場所で操作することがで きます。

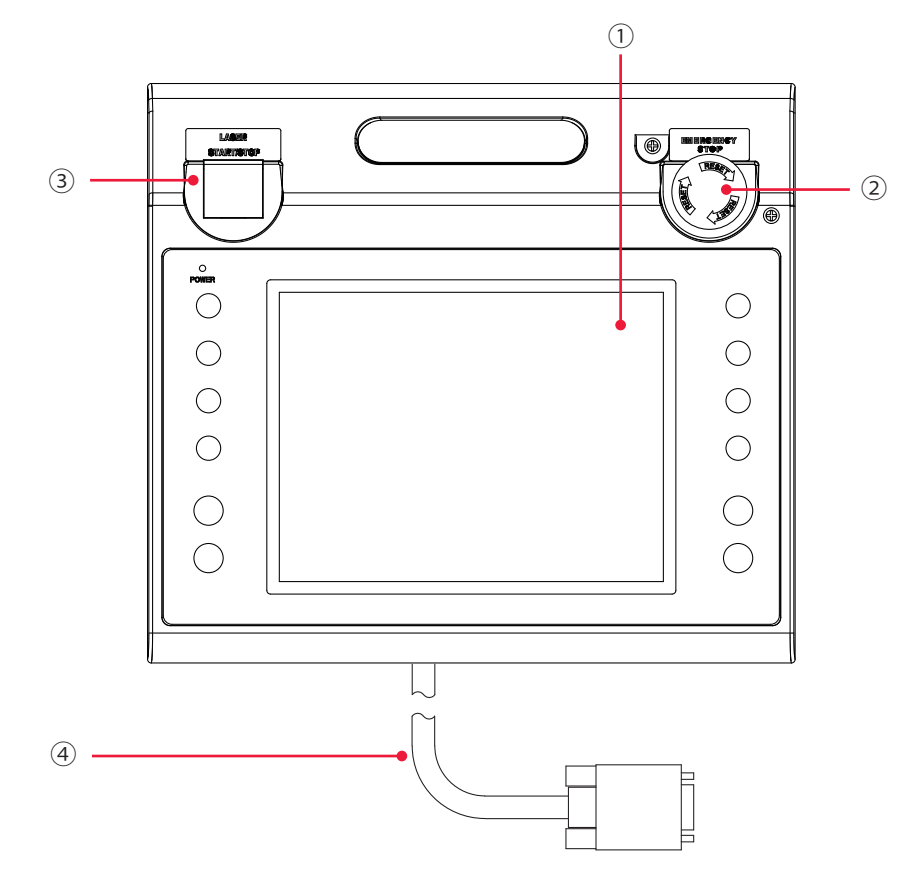

概要編

設置・準備編

| ① 液晶ディスプレイ                     | 設定条件やモニタデータを表示します。                                                                                                    |
|--------------------------------|----------------------------------------------------------------------------------------------------|
| ② EMERGENCY STOP<br>(ボタン)      | 非常停止ボタンです。このボタンを押すと、装置の動作が停止します。<br>一度押したボタンを RESET の方向(右)へ回すと、元に戻ります。本<br>体の EMERGENCY STOP ボタンと同じ働きをします。                                             |
| ③ LASER<br>START/STOP<br>(ボタン) | レーザ出力の準備が完了した状態 * でボタンを押すと、レーザが出力さ<br>れます。レーザの繰り返し出力中に再度ボタンを押すと、繰り返し出力<br>が停止されます。<br>* EXT.I/O(1) コネクタの 23 番ピン(制御切替)を開路し、高電圧<br>が供給されて共振器シャッタが開いている状態 |
| EMISSION<br>(ランプ)              | レーザ発振部に高電圧がかかると、EMISSION(発射)ランプが点灯し<br>ます。                                                                                                    |
| ④ 回線ケーブル                       | 本体とレーザコントローラを接続します。                                                                                                    |

レーザコントローラ各部の機能

## レーザ発振部

上面カバーを開けたレーザ発振部、さらに分岐部カバーを外した内部について説明します。

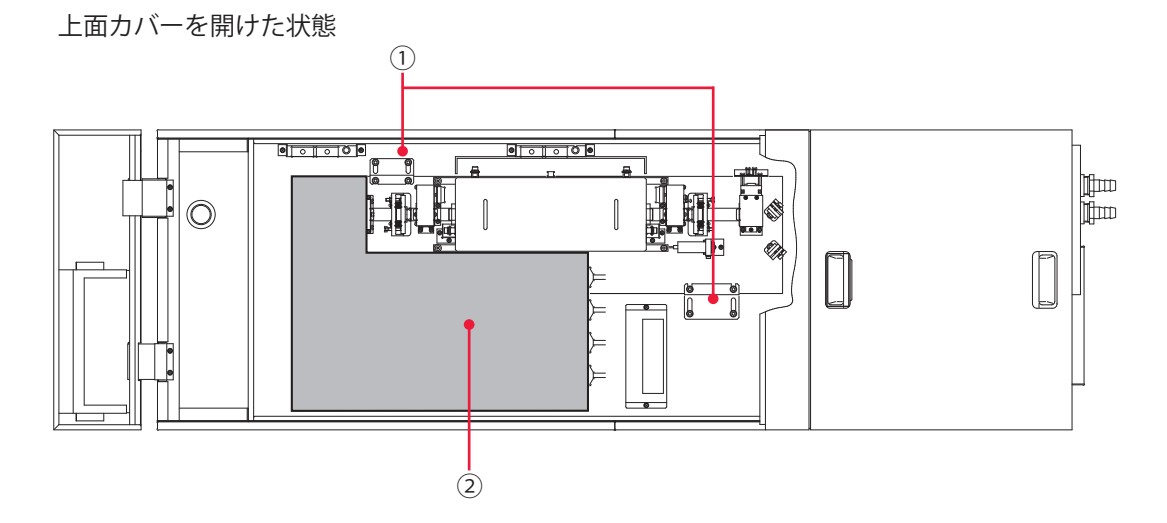

分岐部カバーを外した状態

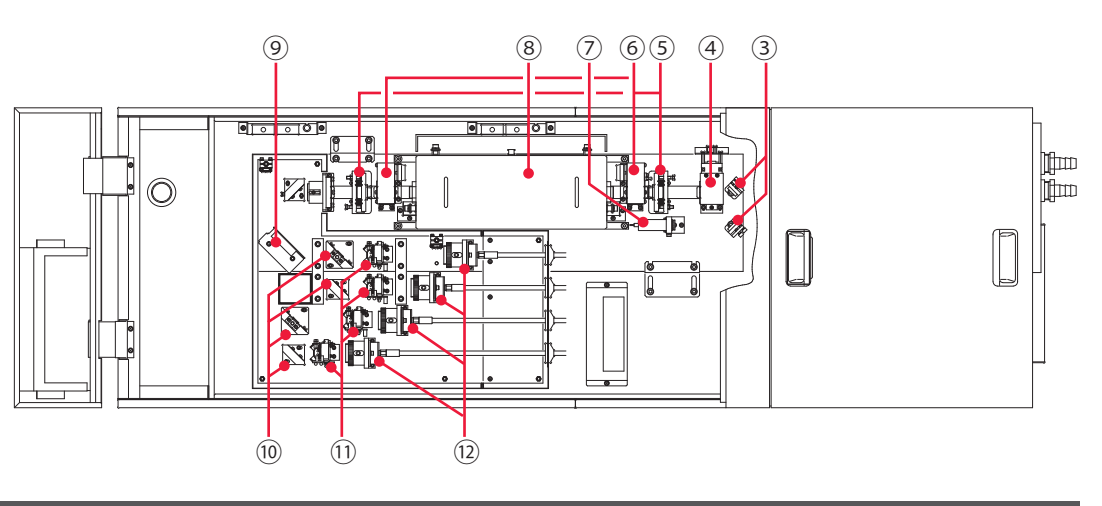
レーザ発振部 各部の機能

| ①固定金具                                                          | <ul><li>運送時にレーザ発振部を固定する黄色の金具です。運送時の振動による</li><li>部品の破損やずれを防ぎます。</li><li>装置使用時には、必ずこの金具2つを解除してください。</li></ul> |
|----------------------------------------------------------------|----------------------------------------------------------------------------------------------------|
| ② 分岐部カバー                                                       | 分岐部のカバーです。光ファイバ着脱時以外は、取り外さないでくださ<br>い。                                                                       |
| ③ ガイド光<br>折り返しミラー                                              | ガイド光(赤色の可視レーザ)が、YAGレーザの光路の中心を通るよう<br>に調整するミラーです。                                                             |
| ④ パワーモニタ<br>ユニット                                               | YAG レーザを検出して、パワーを測定します。                                                                                      |
| ⑤ 共振器ミラー<br>ホルダ                                                | 共振器ミラーが入っています。<br>レーザチャンバで励起された光は、2 つの共振器ミラー間で増幅され、<br>レーザになります。                                             |
| ⑥ 共振器シャッタ                                                      | レーザー光を遮るためのシャッタです。このシャッタを閉じると、フラッ<br>シュランプが点灯してもレーザ光は出力されません。                                                |
| ⑦ ガイド光発振器                                                      | ガイド光(赤色の可視レーザ)を出力します。<br>溶接用の YAG レーザは目に見えないため、赤色のガイド光を使用して、<br>発振調整・入射調整・溶接箇所の位置決めなどを行います。                  |
| ⑧ レーザチャンバ                                                      | 内部にフラッシュランプと YAG ロッドが入っています。<br>フラッシュランプを点灯し、YAG ロッドが励起されると、レーザが発生<br>できる状態になります。                            |
| <ul> <li>⑨ 時間分岐ユニット</li> <li>(時間分岐仕様のみ</li> <li>搭載)</li> </ul> | レーザを反射させるミラーが搭載されています。<br>このミラーが動くことで、選択した光ファイバヘレーザが出力されます。                                                  |
| ⑩ 分岐ミラー<br>(オプションで<br>4分岐まで)                                   | 時間分岐ユニットで反射されたレーザは、さらに分岐ミラーで反射され、<br>分岐シャッタが開いて入射ユニットへ送られます。<br>分岐ミラーの数(1 ~ 4)は、仕様により変わります。                  |
| <sup>①</sup> 分岐シャッタ<br>(オプションで<br>4分岐まで)                       | 分岐シャッタを閉じるとレーザは遮断され、出力されません。<br>分岐シャッタの数(1 ~ 4)は、仕様により変わります。                                                 |
| ⑫ 入射ユニット<br>(オプションで<br>4分岐まで)                                  | 光ファイバを接続します。<br>レーザチャンバで発生したレーザは、入射ユニットを通して光ファイバ<br>に送られます。入射ユニットの数(1~4)は、仕様により変わります。                        |

# 3. 側面・背面各部の名称と働き

側面・背面の各部について説明します。

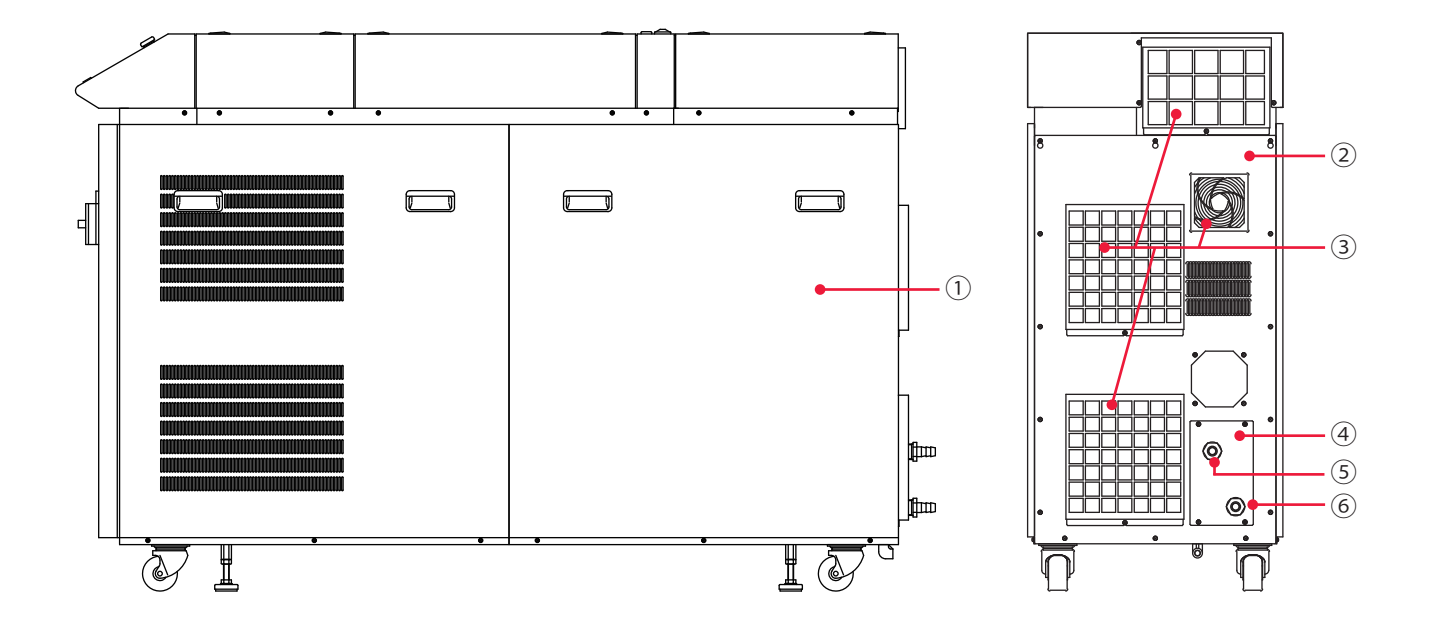

#### 側面・背面各部の機能

| ① 側面カバー  | 本体両側面のカバーです。中は電源部とクーラです。                                        |
|----------|-----------------------------------------------------------------|
| ②背面カバー   | 本体背面のカバーです。中は電源部とクーラです。                                         |
| ③ エアフィルタ | 空気の取入口にあり、ごみやちりなどが装置内に入るのを防ぎます。<br>内側には、装置内部冷却用のファンが取り付けられています。 |
| ④ 電磁弁カバー | 1 次冷却水の水量を調節する電磁弁が入っている部分のカバーです。                                |
| ⑤冷却水出口   | 1次冷却水の排出口です。                                                    |
| ⑥ 冷却水入口  | 1次冷却水の取入口です。                                                    |

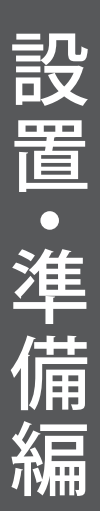

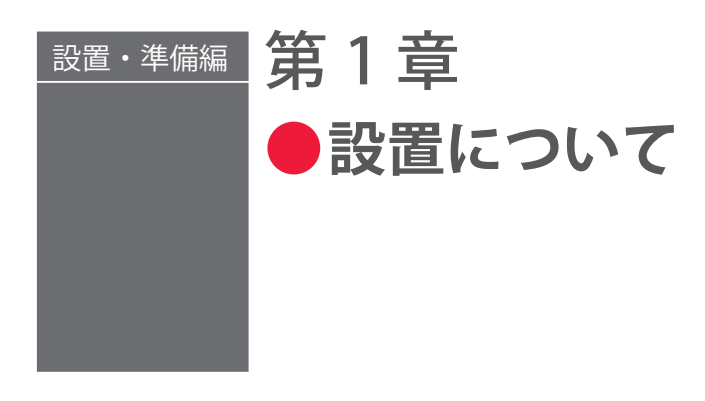

装置の設置場所および固定のしかた、冷却水について説明します。

⇒ 本装置据え付け時の調整は当社エンジニアが行いますので、本取扱説明書では立ち 上げ時の調整方法については記載していません。レーザ装置を移設した場合も当社 エンジニアによる点検・再調整が必要となる場合があります。

# 1. 設置場所について

設置場所に必要なスペースと設置に適した環境について説明します。

本装置はしっかりした場所に設置し、地面に水平な状態にしてお使いください。傾けた り倒したりして使用すると、故障の原因となります。

- ⇒ 電源供給側には、高調波またはサージ対応品で、定格電流が 100A 以上(200V/220V 時)または 60A 以上(380V/400V 時)の漏電遮断器をご使用になることを強くお 勧めします。
- ⇒ D 種接地工事(200V/220V 時)または C 種接地工事(380V/400V 時)(経済産業省「電気設備の技術基準」)を行ってください。

# 据付けに必要なスペース

製品内部の部品を冷却するために、本製品の設置場所には、前後左右および上方に 500mm以上のスペースが必要です。次ページの図のように壁から離した場所に設置し てください。

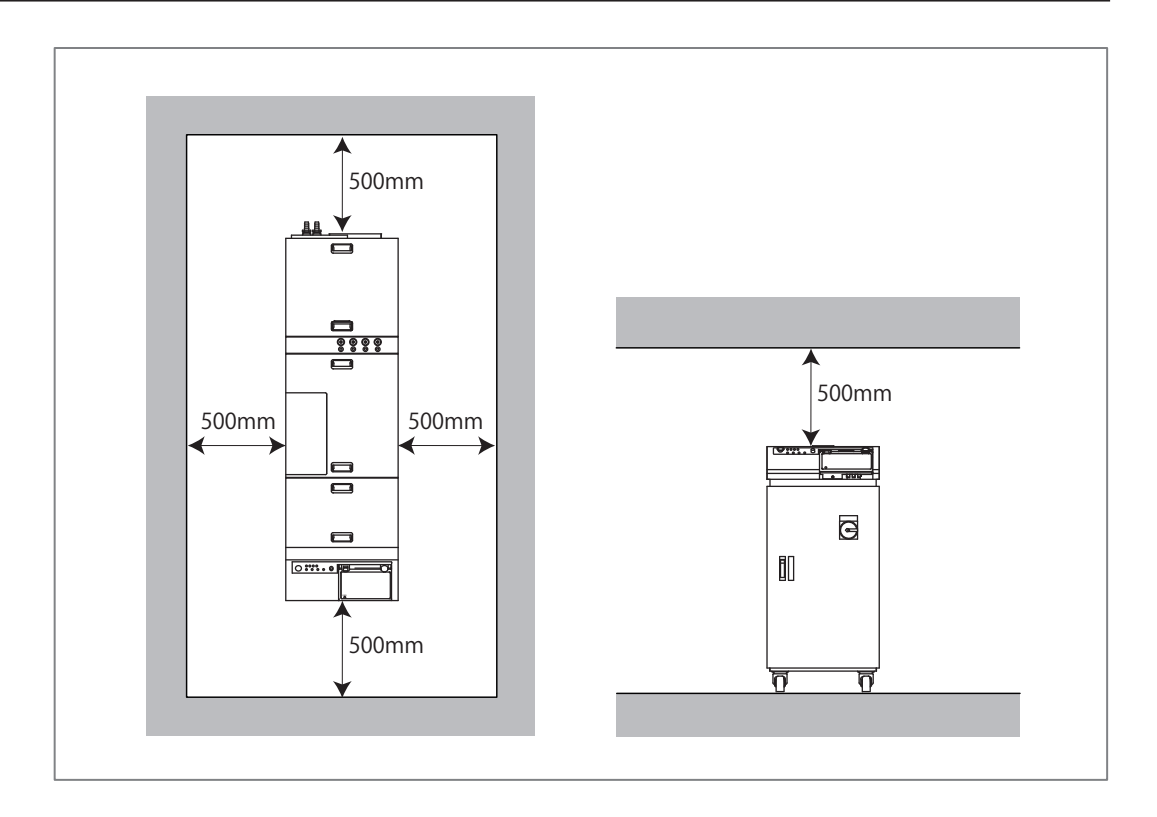

### 設置に適した環境とご注意

- ⇒ レーザで加工する場合、ワーク(加工物)から粉塵やヒュームなどが発生します。ワークの種類によっては、これらが人体に悪影響を及ぼす場合があります。また、ワークからの粉塵やヒュームなどは光学部品の汚損や焼損を発生させ、レーザ出力を低下させる恐れがあります。さらに、導電性の塵埃がレーザ装置内部に侵入した場合には、短絡事故を発生させ、故障の原因となる恐れがあります。したがって、レーザで加工する場合、必ず適切な位置に集塵機やブロアなどの排気装置を設置して、清浄な環境にしてください。
- ⇒ 周囲温度 5~35℃、周囲湿度 85%RH 以下の、急激に温度が変化しない場所で使用 してください。グラフで示すよりも湿度が高いと、結露することがあります。

周囲湿度上限値

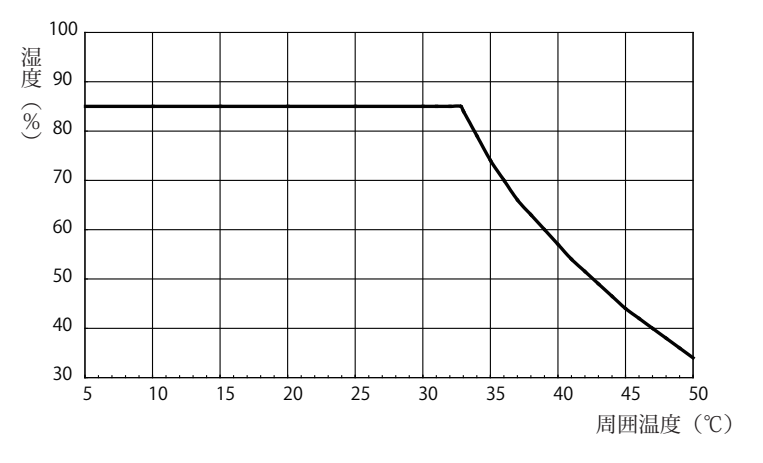

#### 1. 設置場所について

- ⇒ 次のような場所での使用は、故障の原因となりますので避けてください。
  - ■ちり、ほこり、オイルミストの多い場所
  - ■振動や衝撃の多い場所
  - ■薬品などを扱う場所
  - 強いノイズ発生源が近くにある場所
  - 結露するような場所
  - CO<sub>2</sub> NOx SOx などの濃度が高い場所(CO<sub>2</sub> 濃度 0.1%以上の場所では、イオン交換樹脂の寿命が短くなる場合があります。)
- ⇒ 冬などに、気温が0℃以下になると冷却水が凍結して、装置が破損することがあります。特に寒冷地では凍結しやすいため、0℃以下の環境にならないようにご注意ください。1か月以上使用しない場合や0℃以下になる場合は、完全に冷却水の水抜きを行う必要があります。水抜きの方法は、メンテナンス編第1章「2.クーラユニット部のメンテナンス」P.186を参照してください。
- ➡ 暖房始動時などの急激な温度変化があった場合、YAG ロッド端面やミラー表面が結 露し、ゴミが付着したりくもりが生じたりします。急激な温度変化は、できるだけ 避けてください。結露の可能性がある場合は、装置の電源を入れて2時間ほどたっ てから運転を開始してください。

設置・準備編

# 2.装置の固定

本装置には、輸送時の振動や衝撃から発振器を保護するために固定金具が取り付けられています。レーザ発振部の固定金具を解除して、装置を床に固定する方法を説明します。

#### 準備するもの

+ドライバ/アジャスタ押さえ金具/アンカーなど

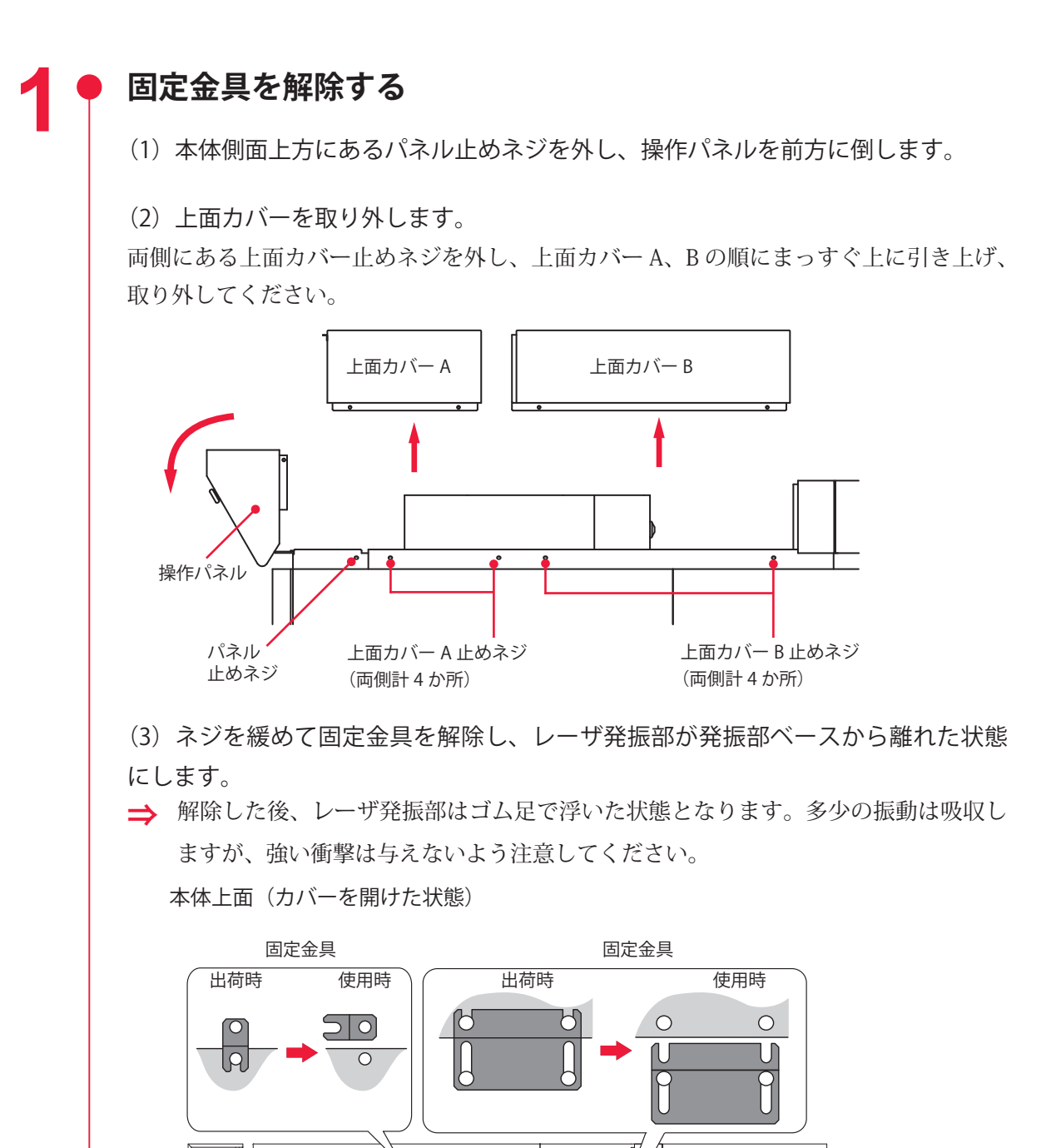

jjim jjim

 $\bigcirc$ 

⇒ 設置後、装置を移動する場合は、再度、レーザ発振部を固定金具で固定し、出荷時 と同じ状態にしてください。

# ● 装置を固定する

2

(1)本体の下部4か所にあるアジャスタに、付属のアジャスタ押さえ金具を取り付けます。

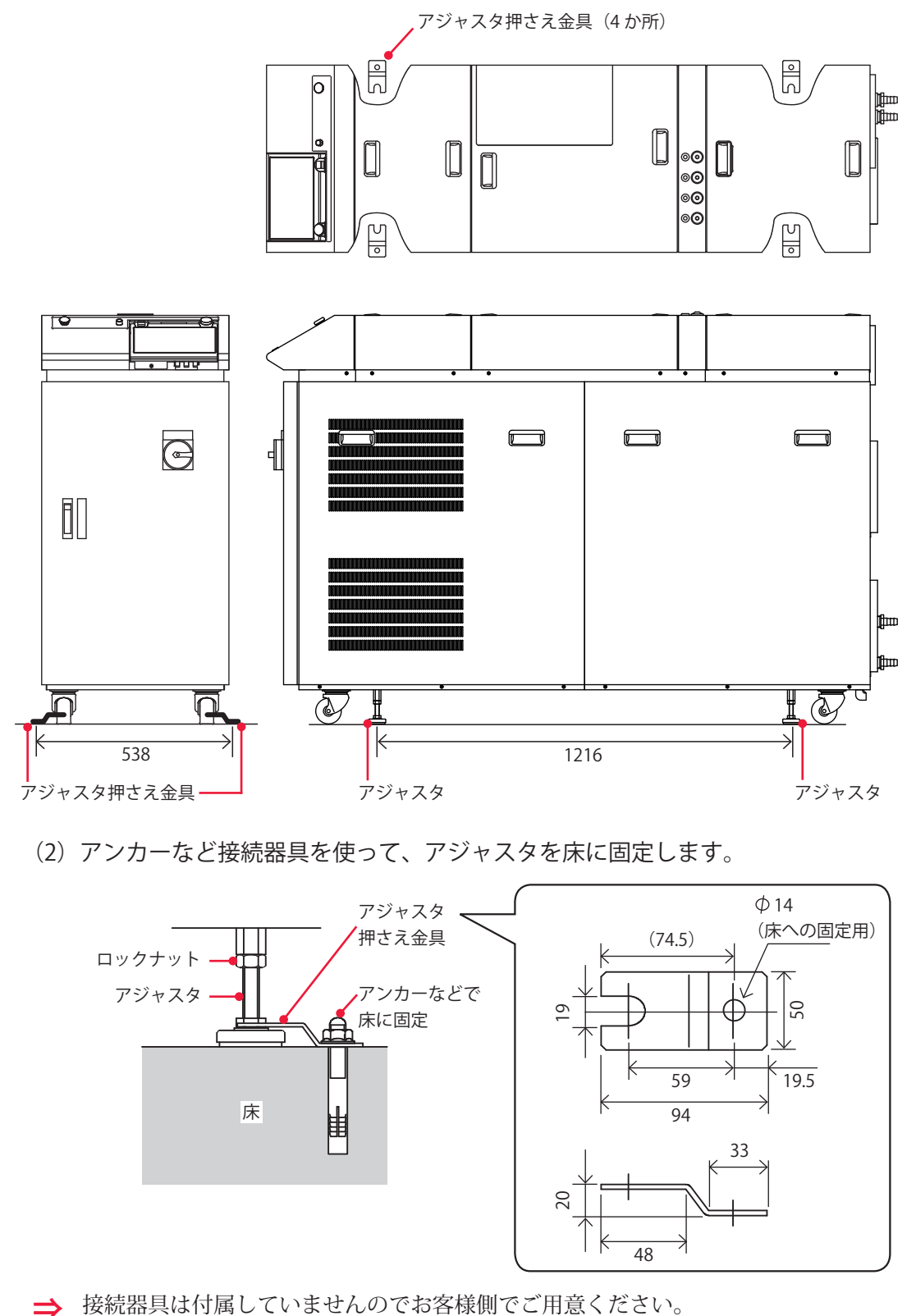

概要編

# 3. 冷却水について

レーザ発振部にあるレーザチャンバ内のフラッシュランプおよび YAG ロッドを冷やすために、2 種類の冷却水を使用します。

1 次冷却水は 2 次冷却水を冷やすための水で、市水または工業用水をご使用ください。 2 次冷却水はフラッシュランプと YAG ロッドを冷やすための水で、イオン交換水または 精製水をご使用ください。水道水・工業用水・地下水・超純水(抵抗率 16MΩ・cm 以上) などを使うと、腐食や目詰まりを起こし、故障の原因となります。

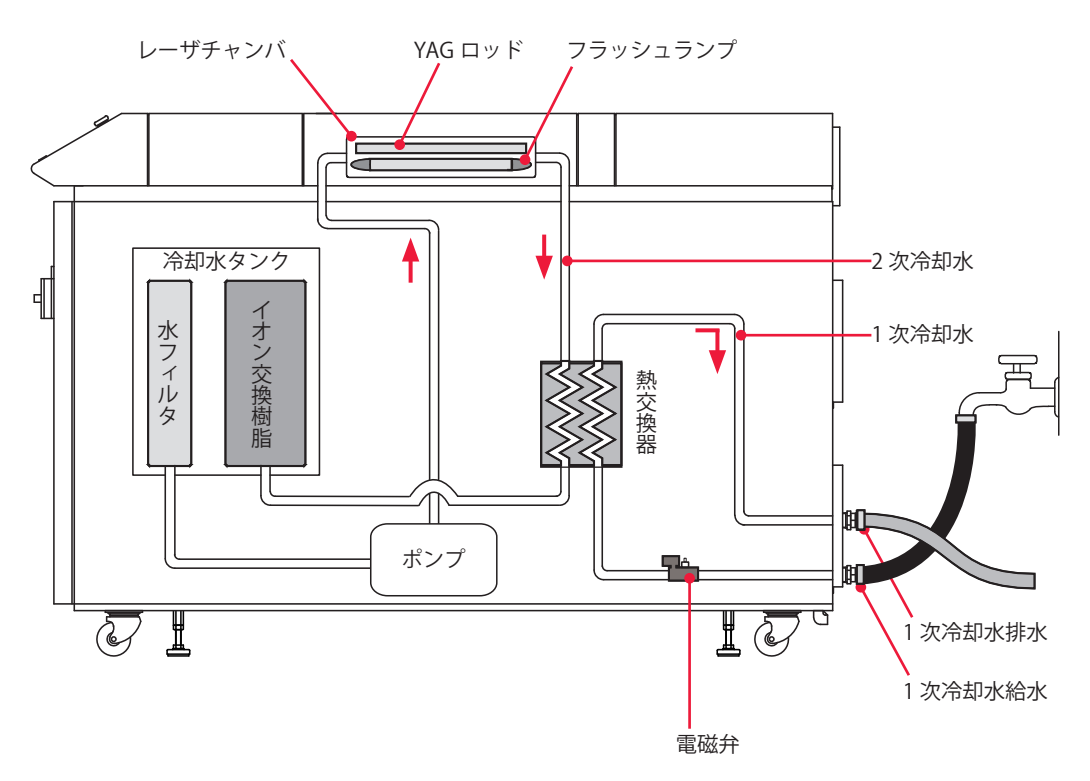

# 1次冷却水所要量について

以下は、使用率 100% の場合の 1 次冷却水の所要量を、水温 26℃、28℃、30℃、32℃ に分けて表したグラフです。ランプの投入電力の割合が高くなるほど、1 次冷却水の所 要量が多くなります。

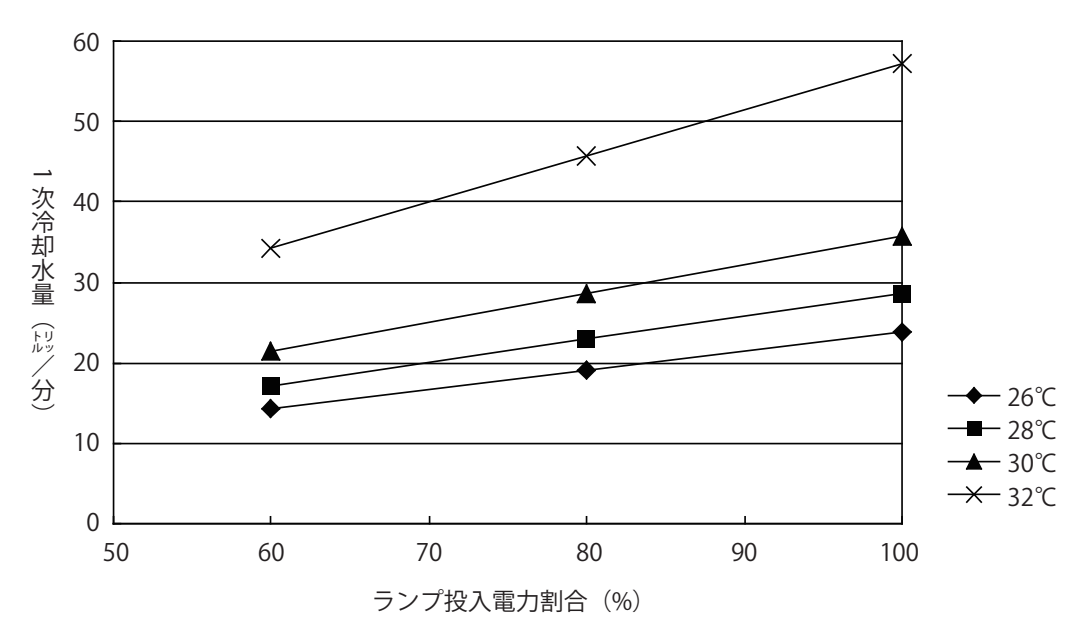

水温 26℃~ 32℃時の1次冷却水所要量(使用率 100%の場合)

## 1次冷却水の水質基準について

熱交換器と水配管の腐食を避けるため、水質は以下の表に従ってください。

|                | 項目          | 単位                                 | 基準値            |
|----------------|-------------|------------------------------------|----------------|
|                | pH (25℃)    | _                                  | $6.0 \sim 8.0$ |
|                | 電気伝導率(25℃)  | mS/m                               | 30以下           |
|                | 塩化物イオン      | mgCl <sup>-</sup> /L               | 50以下           |
| 甘淮百口           | 硫酸イオン       | mgSO <sub>4</sub> <sup>2-</sup> /L | 30以下           |
| <b>蓥</b> 平坝日   | 酸消費量(pH4.8) | mgCaCO <sub>3</sub> /L             | 50以下           |
|                | 全硬度         | mgCaCO <sub>3</sub> /L             | 70以下           |
|                | カルシウム硬度     | mgCaCO <sub>3</sub> /L             | 50以下           |
|                | イオン状シリカ     | mgSiO <sub>2</sub> /L              | 30以下           |
|                | 全鉄          | mgFe/L                             | 0.3 以下         |
|                | 全銅          | mgCu/L                             | 0.1 以下         |
| 会求语曰           | 硫化物イオン      | mgS <sup>2-</sup> /L               | 検出されないこと       |
| <i>沙</i> 与 項 日 | アンモニウムイオン   | mgNH4 <sup>+</sup> /L              | 0.1 以下         |
|                | 残留塩素        | mgCl/L                             | 0.3 以下         |
|                | 遊離炭酸        | mgCO <sub>2</sub> /L               | 4.0以下          |

操作編

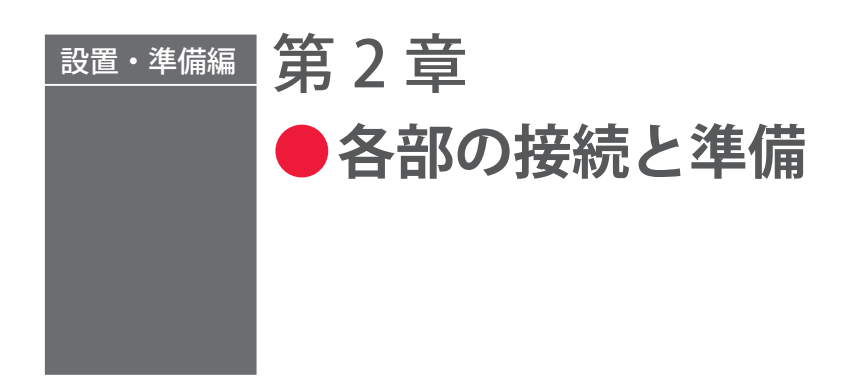

# 1. 電源の接続

### 

電源供給側には、高調波またはサージ対応品で、定格電流が 100A 以上(200V/220V 時) または 60A 以上(380V/400V 時)の漏電遮断器をご使用になることを強くお勧めします。

### 準備するもの

+ドライバ

### 作業手順

(1) 前扉を開けて、電源入力端子 AC200V/AC220V/AC380V/AC400V(仕様により異 なる)を覆っているプラスチックカバーを外します。

(2) 付属の電源ケーブルを、本体底板の穴から引き入れます。

(3) 電源ケーブルの色を確認しながら、L1(赤)、L2(白)、L3(黒)PE(緑)の電源入力端子に接続します。

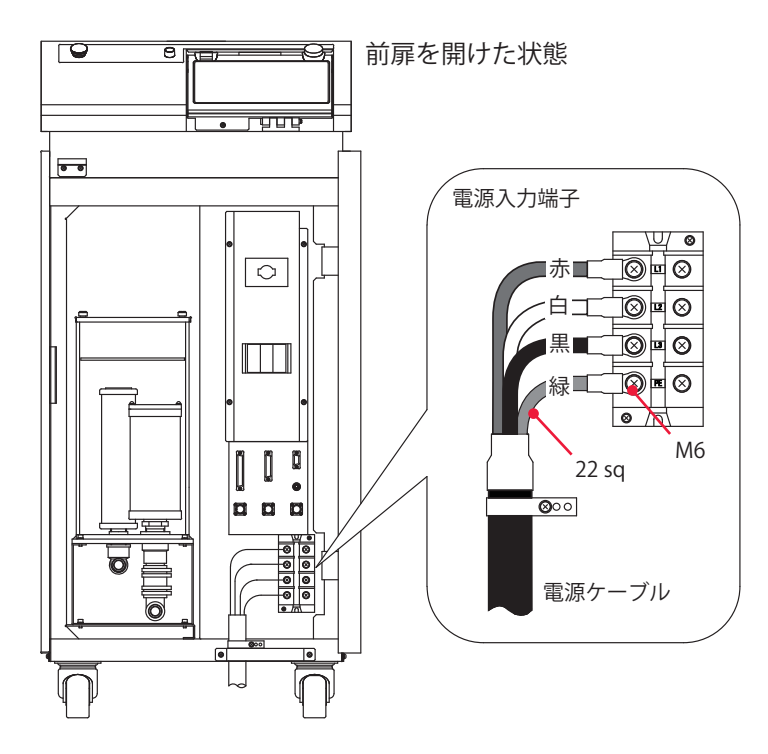

# 2.1 次冷却水用ホースの接続

1次冷却水用のホースを、1次冷却水入口および1次冷却水出口に接続する方法を説明します。

- ⇒ 1 次冷却水には、圧力 0.3MPa(約 3kgf/cm<sup>2</sup>)以下・差圧 0.1 ~ 0.3MPa(約 1 ~ 3kgf/cm<sup>2</sup>)の市水または工業用水を使用してください。
- ⇒ 冷却水の温度によって必要な1次冷却水の流量が変わります。「1次冷却水所要量 について」P.47を参照してください。

### 準備するもの

ブレードホース(内径:  $\phi$  19mm) /ホースクリップ

### 作業手順

- (1) 付属のブレードホースを、本体背面の1次冷却水の給水口に接続します。 一方は水道の蛇口など、1次冷却水の取入口に接続します。
- ⇒ ブレードホースは、付属のホースクリップを使って外れないようにしっかりと止め てください。
- (2) 付属のブレードホースを1次冷却水の排水口に接続します。 一方は設置場所の排水口などに入れます。

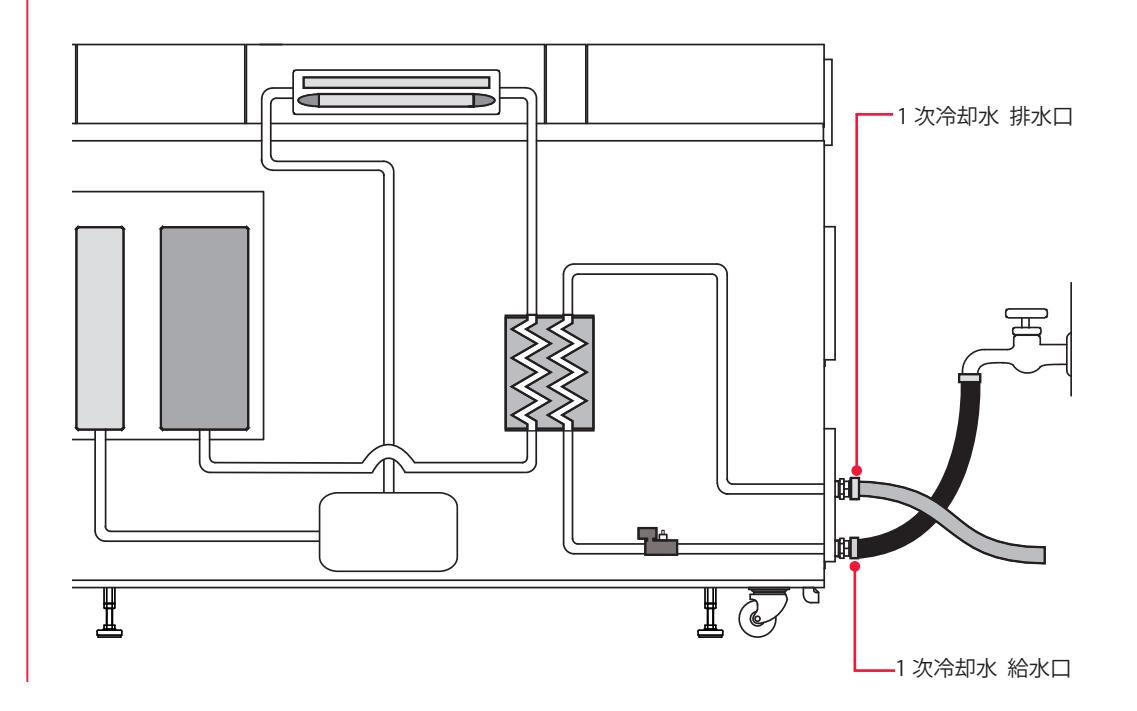

# 3.2 次冷却水の準備

### ⚠ 注意

2 次冷却水は、イオン交換水または精製水をご使用ください。水道水・工業用水・地下水・ 超純水(抵抗率 16MΩ・cm 以上)を使用すると、腐食や目詰まりを起こし、故障の原因 となります。

#### 準備するもの

2次冷却水(20ℓ)/給水ポンプ

### 作業手順

- (1) 前扉を開け、冷却水タンクの蓋を外します。
- (2) タンクの中の落とし蓋を取り出します。
- ⇒ 落とし蓋に汚れが付着しないように注意してください。
- (3) 付属の給水ポンプで、冷却水を水位ラベルの「HIGH」の下の線まで入れます。
- ⇒ 給水ポンプは2次冷却水専用とし、灯油など他の用途には使用しないでください。
- (4) 落とし蓋を水面に浮かせ、冷却水タンクの蓋を元どおりに取り付けます。
- ⇒ 落とし蓋は繰り返し使用できます。汚れた場合は、柔らかいスポンジを使用して水 道水で軽く洗い、最後にイオン交換水または精製水ですすいでから使用してください。
- ⇒ 給水後、最初にクーラを稼働させるとき、水位が若干下がることがあります。その 場合は、再度冷却水を補給してください。なお、冷却水を補給するときは、必ず落 とし蓋を取り出してください。

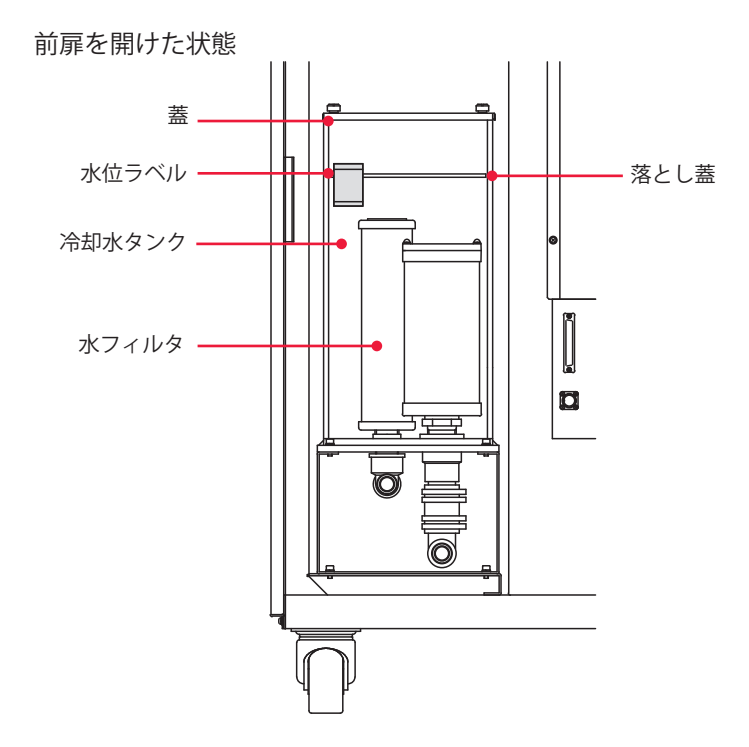

操作編

# 4. 光ファイバの接続

#### 光ファイバの接続方法について説明します。

本装置は、高精度タイプの光ファイバを採用しています。いったん入射光軸を調整すれば、 着脱した後に再び光軸調整をする必要がありません。

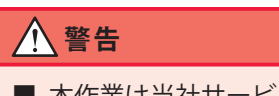

■ 本作業は当社サービスマンからの教育を必ず受けてください。

■ 作業を始める前に、必ず装置の電源を切ってください。

#### 接続の前に

接続前に光ファイバの端面を確認し、汚れやほこりがあるときは、エアブローで吹き飛 ばすか、レンズクリーニングペーパーで拭いてください。光ファイバのクリーニングの しかたは、メンテナンス編第1章「3. レーザ発振部のメンテナンス」P.193 を参照して ください。

- ⇒ 汚れのチェックにはオプションの端面チェッカーを使用してください。
- ⇒ エアブローは右のようなカメラ用のものを使用してください。ゴムが劣化していると中にほこりが入りますので、きれいなものを使用してください。

#### 作業中のご注意

→ 作業中に光ファイバにショックを与えたり、最小曲げ半径(下表)以下に曲げたり しないよう注意してください。

光ファイバ最小曲げ半径

| コア径         | 最小曲げ半径 |
|-------------|--------|
| φ 0.3、0.4mm | 100mm  |
| φ 0.6mm     | 150mm  |
| φ 0.8mm     | 200mm  |
| φ 1.0mm     | 250mm  |

⇒ 光ファイバプラグのリングを強く締めすぎないでください。レーザ光の入射位置が ずれることがあります。リングは工具を使わずに手で締めてください。

要編

設置・準備編

操作編

第 2 章

各部の接続と準備

### 光ファイバの最大入射レーザエネルギーおよびパワーの目安

下表は、光ファイバに入射できる最大レーザエネルギーおよびパワーの目安です。この 数値を超過しないように使用してください。

#### 単一分岐または時間分岐の場合

同時2分岐では2分の1、同時3分岐では3分の1、同時4分岐では4分の1の数値となります。

| コア径 型              | 型式 | ML-2650B  | ML-2651B |
|--------------------|----|-----------|----------|
| SI ø 0.3mm         |    | _         | 80J、200W |
| SI φ 0.4mm         |    | 100J、200W | 80J、300W |
| SI φ 0.6、0.8、1.0mm | n  | 100J、600W | 80J、500W |

⇒ 光ファイバは SI 型をご使用ください。GI 型は使用できません。

#### 準備するもの

+ドライバ/エアブロー

### ● 入射ユニットへの接続

(1)本体側面上方にあるパネル止めネジを外し、操作パネルを前方に倒します。

#### (2) 上面カバーを取り外します。

両側にある上面カバー止めネジを外し、上面カバーA、Bの順にまっすぐ上に引き上げ、 取り外してください。

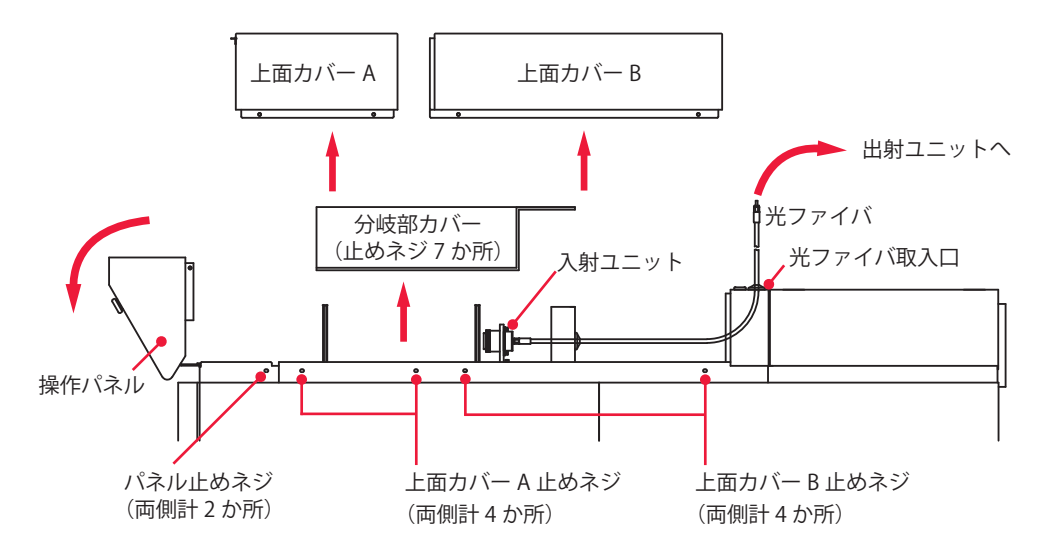

(3) 分岐部カバーを取り外します。

(4) 光ファイバの先端を、キャップを付けたままで、光ファイバ取入口から中に入れます。

(5) 中に入れた光ファイバの先端からキャップを外し、エアブローでほこりを除去 します。 (6) 光ファイバのプラグに付いているツメを、入射ユニット側の溝に合わせて差し込みます。
 (7) プラグ外側のリングを矢印の方向へ回して固定します。
 ⇒ リングは工具を使わずに手で締めてください。
 入射ユニット

- (8) 分岐部カバーと上面カバーを元どおりに取り付けます。
- (9) 操作パネルを元の位置に戻し、固定します。

# 2 🕈 出射ユニットへの接続

(1) 光ファイバの先端からキャップを外し、エアブローでほこりを除去します。

(2) 光ファイバのプラグに付いているツメを、出射ユニット側の溝に合わせて差し 込みます。

- (3) プラグ外側のリングを矢印の方向へ回して固定します。
- ⇒ リングは工具を使わずに手で締めてください。

⇒ コネクタ部分は曲がりません。無理な力をかけないように注意してください。

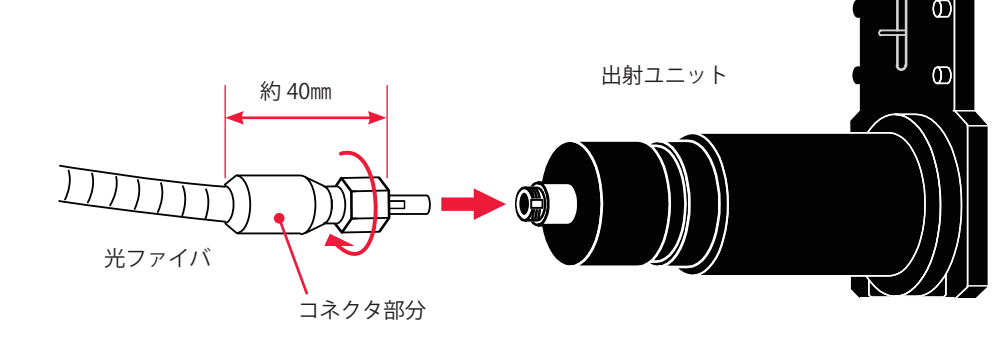

⇒ 外したキャップはきれいな場所で保管してください。汚れたキャップを再度取り付けると、焼けの原因になります。

# 5. レーザコントローラの取り外し

レーザコントローラを本体から離して使用する場合は、本体から取り外します。

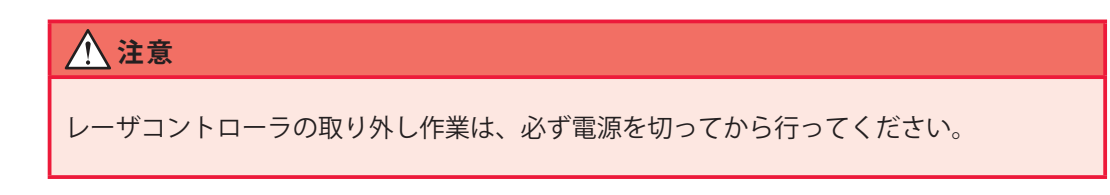

### 準備するもの

+ドライバ

### 作業手順

(1) レーザコントローラ固定ネジを取り外します。

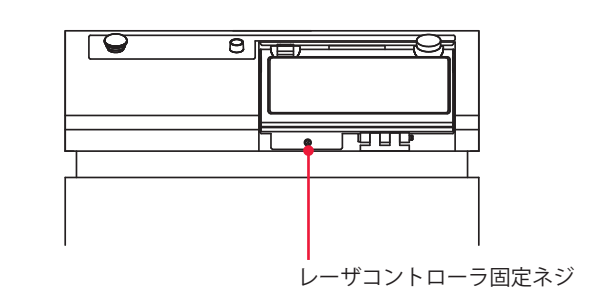

(2) レーザコントローラを手前へスライドさせて、取り外します。

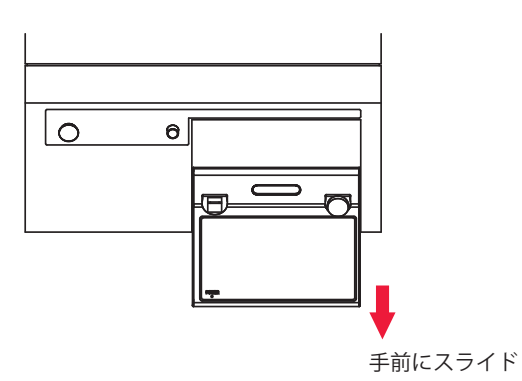

概要編

# 6. 外部通信用変換アダプタ(オプション)の接続

パソコンなど RS-232C を搭載している制御機器による外部通信制御(RS-485 CONTROL) でレーザ溶接を行う場合は、オプションの外部通信用変換アダプタ「RS-232C/RS-485 変換アダプタ」が必要です。

➡ RS-485 が搭載されている PLC などと接続する場合は、外部通信用変換アダプタは 必要ありません。

### 準備するもの

RS-232C/RS-485 変換アダプタ/ RS-485 ケーブル/ RS-232C ケーブル

### 作業手順

(1)本体の RS-485(1) または RS-485(2) コネクタに RS-485 ケーブルを接続します。

(2)「RS-232C/RS-485 変換アダプタ」を経由して、パソコンなどの RS-232C コネクタに RS-232C ケーブルを接続します。

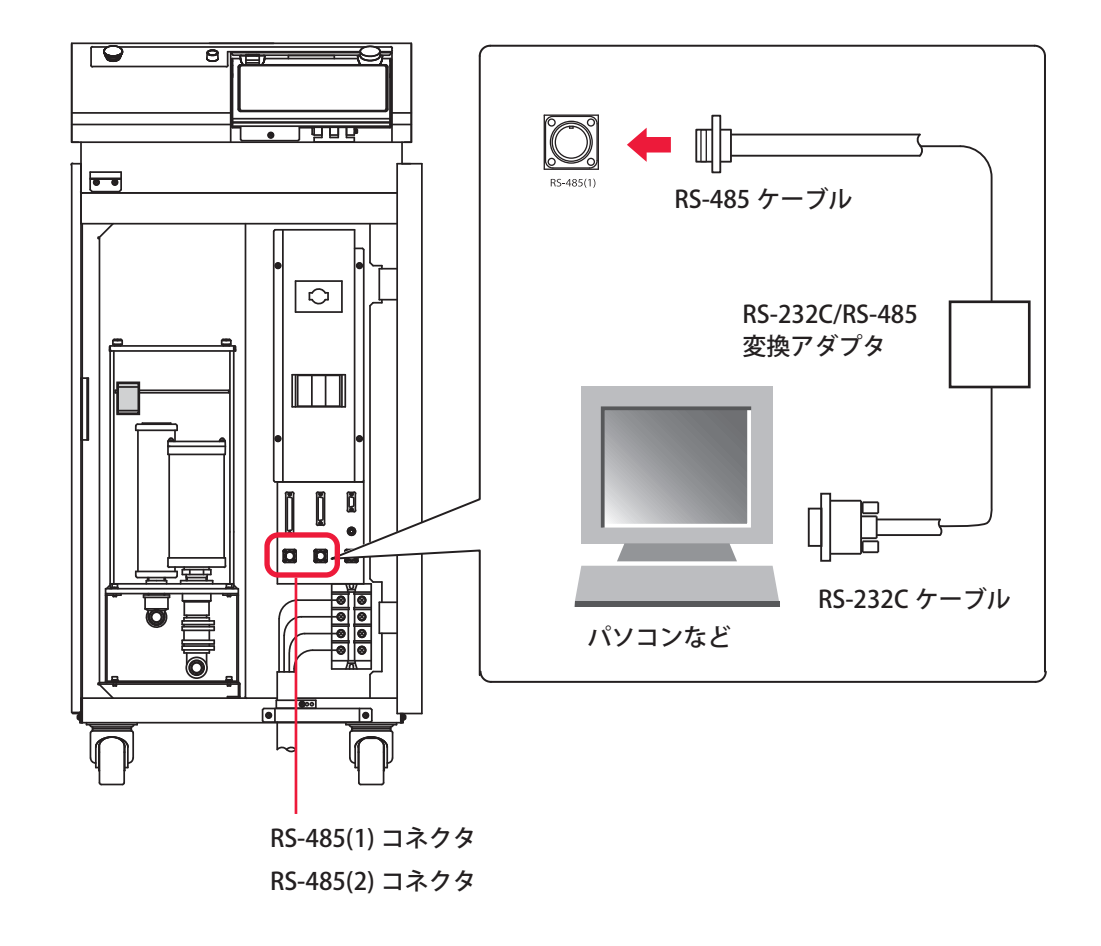

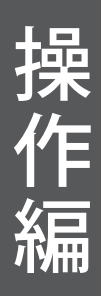

設置・準備編

操作編

第 1 章

制御方法・起動と終了

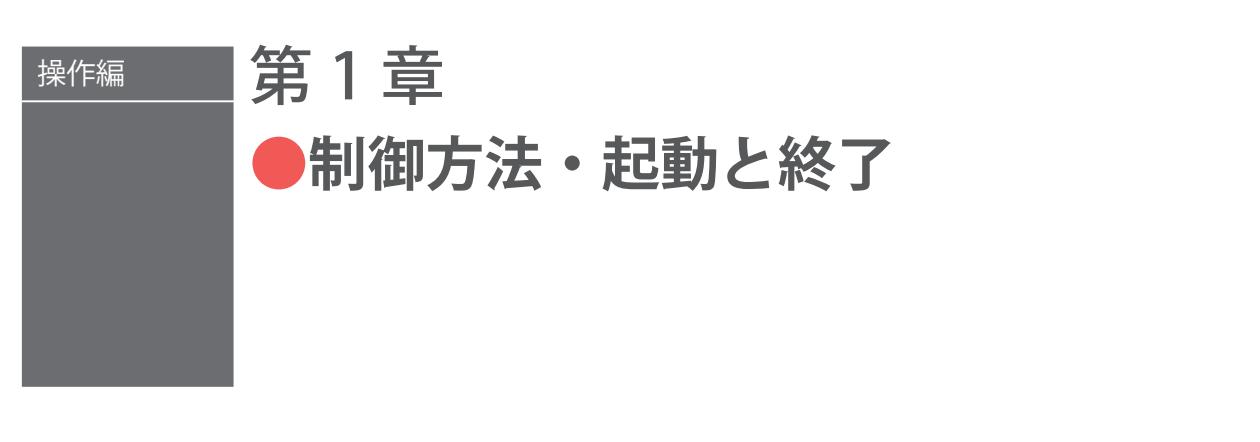

# 1. 制御方法

#### 装置の制御方法について説明します。

制御方法には、レーザコントローラから制御する方法(PANEL CONTROL)、PLC\* など を装置に接続して外部入出力信号によって制御する方法(EXTERNAL CONTROL)、パソ コンなどからコマンドを送信して制御する方法(RS-485 CONTROL)の3種類があります。 これらの3種類の制御方法から溶接作業に合わせた方法を選択します。選択されている 制御方法は STATUS 画面に表示されます。

\* PLC: Programmable Logic Controller あらかじめプログラムした制御内容を逐次実行することに よりシーケンス制御を行う装置。シーケンサ(三菱電機の商品名)の名称で呼ばれることが多い。

### 制御方法の切り替え

### レーザコントローラよる制御 (PANEL CONTROL)

装置を単体で使用する場合や、装置に接続された PLC やパソコンなどの電源が OFF になっているときは、レーザコントローラによる制御の状態になります。

- ⇒ 外部入出力信号による制御からレーザコントローラによる制御に切り替えるとき は、EXT.I/O(1) コネクタの 23 番ピン(制御切替)を OFF にします。
- ⇒ 外部通信制御による制御からレーザコントローラによる制御に切り替えるときは、 パソコンなどから制御方法を設定するコマンドを送信します。
- ⇒ 他の制御方法で使用していても、本体の CONTROL キースイッチをいったん OFF に すると、レーザコントローラによる制御に戻ります。再度 CONTROL キースイッチ を ON にすると、外部通信制御だった場合はレーザコントローラ制御の状態、外部 入出力信号による制御だった場合は、EXT.I/O(1) コネクタの 23 番ピン(制御切替) が ON(閉路)になっていれば外部入出力信号による制御の状態になります。

### 外部入出力信号による制御(EXTERNAL CONTROL)

PLC などを本体に接続して、EXT.I/O(1) コネクタの 23 番ピン(制御切替)を ON(閉路) にすると、外部入出力信号による制御(EXTERNAL CONTROL)に切り替わります。

⇒ レーザコントローラやパソコンなどの操作で、この制御方法に切り替えることはで きません。

#### 外部通信制御による制御(RS-485 CONTROL)

本体に接続したパソコンなどから制御方法を設定するコマンドを送信すると、外部通信 制御による制御に切り替わります。

⇒ レーザコントローラや外部入出力信号の操作で、この制御方法に切り替えることはできません。

### 2. 起動と終了

装置の起動と終了方法について説明します。

起動のしかた

### 操作手順

- (1) MAIN SWITCH スイッチを ON にします。
- (2) CONTROL キースイッチを ON にします。
- (3) 必要に応じて制御方法を選択して、レーザ溶接を行います。
- ⇒ レーザコントローラからの制御の場合は、液晶ディスプレイの画面表示を見ながら、 ボタン操作で出力条件や分岐方法などを設定し、LASER START/STOP ボタンを押し てレーザ光を出力します。
- ⇒ 外部入出力信号による制御の場合は、PLC などでプログラムを実行することにより、 制御切替、出力条件の選択、分岐方法の設定、レーザスタート/ストップなどを行い、 レーザ光を出力します。
- ⇒ 外部通信制御による制御の場合は、プログラムを実行することにより、制御切替、 出力条件の設定、分岐方法の設定、レーザスタート/ストップなどを行い、レーザ 光を出力します。

### 終了のしかた

### 操作手順

- 高電圧を OFF にします。
- (2) CONTROL キースイッチを OFF にして、キーを抜きます。
- (3) MAIN SWITCH スイッチを OFF にします。
- ⇒ CONTROL キースイッチのキーは、レーザ安全管理者が保管します。

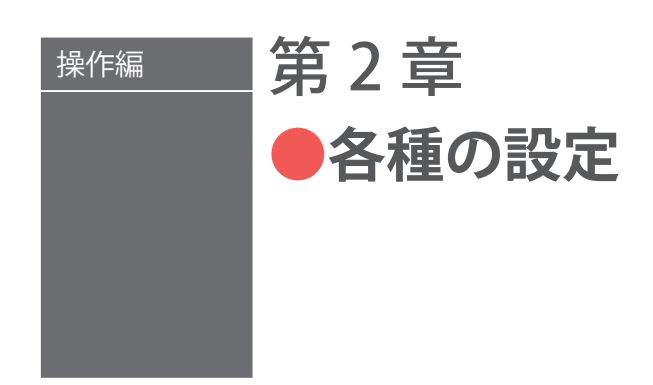

# 1. 溶接条件の設定

レーザコントローラを使ってレーザ溶接の諸条件を設定する方法を説明します。設定し た条件は、変更できないように保護することができます。

### 溶接条件の設定画面について

溶接条件を設定する SCHEDULE、STATUS、MONITOR、SEAM、PASSWORD 画面、および PRINTOUT 画面、INITIALIZE 画面の見方を説明します。

レーザコントローラの液晶ディスプレイに表示される基本画面には、以下の6種類があ ります。各画面の右側に並んでいるボタンで画面を切り替え、各種の設定を行います。

画面切り替えボタンを押すと、上から順に、SCHEDULE 画面、STATUS 画面、MONITOR 画面、SEAM 画面、PASSWORD 画面、PRINTOUT 画面が表示されます。

レーザ光を出力すると、自動的に MONITOR 画面が表示され、出力エネルギーを確認す ることができます。

パソコンなどによる外部通信機能を設定したり、各種の機能の切り替えなどを行う場合は、INITIALIZE 画面を表示します。

画面切り替えボタンを押したとき

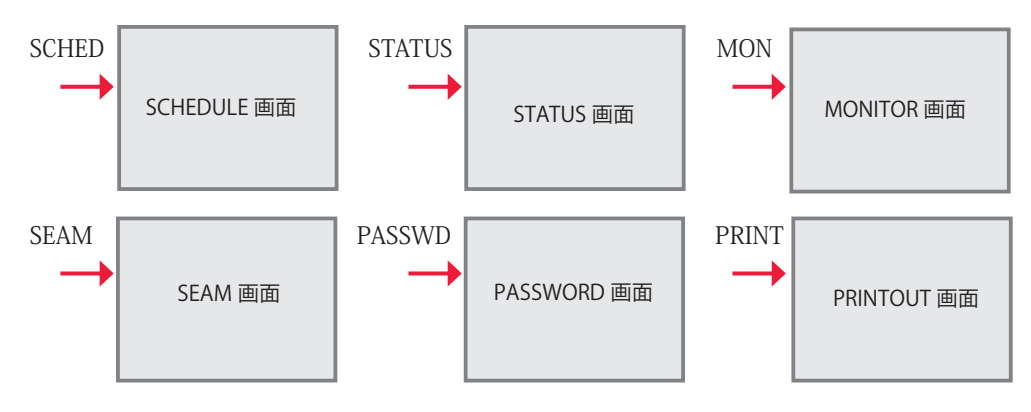

CONTROL キースイッチを切った状態で電源を入れたとき

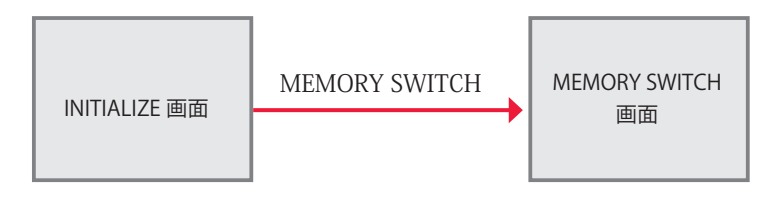

### タッチパネルの使い方

本装置のレーザコントローラは、画面に直接触れて操作するタッチパネル方式となって います。画面のボタン表示部分を指で押して画面を切り替えたり、各種の設定をします。 基本画面に表示される設定ボタンの色は、青、緑、水色の3色があります。

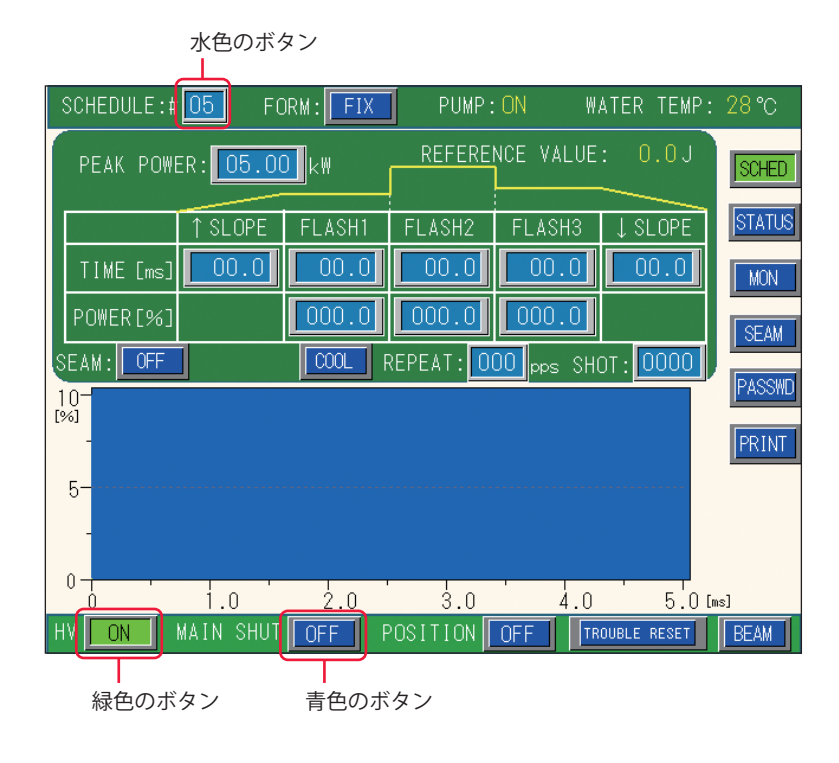

OFF (青色)・ ON (緑色)のボタン

青色と緑色のボタンは、画面や ON/OFF などの設定を切り替えるときに使うボタンです。 画面切り替えボタンは、選択している画面のボタンが緑色で表示されます。

ON/OFF 設定ボタンは、OFF は青色で表示され、ON は緑色の点滅表示になります。OFF が表示されている青色のボタンを押すと確認のウィンドウが表示され、ON や YES ボタンを押して設定を ON に切り替えると、緑色になります。

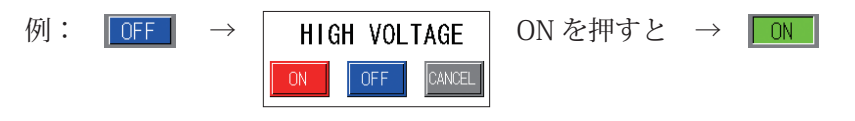

※ウィンドウが表示されずに設定が切り替わるボタンもあります。

05.00 (水色)のボタン

水色のボタンは、数値を設定するときに使うボタンです。

ボタンを押すとテンキーが表示され、数値が入力できます。入力項目が複数ある場合は、 ▲ ▶ キーで項目を移動します。 M キーを押して入力した値を確定します。

| 例: | 00.00 | $\rightarrow$ | 7 8 9 CANCEL | テンキーを押し、 町キーを押すと → 05.00 |
|----|-------|---------------|--------------|--------------------------|
|    |       |               | 456 🕨        |                          |
|    |       |               | 123          |                          |
|    |       |               | O . CLR ENT  |                          |

62 ML-2650B/2651B

概要編

設置・準備編

操作編

### 各画面共通の項目とボタンについて

以下の画面にある表示項目と設定ボタンおよび画面切り替えボタンは、6 種類の基本画 面に共通しています。

| SCHEDULE:#00 | FORM: FIX   | PUMP:OFF    | ₩ATER     | EMP: 28℃                                          | - 表示項目と設定ボタン |
|--------------|-------------|-------------|-----------|---------------------------------------------------|--------------|
|              |             |             |           | SCHED<br>STATUS<br>MON<br>SEAM<br>PASSWD<br>PRINT | — 画面切り替えボタン  |
|              |             |             |           |                                                   | )            |
| HV OFF MAIN  | SHUT OFF PO | OSITION OFF | TROUBLE F | RESET                                             | - 表示項目と設定ボタン |

#### 表示項目の見方と設定ボタンの使い方

:設定できる項目

| SCHEDULE   | レーザ光の SCHEDULE 番号を設定します。#00 ~ #31 まで 32 種類の番号を設<br>定して出力条件を登録すること、または設定したスケジュールを呼び出すことが<br>できます。<br>ボタンを押すとテンキーが表示されますので、任意のスケジュール番号を押して、<br>ENT キーを押します。<br>設定したスケジュール番号がボタンに表示されます。                           |
|------------|----------------------------------------------------------------------------------------------------|
| FORM       | 波形の作成方法を設定します。<br>ボタンを押すと、「FIX」(定型波形)または「FLEX」(任意波形)を選択するウィ<br>ンドウが表示されますので、任意のボタンを押して作成方法を選択します。<br>設定した方法(FIX または FLEX)がボタンに表示されます。                                                                           |
| PUMP       | 冷却水を循環させるポンプの ON/OFF が表示されます。                                                                                                    |
| WATER TEMP | 冷却水の温度が表示されます。                                                                                                    |
| HV         | 高電圧(HIGH VOLTAGE)の ON/OFF を設定します。<br>ボタンを押すと、ON/OFF を選択するウィンドウが表示されます。<br>ON にすると高電圧が入り、HIGH VOLTAGE ランプが点灯します。<br>OFF にすると高電圧が供給されず、レーザ光は出力しません。<br>設定値(ON または OFF)がボタンに表示されます。                                |
| MAIN SHUT  | 共振器シャッタ(MAIN SHUTTER)の開閉を設定します。<br>ボタンを押すと、ON/OFF を選択するウィンドウが表示されます。<br>ON にすると共振器シャッタが開き、レーザ光の出力が可能となります。<br>OFF にすると共振器シャッタが閉じます。共振器シャッタを閉じた状態ではフ<br>ラッシュランプは点灯せず、レーザ光は出力しません。<br>設定値(ON または OFF)がボタンに表示されます。 |

| POSITION         | ガイド光の出力を ON/OFF で設定します。<br>ボタンを押すと、ON/OFF を選択するウィンドウが表示されます。<br>ON にするとガイド光が出力し、OFF にすると出力しません。<br>設定した結果 (ON または OFF) がボタンに表示されます。<br>INITIALIZE 画面の「POSITION AUTO-OFF」で、ガイド光が自動消灯するまでの<br>時間を設定することができます。        |  |
|------------------|----------------------------------------------------------------------------------------------------|--|
| TROUBLE<br>RESET | 異常時の処理後、異常表示を解除して画面をリセットします。<br>エラーが発生してエラー画面が表示されたとき、エラーの原因を取り除いてこの<br>ボタンを押すと通常画面に戻ります。                                                                                                    |  |
| BEAM             | 分岐シャッタおよび分岐ミラーの開閉を ON/OFF で設定します。<br>ボタンを押すと、分岐シャッタと分岐ミラーの開閉を設定するウィンドウが表示<br>されます。(ウィンドウはメモリスイッチの設定により異なります。)<br>ON にすると分岐シャッタが開き、OFF にすると分岐シャッタが閉じます。<br>ON に設定した分岐シャッタまたは分岐ミラーが 1 つでもあるときは、ボタンが<br>緑色になり点滅表示します。 |  |

### 画面切り替えボタンの使い方

| SCHED  | ボタンを押すと SCHEDULE 画面が表示されます。<br>レーザ出力条件を設定するとき、または設定した SCHEDULE を呼び出すとき、<br>切り替えます。               |
|--------|--------------------------------------------------------------------------------------------------|
| STATUS | ボタンを押すと STATUS 画面が表示されます。<br>装置の制御方法を確認したり、分岐シャッタの開閉など各種の設定をするとき、<br>切り替えます。                     |
| MON    | ボタンを押すと MONITOR 画面が表示されます。<br>レーザ光の測定値を確認するとき、切り替えます。                                            |
| SEAM   | ボタンを押すと SEAM 画面が表示されます。<br>シーム溶接の出力波形を設定するとき、切り替えます。                                             |
| PASSWD | ボタンを押すと PASSWORD 画面が表示されます。<br>パスワードを設定するとき、切り替えます。                                              |
| PRINT  | ボタンを押すと PRINTOUT 画面が表示されます。<br>オプションのプリンタを接続して、各 SCHEDULE の設定値や MONITOR 画面の<br>測定値を印刷するとき切り替えます。 |

### SCHEDULE 画面

SCHEDULE 画面では、レーザ光の出力条件を設定し SCHEDULE 番号を付けて登録します。 設定した SCHEDULE 番号を入力して、出力条件を呼び出すことができます。

定型波形(FIX)と任意波形(FLEX)では、レーザ出力時間とレーザ出力値の設定項目 が異なります。シーム溶接の場合は、SEAM 画面でシーム溶接用の出力条件が設定でき ます。

定型波形(FIX)画面

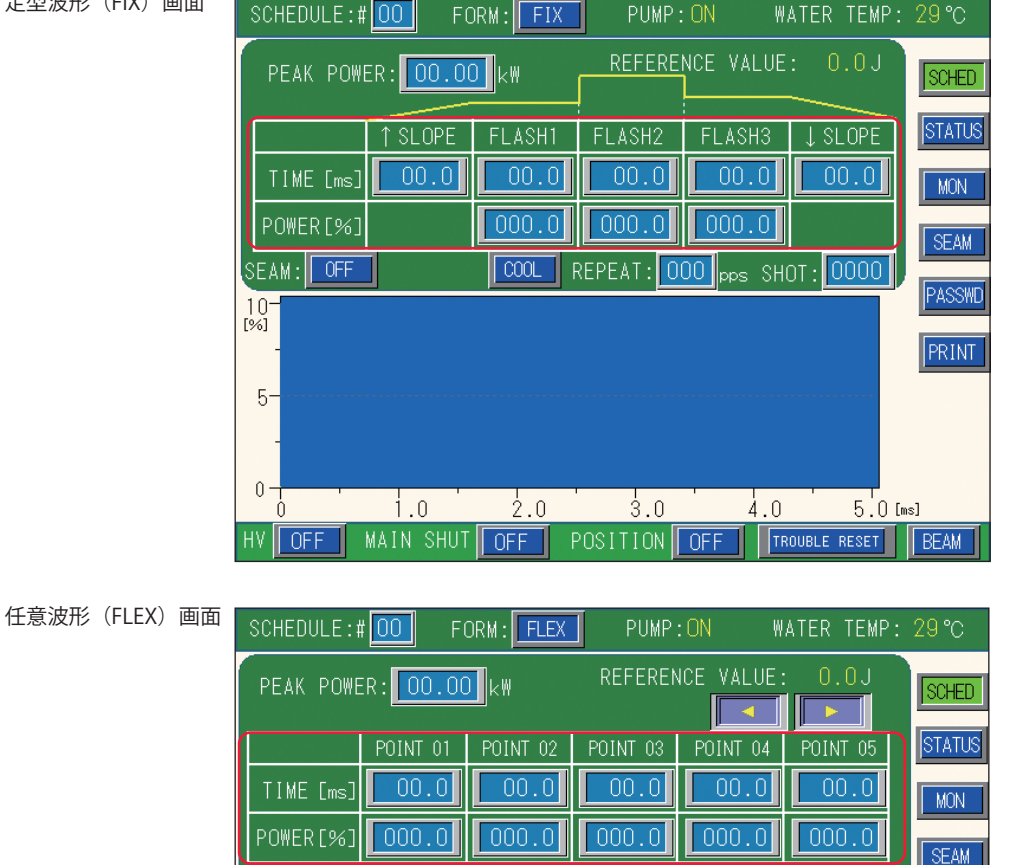

REPEAT: 000 pps SHOT: 0000

2.0 3.0 4.0

HV OFF MAIN SHUT OFF POSITION OFF TROUBLE RESET

表示項目の見方

:設定できる項目

BEAM

5.0[ms]

PASSWE

PRINT

| PEAK POWER | レーザ出力ピーク値(「FLASH1」~「FLASH3」を 100% にしたときの値) |
|------------|--------------------------------------------|
|            | を設定します。実際のレーザ出力値(「FLASH1」~「FLASH3」)は、ここで   |
|            | 設定したピーク値を基準値(100%)として、ピーク値に対する割合(%)を       |
|            | 設定します。                                     |
|            | 〈注意〉                                       |
|            | 設定できるレーザ出力ピーク値の最大値は、機種によって異なります。           |
|            | ML-2650B:10.0kW / ML-2651B:8.0kW           |

SEAM: OFF RESET

1.0

10-

5-

0

|            | ↑ SLOPE      | 「FLASH1」にアップスロープする(レーザ出力が徐々に強まる)時間を設定<br>します。<br>「FLASH1」を設定してから、↑ SLOPE. ≤ FLASH1の範囲で設定してください。                                                                                                    |
|------------|--------------|----------------------------------------------------------------------------------------------------|
|            | FLASH1       | 第1レーザのレーザ出力時間 TIME [ms] とレーザ出力値 POWER [%] を<br>以下の範囲で設定します。<br>レーザ出力時間 (TIME [ms]): 0.0 ~ 99.9ms<br>レーザ出力値 (POWER [%]): 0 ~ 200%<br>FLASH1 の出力時間には、↑ SLOPE の時間が含まれます。                                                                                                    |
|            | FLASH2       | 第2レーザのレーザ出力時間 TIME [ms] とレーザ出力値 POWER [%] を<br>第1レーザと同じ範囲で設定します。                                                                                                    |
| 定型波形       | FLASH3       | 第 3 レーザのレーザ出力時間 TIME [ms] とレーザ出力値 POWER [%] を<br>第 1 レーザと同じ範囲で設定します。<br>FLASH3 の出力時間には、↓ SLOPE の時間が含まれます。                                                                                                    |
| 形(F – X)   | ↓ SLOPE      | <ul> <li>最終 FLASH にダウンスロープする(レーザ出力が徐々に弱まる)時間を設定します。</li> <li>↓ SLOPE ≤ FLASH1、FLASH2、FLASH3の範囲で設定してください。</li> <li></li> <li></li> <li>・レーザ出力値(%)の設定範囲は0~200%ですが、「PEAK POWER」の最大値×100%を超える設定はできません。100%を設定すると「PEAK POWER」で設定した値になります。</li> <li>ML-2650B: PEAK POWERの限界値は10.0kW (PEAK POWER を 10.0kW に設定したとき、FLASHのレーザ出力値は100%まで)</li> <li>ML-2651B: PEAK POWERの限界値は8.0kW (PEAK POWER を 8.0kW に設定したとき、FLASHのレーザ出力値は100%まで)</li> <li>・レーザ出力時間は、0.25ms ≤ FLASH1 + FLASH2 + FLASH3 ≤ 100.0msとなるように設定してください。</li> <li>・FLASH1 + COOL1 + FLASH2 + COOL2 + FLASH3 の合計時間は、100.0ms以下となるように設定してください。</li> </ul> |
|            |              | POINT 01 ~ POINT 20 までの POINT 表示欄を左右にスクロールします。表示されていない POINT は、このボタンを押して表示します。                                                                                                    |
| 任意波形(FLEX) | POINT 01     | 任意波形「FLEX」を設定する場合は、「POINT 01」~「POINT 20」で各ポ<br>イントのレーザ出力時間(TIME [ms])とレーザ出力値(POWER [%])を、<br>以下の範囲で設定します。<br>レーザ出力時間(TIME [ms]):0.1~99.9ms<br>レーザ出力値(POWER [%]):0~200%<br><t< td=""></t<>                                                                                                    |
|            | RESET        | POINT 01 ~ POINT 20 までのすべての設定値をクリアします。                                                                                                    |
| REF<br>VAL | ERENCE<br>UE | 設定したレーザ出力条件によるレーザ出力エネルギー(J)の予測値を表示<br>します。<br>〈注意〉<br>本装置は、レーザパワーフィードバック制御によりレーザ光の出力エネル<br>ギーを算出していますが、光学的・電気的な特性により、レーザ出力エネル<br>ギーの予測値と測定値(実測値)は若干異なります。レーザ出力エネルギー<br>の予測値は、あくまでも目安としてご使用ください。                                                                                                    |

| SEAM   | <ul> <li>REPEAT、SHOT ≥ 1 の場合にフェード機能*の ON/OFF を設定します。</li> <li>*レーザ出力値の調整機能。レーザエネルギーをなだらかに上げ下げして、シーム溶接に適した連続波形にする。</li> <li>ON にするとシーム溶接用のフェード機能が有効になり、OFF にすると解除されます。この機能を使わないときは OFF にしておきます。</li> </ul>  |
|--------|----------------------------------------------------------------------------------------------------|
| COOL   | <ul> <li>COOL1、COOL2 の設定をします。</li> <li>COOL1: FLASH1 と FLASH2 の間にレーザ出力しない時間を挿入する場合、</li> <li>0.0ms 以外の値を設定します。</li> <li>COOL2: FLASH2 と FLASH3 の間にレーザ出力しない時間を挿入する場合、</li> <li>0.0ms 以外の値を設定します。</li> </ul> |
| REPEAT | レーザ光の 1 秒間の出力回数を、000 ~ 500pps(pulse per second)の範<br>囲で設定します。0 を設定すると単発出力となります。<br>SEAM 画面の「REPEAT」と共通です。                                                                                                  |
| SHOT   | レーザ光の出力回数を、0000 ~ 9999 の範囲で設定します。設定した出力<br>回数に達するとレーザ出力は停止します。1 を設定すると単発出力となりま<br>す。<br>「REPEAT」が0以外の設定で「SHOT」が0の場合は、レーザストップ信号<br>が入力されるまで、レーザ光は出力し続けます。<br>SEAM 画面の「SHOT」と共通です。                           |

⇒ 画面上下の共通項目については P.63 を参照してください。

### STATUS 画面

STATUS 画面では、装置の制御方法を確認し、レーザ光を出力する分岐シャッタを開く 設定をします。また、レーザ光の総出力回数や適正出力回数などを設定します。

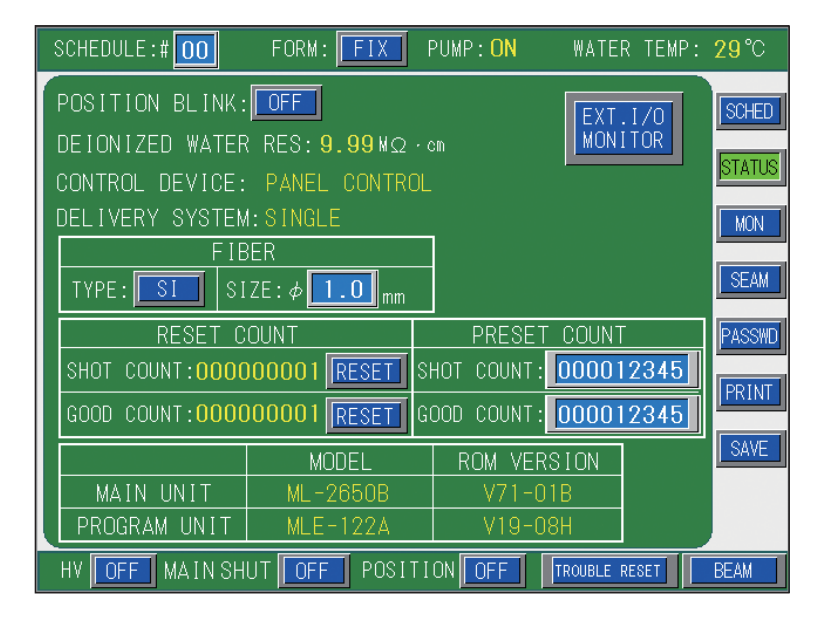

概要編

### 表示項目の見方

:設定できる項目

| POSITION<br>BLINK                        | ガイド光の点滅または連続点灯を ON/OFF で設定します。<br>「POSITION」でガイド光の出力を ON にした状態で、ON にするとガイド光は<br>点滅し、OFF にすると連続点灯します。                                                                                                    |
|------------------------------------------|----------------------------------------------------------------------------------------------------|
| DEIONIZED<br>WATER RES                   | 2次冷却水の絶縁度が表示されます。                                                                                                    |
| CONTROL<br>DEVICE                        | 使用されている装置の制御方法が表示されます。<br>EXTERNAL CONTROL(外部制御): EXT.I/O コネクタに接続した PLC などで<br>制御します。<br>PANEL CONTROL(内部制御) : レーザコントローラで制御します。<br>RS-485 CONTROL(外部通信制御): RS-485(1)、RS-485(2) コネクタに接続し<br>たパソコンなどで制御します。 |
| DELIVERY<br>SYSTEM                       | 単一、同時分岐、時間分岐など、レーザ光の分岐方法が表示されます。                                                                                                    |
| FIBER<br>TYPE                            | 使用する光ファイバの型式 SI (Step Index) / GI (Graded Index)を切り替えます。<br>通常は SI で使用します。                                                                                                    |
| SIZE                                     | <ul> <li>光ファイバへの過大入射から光ファイバを保護するために、使用する光ファイバのコア径を設定します。設定範囲は機種によって異なります。</li> <li>ML-2650B: φ 0.4 ~ 1.0mm / ML-2651B: φ 0.3 ~ 1.0mm</li> <li>設定したコア径によって光ファイバへの入射可能最大値が算出され、ランプ投入電力が制限されます。</li> </ul>   |
| RESET COUNT<br>SHOT COUNT<br>GOOD COUNT  | 表示されたレーザ光の総出力回数(SHOT COUNT)の値をリセットします。<br>表示されたレーザ光の適正出力回数(GOOD COUNT)の値をリセットします。                                                                                                    |
| PRESET COUNT<br>SHOT COUNT<br>GOOD COUNT | カウント通知機能を設定します。<br>レーザ光の総出力回数(SHOT COUNT)およびレーザ光の適正出力回数(GOOD<br>COUNT)がここで設定した回数に達すると、メッセージが表示されます。                                                                                                    |
| MODEL                                    | 製品型式が表示されます。                                                                                                    |
| ROM VERSION                              | ソフトウェアのバージョンが表示されます。                                                                                                    |
| EXT.I/O<br>MONITOR                       | ボタンを押すと EXT.I/O MONITOR 画面が表示されます。<br>外部入出力信号の状態を確認するとき、切り替えます。                                                                                                    |
| ⇒ 画面上下の                                  | 共通項目については P.63 を参照してください。                                                                                                    |

### EXT.I/O MONITOR 画面

STATUS 画面で EXT.I/O MONITOR ボタンを押すと、EXT.I/O MONITOR 画面が表示され ます。この画面では、外部入出力信号の状態を確認します。

| SCHEDULE:#00                                                                                                    | FORM: FIX PUMP: ON                                                                                                    | WATER TEMP: <b>29</b> °C                                                                                                    |
|----------------------------------------------------------------------------------------------------|----------------------------------------------------------------------------------------------------|----------------------------------------------------------------------------------------------------|
| SCHEDULE : # 00<br>EXT.<br>READY 1: OFF<br>HV-ON 2: OFF<br>/TROUBLE 3: ON<br>END 4: OFF<br>MON.NORMAL 5: OFF<br>MON.TROUBLE 6: OFF<br>7: OFF | FORM: FIX PUMP: ON<br>I/O(1)<br>OFF: 20 START MAIN SHUTTER<br>ON: 21/STOP SHUTTER<br>OFF: 22 GUIDE SHUTTER<br>OFF: 23 CTL. CHANGE SHUTTER<br>OFF: 24 MAIN SHUT. SHUTTER<br>OFF: 25 BEAM-1 SHUTTER<br>OFF: 26 REAM-2 SHUTTER | WATER TEMP: 29 °C<br>EXT.I/0(2)<br>ER 1: OFF :14<br>-1 2: OFF OFF :15 BEAM-5<br>-2 3: OFF OFF :16 BEAM-6<br>-3 4: OFF OFF :16 BEAM-6<br>-3 4: OFF OFF :17 TIME-1<br>-4 5: OFF OFF :18 TIME-2<br>-5 6: OFF OFF :19 TIME-3<br>-6 7: OFF OFF :20 TIME-4 |
| EXT.CTL. 8: OFF<br>/LAMP LIMIT 9: ON<br>SPARE-1 10: OFF<br>SPARE-2 11: OFF<br>OUTPUT-COM 12: OFF<br>OUTPUT-COM 13: U                         | OFF:20 BEAM-2<br>OFF:27 BEAM-3<br>MIRROR<br>OFF:28 BEAM-4<br>MIRROR-1<br>OFF:29 SCHEDULE-1<br>MIRROR-1<br>OFF:30 SCHEDULE-2<br>MIRROR-1<br>OFF:31 SCHEDULE-4<br>OFF:32 SCHEDULE-8                                           | -1 8: OFF OFF :20 TIME-4<br>-2 9: OFF OFF :21 TIME-5<br>3 10: OFF OFF :23<br>4 11: OFF OFF :24<br>5 12: OFF OFF :25<br>13:                                                                                                    |
| TROUBLE RESET 19:0F                                                                                                    | E :33 30 LOOLE 10<br>E :34-37 INPUT-COM<br>CHUT OFF POSITION OFF                                                                                                    | TROUBLE RESET BEAM                                                                                                    |

#### 表示項目の見方

:設定できる項目

| 出力信号<br>ON OFF | 外部出力信号の現在の状態が表示されます。<br>CONTROL キースイッチが OFF のとき、このボタンで信号の ON/OFF を設<br>定することができます。CONTROL キースイッチが ON のときは設定できま<br>せん。<br>< <u>注意</u><br>CONTROL キースイッチが OFF の状態でこのボタンを切り替えると、出力<br>信号をいったんすべて OFF にします。STATUS 画面に戻すか CONTROL キー<br>スイッチを ON にすると、現在の出力状態に戻ります。 |
|----------------|----------------------------------------------------------------------------------------------------|
| 入力信号<br>ON OFF | 外部入力信号の現在の状態が表示されます。                                                                                                    |
| BACK           | STATUS 画面に戻ります。<br>< <u>注意</u><br>CONTROL キースイッチが OFF 状態でこの画面に切り替えた場合、5 分間操<br>作しないと自動的に KEYSWITCH !! 画面に戻ります。                                                                                                    |

⇒ 画面上下の共通項目については P.63 を参照してください。

概要編

設置・準備編

操作編

### MONITOR 画面

MONITOR 画面では、モニタされたレーザ光の測定値を確認したり、モニタ値の範囲や、 フラッシュランプ投入電力の上限値などを設定します。

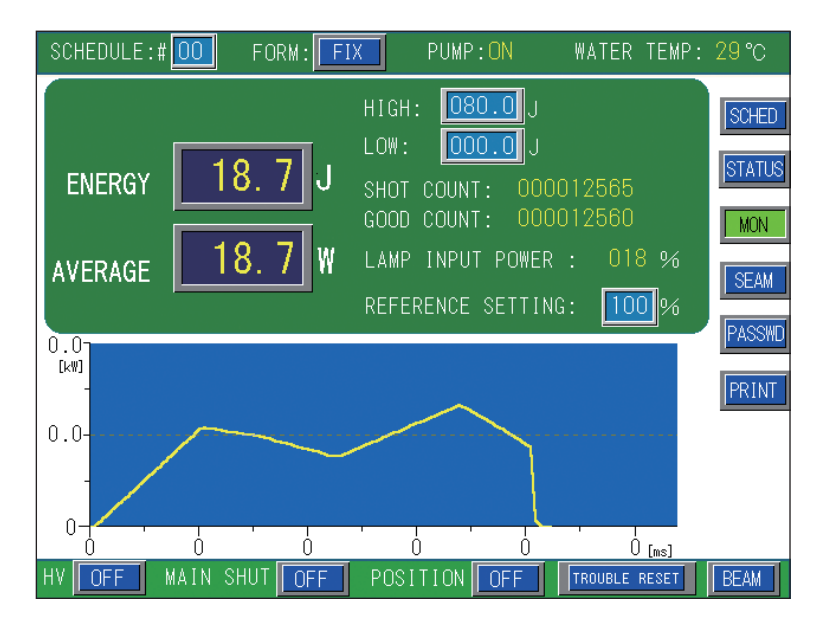

#### 表示項目の見方

:設定できる項目

| ENERGY               | レーザエネルギーの測定値(J)を表示します。レーザ光が出力されるたび<br>に測定、表示されますが、高速繰り返し出力の場合は表示が間に合わないた<br>め、一定間隔ごとのエネルギーが表示されます。                                            |
|----------------------|----------------------------------------------------------------------------------------------------|
| AVERAGE              | 出力されたレーザ光の平均パワー(W)を表示します。                                                                                                    |
| HIGH<br>LOW          | モニタするレーザエネルギーの上限値「HIGH」と下限値「LOW」を設定し<br>ます。<br>レーザエネルギーが設定値の範囲から外れたときはモニタ異常が出力され<br>ます。TROUBLE RESET ボタンを押すと解除されます。                           |
| SHOT COUNT           | レーザ光の総出力回数を表示します。<br>フラッシュランプを交換する目安にしてください。<br>表示を 0 に戻すときは、STATUS 画面で RESET ボタンを押します。                                                       |
| GOOD COUNT           | レーザ光の適正出力回数を表示します。適正出力とは、「HIGH」「LOW」で<br>設定した許容エネルギー範囲のレーザ光出力を意味します。<br>表示を 0 に戻すときは、STATUS 画面で RESET ボタンを押します。                               |
| LAMP INPUT<br>POWER  | フラッシュランプの電力を表示します。ランプに投入されている電力を、ラ<br>ンプ固有の最大投入可能値に対する割合(%)で表示します。<br>< <u> 〈注意〉</u><br>80% 以上が表示された状態で使用すると、フラッシュランプの交換サイク<br>ルが短くなることがあります。 |
| REFERENCE<br>SETTING | ランプ投入電力の上限とする値を0~100%の範囲で設定します。<br>通常は100%に設定します。設定した値はフラッシュランプの劣化通知の<br>基準値となり、ここで設定した値を超えると、フラッシュランプの交換時期<br>が近づいたことを知らせる画面が表示されます。         |

⇒ 画面上下の共通項目については P.63 を参照してください。

### SEAM 画面

SEAM 画面では、シーム溶接のフェード機能を設定します。フェード機能は、レーザ出 力値の調整機能をいい、レーザエネルギーをなだらかに上げ下げして、シーム溶接に適 した連続波形にします。

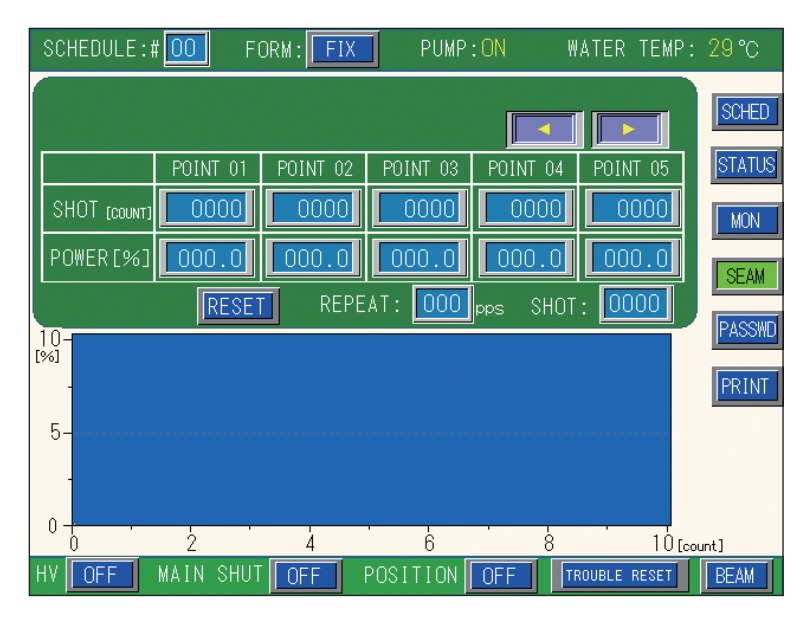

#### 表示項目の見方

:設定できる項目

| POINT 01 ~ POINT 20 までの POINT 表示欄を左右にスクロールします。表示されていない POINT は、このボタンを押して表示します。                                                                                          |
|----------------------------------------------------------------------------------------------------|
| POINT 01 ~ POINT 20 までのレーザ光の出力回数を 0000 ~ 9999 の範囲で<br>設定します。                                                                                                    |
| POINT 01 ~ POINT 20 までの各「SHOT」のレーザの出力値を、SCHEDULE<br>画面で設定した「PEAK POWER」に対する割合(%)、0 ~ 150.0%の範囲で<br>設定します。<br>レーザ出力値を調整するフェード機能により、次の POINT で設定した出力値<br>へはなだらかな波形で移行します。 |
| POINT 01 ~ POINT 20 までのすべての設定値をクリアします。                                                                                                    |
| レーザ光の 1 秒間の出力回数を、000 ~ 500pps(pulse per second)の範囲<br>で設定します。0 を設定すると単発出力となります。<br>SCHEDULE 画面の「REPEAT」と共通です。                                                           |
| レーザ光の出力回数を、0000 ~ 9999 の範囲で設定します。設定した出力回<br>数に達するとレーザ出力は停止します。1 を設定すると単発出力となります。<br>「REPEAT」が0以外の設定で「SHOT」が0の場合は、レーザストップ信号<br>が入力されるまで、レーザ光は出力し続けます。                    |
|                                                                                                    |

⇒ 画面上下の共通項目については P.63 を参照してください。

操作編

概要編

### PASSWORD 画面

PASSWORD 画面では、設定した溶接条件を保護するためにパスワードを設定します。

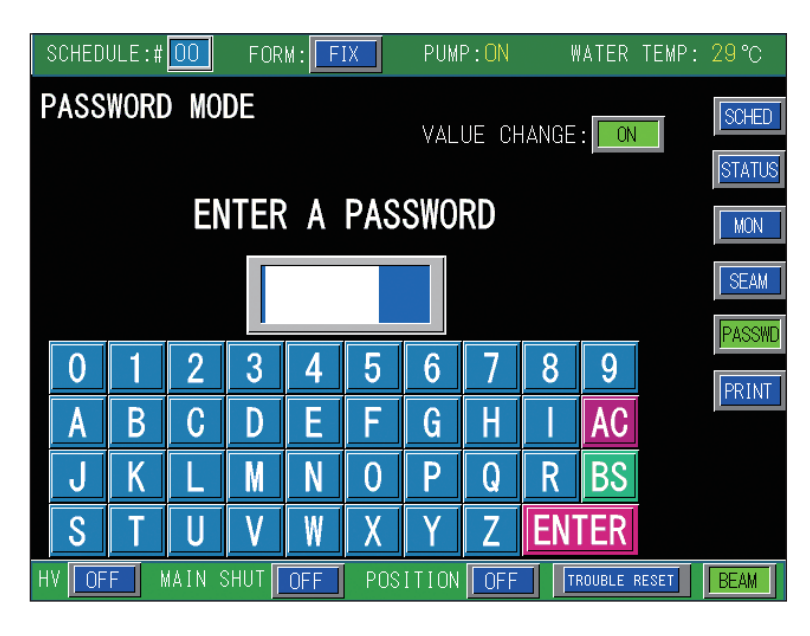

#### 表示項目の見方

:設定できる項目

| VALUE CHANGE        | 設定したパスワードの有効・無効を ON/OFF で設定します。<br>OFF を設定するとパスワードが有効となり、設定値が保護されます。ON の<br>ままだとパスワードは有効とならず、設定値は保護されません。                |
|---------------------|----------------------------------------------------------------------------------------------------|
| ENTER A<br>PASSWORD | 画面に表示されているキーボードで、入力ボックスにパスワードを入力しま<br>す。<br>AC:入力した文字をすべて消去します。<br>BS:カーソルの前の文字を1文字ずつ削除します。<br>ENTER:入力したパスワードの正誤を照合します。 |

⇒ 画面上下の共通項目については P.63 を参照してください。
### PRINTOUT 画面

PRINTOUT 画面では、オプションのプリンタを接続して設定値を印刷します。

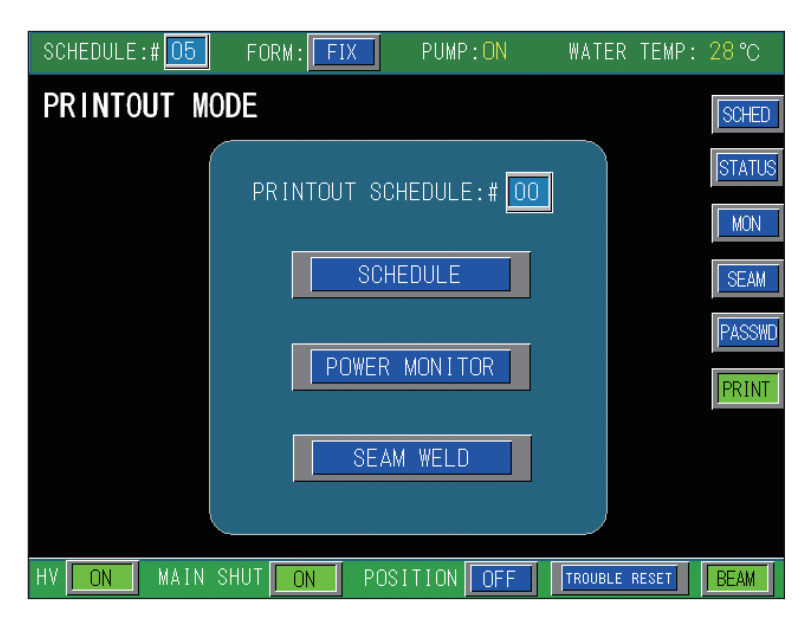

#### 表示項目の見方

:設定できる項目

| 印刷するスケジュール番号を設定します。                                             |
|-----------------------------------------------------------------|
| PRINTOUT SCHEDULE で設定したスケジュール番号で、SCHEDULE 画面の<br>設定値と波形を印刷します。  |
| PRINTOUT SCHEDULE で設定したスケジュール番号で、MONITOR 画面の<br>設定値と測定結果を印刷します。 |
| PRINTOUT SCHEDULE で設定したスケジュール番号で、SEAM 画面の設定<br>値を印刷します          |
|                                                                 |

⇒ 画面上下の共通項目については P.63 を参照してください。

### INITIALIZE 画面

INITIALIZE 画面では、外部通信機能を使う場合の装置 No. や通信条件、2 次冷却水温度のアラーム範囲などを設定します。また、MEMORY SWITCH 画面を表示して、特定の機能の切り替えをしたり、2 次冷却水温度のアラーム範囲などを設定します。

| INITI    | ALIZE                   |
|----------|-------------------------|
| NETWORK: | # 00                    |
| WAT      | ER TEMP                 |
| REF TEMP | <u>30</u> °C            |
| ALARM    | HIGH: 40 ℃<br>LOW: 25 ℃ |
| POSITION | AUTO-OFF: 60 min        |
| MEMORY   | SWITCH                  |

### 表示項目の見方

:設定できる項目

| INITIALIZE | 設定値を初期化します。リチウム電池の交換、プログラムの書き換え、CPU 基板の<br>交換などの後は設定値が変わったり消えたりする場合がありますので、初期化を行<br>い、再設定してください。<br>ボタンを押すと、初期化が完了するまで約 15 秒かかります。その間、POWER ラ<br>ンプが点滅します。点滅が完了してから電源を切ってください。初期化中(点滅中)<br>に電源を切ると、次回電源投入時にエラー No.52/MEMORY TROUBLE(メモリ異常)<br>が表示されます。その場合は再度ボタンを押してください。                                                                                                    |
|------------|----------------------------------------------------------------------------------------------------|
| NETWORK    | 外部通信機能で遠隔操作をするとき、装置 No. を #00 ~ #15 の範囲で設定します。                                                                                                    |
| REF TEMP   | 2 次冷却水の制御温度を表示します。2 次冷却水の温度が REF TEMP の設定値を超<br>えると、1 次冷却水の電磁弁が開きます。                                                                                                    |
| ALARM      | アラーム温度の範囲を、下限値「LOW」と上限値「HIGH」で設定します。通常、                                                                                                    |
| HIGH       | 設定値を変える必要はありません。                                                                                                    |
| LOW        | 〈注意〉                                                                                                    |
|            | 2次冷却水の温度が「LOW」の設定値未満に下がると、エラーNo.11/LOW                                                                                                    |
|            | TEMPERATURE OF COULANT (冷却水温度過小)か発生します。   HIGH」の設定                                                                                                    |
|            | 個を超えると、エンー NO.10/ HIGH LEMPERATURE OF COOLANT ( ( 印却水価度 週入)<br>  にたわます _ AUTO STAPT が始まってから 20 分り内に 2 次冷却水の泪底が「LOW                                                                                                    |
|            | $+ 2$ $\mathbb{C}$ $\mathbb{V}$ $\mathbb{L}$ $\mathbb{V}$ $\mathbb{C}$ $\mathbb{C}$ $\mathbb{V}$ $\mathbb{C}$ $\mathbb{C}$ |
|            | No.11の異常になります。                                                                                                    |
| POSITION   | ガイド光が自動消灯するまでの時間を、01~98min (minute)の範囲で設定します。                                                                                                    |
| AUTO-OFF   | <ol> <li>1 分単位で設定できます。</li> </ol>                                                                                                    |
|            | 00を設定するとガイド光は出力されません。                                                                                                    |
|            | 99 を設定するとガイド光は自動消灯しません。                                                                                                    |
| MEMORY     | MEMORY SWITCH 画面が表示され、レーザスタート信号と条件信号の受付時間を                                                                                                    |
| SWITCH     | 変更することができます。                                                                                                    |

### MEMORY SWITCH 画面

INITIALIZE 画面で MEMORY SWITCH ボタンを押すと MEMORY SWITCH 画面が表示されます。この画面では、SWITCH 1 ~ SWITCH 6 に割り当てられている機能を設定します。

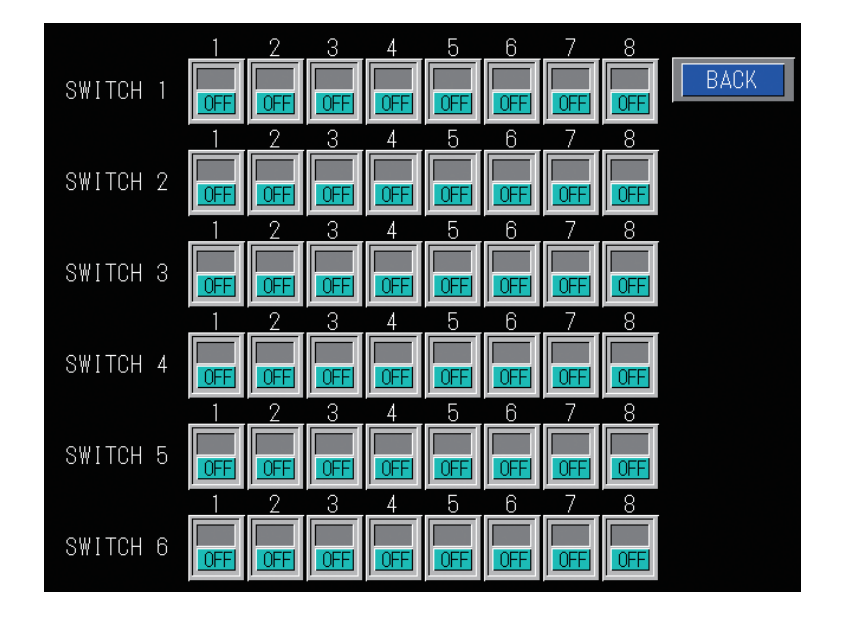

#### 表示項目の見方

:設定できる項目

| SWITCH 1 | 「SWITCH 1」の1~8に割り当てられた機能を、ON/OFF で切り替えます。                                                                                                    |
|----------|----------------------------------------------------------------------------------------------------|
| 1        | 1:高電圧のON/OFFを切り替えます。ONにするとAUTO STARTで高電圧が入らず、<br>HV が OFF の状態で画面が表示されます。                                                                                                    |
| 2        | 2: EXT.I/O コネクタによるレーザスタート/ストップ制御を切り替えます。ON に<br>すると、PANEL CONTROL(内部制御)時でも、EXT.I/O コネクタに接続した<br>DIC たどから、しーザスタート/ストップを行うことができます                                                                                            |
| 3        | 3: ON にすると、EXT.I/O(1) コネクタの7番ピンからレーザ出力中信号が出力されます。繰り返し出力の最初のショットの立ち上がりで ON になり、最後のショットの打ち終わりで OFF になります。                                                                                                    |
| 4        | 4:ON にすると、EXT. LASER START 信号のノイズフィルタ機能が無効になります。                                                                                                    |
| 5        | 5:使用しません。                                                                                                    |
| 6        | <ul> <li>6:レーザエネルギーの測定値(J)の測定精度を切り替えます。</li> <li>OFF:×1(000.0J) / ON:×10(00.00J)</li> <li>&lt;注意&gt;ON にすると、SCHEDULE 画面のレーザ出力ピーク値「PEAK POWER」の<br/>最大値は、機種に関わらず、1.0kW になります。</li> </ul>                                    |
| 7        | <ul> <li>7:パルス幅(レーザ出力時間 TIME [ms])の設定範囲を切り替えます。</li> <li>OFF:00.0ms / ON:0.00ms</li> <li>〈注意〉ON にすると、SCHEDULE 画面のレーザ出力時間「TIME [ms]」の合計<br/>(「FLASH1」+「COOL1」+「FLASH2」+「COOL2」+「FLASH3」)の最大値<br/>は 5.00ms になります。</li> </ul> |
| 8        | <ul> <li>8:SWITCH 1 の 6、7 番の設定を変更するには、SWITCH 1 の 8 番を ON にしておく必要があります。</li> <li>&lt;注意&gt;</li> <li>SWITCH 1 の 6、7 番の設定を変更すると、SCHEDULE の設定値が初期化されます。</li> </ul>                                                            |
|          | 誤操作を防ぐために、SWITCH 1 の 8 番を ON にしておかないと設定を変更できな<br>いようにしてあります。SWITCH 1 の 6、7 番を変更すると、SWITCH 1 の 8 番は<br>OFF に戻ります。初期化が完了するまで約 15 秒かかります。その間、POWER ラ<br>ンプが点滅します。点滅が完了してから電源を切ってください。                                         |

概要編

| SWITCH 2    | 「SWITCH 2」の1~8に割り当てられた外部通信のデータ形式と転送速度を、ON/<br>OFF で切り替えます。                                                                   |                                                                                                    |                   |                                 |                        |  |
|-------------|----------------------------------------------------------------------------------------------------|----------------------------------------------------------------------------------------------------|-------------------|---------------------------------|------------------------|--|
| 1<br>2<br>3 | 1:データビットの<br>2:パリティの有無<br>3:パリティのモー<br>4:ストップビット                                                                             | 1:データビットの長さを切り替えます。 OFF:8bit / ON:7bit<br>2:パリティの有無を設定します。 OFF:あり/ ON:なし<br>3:パリティのモードを設定します。 OFF:偶数/ ON:奇数 |                   |                                 |                        |  |
| 5 • 6       | 4.ストックとット<br>5・6:通信速度を記                                                                                                    | の設定をしより<br>設定します。                                                                                           | • Off             | • Z / UN • I                    |                        |  |
|             | ON/OFF の組み                                                                                                    | ON/OFF の組み合わせにより以下の速度が設定できます。                                                                               |                   |                                 |                        |  |
|             | 5                                                                                                    | 6                                                                                                    | bps               |                                 |                        |  |
|             | OFF                                                                                                    | OFF                                                                                                    | 9600              |                                 |                        |  |
|             | OFF                                                                                                    | ON                                                                                                    | 19200             |                                 |                        |  |
|             | ON                                                                                                    | OFF                                                                                                    | 38400             |                                 |                        |  |
|             | ON                                                                                                    | ON                                                                                                    | (9600)            |                                 |                        |  |
| 7           | 7:ON にすると、タ                                                                                                    | ▶部通信のレー                                                                                                    | ザパワーモニ            | タ値の自動送信                         | がデフォルトで ON             |  |
|             | になります。                                                                                                    |                                                                                                    |                   |                                 |                        |  |
| 8           | 8:使用しません。                                                                                                    |                                                                                                    |                   |                                 |                        |  |
| SWITCH 3    | 「SWITCH 3」の1~                                                                                                    | ~8に割り当て                                                                                                    | られた機能を、           | . ON/OFF で切                     | り替えます。                 |  |
| 1           | 1:使用しません。                                                                                                    |                                                                                                    |                   |                                 |                        |  |
| $2 \sim 4$  | 2・3・4:レーザス                                                                                                    | タート信号と条                                                                                                    | 条件信号の受付           | 時間を設定しま                         | 、す。                    |  |
|             | ON/OFF の組み                                                                                                    | ×合わせにより」                                                                                                    | 以下の速度が認           | 定できます。                          |                        |  |
|             | 2                                                                                                    | 3                                                                                                    | 4                 | 受付時間                            | -                      |  |
|             | ON                                                                                                    | ON                                                                                                    | ON                |                                 | -                      |  |
|             | OFF                                                                                                    | ON                                                                                                    | ON                |                                 |                        |  |
|             | ON                                                                                                    | OFF                                                                                                    | ON                | 0.1ms                           |                        |  |
|             | OFF                                                                                                    | OFF                                                                                                    | ON                | 1                               |                        |  |
|             | ON                                                                                                    | ON                                                                                                    | OFF               | 1 ms                            | -                      |  |
|             | OFF                                                                                                    | ON                                                                                                    | OFF               | 4ms                             | -                      |  |
|             | ON                                                                                                    | OFF                                                                                                    | OFF               | 8ms                             | -                      |  |
|             | OFF                                                                                                    | OFF                                                                                                    | OFF               | 16ms                            | -                      |  |
|             |                                                                                                    |                                                                                                    |                   | 1                               | -                      |  |
| 5<br>6~8    | 5: ON にすると、EXT.I/O(1) コネクタの4番ピン(終了出力)が設定ショット完<br>了後に1回だけ閉路します。レーザ出力中に異常発生やレーザストップ信号入<br>力があったときも終了信号を出力します。<br>6・7・8:使用しません。 |                                                                                                    |                   |                                 |                        |  |
| SWITCH 4    | ↓<br>「SWITCH 4」の1~8に割り当てられた機能を、ON/OFF で切り替えます。                                                                               |                                                                                                    |                   |                                 |                        |  |
|             |                                                                                                    |                                                                                                    |                   |                                 |                        |  |
| $1 \sim 4$  | 1・2・3・4:(分岐シャッタを独立制御する場合のみ有効)                                                                                                |                                                                                                    |                   |                                 |                        |  |
|             | 「SWITCH 4」の「1」~「4」設定ボタンを押し、動作させる分岐シャッタの                                                                                      |                                                                                                    |                   |                                 |                        |  |
|             | 号を ON にします。「SWITCH 4」の「1」~「4」は分岐シャッタ 1 ~ 4                                                                                   |                                                                                                    |                   |                                 |                        |  |
|             | していますので、                                                                                                    | 、 拾載されてい                                                                                                    | る分岐シャッ            | タの奴の範囲で                         | UN を設定します。             |  |
| $5 \sim 7$  | 5・6・7:使用しま                                                                                                    | せん。                                                                                                    |                   | L 1                             | 1 ha ++ > _b_ b_       |  |
| 8           | 8: LAMP INPUT P                                                                                                    | OWER LIMIT !!                                                                                               | !」を表示する           | タイミンクを切                         | り替えます。                 |  |
|             |                                                                                                    | E KESET」ホタ<br>D L 四位ち切る                                                                                     | ノじ表示を解            | 「「すると、供給<br>  「声はまニキャヨ          | 1電力の円度フンプ<br>たけ、 電源な再想 |  |
|             | 校人電力(                                                                                                    | り上限個を超え<br>いトレーマーニ                                                                                          | しも、この囲            | 旧は衣示されま                         | K せん。電源を再投<br>れます      |  |
|             |                                                                                                    | こによつし、こ<br>5 DECET: ゴム                                                                                      | の画面の表示る           | これるようにな<br>11合してま 144の          | りより。<br>A電力が声度ニンプ      |  |
|             | UN・「IKUUBL」<br>投え電力の                                                                                                    | c RESEI」 かダ<br>D ト 限 値 を 超 そ                                                                                | ンで衣尓を解<br>ると この両面 | 雨しても、供給<br>面が表示されま <sup>、</sup> | コ电刀が円度フノノ<br>す。        |  |
|             | 1又八电/]*                                                                                                    |                                                                                                    |                   | IN ACTION                       | 90                     |  |

| SWITCH 5   | 「SWITCH 5」の1~8に割り当てられた機能を、ON/OFF で切り替えます。                                                                                                    |
|------------|----------------------------------------------------------------------------------------------------|
| 1∼3<br>4·5 | <ul> <li>1・2・3:(分岐シャッタを独立制御する場合のみ有効)</li> <li>「SWITCH 5」の「1」~「3」設定ボタンを押し、動作させる時間分岐ユニットの番号を ON にします。「SWITCH 5」の「1」~「3」は時間分岐ユニット1~</li> <li>3に対応していますので、搭載されている時間分岐ユニットの数の範囲で ON を設定します。</li> <li>4・5:使用しません。</li> </ul> |
| 6          | 6: ON にすると、レーザ出力後に SCHEDULE 画面から MONITOR 画面に自動的に<br>切り替わる機能が無効になります。                                                                                                    |
| 7 • 8      | 7・8:使用しません。                                                                                                    |
| SWITCH 6   | 「SWITCH 6」の1~8に割り当てられた機能を、ON/OFF で切り替えます。                                                                                                    |
| 1          | 1:使用しません。                                                                                                    |
| 2          | 2: ON にすると、エラー No.53/POWER FEEDBACK TROUBLE (パワーフィードバッ<br>クシステム異常)のリミットが 0.5% になります。OFF(デフォルト)は 1.0% です。                                                                                                    |
| 3          | 3: ON にすると、フェード機能を使用する場合、POWER を 100.0% 以外の設定で<br>出力した SHOT に対しても、レーザエネルギーモニタの上下限判定を行います。                                                                                                    |
| $4 \sim 8$ | 4・5・6・7・8:使用しません。                                                                                                    |
| BACK       | INITIALIZE 画面に戻ります。                                                                                                    |
|            |                                                                                                    |

⇒ SWITCH 1 ~ SWITCH 6 の設定を変更した場合は、設定を有効にするため、必ずいったん電源を切ってから使用してください。

概要編

# レーザ光の出力条件を設定する(SCHEDULE 画面)

SCHEDULE 画面の設定方法を説明します。この画面ではレーザ光のピーク値や出力時間、 出力値などの出力条件を設定し、SCHEDULE 番号を設定します。

- ⇒ 32 種類の出力条件を設定し、#00 ~ #31 の SCHEDULE 番号を付けておくことがで きます。レーザ溶接を行うときは、設定した SCHEDULE 番号を入力し、設定してお いた出力条件でレーザ溶接を行うことができます。
- ⇒ 付録の「出力条件データ記入表」に、設定した出力条件を記入しておくと便利です。
- ⇒ 設定項目について詳細は、「溶接条件の設定画面について」P.65 を参照してください。

### ▶ 定型波形(FIX)で出力条件を設定する

「FIX」では、「FLASH1」(第1レーザ)~「FLASH3」(第3レーザ)でレーザ光の出力 時間と出力値を設定し、最大3分割で定型の波形となるレーザ光を設定します。

ここでは、SCHEDULE番号:#00、ピーク値:7.0kW、FLASH1:1.0ms/100%、 COOL1:0.0ms、FLASH2:1.5ms/25%、COOL2:0.0ms、FLASH3:3.0ms/50%、アッ プスロープ0.5ms、ダウンスロープ1.0msの出力条件を設定します。

(1)「SCHED」ボタンを押して SCHEDULE 画面を表示します。

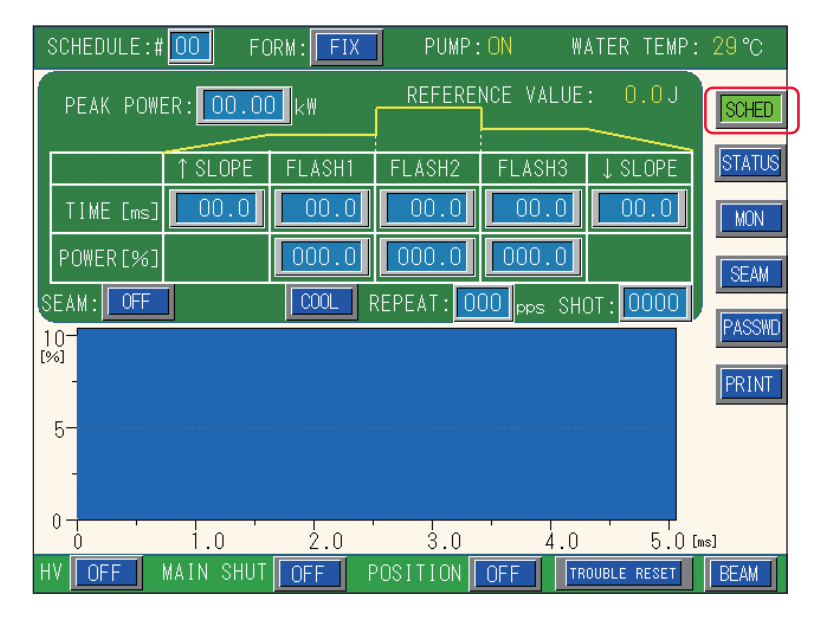

(2)「SCHEDULE」設定ボタンを押します。テンキーで SCHEDULE 番号を入力し、ENT キーを押します。

(3)「FORM」設定ボタンを押して「FIX」を設定します。

(4)「PEAK POWER」設定ボタンを押します。テンキーでレーザ出力ピーク値を入力し、ENT キーを押します。

〈注意〉

設定できるレーザ出力ピーク値の最大値は、機種によって異なります。

ML-2650B: 10.0kW / ML-2651B: 8.0kW

(5)「FLASH1」~「FLASH3」の、レーザ出力時間「TIME「ms]」およびレーザ出力 値「POWER「%」)設定ボタンを押します。

テンキーでそれぞれの値を入力し、ENT キーを押します。

→ レーザ出力時間は 0.0 ~ 99.9ms の範囲で設定し、レーザ出力値は、設定したレー ザ出力ピーク値を100%としたときの割合(%)を設定します。

〈注意〉

レーザ出力時間は、次の値になるように設定してください。

```
0.25 \text{ms} \leq \text{FLASH1} + \text{FLASH2} + \text{FLASH3} \leq 100.0 \text{ms}
```

(6)「FLASH1」と「FLASH2」の間にレーザ出力しない時間を挿入するときは COOL ボタンを押し、「COOL1」に出力停止時間(ms)を設定します。

(7)「FLASH2」と「FLASH3」の間にレーザ出力しない時間を挿入するときは COOL ボタンを押し、「COOL2」に出力停止時間(ms)を設定します。

(8)「↑ SLOPE」設定ボタンを押します。

テンキーでレーザ光が FLASH1 にアップスロープする(徐々に強くなっていく)時 間「TIME [ms]」を入力し、ENT キーを押します。

〈注意〉

FLASH1の出力時間には「↑SLOPE」の時間が含まれます。

「↑ SLOPE」は、次の値になるように設定してください。

↑ SLOPE  $\leq$  FLASH1

(9)「↓ SLOPE」設定ボタンを押します。

テンキーでレーザ光が最終 FLASH にダウンスロープする(徐々に弱くなっていく) 時間「TIME「ms」」を入力し、ENT キーを押します。

〈注意〉

最終 FLASH の出力時間には「↓ SLOPE」の時間が含まれます。

「↓ SLOPE」は、次の値となるように設定してください。

 $\downarrow$  SLOPE  $\leq$  FLASH1, FLASH2, FLASH3

(10) 1 秒間に複数回出力するときは「REPEAT」設定ボタンを押し、テンキーでレー ザ光の1秒間の出力回数を、000~500pps (pulse per second)の範囲で設定します。 ⇒ 0を設定すると単発出力となります。

・準備編

操作編

(11) 繰り返し出力するときは「SHOT」設定ボタンを押し、テンキーでレーザ光の 出力回数を、0000 ~ 9999 の範囲で設定します。

⇒ 「REPEAT」が0以外の設定で、「SHOT」が0の場合は、レーザストップ信号が入力 されるまで、レーザ光は出力し続けます。

## 🎈 シーム溶接用出力条件の ON/OFF を設定する

(1)「SEAM」設定ボタンを押し、シーム溶接出力条件の ON/OFF を設定します。 ON を設定すると SEAM 画面で設定したシーム溶接用のフェード機能が有効になります。 この機能を使用しないときは OFF を設定します。

➡ 画面切り替え用の「SEAM」ボタンを押すと SEAM 画面が表示されてシーム溶接用 出力条件を設定することができます。設定方法は「シーム溶接の出力条件を設定す る」P.83 を参照してください。

## 出力条件を確認する

(1) 画面に表示された波形を確認します。

設定したレーザ出力時間とレーザ出力値がグラフ表示され、出力されるレーザ光を波形 で確認することができます。

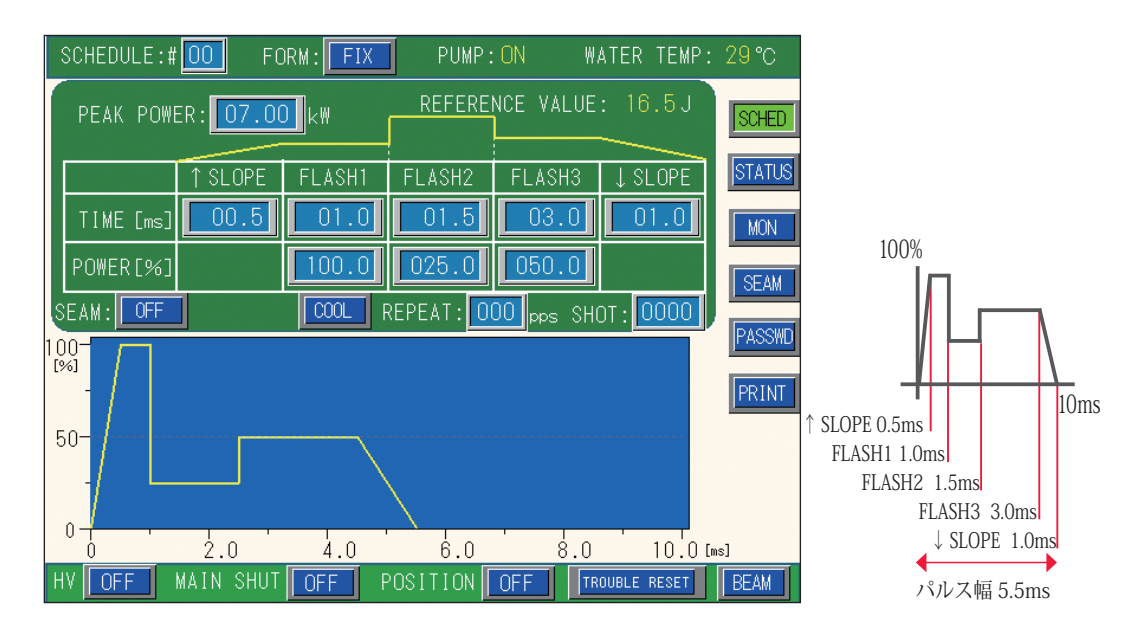

⇒ 波形の立ち上がりに、オーバーシュート(設定値より高い形)が発生することがあります。その場合は「↑ SLOPE」を 0.1 ~ 1.0ms ほど長くしてください。

(2)「REFERENCE VALUE」に表示された出力エネルギーを確認します。

➡ 「REFERENCE VALUE」には、設定した出力条件によるレーザ出力エネルギーの予測 値が表示されます。レーザ溶接時の実測値(MONITOR 画面に表示される測定値) とは若干異なりますが、目安として参考にしてください。

## ▶ 任意波形(FLEX)で出力条件を設定する

「FLEX」では、「POINT 01」~「POINT 20」の範囲で各 POINT の出力時間と出力値を設定し、 任意の波形となるレーザ光の出力を設定します。

ここでは、SCHEDULE 番号:#01、ピーク値:7.0kW、POINT 01:1.0ms/90%、POINT 02:1.0ms/70%、POINT 03:1.0ms/88%、POINT 04:1.0ms/65%、POINT 05:1.0ms/0% の出力条件を設定します。

(1)「SCHED」ボタンを押して SCHEDULE 画面を表示します。

(2)「SCHEDULE」設定ボタンを押します。

テンキーで SCHEDULE 番号を入力し、ENT キーを押します。

| SCHEDULE: | # <mark>00</mark> FI | ORM: FLEX         | PUMP     | :ON W     | ATER TEMP         | : 29°C |
|-----------|----------------------|-------------------|----------|-----------|-------------------|--------|
| PEAK POWI | ER: 00.00            | <mark>)</mark> k₩ | REFEREN  | ICE VALUE | : 0.0J            | SCHED  |
|           | POINT 01             | POINT 02          | POINT 03 | POINT 04  | POINT 05          | STATUS |
| TIME [ms] | 00.0                 | 00.0              | 00.0     | 00.0      | 00.0              | MON    |
| POWER[%]  | 000.0                | 000.0             | 000.0    | 000.0     | 000.0             | SEAM   |
| SEAM: OFF | RESET                |                   | REPEAT : | HZ aqq    | 10T : <b>0000</b> |        |

(3)「FORM」ボタンを押して「FLEX」を設定します。

(4)「PEAK POWER」設定ボタンを押します。

テンキーでレーザ出力ピーク値を入力し、ENT キーを押します。 〈注意〉

設定できるレーザ出力ピーク値の最大値は、機種によって異なります。 ML-2650B:10.0kW / ML-2651B:8.0kW

(5)「POINT 01」~「POINT 05」の、レーザ出力時間「TIME [ms]」およびレーザ出 力値「POWER [%]」設定ボタンを押します。

テンキーでそれぞれの値を入力し、ENT キーを押します。

- ⇒ POINT の ▼ ボタンを押すと POINT 表示欄が左右にスクロールし、未表示の POINT を表示することができます。
- ⇒ ポイントは「POINT 01」~「POINT 20」、レーザ出力時間は 0.0 ~ 99.9ms の範囲 で設定し、レーザ出力値は、設定したレーザ出力ピーク値を 100% としたときの割 合(%)を設定します。

〈注意〉

レーザ出力時間の設定は、1 つ前の POINT からの時間を入力します。

レーザ出力時間は、次の値になるように設定してください。

0.25ms ≦全 POINT 値の合計≦ 100.0ms

概要編

設置・準備編

操作編

(6) 1 秒間に複数回出力するときは「REPEAT」設定ボタンを押し、テンキーでレー
 ザ光の1 秒間の出力回数を、000 ~ 500pps (pulse per second)の範囲で設定します。
 ⇒ 0 を設定すると単発出力となります。

(7)繰り返し出力するときは「SHOT」設定ボタンを押し、テンキーでレーザ光の出 力回数を、0000 ~ 9999 の範囲で設定します。

⇒ 「REPEAT」が0以外の設定で、「SHOT」が0の場合は、レーザストップ信号が入力 されるまで、レーザ光は出力し続けます。

### ▶ ● シーム溶接用出力条件の ON/OFF を設定する

(1)「SEAM」設定ボタンを押し、シーム溶接出力条件の ON/OFF を設定します。 ON を設定すると SEAM 画面で設定したシーム溶接用のフェード機能が有効になります。 この機能を使用しないときは OFF を設定します。

➡ 画面切り替え用の「SEAM」ボタンを押すと SEAM 画面が表示されてシーム溶接用 出力条件を設定することができます。設定方法は「シーム溶接の出力条件を設定す る」P.83 を参照してください。

### 出力条件を確認する

(1) 画面に表示された波形を確認します。

設定したレーザ出力時間とレーザ出力値がグラフ表示され、出力されるレーザ光を波形 で確認することができます。

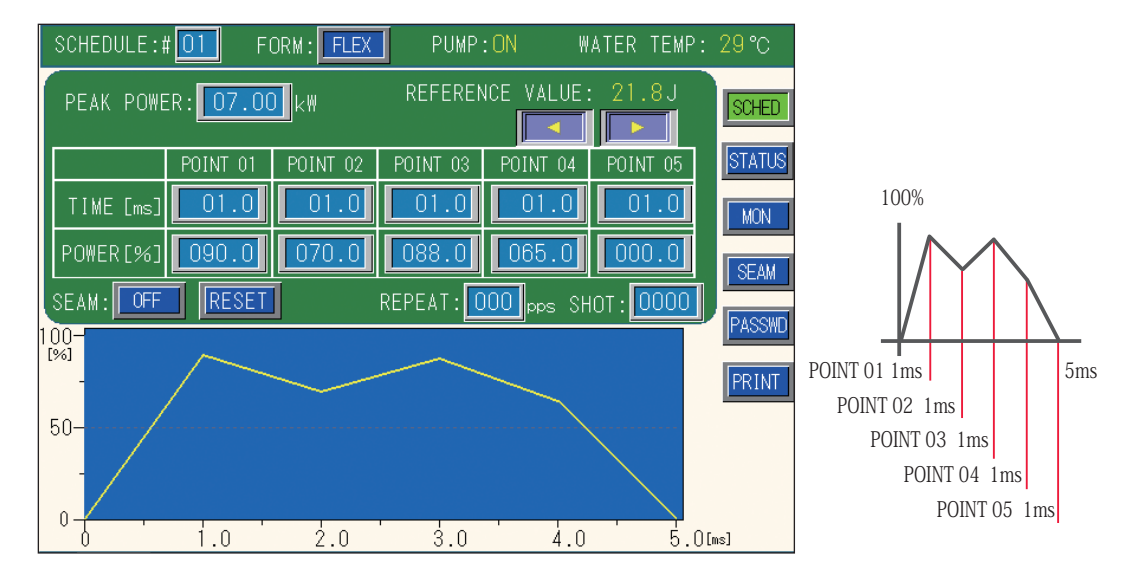

⇒ 波形の立ち上がりに、オーバーシュート(設定値より高い形)が発生することがあります。その場合は「POINT 01」を 0.1 ~ 1.0ms ほど長くしてください。

(2)「REFERENCE VALUE」に表示された出力エネルギーを確認します。

➡ 「REFERENCE VALUE」には、設定した出力条件によるレーザ出力エネルギーの予測 値が表示されます。レーザ溶接時の実測値(MONITOR 画面に表示される測定値) とは若干異なりますが、目安として参考にしてください。

# シーム溶接の出力条件を設定する(SEAM 画面)

SEAM 画面を表示し、フェード機能を使ってシーム溶接用の出力波形を設定する方法を 説明します。フェード機能は、レーザエネルギーをなだらかに上げ下げしてシーム溶接 に適した連続波形にする機能で、シーム溶接の仕上がりを美しくします。

⇒ シーム溶接用の波形を設定できるのは、REPEAT、SHOT ≥ 1 の場合です。

⇒ ここで設定したフェード機能の ON/OFF は、SCHEDULE 画面で設定します。

## ● 出力条件を設定する

ここでは、レーザ光を連続で 100 回出力するシーム溶接を例にして、「POINT 01」~ 「POINT 06」までの出力回数とエネルギーを設定します。レーザ光出力の始めと終わり 部分のエネルギーを、フェード機能により弱くしています。これにより、円周シーム溶 接などの重なり部分の焼けすぎを防止し、最終ショットの溶接跡をめだたなくすること ができます。

⇒ フェード機能は、溶接の最初と最後以外でも設定することができます。

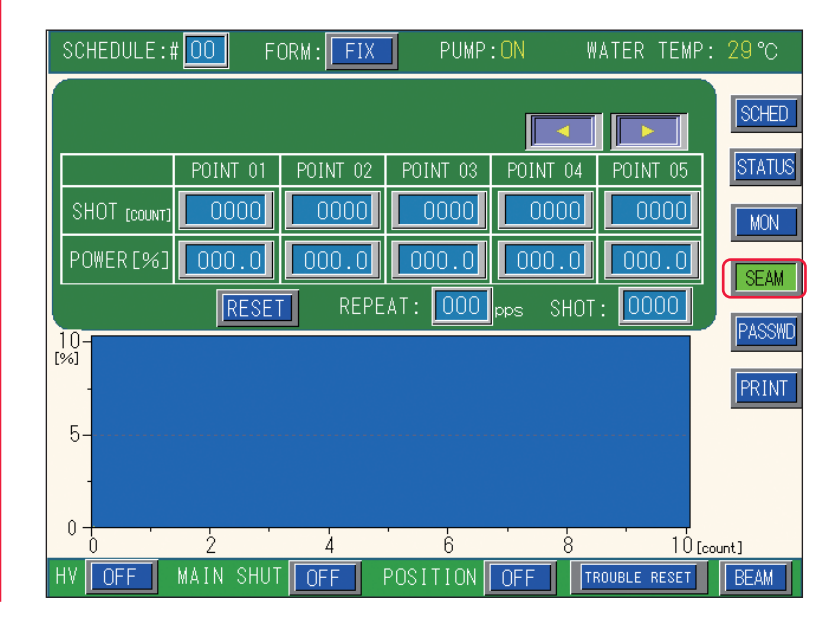

(1)「SEAM」ボタンを押して SEAM 画面を表示します。

# 2 フェード機能を設定する (1)「POINT 01」の「SHOT [COUNT]」設定ボタンを押します。 テンキーでレーザ光の出力回数を入力し、ENT キーを押します。 最初の出力回数なので、0001 を設定します。

⇒「POINT 01」の「SHOT [COUNT]」は 0001 しか設定できません。

(2)「POINT 01」の「POWER [%]」設定ボタンを押します。
 テンキーでレーザ出力値(%)を入力し、ENT キーを押します。
 SCHEDULE 画面で設定した「PEAK POWER」に対する割合を 0 ~ 150.0% の範囲で設定します。

(3)同様にして、「POINT 02」~「POINT 06」の「SHOT [COUNT]」および「POWER[%]」を設定します。

⇒「POINT 06」は、 ▼ ボタンを押して POINT 表示欄を右スクロールすると表示されます。

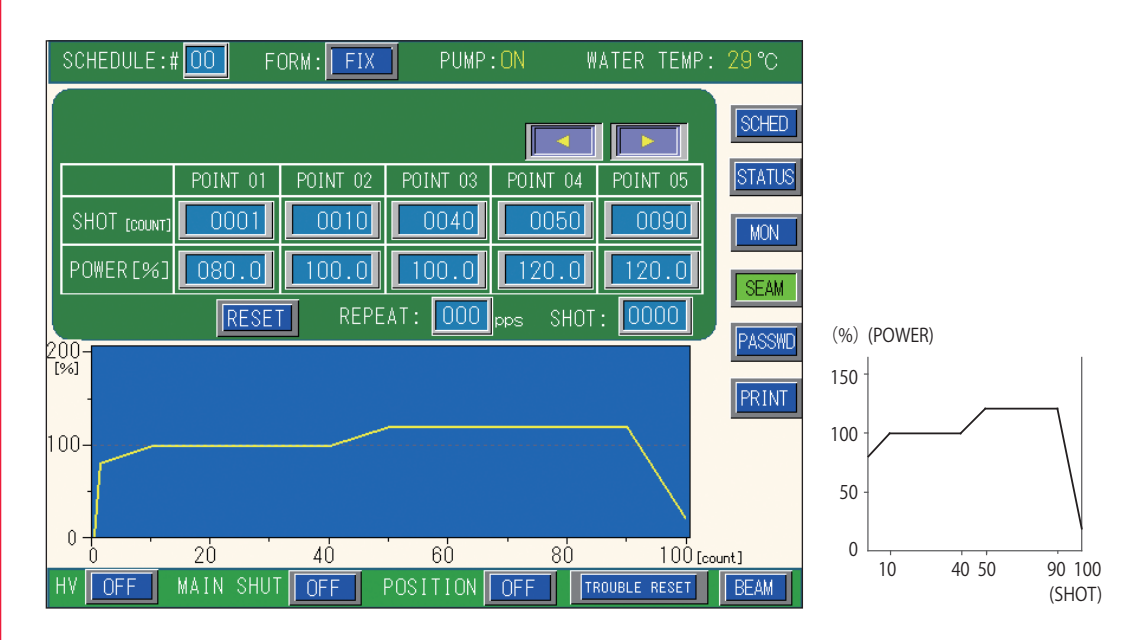

#### 〈注意〉

「SHOT」で設定した出力回数が「SHOT [COUNT]」の設定より少ない場合は、「SHOT [COUNT]」でそれ以上の回数を設定していても無効になります。また、「SHOT」で設定 した出力回数が「SHOT [COUNT]」の設定より多い場合は、「SHOT」で設定した出力回 数に達するまで、「SHOT [COUNT]」の最終設定値の POWER を繰り返します。

例えば、「SHOT」を 40 と設定した場合は、「SHOT [COUNT]」でも 40 ショットまでが 有効となります。(上の画面では POINT 03 の 0040 まで)また、「SHOT」を 200 と設定 した場合は、「SHOT [COUNT]」の 101 ~ 200 ショットまでは、最終設定値の POWER を繰り返します。(ここでは、POINT 06 の 20% のエネルギーで 101 ~ 200 ショットま で繰り返す)

(4)「SCHED」ボタンを押して SCHEDULE 画面に戻ります。

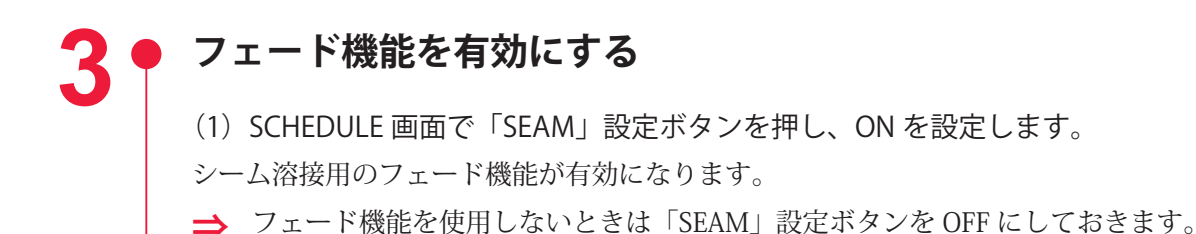

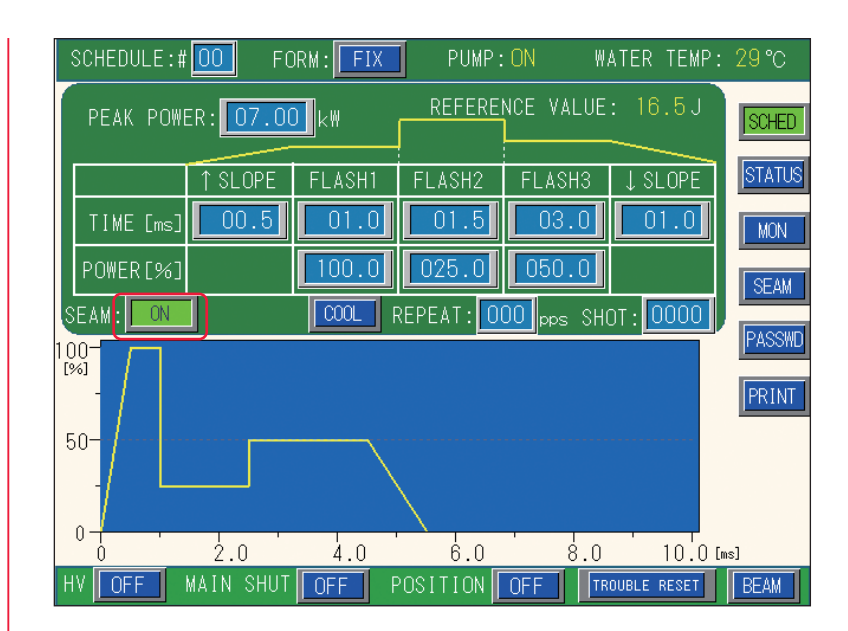

#### 〈注意〉

フェード機能を使用する場合、POWER を 100.0% 設定で出力した SHOT のみ、レーザエ ネルギーモニタの上下限判定を行います。

100.0% 以外の設定で出力した SHOT に対しては、上下限判定を行わず、モニタ正常お よびモニタ異常は両方とも出力されません。エラー No.56/OVERLIMIT OF LASER POWER (レーザパワー上限異常)およびエラー No.57/UNDERLIMIT OF LASER POWER(レーザ パワー下限異常)も画面に表示されません。 設置・準備編

操作編

# 出力状態を設定する(STATUS 画面)

STATUS 画面の設定方法を説明します。この画面では、表示されている制御方法を確認し、 出力先の分岐シャッタを開く設定をします。また、レーザ光の出力回数の設定やリセッ トなどを行います。

⇒ 設定項目について詳細は、「溶接条件の設定画面について」P.67 を参照してください。

### 制御方法を確認する

(1)「STATUS」ボタンを押して STATUS 画面を表示します。

#### レーザコントローラによる制御(PANEL CONTROL)

装置を単体で使用する場合や、装置に接続された PLC やパソコンなどの電源が OFF になっているときは、レーザコントローラによる制御の状態になり「CONTROL DEVICE」に「PANEL CONTROL」と表示されます。

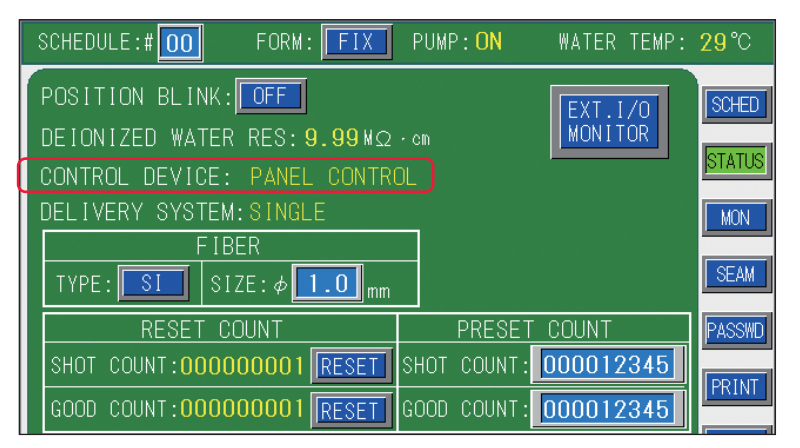

#### 外部入力信号による制御(EXTERNAL CONTROL)

PLC などを本体に接続して、EXT.I/O(1) コネクタの 23 番ピン(制御切替)を ON にす ると、外部入出力信号による制御(EXTERNAL CONTROL)に切り替わり、「CONTROL DEVICE」に「EXTERNAL CONTROL」と表示されます。

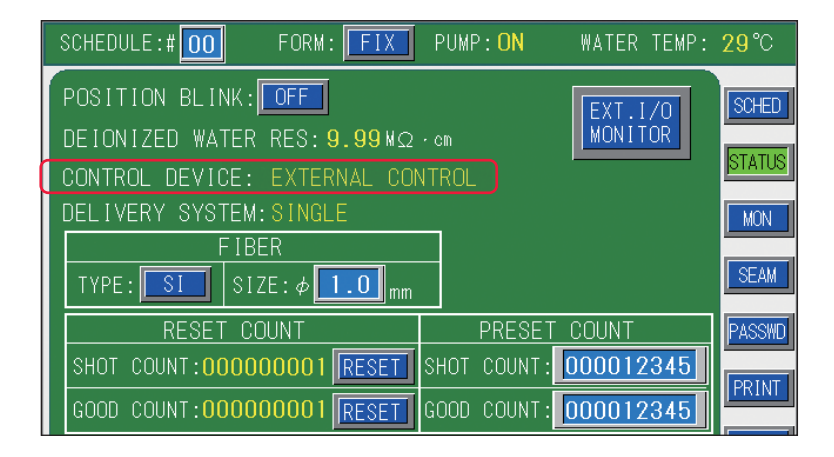

### 外部通信制御による制御(RS-485 CONTROL)

本体に接続したパソコンなどから制御方法を設定するコマンドを送信すると、外部通信 制御に切り替わり、「CONTROL DEVICE」に「RS-485 CONTROL」と表示されます。

| SCHEDULE:# 00 FORM: FIX PUMP: ON WATER TEMP     | : <b>29°</b> C |  |  |  |
|-------------------------------------------------|----------------|--|--|--|
| POSITION BLINK: OFF                             | SCHED          |  |  |  |
| DEIONIZED WATER RES: 9.99 MQ · cm               |                |  |  |  |
| CONTROL DEVICE: RS-485 CONTROL                  | STATUS         |  |  |  |
| DELIVERY SYSTEM: SINGLE                         | MON            |  |  |  |
| FIBER                                           |                |  |  |  |
| TYPE: SI SIZE: $\phi$ 1.0 mm                    |                |  |  |  |
| RESET COUNT PRESET COUNT                        | PASSWD         |  |  |  |
| SHOT COUNT:00000001 RESET SHOT COUNT: 000012345 | DDINT          |  |  |  |
| GOOD COUNT:00000001 RESET GOOD COUNT: 000012345 | PRIN           |  |  |  |

## 分岐シャッタの開閉を設定する

レーザコントローラから制御するときは、STATUS 画面で「BEAM」ボタンを押し、分岐 シャッタの開閉を設定します。「SHUTTER 1」~「SHUTTER 4」が分岐シャッタ1~4 に対応し、ON を設定すると対応する分岐シャッタが開いてレーザ光を出力します。

|   | RESET C                                              | PRESET      | COUNT       | -     | PASSWD |       |
|---|------------------------------------------------------|-------------|-------------|-------|--------|-------|
|   | SHOT COUNT: <mark>000(</mark>                        | SHOT COUNT: | 00001       | 2345  | DDINT  |       |
|   | GOOD COUNT:00000001 RESET                            |             | GOOD COUNT: | 00001 | 2345   | PRINT |
| Ī | MODEL                                                |             | ROM VERSION |       |        | SAVE  |
|   | MAIN UNIT ML-2650B                                   |             | V71-0       | 1B    |        |       |
|   | PROGRAM UNIT                                         | MLE-122A    | V19-0       | 18H   |        |       |
| ŀ | HV OFF MAIN SHUT OFF POSITION OFF TROUBLE RESET BEAM |             |             |       |        |       |

(1)「BEAM」ボタンを押します。

分岐シャッタと分岐ミラーの開閉を設定するウィンドウが開きます。→ 表示されるウィンドウは、仕様により異なります。

(2)「SHUTTER 1」~「SHUTTER 4」設定ボタンを押し、分岐シャッタの開閉を ON/ OFF で設定します。

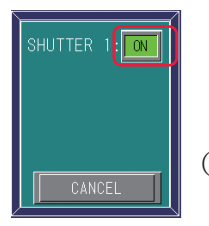

(単一仕様の場合)

(3)「CANCEL」ボタンを押します。分岐シャッタの開閉が設定され、ウィンドウが閉じます。

要編

## レーザ光の出力回数をリセットする

MONITOR 画面に表示される「SHOT COUNT」(レーザ光の総出力回数)と「GOOD COUNT」(レーザ光の適正出力回数)の数値をリセットします。

 RESET COUNTの「SHOT COUNT」または「GOOD COUNT」の「RESET」ボタン を押します。

数値がリセットされ「00000000」と表示されます。

| SCHEDULE:#00                                    | FORM: FIX                | PUMP: <mark>ON</mark> | WATER | TEMP: | <b>29°</b> ℃ |
|-------------------------------------------------|--------------------------|-----------------------|-------|-------|--------------|
| POSITION BLINK:                                 | OFF                      |                       | FXT   | 1/0   | SCHED        |
| DEIONIZED WATER                                 | R RES: 9.99ΜΩ·0          | om                    | MONI  | TOR   |              |
| CONTROL DEVICE:                                 | PANEL CONTROL            |                       |       |       | STATUS       |
| DELIVERY SYSTEM                                 | I:SINGLE                 | _                     |       |       | MON          |
| F IE                                            | BER                      |                       |       |       |              |
| TYPE: SI SI                                     | ΖΕ:Φ <mark>1.0</mark> mm |                       |       |       | SEAM         |
| RESET C                                         | OUNT                     | PRESET                | COUNT |       | PASSWD       |
| SHOT COUNT:00000000 RESET SHOT COUNT: 000012345 |                          |                       |       |       | DDINT        |
| GOOD COUNT:0000                                 | 00000 RESET G            | OOD COUNT:            | 00001 | 2345  | PRIN         |
|                                                 | MODEL                    | ROM VER               | SION  |       | SAVE         |
| MAIN UNIT                                       | ML-2650B                 | V71-0                 | 1B    |       |              |
| PROGRAM UNIT                                    | MLE-122A                 | V19-0                 | 8H    |       |              |
| HV OFF MAIN SH                                  |                          |                       |       | ESET  | REAM         |

# カウント通知機能を設定する

MONITOR 画面に表示される「SHOT COUNT」(レーザ光の総出力回数)と「GOOD COUNT」(レーザ光の適正出力回数)がここで設定した回数に達すると、メッセージが 表示されます。保守管理や生産管理に役立てることができます。

(1) PRESET COUNT の「SHOT COUNT」または「GOOD COUNT」設定ボタンを押します。 テンキーで任意の出力回数を入力し、ENT キーを押します。

| SCHEDULE:#00                                  | FORM: FIX                 | PUMP: <mark>ON</mark> | WATER T      | 'EMP: <mark>29</mark> °C |  |  |
|-----------------------------------------------|---------------------------|-----------------------|--------------|--------------------------|--|--|
| POSITION BLINK:                               | POSITION BLINK: OFF       |                       |              |                          |  |  |
| DEIONIZED WATER                               | R RES: <b>9.99</b> ΜΩ·    |                       | MONITO       | Ř –                      |  |  |
| CONTROL DEVICE:                               | PANEL CONTROL             |                       |              |                          |  |  |
| DELIVERY SYSTEM                               | A:SINGLE                  | _                     |              | MON                      |  |  |
| FIE                                           | BER                       |                       |              |                          |  |  |
| TYPE: SI SI                                   | [ΖΕ:Φ <mark>1.0</mark> mm |                       |              | SEAM                     |  |  |
| RESET C                                       | OUNT                      | PRESET                | COUNT        | PASSWD                   |  |  |
| SHOT COUNT:0000                               | DOOOD1 RESET S            | HOT COUNT:            | 0000123      | 45                       |  |  |
| GOOD COUNT:00000001 RESET GOOD COUNT: 0000123 |                           |                       | 345          |                          |  |  |
|                                               | MODEL                     | ROM VER               | SION         | SAVE                     |  |  |
| MAIN UNIT                                     | ML-2650B                  | V71-0                 | 1B           |                          |  |  |
| PROGRAM UNIT                                  | MLE-122A                  | V19-0                 | 8H           |                          |  |  |
| HV OFF MAIN SH                                | UT OFF POSIT              |                       | TROUBLE RESE | T BEAM                   |  |  |

「SHOT COUNT」が PRESET COUNT で設定した値に達すると、フラッシュランプの点検 を促す画面が表示されます。

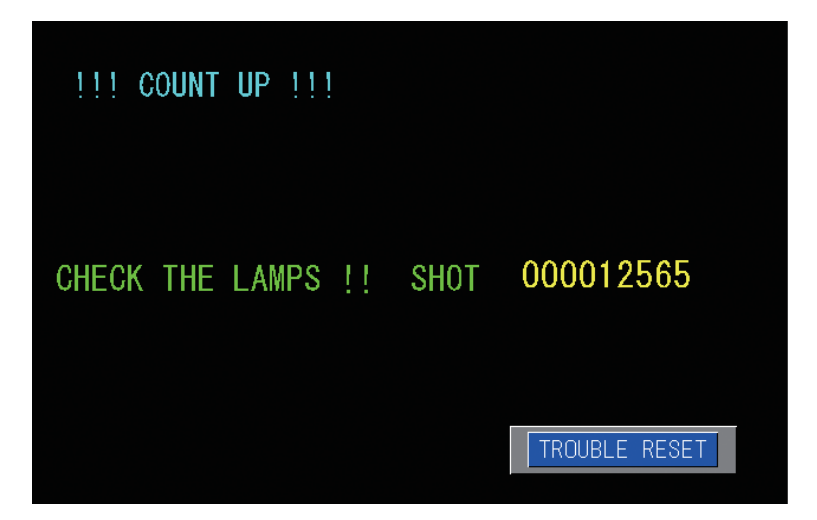

「GOOD COUNT」が PRESET COUNT で設定した値に達すると、良品生産数を知らせる画面が表示されます。

| !!! COUNT UP !!! |      |               |
|------------------|------|---------------|
| GOOD COUNT UP !! | GOOD | 000012560     |
|                  |      | TROUBLE RESET |

「TROUBLE RESET」ボタンを押すと元の画面に戻ります。

### 光ファイバの保護設定をする

光ファイバへの過大入射から、光ファイバを保護します。使用するコア径を設定すると、 光ファイバへの入射可能最大値が算出され、ランプ投入電力が制限されます。

- (1)「FIBER」の「SIZE」設定ボタンを押します。
- テンキーでコア径を入力し、ENT キーを押します。

設定したコア径が表示されます。

| SCHEDULE:#00                                    | FORM: FIX                                       | PUMP: <mark>ON</mark>                      | WATER TEMP                 | : <mark>29</mark> ℃ |  |  |  |  |
|-------------------------------------------------|-------------------------------------------------|--------------------------------------------|----------------------------|---------------------|--|--|--|--|
| POSITION BLINK:                                 | OFF                                             |                                            | EXT I/O                    | SCHED               |  |  |  |  |
| DEIONIZED WATER RES: 9.99 MQ · cm               |                                                 |                                            |                            |                     |  |  |  |  |
| CONTROL DEVICE:                                 | CONTROL DEVICE: PANEL CONTROL                   |                                            |                            |                     |  |  |  |  |
| DELIVERY SYSTEM                                 | :SINGLE                                         | <b>.</b>                                   |                            | MON                 |  |  |  |  |
| F IB                                            | FIBER                                           |                                            |                            |                     |  |  |  |  |
| TYPE: SI SIZE: ¢ 1.0 mm                         |                                                 |                                            |                            |                     |  |  |  |  |
| RESET C                                         | RESET COUNT PRESET COUNT                        |                                            |                            |                     |  |  |  |  |
| SHOT COUNT:0000                                 | SHOT COUNT:00000001 RESET SHOT COUNT: 000012345 |                                            |                            |                     |  |  |  |  |
| GOOD COUNT:00000001 RESET GOOD COUNT: 000012345 |                                                 |                                            |                            |                     |  |  |  |  |
| GOOD COUNT:0000                                 | 00001 RESET G                                   | OOD COUNT:                                 | 000012345                  | PRIN                |  |  |  |  |
| GOOD COUNT:0000                                 | 00001 RESET G<br>MODEL                          | OOD COUNT:                                 | 000012345                  | SAVE                |  |  |  |  |
| GOOD COUNT:0000<br>MAIN UNIT                    | 00001 RESET G<br>MODEL<br>ML-2650B              | OOD COUNT:<br>ROM VERS<br>V71-01           | 000012345<br>ION<br>B      | SAVE                |  |  |  |  |
| GOOD COUNT:0000<br>MAIN UNIT<br>PROGRAM UNIT    | 00001 RESET G<br>MODEL<br>ML-2650B<br>MLE-122A  | 00D COUNT:<br>ROM VERS<br>V71-01<br>V19-08 | 000012345<br>ION<br>B<br>H |                     |  |  |  |  |

- ➡ 発振器にビームエキスパンダ(オプション)や内部アパーチャ(オプション)が取り付けてある場合は、1サイズ上のコア径を設定します。
- ⇒ 設定した光ファイバの種類(SI/GI)またはコア径に対し、レーザ出力条件(PEAK POWER、FLASH ms/%、REPEAT)が合わない場合は、エラーNo.51/FIBER SETTING ERROR(光ファイバ許容値超過)またはエラーNo.48/FIBER OVERRATE(光 ファイバ許容値超過)が表示されますので、コア径の設定を変更してください。コ ア径に対するレーザ出力条件については、設置・準備編第2章「光ファイバの最大 入射エネルギーおよびパワーの目安」P.53を参照してください。

#### 〈注意〉

- ・光ファイバの端面に汚れやほこりが付いていると、エラー表示がない場合でもファイ バ端面を損傷する恐れがあります。光ファイバを使用しないときはキャップを付けて ください。
- ・GIファイバを使用すると、条件(端面が受けるエネルギー密度など)によっては、エラー 表示がない場合でもファイバ端面を破損することがあります。
- ファイバ端面を破損した場合、接続している入射ユニットや出射ユニットのレンズが 汚れていることがあります。点検をしてクリーニングを行ってください。入射ユニットのレンズが汚れている場合は当社までご連絡ください。

# 外部入出力信号の状態を確認する (EXT.I/O MONITOR 画面)

EXT.I/O MONITOR 画面の設定方法を説明します。この画面では、外部入出力信号の状態 を確認することができます。また、CONTROL キースイッチが OFF のときは、出力信号 の ON/OFF を設定することもできます。

⇒ 設定項目について詳細は、「溶接条件の設定画面について」 P.69 を参照してください。

外部出力信号の ON/OFF を設定する

 CONTROL キースイッチが OFF の状態で、「STATUS」ボタンを押して STATUS 画 面を表示します。

(2)「EXT.I/O MONITOR」ボタンを押して、EXT.I/O MONITOR 画面を表示します。出力信号がいったんすべて OFF になります。

ON/OFF 設定ボタン ( ON OFF ) で、出力信号の ON/OFF を設定することができます。

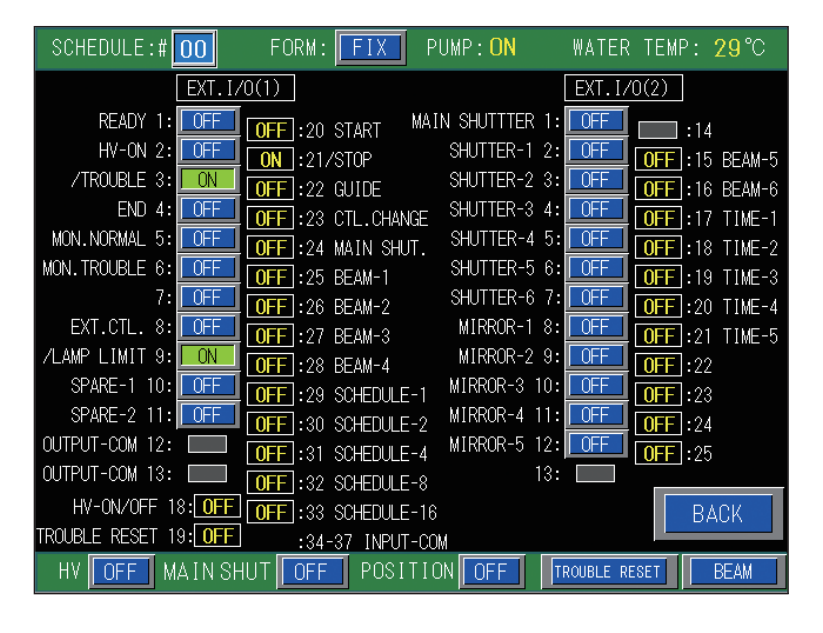

▶ 5分間操作しないと、自動的に KEYSWITCH !! 画面に戻ります。

付

## 出力状況確認画面を設定する(MONITOR 画面)

MONITOR画面の設定方法を説明します。この画面では、出力されたレーザ光のエネルギー 測定値を確認するほか、モニタするエネルギーの範囲を設定したり、フラッシュランプ 投入電力の上限値を設定します。

### レーザ光のエネルギー測定値を確認する

レーザ光を出力すると自動的に MONITOR 画面が表示され、エネルギー測定値が表示されます。また、設定済みの SCHEDULE 番号を入力して、該当する SCHEDULE 番号で最後に出力したレーザ光のエネルギー測定値を確認することもできます。

(1)「SCHEDULE」設定ボタンを押します。

テンキーで SCHEDULE 番号を入力し、ENT キーを押します。

設定した SCHEDULE で最後に出力したレーザ光のエネルギー測定値、およびレーザ光の 波形が表示されます。

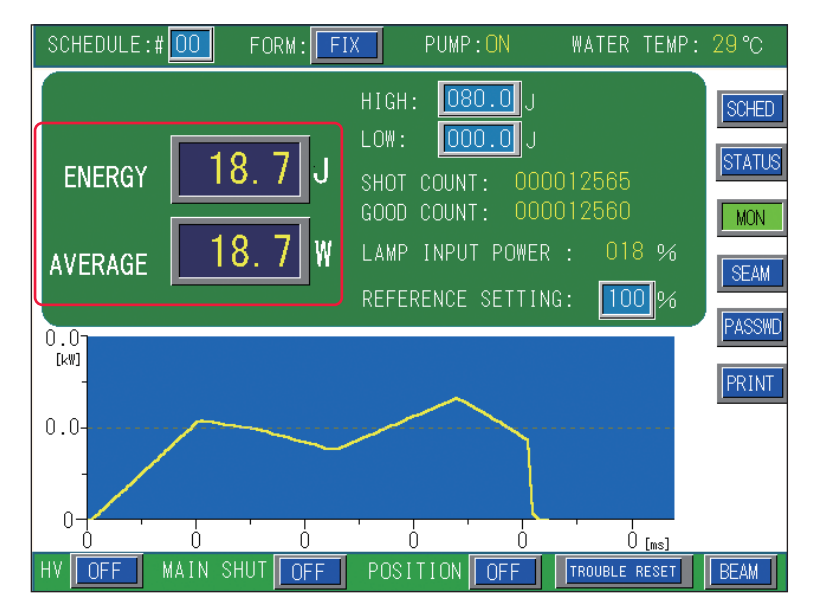

### ▶ モニタするレーザエネルギーの範囲を設定する

モニタするエネルギーの上限値と下限値を設定します。ここで設定した範囲が、許容エ ネルギー範囲となります。

(1)「HIGH」設定ボタンを押します。 テンキーで上限値を入力し、ENT キーを押します。 許容エネルギーの上限値が登録されます。

(2)「LOW」設定ボタンを押します。 テンキーで下限値を入力し、ENT キーを押します。 許容エネルギーの下限値が登録されます。

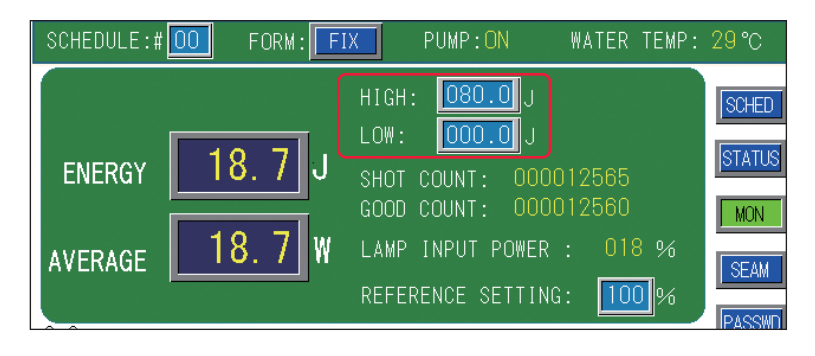

> レーザ光が設定した許容エネルギー範囲から外れると、モニタ異常が出力されます。

# ランプ投入電力の上限値を設定する

フラッシュランプに投入する電力の最大値を設定します。フラッシュランプは徐々に性 能が落ちていくため、供給電力を少しずつ上げていく必要があります。供給電力がここ で設定した値を超えると、フラッシュランプの交換を促す画面が表示されます。

(1)「REFERENCE SETTING」設定ボタンを押します。

テンキーでランプ投入電力の上限値の割合(%)を入力し、ENT キーを押します。

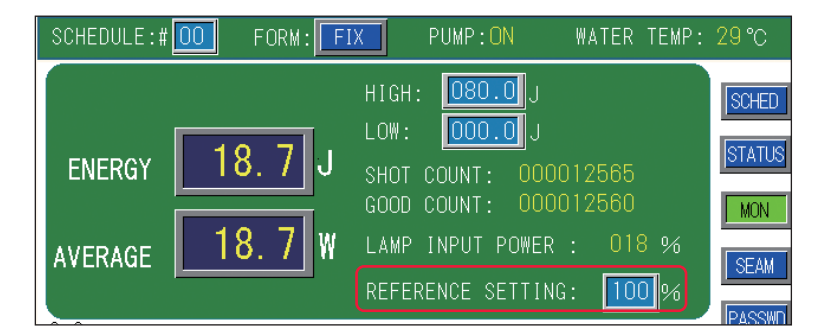

⇒「LAMP INPUT POWER」(ランプ投入電力)に 80% 以上が表示された状態で使用す ると、フラッシュランプの交換サイクルが短くなることがあります。

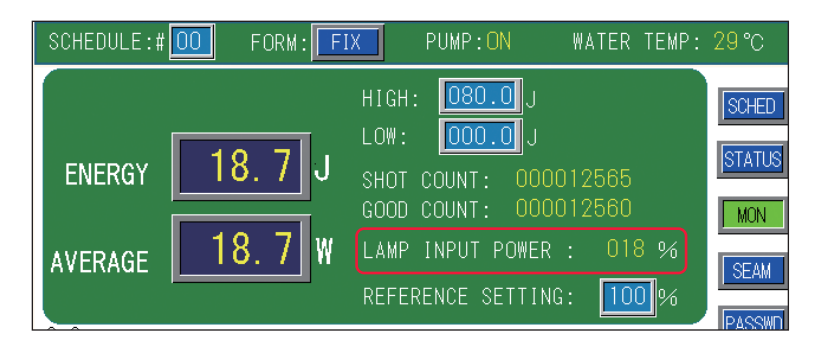

設定した上限値の割合が登録され、上限値を超えるとフラッシュランプの交換を促す画 面が表示されます。

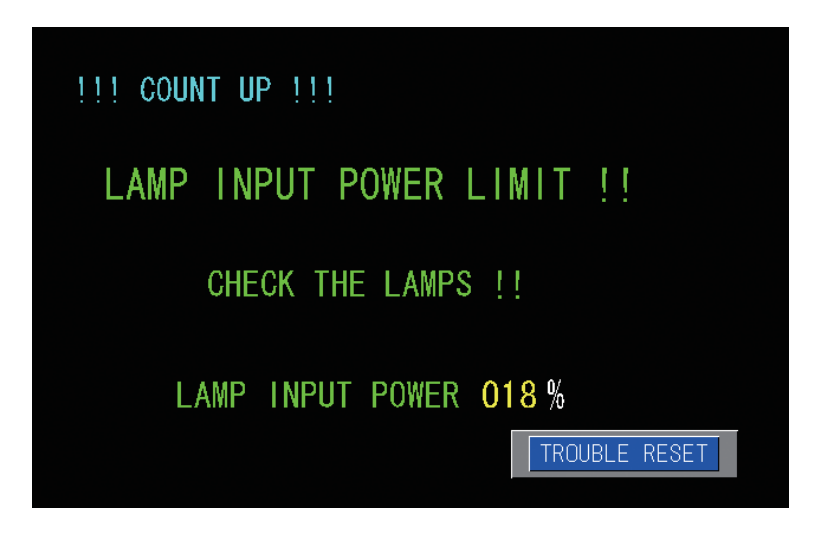

この画面が表示されると、外部出力信号 EXT.I/O(1) コネクタの出力用 9 番ピン(ランプ 投入上限)が、開路出力します。

「TROUBLE RESET」ボタンを押すと画面表示が解除されます。

「TROUBLE RESET」ボタンで画面表示を解除すると、供給電力が再度ランプ投入電力の 上限値を超えても、この画面は表示されません。電源を再投入することによって、この 画面が表示されるようになります。

- ➡ SWITCH 4 の 8 番を ON にすると、「TROUBLE RESET」ボタンで画面表示を解除しても、供給電力が再度ランプ投入電力の上限値を超えると、この画面が表示されます。
- ⇒ 画面表示が解除されても、EXT.I/O(1) コネクタの出力用9番ピンは開路出力の状態 です。次回のフラッシュランプ点灯時に、供給電力がランプ投入電力の上限値を下 回ると、開路出力の状態が閉路に戻ります。「TROUBLE RESET」ボタンを押すか、 電源を再投入することによっても、閉路に戻ります。

# 設定値を保護する(PASSWORD 画面)

パスワードを設定して、設定値を保護する方法を説明します。パスワードを設定し有効 にしておくと設定値が保護され、管理者以外は変更できないようになります。

# PASSWORD 画面を表示する

(1)「PASSWD」ボタンを押します。PASSWORD 画面が表示されます。

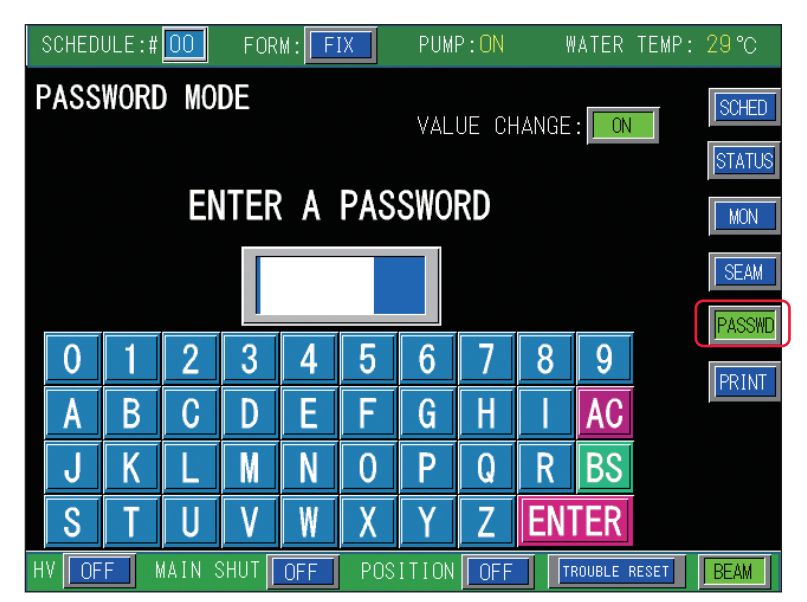

# 🕨 🎈 現在のパスワードを入力する

(1) パスワード入力ボックスに、設定されているパスワードを入力します。 パスワードは、画面のキーボードのキーを押して入力します。AC キーは入力した文字を すべて消去、BS キーはカーソルの前の文字を1文字ずつ削除、ENTER キーは入力した パスワードの正誤を照合します。

- ⇒ 初期値として「REDS」が設定されています。これを変更して新しいパスワードを入 力するときは、「REDS」と入力してください。
- ⇒ 設定できるパスワードは4文字の数字またはアルファベットです。
- (2) キーボードの ENTER キーを押します。

入力したパスワードが正しいと、新規パスワード設定画面が表示されます。

概要編

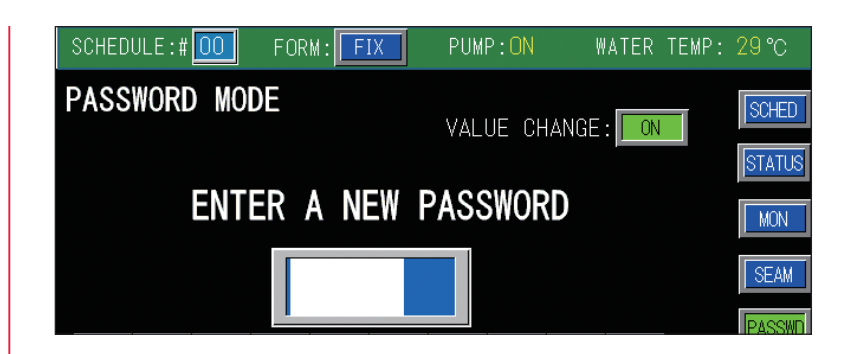

入力したパスワードが間違っていると、WRONG PASSWORD 画面が表示されますので、 再度、設定されているパスワードを入力します。

| WRONG PASSWO  | RD.  |
|---------------|------|
| ENTER CORRECT | ONE. |
| ОК            |      |

## ● パスワードを有効にする

(1)「VALUE CHANGE」設定ボタンを押します。 ON/OFF を選択するウィンドウが開きます。

ON を選択すると設定したパスワードを変更することができ、OFF は変更できません。

- ⇒ 「VALUE CHANGE」設定ボタンは、正しいパスワードが入力されていないと機能し ません。
- (2) OFF ボタンを押し、OFF を設定します。

パスワードが有効になって一部の設定項目が保護され、変更不可能になります。

⇒ パスワードを設定しても「VALUE CHANGE」を OFF にしないと設定項目は保護さ れず、パスワードを知らない人でも設定値を変更できる状態になります。

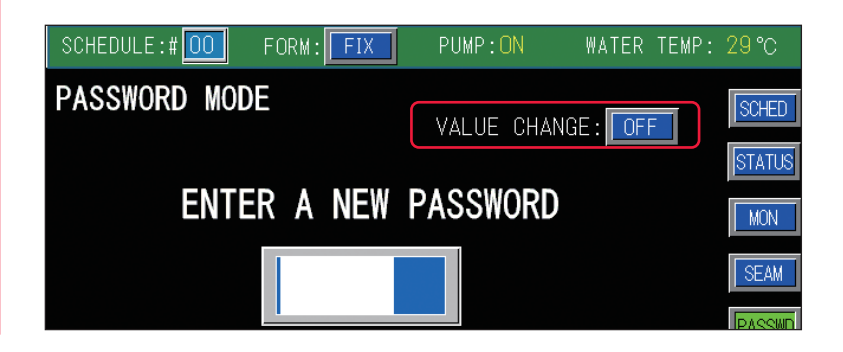

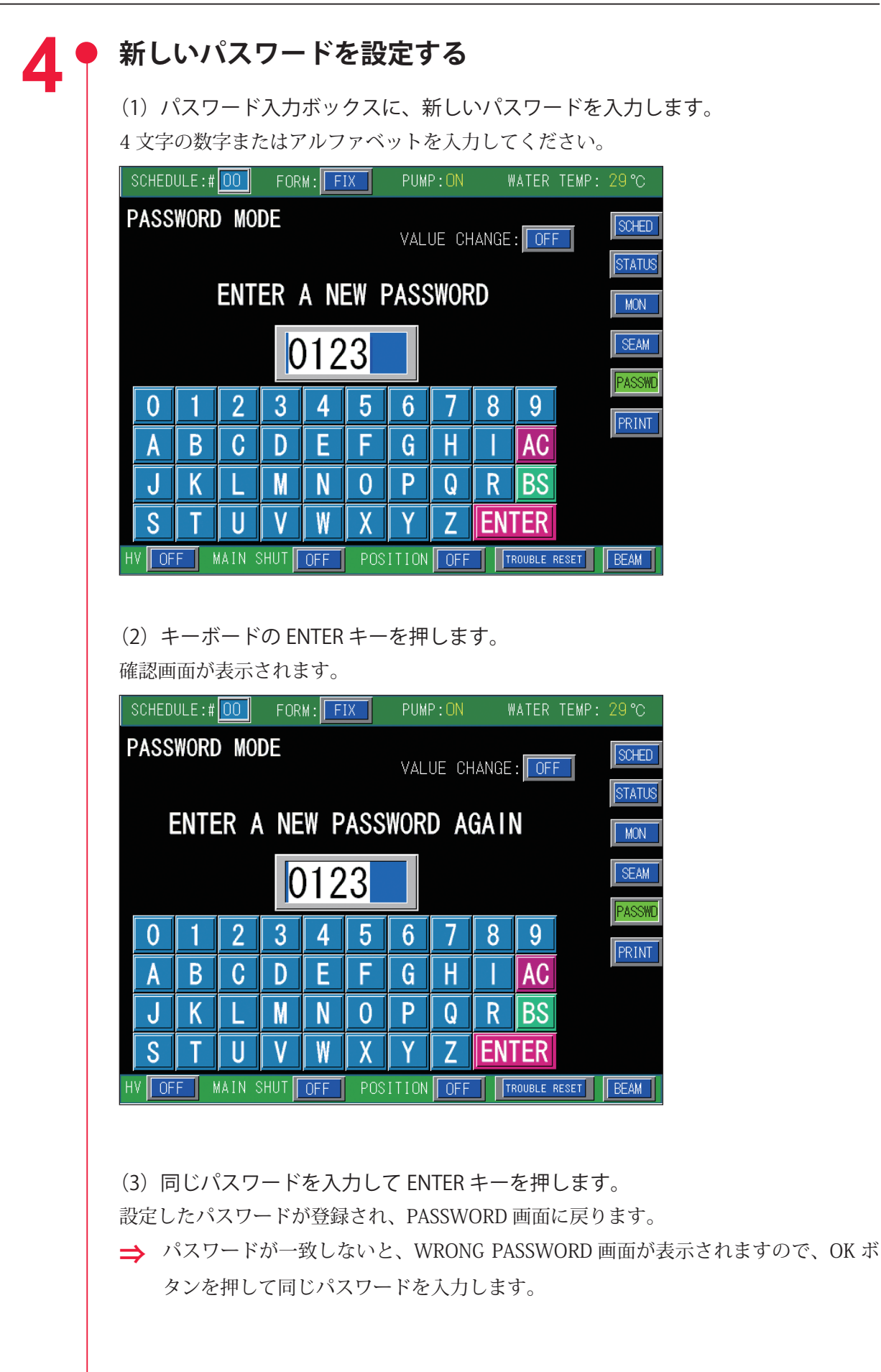

保護される項目は以下のとおりです。

| 表示画面        | 項目                                                                                                    |
|-------------|----------------------------------------------------------------------------------------------------|
| SCHEDULE 画面 | <ul> <li>SCHEDULE (スケジュール番号)</li> <li>FORM (FIX/FLEX の波形切り替え)</li> <li>PEAK POWER (レーザ出力ピーク値)</li> <li>SEAM (フェード機能の ON/OFF)</li> <li>REPEAT (1秒間のレーザ光出力回数)</li> <li>SHOT (レーザ光の出力回数)</li> <li>^ SLOPE (FLASH1 にアップスロープする時間)</li> <li>FLASH1 (第1レーザの出力時間 ms と出力値 %)</li> <li>COOL1 (FLASH1 と FLASH2 の間に挿入するレーザ出力しない時間)</li> <li>FLASH2 (第2レーザの出力時間 ms と出力値 %)</li> <li>COOL2 (FLASH2 と FLASH3 の間に挿入するレーザ出力しない時間)</li> <li>FLASH3 (第3レーザの出力時間 ms と出力値 %)</li> <li>↓ SLOPE (最終 FLASH にダウンスロープする時間)</li> <li>POINT 01 ~ 20 (FLEX の場合の各ポイントの出力時間 ms と出力値 %)</li> </ul> |
| SEAM 画面     | SCHEDULE (スケジュール番号)<br>FORM (FIX/FLEX の波形切り替え)<br>SHOT (POINT 01 ~ 20 まで各ポイントのレーザ光の出力回数)<br>POWER (POINT 01 ~ 20 まで各ポイントのレーザ出力値 %)                                                                                                    |
| STATUS 画面   | SCHEDULE (スケジュール番号)<br>FORM (FIX/FLEX の波形切り替え)<br>POSITION BLINK (ガイド光の点滅または点灯の ON/OFF)<br>FIBER<br>TYPE (SI/GI)<br>SIZE (コア径の設定)<br>RESET COUNT<br>SHOT COUNT (レーザ光の総出力回数 SHOT COUNT のリセット)<br>GOOD COUNT (レーザ光の適正出力回数 GOOD COUNT のリセット)<br>PRESET COUNT<br>SHOT COUNT (レーザ光の総出力回数 SHOT COUNT のカウント通知設定)<br>GOOD COUNT (レーザ光の適正出力回数 GOOD COUNT のカウント通知設定)                                                                                                    |
| MONITOR 画面  | SCHEDULE (スケジュール番号)<br>FORM (FIX/FLEX の波形切り替え)<br>HIGH (モニタするレーザエネルギーの上限値)<br>LOW (モニタするレーザエネルギーの下限値)<br>REFERENCE SETTING (ランプ投入電力の上限値)                                                                                                    |

上記の設定項目が変更不可能になり、設定値が保護されます。

⇒ 設定値を変更するときは、パスワードを入力してパスワード設定画面を表示し、 「VALUE CHANGE」を ON にします。

# レーザエネルギー測定値(J)の精度を切り替える (MEMORY SWITCH 画面)

INITIALIZE 画面から MEMORY SWITCH 画面を表示して、レーザ光のエネルギー(J)の 測定精度を切り替える方法を説明します。

この設定によって、通常は 0.1J 単位の測定値を 0.01J 単位に切り替えることができ、より微細な溶接作業に対応することができます。

## 🎈 MEMORY SWITCH 画面を表示する

(1) CONTROL キースイッチを OFF にして、MAIN SWITCH スイッチを ON にします。 電源が入って POWER ランプが点灯し、機種名の画面が表示されます。

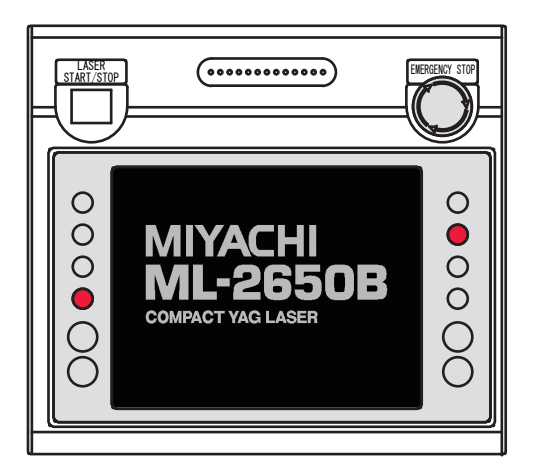

(2) 機種名の画面が表示されている間(約3秒間)に、レーザコントローラの左右 のボタン(上図の赤い部分)を、同時に2秒以上押します。 INITIALIZE 画面が表示されます。

|    | INITI   | ALIZE             |
|----|---------|-------------------|
| NE | ETWORK: | # 00              |
|    | WAT     | ER TEMP           |
| R  | EF TEMP | 30°C              |
|    |         | HIGH: <b>40</b> ℃ |
|    | ALANM   | LOW: 25°C         |
| P( | DSITION | AUTO-OFF: 60 min  |
|    | MEMORY  | / SWITCH          |

CONTROLキースイッチがOFFになっていないと、INITIALIZE画面は表示されません。

| (3)「MEMORY SWITCH」ボタンを押します。 |
|-----------------------------|
| MEMORY SWITCH 画面が表示されます。    |

| REF TEMP |                                     |  |
|----------|-------------------------------------|--|
| ALARM L  | GH: <mark>40</mark> °С<br>.0₩: 25°С |  |

# 測定値(J)の精度を切り替える

(1)「SWITCH 1」の「6」設定ボタンを押し、ON を設定します。

|          | 1 | 2 | 3 | 4 | 5 | 6          | 7 | 8 |      |
|----------|---|---|---|---|---|------------|---|---|------|
| SWITCH 1 |   |   |   |   |   | <u>0 N</u> |   |   | BACK |
|          |   |   |   |   |   |            |   |   |      |
|          | 1 | 2 | 3 | 4 | 5 | 6          | 7 | 8 |      |

#### 〈注意〉

2

測定値の精度を切り替えると、SCHEDULEの設定値が初期化されます。誤動作を防ぐた めに、SWITCH 1 の 8 番を ON にしておかないと、設定を変更できないようにしてあり ます。SWITCH 1 の 6 番を変更すると、SWITCH 1 の 8 番は OFF に戻ります。初期化が 完了するまで約 15 秒かかります。その間、POWER ランプが点滅します。点滅が完了し てから電源を切ってください。

### (2)「BACK」ボタンを押します。

INITIALIZE 画面に戻り、MONITOR 画面の測定値の精度が切り替わります。 切り替え前の設定例(SWITCH 1 の「6」が OFF)

| SCHEDULE:# | 00 FORM: F    | IX PUMP:ON WATER TEMP: 29                      | °C    |
|------------|---------------|------------------------------------------------|-------|
|            |               | HIGH: 080.0 J                                  | SCHED |
| ENERGY     | 18.7 J        | SHOT COUNT: 000012565<br>GOOD COUNT: 000012560 |       |
| AVERAGE    | <u>18.7</u> ₩ | LAMP INPUT POWER : 018 %                       | SEAM  |
|            |               | REFERENCE SETTING: 100%                        | ASSWD |

切り替え後の設定例(SWITCH 1 の「6」が ON)

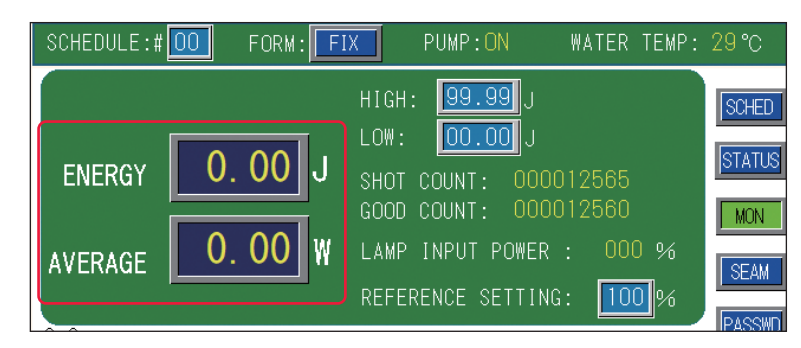

### 〈注意〉

SWITCH 1 の 6 番を ON にすると、SCHEDULE 画面のレーザ出力ピーク値「PEAK POWER」に設定できる最大値は、機種に関わらず、1.0kW になります。

概要編

設置・準備編

操作編

# パルス幅の設定範囲を切り替える(MEMORY SWITCH 画面)

INITIALIZE 画面から MEMORY SWITCH 画面を表示して、レーザ光のパルス幅(レーザ出 力時間 ms)の設定範囲を切り替える方法を説明します。

この設定によって、通常は 0.1ms ステップのパルス幅を 0.05ms ステップに切り替える ことができ、より微細な溶接作業に対応することができます。

# MEMORY SWITCH 画面を表示する

(1) CONTROL キースイッチを OFF にして、MAIN SWITCH スイッチを ON にします。 電源が入って POWER ランプが点灯し、機種名の画面が表示されます。

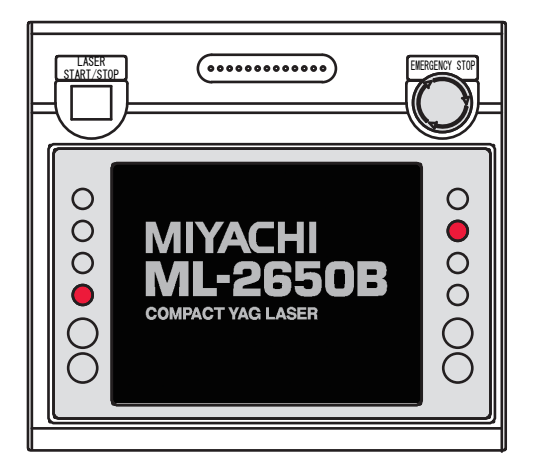

(2) 機種名の画面が表示されている間(約3秒間)に、レーザコントローラの左右 のボタン(上図の赤い部分)を、同時に2秒以上押します。 INITIALIZE 画面が表示されます。

| NETWORK: # 00                   |
|---------------------------------|
| WATER TEMP                      |
| REF TEMP 30°C                   |
| ALARM HIGH: 40 °C<br>LOW: 25 °C |
| POSITION AUTO-OFF: 60 min       |
| MEMORY SWITCH                   |

⇒ CONTROL キースイッチが OFF になっていないと、INITIALIZE 画面は表示されません。

| (3)「MEMORY SWITCH」ボタンを押します。 |
|-----------------------------|
| MEMORY SWITCH 画面が表示されます。    |

| INITI    | ALIZE            |
|----------|------------------|
| NETWORK: | # 00             |
| WAT      | ER TEMP          |
| REF TEMP | <u>30</u> °C     |
| ALARM    | HIGH: 40 °C      |
| POSITION | AUTO-OFF: 60 min |
| MEMOR    | Y SWITCH         |

# パルス幅の設定範囲を切り替える

(1)「SWITCH 1」の「7」設定ボタンを押し、ON を設定します。

|          | 1   | _2 | 3 | 4 | 5 | 6 | 7          | 8 |      |
|----------|-----|----|---|---|---|---|------------|---|------|
| SWITCH 1 |     |    |   |   |   |   | <u>O N</u> |   | BACK |
|          |     |    |   |   |   |   |            |   |      |
|          | ່ 1 | 2  | 3 | 4 | 5 | 6 | 7          | 8 |      |

#### 〈注意〉

2

パルス幅の設定範囲を切り替えると、SCHEDULEの設定値が初期化されます。誤動作を 防ぐために、SWITCH 1 の 8 番を ON にしておかないと、設定を変更できないようにし てあります。SWITCH 1 の 7 番を変更すると、SWITCH 1 の 8 番は OFF に戻ります。初 期化が完了するまで約 15 秒かかります。その間、POWER ランプが点滅します。点滅が 完了してから電源を切ってください。

(2)「BACK」ボタンを押します。

INITIALIZE 画面に戻り、SCHEDULE 画面のパルス幅の設定範囲が切り替わります。 切り替え前の設定例(SWITCH 1 の「7」が OFF)

| SCHEDULE:#           | 05 FI   | ORM: FIX | PUMP:  | :ON W     | ATER TEMP: | : 28 ℃ |
|----------------------|---------|----------|--------|-----------|------------|--------|
| PEAK POWER: 05.00 kW |         |          | REFERE | NCE VALUE | : 10.8J    | SCHED  |
|                      | ↑ SLOPE | FLASH1   | FLASH2 | FLASH3    | ↓ SLOPE    | STATUS |
| TIME [ms]            | 00.0    | 03.6     | 00.0   | 00.0      | 00.0       | MON    |
| POWER[%]             |         | 060.0    | 000.0  | 000.0     |            | SEAM   |

切り替え後の設定例(SWITCH 1の「7」がON)

| SCHEDULE:#           | FC FC   | ORM: FIX | PUMP:                 | OFF W  | ATER TEMP: | 29 °C  |
|----------------------|---------|----------|-----------------------|--------|------------|--------|
| PEAK POWER: 00.00 kW |         |          | REFERENCE VALUE: 0.0J |        |            | SCHED  |
|                      | ↑ SLOPE | FLASH1   | FLASH2                | FLASH3 | ↓ SLOPE    | STATUS |
| TIME [ms]            | 0.00    | 0.00     | 0.00                  | 0.00   | 0.00       | MON    |
| POWER[%]             |         | 000.0    | 000.0                 | 000.0  |            | SEAM   |

⇒ FLEX 画面でも同様に切り替わって表示されます。

### 〈注意〉

SWITCH 1 の「7」の設定で、「FLASH1」+「COOL1」+「FLASH2」+「COOL2」+「FLASH3」 の値は次のようになります。

| 設定  | 最大値 (ms) | 最小値(ms) | ステップ (ms) |
|-----|----------|---------|-----------|
| ON  | 5.00     | 0.25    | 0.05      |
| OFF | 100.0    | 00.3    | 00.1      |

# 2. レーザ光の分岐設定

本装置では、内蔵された分岐ミラーと時間分岐ユニットの働きで、1本のレーザ光を、 複数の光ファイバに同時に出力したり1本の光ファイバだけに出力することができます。 ここでは、本装置の分岐仕様について説明します。

## レーザ光の分岐について

レーザ光の分岐仕様には、同時分岐と時間分岐があります。

同時分岐は、分岐ミラーによってレーザ光を複数に分岐して複数の光ファイバに伝送し、 同時に複数点の溶接を行います。レーザ光は複数に分岐するため、それぞれのレーザ出 力は弱くなります。

時間分岐は、時間分岐ユニットのミラーで反射された1本のレーザ光を1本の光ファイ バに伝送し、溶接を行います。選択した1つの分岐シャッタが開いて、レーザ光は分岐 することなく100%のエネルギーで出力されます。

ML-2650B/2651B本体には、分岐仕様に応じた開閉センサ付き分岐シャッタと時間分岐 ユニットが内蔵され、出荷時には本体のディップスイッチで分岐方法が初期設定されて います。

本装置では、以下の8種類の分岐仕様が用意されています。

| 分岐方法                                                           | 対応する型式         |
|----------------------------------------------------------------|----------------|
| 単一 :1本の光ファイバに出力                                                | ML-265 🗆 B-010 |
| 同時2分岐:2本の光ファイバに同時に出力                                           | ML-265 🗆 B-020 |
| 同時3分岐:3本の光ファイバに同時に出力                                           | ML-265 🗆 B-030 |
| 同時4分岐:4本の光ファイバに同時に出力                                           | ML-265 🗆 B-040 |
| 時間2分岐:2本の光ファイバのうち1本を任意に選択して出力                                  | ML-265 🗆 B-002 |
| 時間3分岐:3本の光ファイバのうち1本を任意に選択して出力                                  | ML-265 🗆 B-003 |
| 時間4分岐:4本の光ファイバのうち1本を任意に選択して出力                                  | ML-265 🗆 B-004 |
| 同時2・時間2分岐:4本の光ファイバを前2本と後2本のブロックに分け、<br>任意に選択したブロックの光ファイバ2本より出力 | ML-265 🗆 B-022 |

上記の時間分岐では、「BEAM」ボタンを押して「SHUTTER 1」~「SHUTTER 4」に ON を設定して分岐シャッタを開くと、同時に時間分岐ユニットが自動的に作動してレーザ 光を分岐します。

分岐シャッタを開いても時間分岐ユニットが作動しないようにし、上記以外の分岐方法 でレーザ光を出力することができます。この設定は、本体内部のディップスイッチで分 岐シャッタの独立制御を設定してから、MEMORY SWITCH 画面で作動する分岐シャッタ と時間分岐ユニットを設定します。

⇒ 分岐シャッタ独立制御の設定方法は、「分岐シャッタを独立制御する」P.109 を参照 してください。 各種の設定

熕

設置・準備編

操作編

#### 単一

分岐シャッタを1つ開いて、1本の光ファイバだけにレーザ光を出力します。

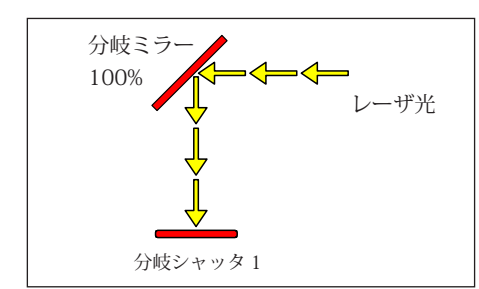

レーザ光は分岐ミラーで反射し、 分岐シャッタ1が開いて伝送されます。 時間分岐ユニットは取り付けられていません。

#### 同時2分岐~同時4分岐

内蔵された分岐シャッタの数までレーザ光を分岐し同時に出力します。例えば、同時2 分岐では、2つの分岐シャッタを開きレーザ光を2本に分岐して同時に出力します。同 時3分岐では、3つの分岐シャッタを開きレーザ光を3本に分岐して同時に出力します。

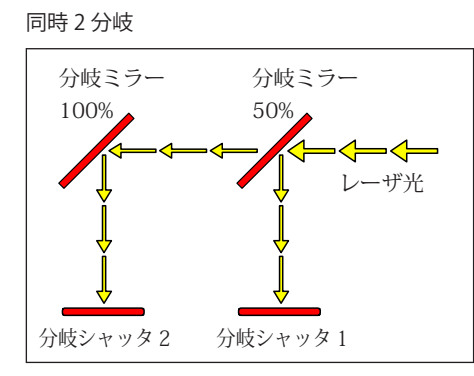

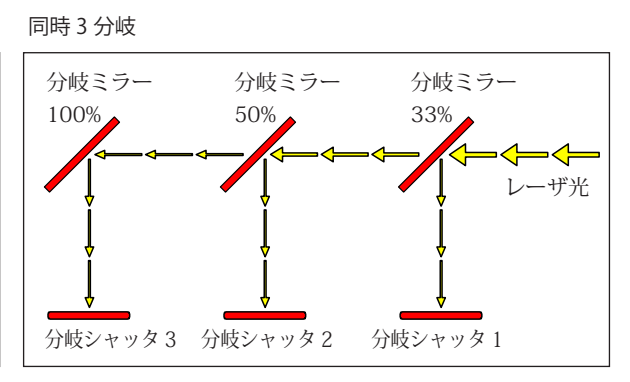

レーザ光は分岐ミラーで反射して分岐し、分岐 シャッタ1、2が開いて同時に伝送されます。

レーザ光は分岐ミラーで反射して分岐し、分岐 シャッタ1、2、3が開いて同時に伝送されます。

同時4分岐

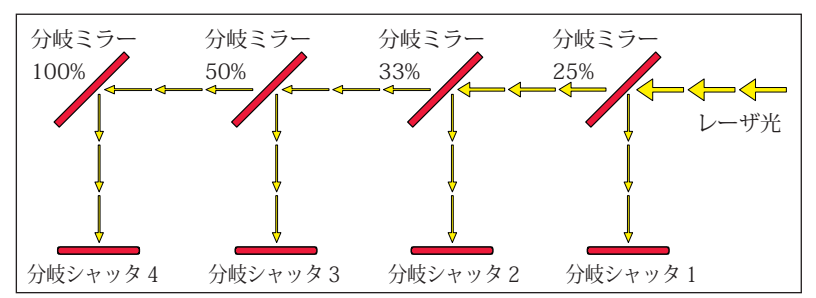

レーザ光は分岐ミラーで反射して分岐し、分岐シャッタ1、2、3、4が開いて同時 に伝送されます。

#### 時間2分岐~時間4分岐

内蔵された分岐シャッタの中から任意の1つを開いて、レーザ光を出力します。例えば、 分岐シャッタ2を開くと、入射ユニット2に接続した光ファイバにレーザ光を出力しま す。2つ以上の分岐シャッタは開かないため、分岐シャッタを2つ開く操作が行われた 場合は、No.の小さい分岐シャッタが優先されます。

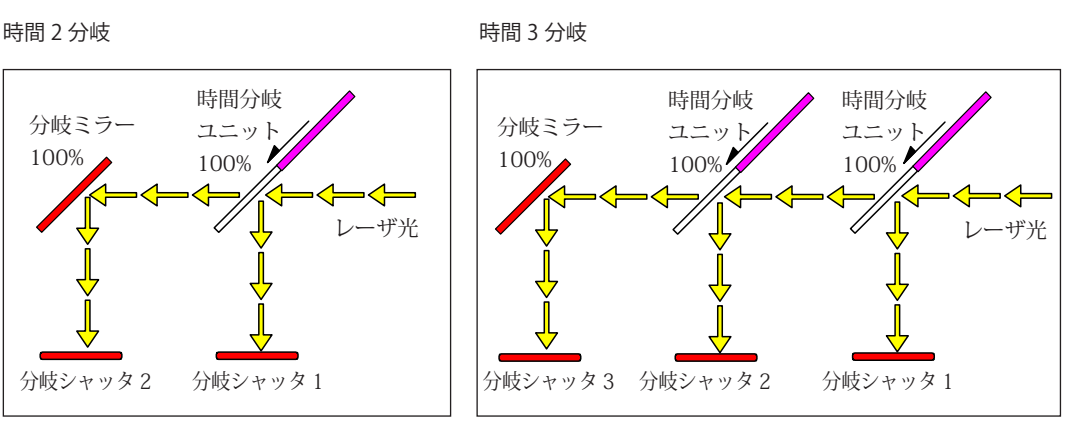

レーザ光は時間分岐ユニットの作動で分岐ミラー で反射し、分岐シャッタ2が開いて伝送されます。 レーザ光は時間分岐ユニットの作動で分岐ミラーで 反射し、分岐シャッタ3が開いて伝送されます。

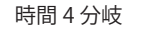

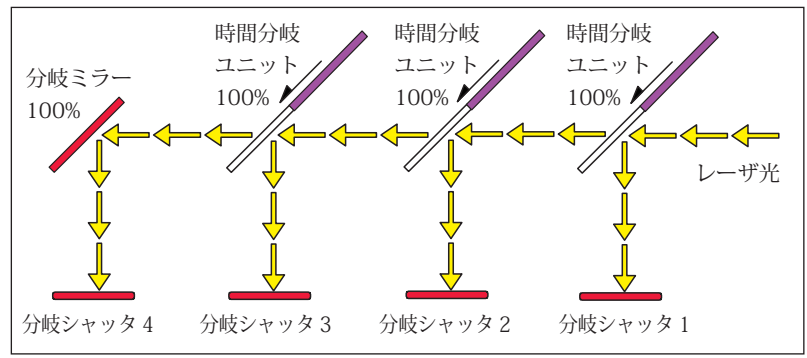

レーザ光は時間分岐ユニットの作動で分岐ミラーで反射し、分岐シャッタ1~4が 開いて伝送されます。

#### 同時2・時間2分岐

内蔵された分岐シャッタを前後の2ブロックに分け、任意のブロックでレーザ光を2本 に分岐して同時に出力します。

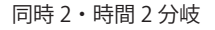

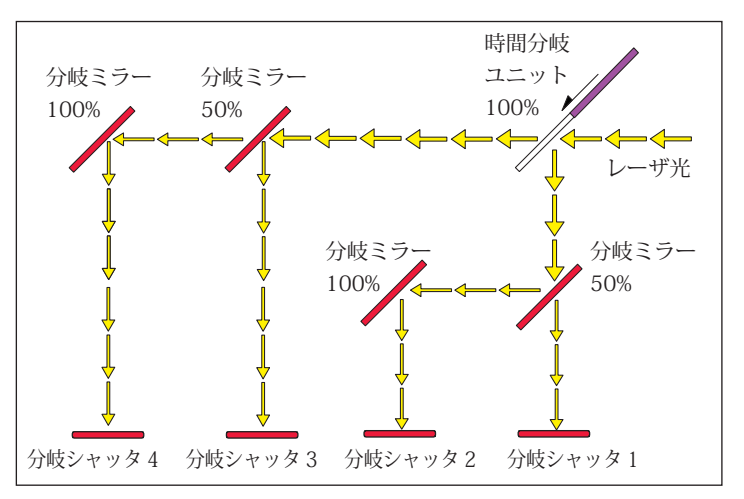

レーザ光は時間分岐ユニットの作動で、前または後の分岐ミラーで反射して分岐し、分岐シャッタ1、2または3、4が開いて同時に伝送されます。

第 2 章

各種の設定

設置・準備

措

操作編

# STATUS 画面で分岐を操作する

#### STATUS 画面で分岐シャッタの開閉を操作する方法を説明します。

STATUS 画面では、レーザ光を伝送する分岐シャッタを開閉する操作をします。 本装置では8種類の分岐仕様が用意され、出荷時の仕様に応じて本体内部のディップス イッチが以下のように初期設定されています。

| 公岐の番粕     | ディップスイッチ(SW2)の設定 |     |     |     |  |  |
|-----------|------------------|-----|-----|-----|--|--|
| 力岐の推設     | 5                | 6   | 7   | 8   |  |  |
| 単一        | OFF              | OFF | OFF | OFF |  |  |
| 同時2分岐     | OFF              | OFF | OFF | ON  |  |  |
| 同時3分岐     | OFF              | OFF | ON  | OFF |  |  |
| 同時4分岐     | OFF              | OFF | ON  | ON  |  |  |
| 時間2分岐     | OFF              | ON  | OFF | OFF |  |  |
| 時間3分岐     | OFF              | ON  | OFF | ON  |  |  |
| 時間4分岐     | OFF              | ON  | ON  | OFF |  |  |
| 同時2・時間2分岐 | OFF              | ON  | ON  | ON  |  |  |

## 操作手順

(1)「BEAM」ボタンを押します。

分岐シャッタの開閉を設定するウィンドウが開きます。

| SHUTTER 1: OFF | Í |  |  |
|----------------|---|--|--|
| SHUTTER 2:0FF  |   |  |  |
| SHUTTER 3: OFF |   |  |  |
| SHUTTER 4:0FF  |   |  |  |
| CANCEL         |   |  |  |

(2) 接続した光ファイバに対応した「SHUTTER 1」~「SHUTTER 4」設定ボタンを押し、ON を設定します。

「SHUTTER 1」~「SHUTTER 4」は、それぞれ分岐シャッタ1~4および入射ユニット 1~4に対応しています。ON を設定した分岐シャッタが開き、レーザ光が伝送される状 態になります。OFF を設定した分岐シャッタは開かないため、レーザ光は遮断されます。

⇒ 表示されるウィンドウは分岐仕様により異なります。単一仕様では「SHUTTER 1」、 同時 2 分岐および時間 2 分岐では「SHUTTER 1」「SHUTTER 2」、同時 3 分岐およ び時間 3 分岐では「SHUTTER 1」「SHUTTER 2」「SHUTTER 3」が表示されます。

(3)「CANCEL」ボタンを押してウィンドウを閉じます。
## 分岐シャッタを独立制御する

ディップスイッチの設定で、分岐シャッタを独立制御に設定する方法を説明します。

⇒ 分岐仕様の変更は、通常、当社エンジニアが行います。

「SHUTTER 1」~「SHUTTER 4」に ON を設定して分岐シャッタを開くと、分岐シャッタ と時間分岐ユニットが自動的に作動してレーザ光が伝送されます。分岐シャッタを独立 制御すると、「SHUTTER」に ON を設定しても時間分岐ユニットと分岐シャッタが連動 しなくなるため、あらかじめ用意されている 8 種類の分岐仕様にはない分岐方法でレー ザ光を伝送することができます。

ディップスイッチは、本体内部の CPU 基板上に SW2 が配置されています。分岐シャッ タ独立制御の機能は SW2 の 5、6、7、8 番に割り当てられていますので、本体上面の制 御カバーを外し、SW2 で ON/OFF を切り替えることにより設定します。

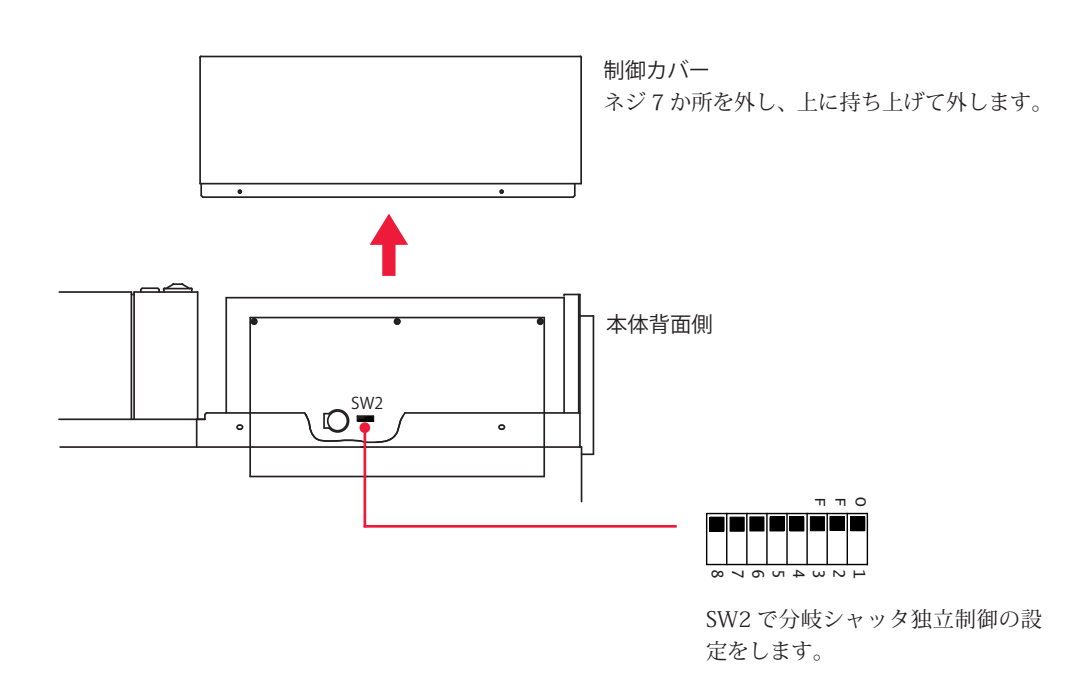

#### 独立制御を設定する

(1)本体側面のカバーを外し、ディップスイッチ SW2 の5 番を ON、6 番を OFF、7、8 番を ON にします。

SW2

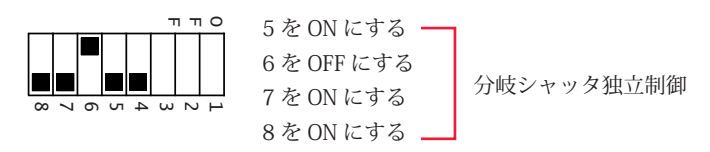

分岐シャッタの独立制御が設定され、INITIALIZE 画面から MEMORY SWITCH 画面を表示して、任意の分岐シャッタと時間分岐ユニットのみを作動させる設定が可能になります。

付

#### 任意の分岐シャッタ、時間分岐ユニットを作動させる

(1) 分岐シャッタを独立制御にしてから、INITIALIZE 画面で「MEMORY SWITCH」ボ タンを押します。

MEMORY SWITCH 画面が表示されます。

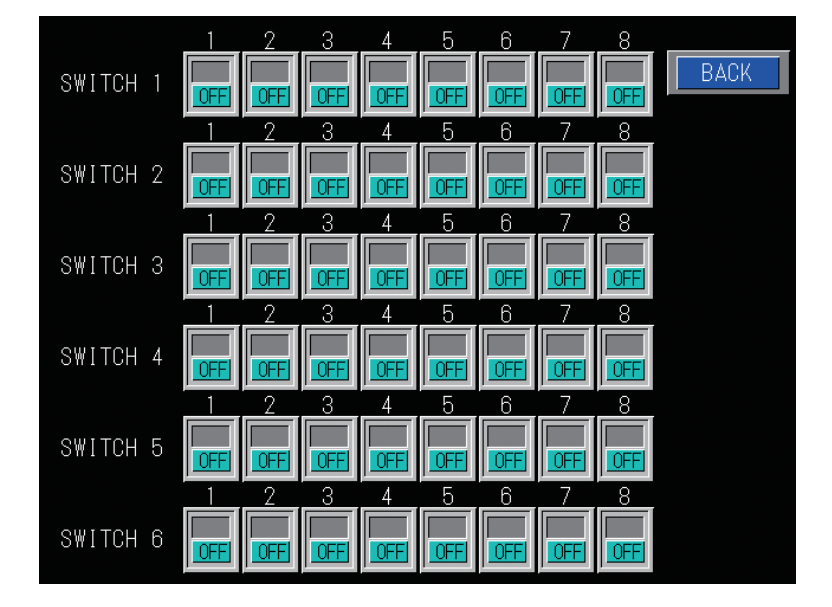

(2)「SWITCH 4」の「1」~「4」設定ボタンを押し、動作させる分岐シャッタの番 号を ON にします。

「SWITCH 4」の「1」~「4」は分岐シャッタ 1 ~ 4 に対応していますので、搭載されて いる分岐シャッタの数の範囲で ON を設定します。

(3)「SWITCH 5」の「1」~「3」で、動作させる時間分岐ユニットの番号を ON にします。 「SWITCH 5」の「1」~「3」は時間分岐ユニット 1 ~ 3 に対応していますので、搭載さ れている時間分岐ユニットの数の範囲で ON を設定します。

例えば、単一 + 同時 2 分岐の場合は「SWITCH 4」と「SWITCH 5」で以下のように ON を設定すると、レーザ光は分岐シャッタ 1 から単一で、分岐シャッタ 2、3 から同時 2 分岐で出力します。

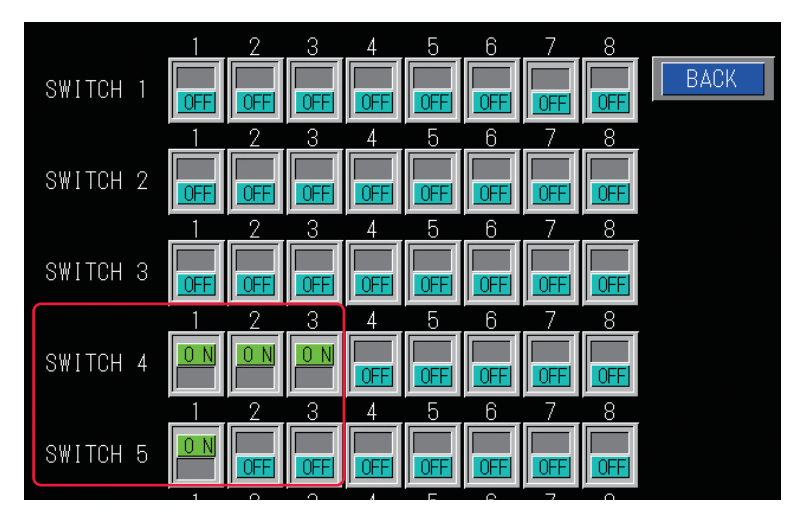

#### 2. レーザ光の分岐設定

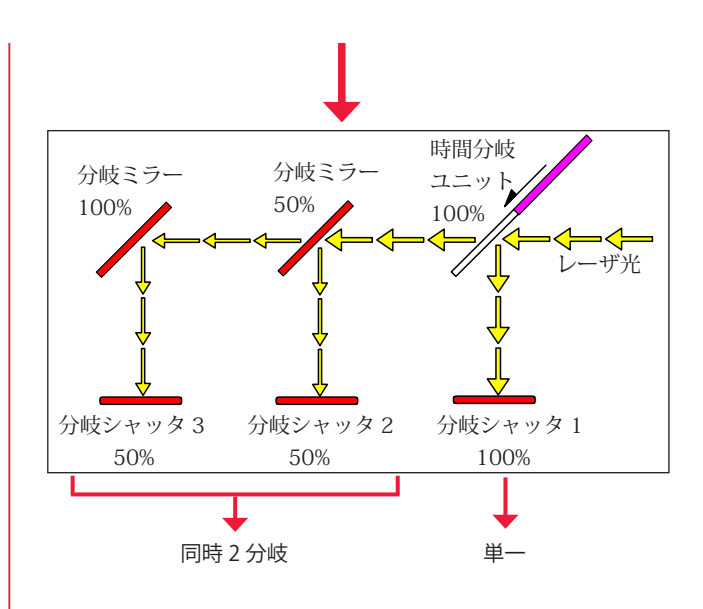

同時2分岐+単一の場合は、分岐ミラーの取り付け方の違いによって、レーザ光は分岐 シャッタ1、2から同時2分岐で、分岐シャッタ3から単一で出力します。

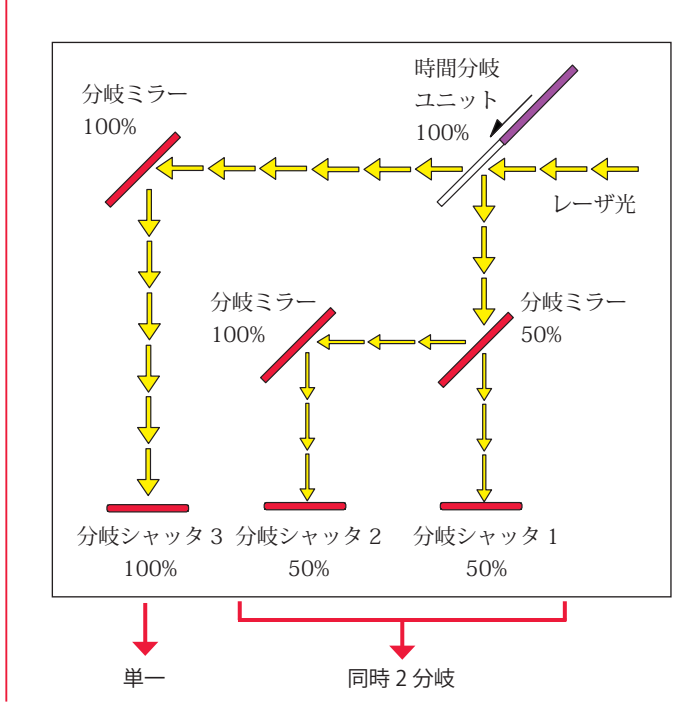

設置・準備編

操作編

## 3. レーザスタート信号・条件信号受付時間の変更(MEMORY SWITCH 画面)

外部入出力信号による制御 EXTERNAL CONTROL の場合に、MEMORY SWITCH 画面の設 定により、EXT.I/O(1) コネクタに入力されるレーザスタート信号と条件信号の受付時間 を変更する方法を説明します。

レーザスタート信号の受付時間とは、レーザスタート信号が入力されてから実際にレー ザ光が出力されるまでの時間をいいます。条件信号の受付時間とは、SCHEDULE 番号を 選択するための条件信号 1、2、4、8、16 などの信号が入力されてから、本装置が条件 を確定するまでの時間をいいます。

以下はレーザスタート信号の受付時間が 16ms の場合と 4ms の場合のレーザ光の出力タ イミングを示したタイムチャートです。

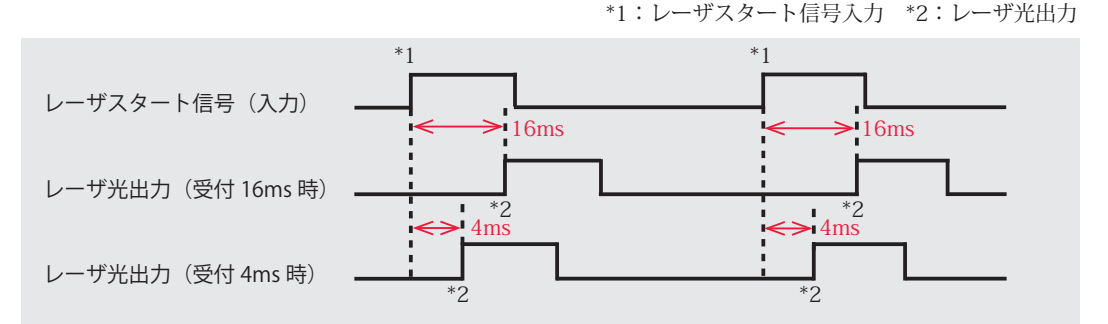

⇒ レーザスタート信号の受付時間と条件信号の受付時間は共通です。それぞれに異なる時間を設定することはできません。

レーザスタート信号の受付時間は 0.1ms、1ms、4ms、8ms、16ms の 5 種類が用意され、 出荷時は 16ms に設定されています。

レーザスタート信号の受付時間は通常 16ms ですが、必要に応じて短くすることもでき ます。変更する場合は、MEMORY SWITCH 画面で「SWITCH 3」の2、3、4番スイッチ の ON/OFF を以下のように切り替えます。

| 受付時間    | 2番  | 3番  | 4番  |
|---------|-----|-----|-----|
|         | ON  | ON  | ON  |
| 0.1mc   | OFF | ON  | ON  |
| 0.11IIS | ON  | OFF | ON  |
|         | OFF | OFF | ON  |
| 1ms     | ON  | ON  | OFF |
| 4ms     | OFF | ON  | OFF |
| 8ms     | ON  | OFF | OFF |
| 16ms    | OFF | OFF | OFF |

## MEMORY SWITCH 画面を表示する

(1) CONTROL キースイッチを OFF にして、MAIN SWITCH スイッチを ON にします。 電源が入って POWER ランプが点灯し、機種名の画面が表示されます。

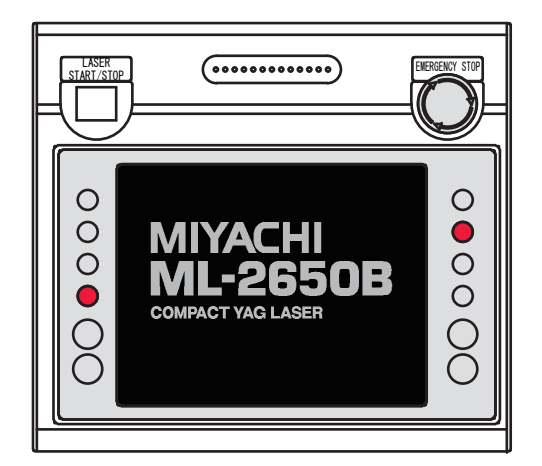

(2) 機種名の画面が表示されている間(約3秒間)に、レーザコントローラの左右のボタン(上図の赤い部分)を、同時に2秒以上押します。
 INITIALIZE 画面が表示されます。

| NETWORK: # |                   |
|------------|-------------------|
| WATE       | R TEMP            |
| REF TEMP   | 30°C              |
|            | нідн: 40 ℃        |
|            | L0₩: <b>25</b> °C |
| POSITION # | AUTO-OFF: 60 min  |
| MEMORY     | SWITCH            |

⇒ CONTROL キースイッチが OFF になっていないと、INITIALIZE 画面は表示されません。

(3)「MEMORY SWITCH」ボタンを押します。MEMORY SWITCH 画面が表示されます。

| INITI    | ALIZE            |
|----------|------------------|
| NETWORK: | # 00             |
| WAT      | ER TEMP          |
| REF TEMP | <u>30</u> ℃      |
| ALARM    | HIGH: 40°C       |
|          | AUTO-OFF: 60 min |

## ● 受付時間を変更する

2

(1)「SWITCH 3」の「2」「3」「4」設定ボタンを押し、ON を設定します。
 例えば、受付時間を 4ms にするときは「2」を OFF、「3」を ON、「4」を OFF に設定します。

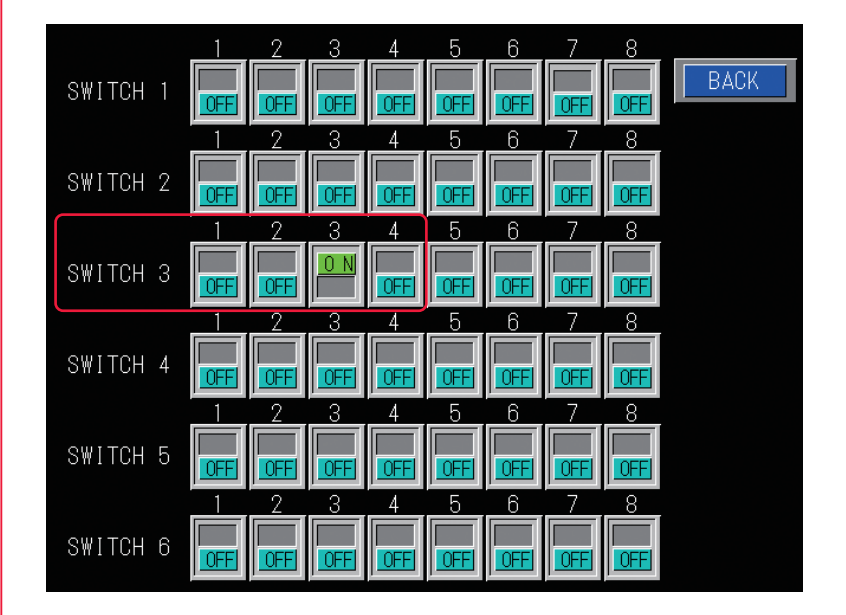

(2)「BACK」ボタンを押します。

INITIALIZE 画面に戻り、レーザスタート信号と条件信号の受付時間が変更されます。

## 4. ファイバセンサ付き出射ユニット (オプション)の機能設定

ファイバセンサ付き出射ユニット(オプション)を使用する場合は、本体側面および上 面の内部にあるディップスイッチで、機能を有効にするための設定をします。 ここでは、ファイバセンサ付き出射ユニットの機能の設定方法を説明します。

ファイバセンサ付き出射ユニットには次の3つの機能があります。

ファイバ破断検出:レーザ出力中にファイバが折れたことを検出します。

ファイバ装着確認:出射ユニットにファイバが正しく装着されていることを確認します。 LED 点灯確認:高電圧が入っているときに、出射ユニットの HV-ON ランプが点灯し ていることを確認します。

ディップスイッチは、本体側面内部の CPU 基板と上面内部のファイバ破断センサ基板上 に配置されています。まず、本体側面のカバーを外して CPU 基板上にある SW2 の 3 番 を ON にし、ファイバ破断検出機能を有効にする設定をします。次に、上面内部のファ イバ破断センサ基板上にある SW1 と SW2 でファイバ装着確認機能と LED 点灯確認機能 を設定します。

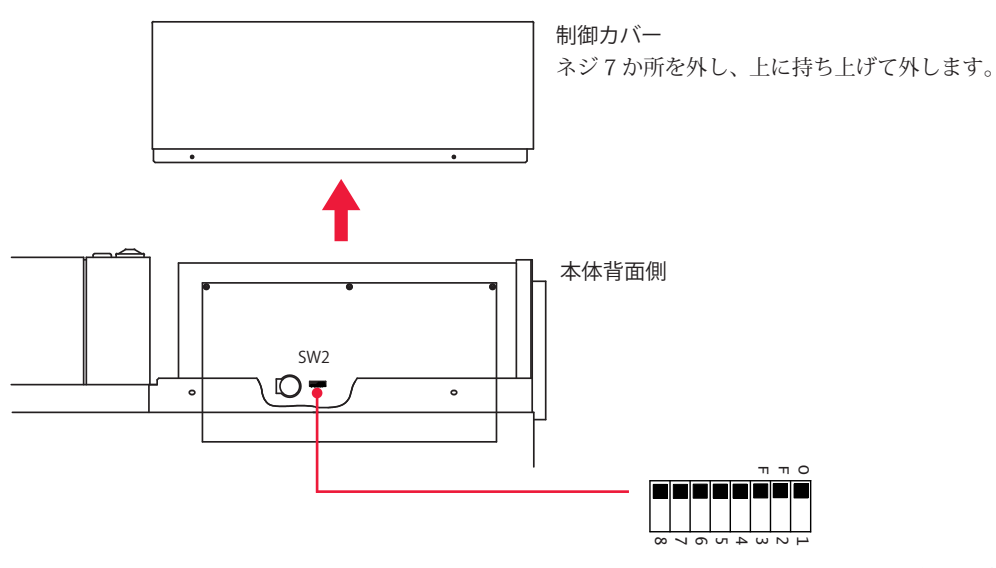

SW2 でファイバ破断検出機能を設定

本体上面内部

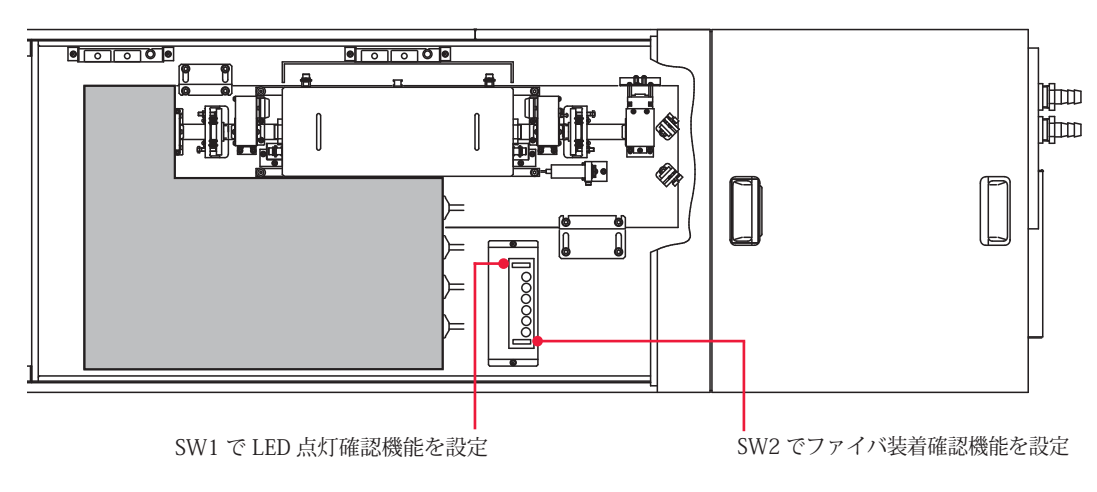

設置・準備編

概要編

操作手順

(1) ファイバ破断検出機能を設定します。

本体側面のカバーを外し、SW2の3番スイッチをONにします。

ファイバ破断検出機能が設定され、レーザ光の出力中に光ファイバの断線や端面の損傷 を検出するとエラー No.38 ~ 41/FIBER SENSOR1 ~ 4 TROUBLE(光ファイバ断線)が 表示されます。

SW2

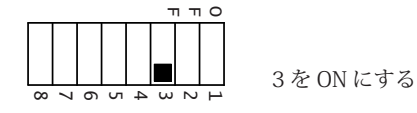

(2) ファイバ装着確認機能を設定します。

本体上面のカバーを外し、SW2の1~4番のうち、使用する出射ユニットの番号を すべて OFF に、それ以外のスイッチを ON にします。

ファイバ装着確認機能が設定され、光ファイバまたは異常検出用のケーブルが抜けてい るとエラー No.32/FIBER SWITCH TROUBLE(光ファイバ未接続)が表示されます。

⇒ ファイバ装着確認機能は、(1)のファイバ破断検出機能を設定してから設定してく ださい。

(3) LED 点灯確認機能を設定します。

SW1 の 1 ~ 4 番のうち、使用する出射ユニットの番号をすべて OFF に、それ以外の スイッチを ON にします。

LED 点灯確認機能が設定され、指定した出射ユニットの LED(HV-ON ランプ)点灯が確認されない場合はエラー No.33/E.INDICATOR TROUBLE(OUTPUT UNIT)(エミッションランプ異常)が表示されます。

➡ LED 点灯確認機能は、(1)のファイバ破断検出機能を設定してから設定してください。

(2)(3)の設定例として、出射ユニット1~3番を使用する場合は、SW1およびSW2
 の1~3番スイッチをOFFにします。

SW2

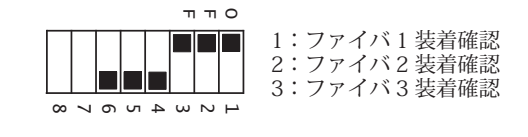

SW1

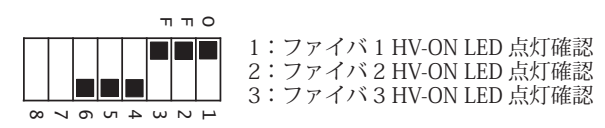

設置・準備

操作編

付

第 3 章

レーザコントローラによるレーザ溶接(PANEL CONTROL

#### 操作編

第3章

# レーザコントローラによるレーザ溶接(PANEL CONTROL)

## 1. 操作の流れ

#### レーザコントローラによるレーザ溶接の操作の流れを説明します。

レーザ溶接の操作は、レーザコントローラから制御する方法(PANEL CONTROL)、接続 した PLC(Programmable Logic Controller)などから外部入出力信号によって制御する 方法(EXTERNAL CONTROL)、接続したパソコンなどからコマンドを送信して制御する 方法(RS-485 CONTROL)があります。

PANEL CONTROL では、レーザコントローラを使って溶接条件を設定し、レーザ光を出 力します。

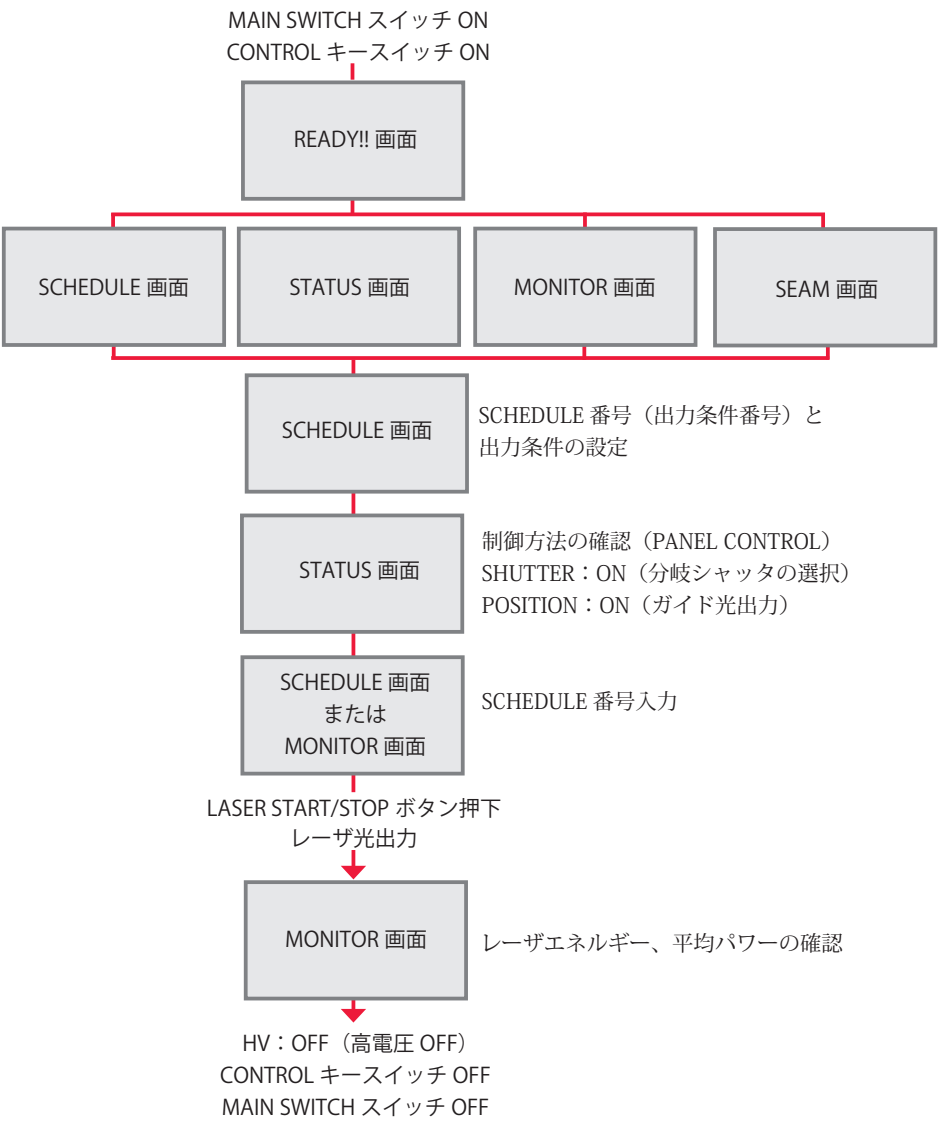

## 2. レーザコントローラの機能

#### レーザコントローラの機能を説明します。

PANEL CONTROL では、レーザコントローラの液晶ディスプレイを使って溶接条件を設定し、LASER START/STOP ボタンを押してレーザ光を出力します。出力後、MONITOR 画面でレーザ出力エネルギーを確認することができます。

⇒ レーザコントローラを本体から取り外し、装置から離れた場所でレーザ溶接の操作 を行うことができます。

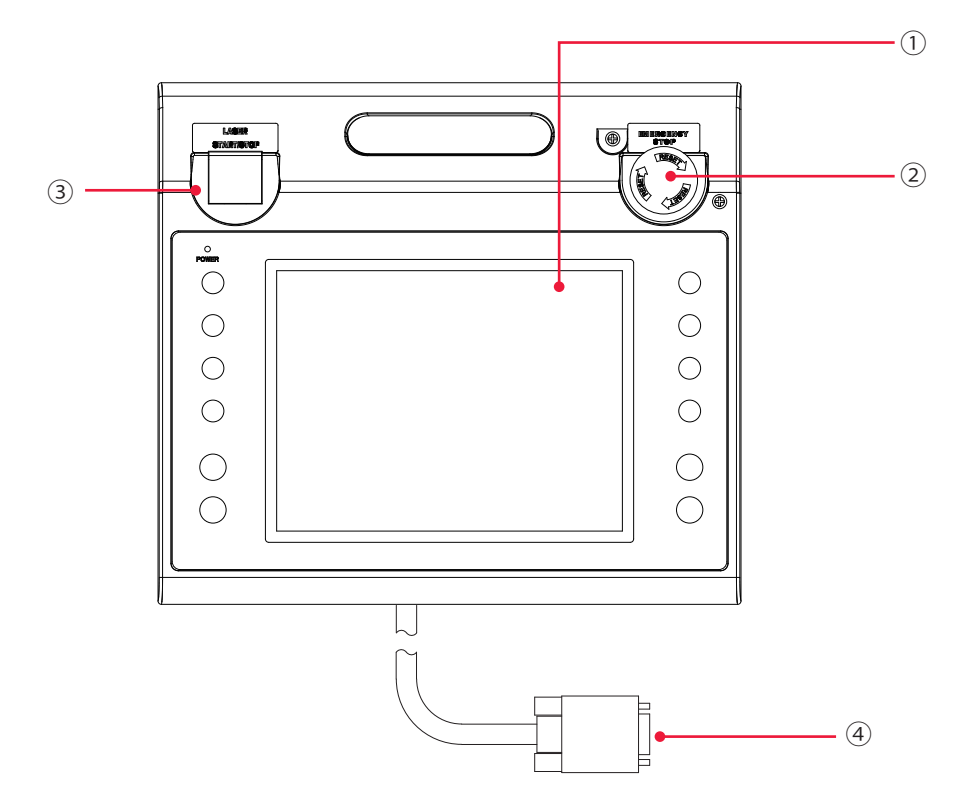

#### レーザコントローラ各部の機能

| <br>① 液晶ディスプレイ                 | タッチパネル方式の液晶カラーディスプレイです。<br>設定項目や設定ボタン、設定値、モニタデータ、設定に必要なウィンド<br>ウやキーボードなどを表示します。                                                          |
|--------------------------------|----------------------------------------------------------------------------------------------------|
| ② EMERGENCY STOP<br>(ボタン)      | 非常停止ボタンです。このボタンを押すと、装置の動作が停止します。<br>一度押したボタンを RESET の方向(右)へ回すと、元に戻ります。本<br>体の EMERGENCY STOP ボタンと同じ働きをします。                               |
| ③ LASER<br>START/STOP<br>(ボタン) | レーザ出力の準備が完了した状態*でボタンを押すと、レーザが出力されます。レーザの繰り返し出力中に再度ボタンを押すと、繰り返し出力が停止されます。<br>* EXT.I/O(1) コネクタの 23 番ピン(制御切替)を開路し、高電圧が供給されて共振器シャッタが開いている状態 |
| EMISSION<br>(ランプ)              | レーザ発振部に高電圧がかかると、EMISSION(発射)ランプが点灯し<br>ます。                                                                                               |
| ④ 回線ケーブル                       | 本体とレーザコントローラを接続します。                                                                                                    |

設置・準備編

操作編

第 3 章

レーザコントローラによるレーザ溶接(PANEL CONTROL)

## 3. 操作手順

レーザコントローラから制御するレーザ溶接の操作手順を説明します。

- ⇒ 溶接条件の設定について詳細は第2章「1.溶接条件の設定」P.61、コネクタの機能 については、第4章「3.コネクタの機能」P.129を参照してください。
- ⇒ 電源を入れる前に、EXT.I/O(1) コネクタの 23番ピン(制御切替)を開路し、外部 入力信号を無効にしておきます。これにより、外部入力信号による制御(EXTERNAL CONTROL)が無効になり、STATUS画面の「CONTROL DEVICE」に「PANEL CONTROL」と表示されます。

#### ● 装置を起動する

(1)本体前面の MAIN SWITCH スイッチを ON にします。電源が入って POWER ランプが点灯し、SELF-CHECK !! 画面が表示されます。

|            |    | PUMP:OFF | WATER TEMP: 28°C |
|------------|----|----------|------------------|
| AUTOSTART  |    |          |                  |
| SELF-CHECK | 11 |          |                  |
|            |    |          |                  |
|            |    |          |                  |
|            |    |          |                  |

共振器シャッタ、時間分岐ユニット、分岐シャッタ、メモリ、電源部が自動チェックされ、 異常がなければ KEYSWITCH !! 画面が表示されます。

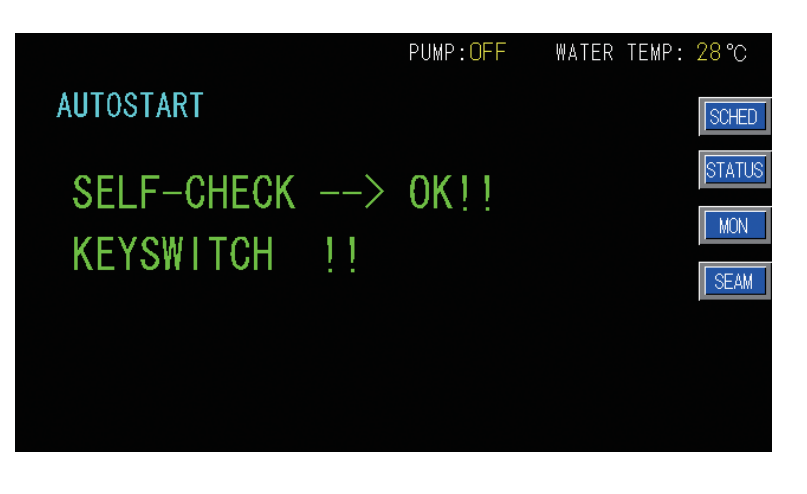

(2) CONTROL キースイッチを ON にします。操作ができる状態になり、COOLER --> ON !! 画面が表示されます。

|                                                                 | PUMP: <mark>ON</mark> wa | ter temp: <mark>20</mark> °C       |
|-----------------------------------------------------------------|--------------------------|------------------------------------|
| AUTOSTART <wait!!></wait!!>                                     |                          |                                    |
| SELF-CHECK>                                                     | OK!!                     |                                    |
| KEYSWITCH>                                                      | ON!!                     |                                    |
| COOLER>                                                         | ON!!                     |                                    |
|                                                                 |                          |                                    |
| DEIOINZED WATER RES<br>WATER TEMPERATURE<br>LASER POWER MONITOR | 9.99MΩ • cm              | (READY)<br>(NORMAL)<br>(NOT READY) |

表示項目の見方

| PUMP                   | 冷却水を循環させるポンプの ON/OFF が表示されます。                                                                                                    |  |  |  |
|------------------------|----------------------------------------------------------------------------------------------------|--|--|--|
| WATER TEMP             | 2 次冷却水の温度を表示します。SELF CHECK が終了すると温度測定が始<br>まって、測定値が表示されます。                                                                                                    |  |  |  |
| DEIONIZED WATER<br>RES | 2 次冷却水の絶縁度を表示します。<br>NOT READY:3.00MΩ・cm 未満で表示<br>READY :3.00MΩ・cm 以上で表示                                                                                                    |  |  |  |
| WATER<br>TEMPERATURE   | <ul> <li>2 次冷却水の温度の状態を表示します。</li> <li>LOW : 24℃以下で表示</li> <li>NORMAL : 25℃~ 40℃で表示</li> <li>電源を入れてからしばらくは 2 次冷却水の温度が安定しないため、電源を入れた直後は 27℃まで温度が上がったときNORMAL と表示されます。</li> <li>HIGH : 41℃以上で表示</li> </ul> |  |  |  |
| LASER POWER<br>MONITOR | パワーモニタユニットのセンサの状態を表示します。<br>NOT READY:ウォームアップ中に表示<br>READY :ウォームアップ完了で表示                                                                                                    |  |  |  |

DEIOIN ZED WATER RES9.99 MΩ ⋅ cm(READY)WATER TEMPERATURE(NORMAL)LASER POWER MONITOR(READY)

上の画面のように、「DEIONIZED WATER RES」が(READY)、「WATER TEMPERATURE」 が(NORMAL)、「LASER POWER MONITOR」が(READY)になると、高電圧が入って 充電が始まり HV --> ON !! 画面が表示されます。

操作編

第 3 章

レーザコントローラによるレーザ溶接(PANEL CONTROL)

| AUTOSTART <wait!!><br/>SELF-CHECK&gt; OK!!<br/>KEYSWITCH&gt; ON!!<br/>COOLER &gt; ON!!</wait!!> |             |               |                       |                  |
|-------------------------------------------------------------------------------------------------|-------------|---------------|-----------------------|------------------|
| AUTOSTART <wait!!><br/>SELF-CHECK&gt; OK!!<br/>KEYSWITCH&gt; ON!!</wait!!>                      |             |               | PUMP: <mark>ON</mark> | WATER TEMP: 28°C |
| SELF-CHECK> OK!!<br>KEYSWITCH> ON!!                                                             | AUTOSTART 🔍 | VAIT!!>       |                       |                  |
| SELF-CHECK> OK!!<br>KEYSWITCH> ON!!                                                             |             |               |                       |                  |
| $\begin{array}{c} KEYSWITCH &> & ON!! \\ COOLER & > & ON!! \end{array}$                         | SELE-CHECK  | $\rightarrow$ | 0K11                  |                  |
| KEYSWITCH> ON!!                                                                                 | OLEI OHEON  |               | <u>он</u>             |                  |
|                                                                                                 | KFYSWITCH   | $\rightarrow$ | ONTI                  |                  |
|                                                                                                 |             |               |                       |                  |
|                                                                                                 | COOLER      | $\rightarrow$ | ON!!                  |                  |
|                                                                                                 |             |               |                       |                  |
| $HV \rightarrow ON!!$                                                                           | HV          | $\rightarrow$ | ON!!                  |                  |
|                                                                                                 |             |               |                       |                  |

充電が完了すると 0.5 秒間、READY !! 画面が表示されます。

| AUTOSTART | PUMP:ON<br><wait!!></wait!!> | WATER TEMP: 28℃ |
|-----------|------------------------------|-----------------|
|           | RFADYII                      |                 |
|           |                              |                 |

READY!! 画面が表示された後、前回終了時の画面(SCHEDULE 画面・STATUS 画面・ MONITOR 画面のいずれか)が表示されます。

## ● 出力条件を設定する

ここでは例として、SCHEDULE 番号 #05、レーザ出力ピーク値 5.00kW、FLASH1 レー ザ出力時間 3.6ms /出力値 60%、アップスロープ 0.6ms を設定する手順を説明します。 ⇒ シーム溶接用出力条件の設定方法は、「シーム溶接の出力条件を設定する」P.83 を

→ シーム倍接用面力条件の設定方法は、「シーム倍接の面力条件を設定する」P.83 参照してください。

(1)「SCHED」ボタンを押して SCHEDULE 画面を表示します。

(2)「SCHEDULE」設定ボタンを押します。

テンキーで SCHEDULE 番号を入力し、ENT キーを押します。

- ここでは #05 を設定します。
- ⇒ SCHEDULE 番号は、#00 ~ #31 まで 32 種類の条件が設定できます。「FORM」で は定形波形「FIX」または任意波形「FLEX」が指定できます。
- ⇒ 登録済みの SCHEDULE 番号を入力すると、設定した出力条件が表示されます。

(3)「PEAK POWER」設定ボタンを押します。テンキーでレーザ出力ピーク値を入力し、ENT キーを押します。ここでは、5.00kW を設定します。

| SCHEDULE:#                                   | # <mark>05</mark> FC | )RM: FIX | PUMP:      | ON W.      | ATER TEMP: | 28 °C  |
|----------------------------------------------|----------------------|----------|------------|------------|------------|--------|
| PEAK POWER: 05.00 kW REFERENCE VALUE: 10.8 J |                      |          |            |            | : 10.8J    | SCHED  |
|                                              | ↑ SLOPE              | FLASH1   | FLASH2     | FLASH3     | ↓ SLOPE    | STATUS |
| TIME [ms]                                    | 00.0                 | 03.6     | 00.0       | 00.0       | 00.0       | MON    |
| POWER[%]                                     |                      | 060.0    | 0.000      | 000.0      |            | SEAM   |
| SEAM: OFF                                    |                      | COOL F   | REPEAT : 🚺 | 00 pps SHI | OT : 0000  | DACOND |

#### 〈注意〉

設定できるレーザ出力ピーク値の最大値は、機種によって異なります。レーザ出力値の 設定(FLASH の %)では、各機種の最大値を超えない値を設定してください。

| ML-2650B: 10.0kW | ML-2651B : 8.0kW |
|------------------|------------------|
|------------------|------------------|

(4)「FLASH1」の「TIME [ms]」設定ボタンを押します。

テンキーでレーザ出力時間(ms)を入力し、ENT キーを押します。

ここでは、「FLASH1」に 03.6ms を設定します。

#### 〈注意〉

レーザ出力時間は、次の値になるように設定してください。

 $0.25 \text{ms} \leq \text{FLASH1} + \text{FLASH2} + \text{FLASH3} \leq 100.0 \text{ms}$ 

(5)「↑ SLOPE」の設定ボタンを押します。

テンキーでレーザ光が FLASH1 にアップスロープする(レーザ出力が徐々に強くなっていく)時間(ms)を入力し、ENT キーを押します。 ここでは、00.6ms を設定します。

#### 〈注意〉

「↑ SLOPE」は、次の値になるように設定してください。

 $\uparrow$  SLOPE ≤ FLASH1

「FLASH2」や「FLASH3」を設定した場合には、レーザ光が最終 FLASH にダウンスロー プする(レーザ出力が徐々に弱くなっていく)時間も設定します。「↓ SLOPE」は、次の 値となるように設定してください。

 $\downarrow$  SLOPE  $\leq$  FLASH1, FLASH2, FLASH3

(6)「FLASH1」の「POWER [%]」設定ボタンを押します。
 テンキーでレーザ出力値(%)を入力し、ENT キーを押します。
 ここでは、「FLASH1」に 060.0% を設定します。

| SCHEDULE:# | - <mark>05</mark> FC | ORM: FIX | PUMP:      | ON W      | ATER TEMP: | 28 °C  |
|------------|----------------------|----------|------------|-----------|------------|--------|
| PEAK POWE  | ER: 05.00            | ] k₩     | REFERE     | NCE VALUE | : 10.8J    | SCHED  |
|            | ↑ SLOPE              | FLASH1   | FLASH2     | FLASH3    | ↓ SLOPE    | STATUS |
| TIME [ms]  | 00.6                 | 03.6     | 00.0       | 00.0      | 00.0       | MON    |
| POWER[%]   |                      | 060.0    | 000.0      | 000.0     |            | SEAM   |
| SEAM: OFF  |                      | COOL F   | REPEAT : 🚺 | 00 pps SH | от : 0000  | PASSM  |

- ⇒ レーザ出力値は、設定したレーザ出力ピーク値を100%とした時の割合(%)を設定します。例では、「PEAK POWER=5.00kW」の60%となるので、実際のレーザ出力値は3.0kWになります。この場合、「PEAK POWER=3.00kW」「FLASH1 03.6ms 100%」と設定しても実際のレーザ出力値は同じになります。
- ⇒ レーザ光の連続出力回数を設定する場合は、「REPEAT」で1秒間の出力回数を000
   ~ 500pps (pulse per second)の範囲で設定します。0は単発出力となります。
- ⇒ レーザ光をの出力回数を設定する場合は、「SHOT」で 0000 ~ 9999 までの範囲で 設定します。「REPEAT」が 0 以外の設定で「SHOT」が 0 の場合は、LASER START/ STOP ボタンを押すまで、レーザ光を出力し続けます。

## 🎈 レーザ光を出力する

#### 

レーザ光出力作業中は、必ず YAG レーザ(1064nm)用の保護メガネをかけてください。レー ザ光が直接目に入ると失明する恐れがあります。

(1)「STATUS」ボタンを押して STATUS 画面を表示します。

EXT.I/O(1) コネクタの 23 番ピン(制御切替)を開路しておくと、外部入力信号が無効 になり、「CONTROL DEVICE」が「PANEL CONTROL」と表示されています。

|                  | SCHEDULE:#05    | FORM: FIX                | PUMP: <mark>ON</mark> | WATER      | TEMP:  | <b>28°</b> ℃ |
|------------------|-----------------|--------------------------|-----------------------|------------|--------|--------------|
|                  | POSITION BLINK: | OFF                      |                       | EXT.       | 1/0    | SCHED        |
|                  | DEIONIZED WATER | RES: <b>9.99</b> ΜΩ      |                       | MONI       | TOR    |              |
| $\left[ \right]$ | CONTROL DEVICE: | PANEL CONTRO             |                       |            |        | STATUS       |
|                  | DELIVERY SYSTEM | I:SINGLE                 | _                     |            |        | MON          |
|                  | F IE            | ER                       |                       |            |        |              |
|                  | TYPE: SI SI     | ΖΕ:Φ <mark>1.0</mark> mm |                       |            |        | SEAM         |
|                  | RESET C         | PRESE                    | T COUNT               |            | PASSWD |              |
|                  | SHOT COUNT:0000 | SHOT COUNT               | : 00001:              | 2345       | DDINT  |              |
|                  | GOOD COUNT:0000 | 00001 RESET              | GOOD COUNT            | : 00001    | 2345   | PRINT        |
|                  |                 | ROM VE                   | RSION                 |            | SAVE   |              |
|                  | MAIN UNIT       | ML-2650B                 | V71-                  | 01B        |        |              |
|                  | PROGRAM UNIT    | MLE-122A                 | V19-                  | 08H        |        |              |
|                  | HV ON MAIN SH   | UT OFF POSI              |                       | TROUBLE RE | ESET   | BEAM         |

(2) ワーク(加工物)と出射ユニットの位置を調整し、ワークディスタンス(ワークと出射位置の距離)を適切にします。

(3)「MAIN SHUT」設定ボタンを押して ON を設定し、共振器シャッタを開きます。

|                   | MODEL        | ROM VERSION |       | SAVE |
|-------------------|--------------|-------------|-------|------|
| MAIN UNIT         | ML-2650B     | V71-01B     |       |      |
| PROGRAM UNIT      | MLE-122A     | V19-08H     |       | ļ    |
| HV 🚺 ON 🛛 MAIN SH | UT ON POSITI |             | RESET | BEAM |

(4)「BEAM」ボタンを押します。

分岐シャッタと分岐ミラーの開閉を設定するウィンドウが開きます。

⇒ 表示されるウィンドウは、仕様により異なります。

(5)「SHUTTER 1」~「SHUTTER 4」設定ボタンを押し、分岐シャッタの開閉を設定 します。

ここでは、「SHUTTER 1」に ON を設定します。分岐シャッタ1が開き、対応する SHUTTER ランプが点灯します。

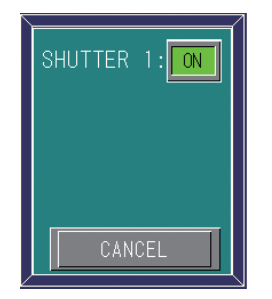

(6)「CANCEL」ボタンを押します。

分岐シャッタの開閉が設定され、ウィンドウが閉じます。

⇒ 同時分岐にする場合は、使用する SHUTTER をすべて ON にして、分岐シャッタを すべて開きます。

(7)「POSITION」設定ボタンを押して ON を設定し、ガイド光を出力します。

「POSITION」設定ボタンが ON になり、レーザ光が照射される位置にガイド光の赤い点が見えます。赤い点の位置にレーザ光が照射されます。

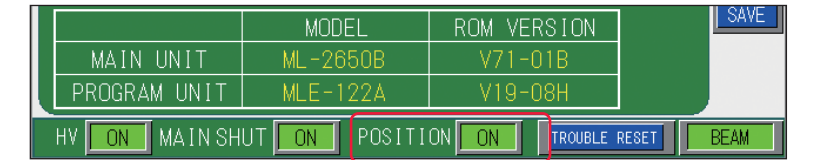

(8) レーザ光の照射位置を確認します。

加工したい点とガイド光の赤い点がずれている場合は、出射ユニットまたはワークを動 かして位置を調整します。

(9) LASER START/STOP ボタンを押します。 レーザ光が出力されます。 → LASER START/STOP ボタンを押す前に SCHEDULE 画面または MONITOR 画面を表 示し、設定済みの別の SCHEDULE 番号を入力すれば、その SCHEDULE の出力条件 でレーザ光が出力されます。 (10)「MON」ボタンを押して MONITOR 画面を表示し、出力したレーザ光のレーザ 出力エネルギー(J)と平均パワー(W)を確認します。 SCHEDULE:# 00 FORM: FIX 080.0J SCHED 000.0 J STATUS 18. J ENERGY GOOD COUNT: 000012560 MON 18.7 W LAMP INPUT POWER : AVERAGE SEAM 100 % REFERENCE SETTING: PASSWE 0.0-[k\] PRINT 0.0-Ń Ó ń Ó [ms] OFF MAIN SHUT OFF POSITION OFF TROUBLE RESET BEAM

## レーザ溶接を終了する

#### 

レーザ出力中やレーザ出力直後約 5 秒間は MAIN SWITCH スイッチを OFF にしないでくだ さい。冷却不足により、ランプや YAG ロッドが破損する恐れがあります。

(1) 各画面の「HV」設定ボタンを押して、OFF を設定します。 高電圧が切れます。

(2) CONTROL キースイッチを OFF にします。 キーが抜ける状態になります。

(3) MAIN SWITCH スイッチを OFF にします。電源が切れ、POWER ランプが消えます。

⇒ CONTROL キースイッチのキーはレーザ安全管理者に戻し、保管してもらいます。

・準備編

操作編

#### 〈注意〉

分岐シャッタを閉じてレーザ光を止める場合、1 分岐当たりの出力は 50J/P 以下とし、 下のグラフを参考にして、分岐シャッタが連続してレーザ光を受けられる時間を守って ください。例えば、1 分岐当たり 270W の出力では、分岐シャッタが連続してレーザ光 を受けられる時間は 5 秒間になります。

また、平均パワー(MONITOR 画面に表示される AVERAGE の値)は1分岐当たり100W 以下にしてください。300W の出力を2秒間止めたら、その後18秒間は分岐シャッタ がレーザ光を受けないようにしてください。

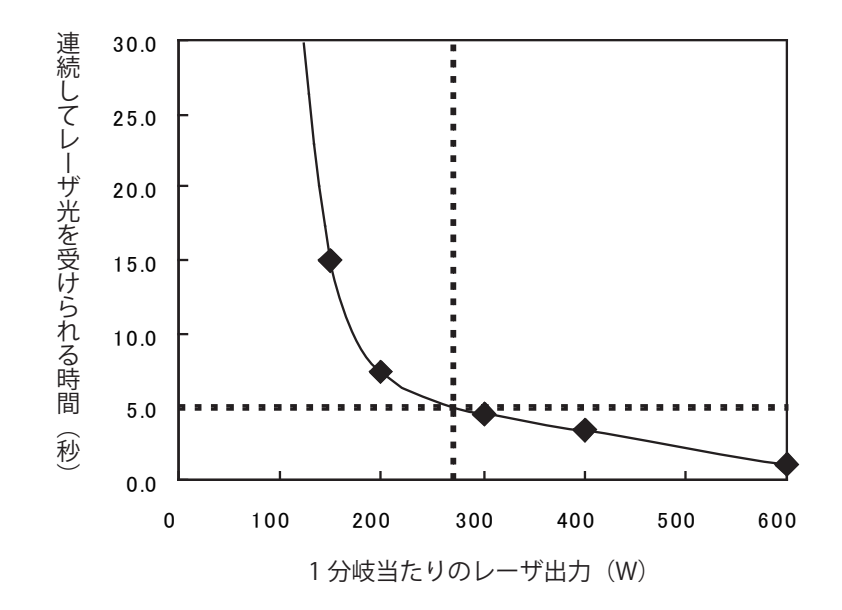

## 設置・準備編

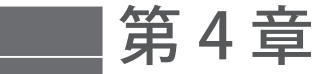

操作編

# 外部入出力信号によるレーザ溶接(EXTERNAL CONTROL)

## 1. 操作の流れ

外部入出力信号によるレーザ溶接(EXTERNAL CONTROL)の操作の流れを説明します。 レーザ溶接の操作は、レーザコントローラから制御する方法(PANEL CONTROL)、コ ネクタに接続した PLC\* などから外部入出力信号によって制御する方法(EXTERNAL CONTROL)、接続したパソコンなどから制御する方法(RS-485 CONTROL)があります。 外部入出力信号による制御(EXTERNAL CONTROL)では、あらかじめ他の方法(PANEL CONTROL / RS-485 CONTROL)で出力条件を設定した上で、条件の選択やレーザ光の 出力、緊急停止などの制御を行います。

\* PLC: Programmable Logic Controller あらかじめプログラムした制御内容を逐次実行することに よりシーケンス制御を行う装置。シーケンサ(三菱電機の商品名)の名称で呼ばれることが多い。

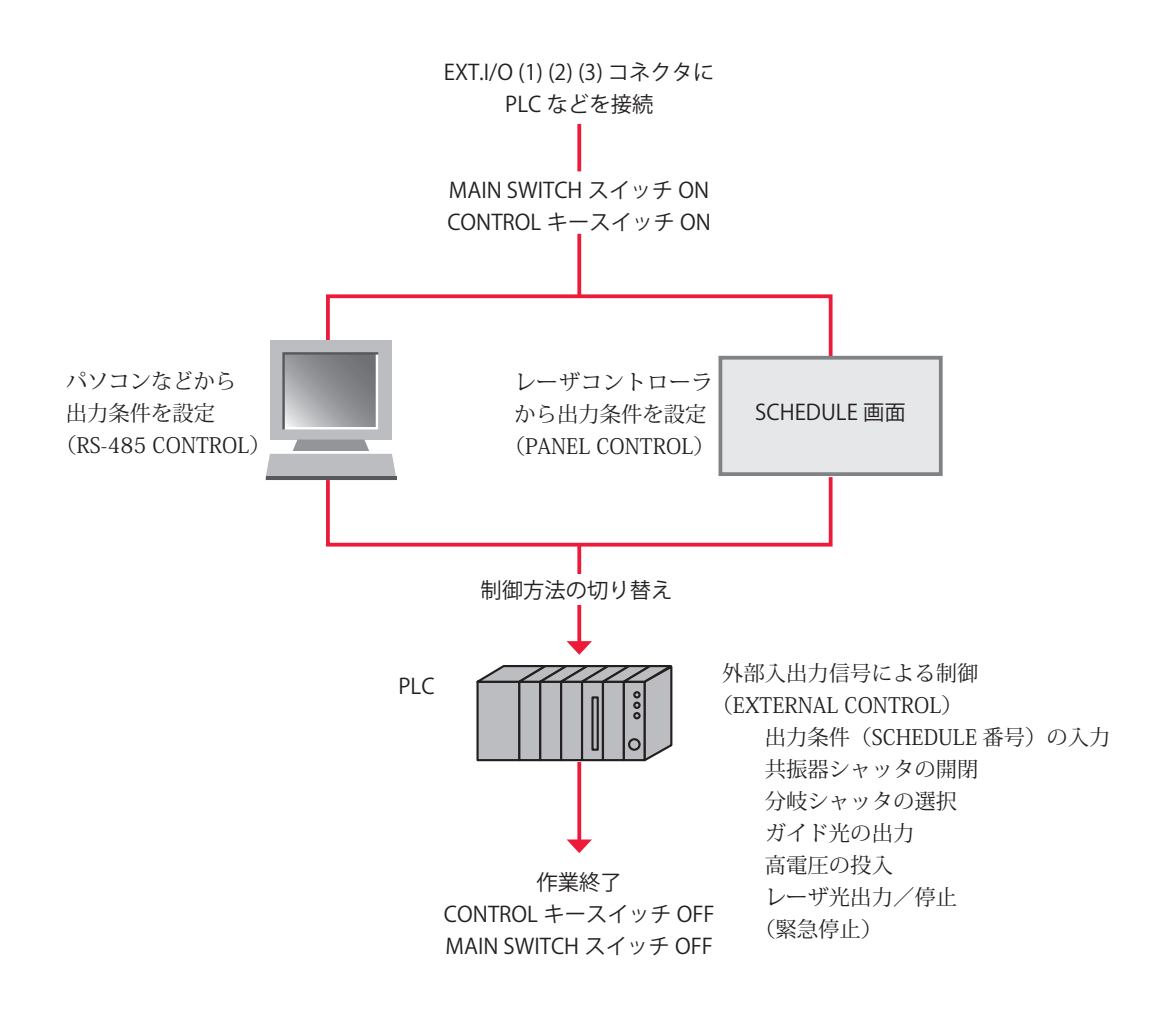

## 2. 操作の準備

外部入出力信号によるレーザ溶接(EXTERNAL CONTROL)に必要な機器やコネクタについて説明します。

装置前面内部にある EXT.I/O(1)(2)(3) コネクタと PLC などを接続することにより、外部 からプログラムを実行して本装置を制御します。EXT.I/O(3) コネクタは、製造ラインに ある他の装置でエラーが発生したときなど、PLC から非常停止の信号を受けたときに、 本装置の動作を停止する役割を担っています。

もう1つの危険防止措置として、リモートインタロックの接続が義務づけられています。 REMOTE INTERLOCK コネクタを、レーザ溶接を行うチャンバや部屋のドアなどのイン タロックに接続しておき、不意にドアが開けられたときに、分岐シャッタが閉じてレー ザ光を遮断するようにします。

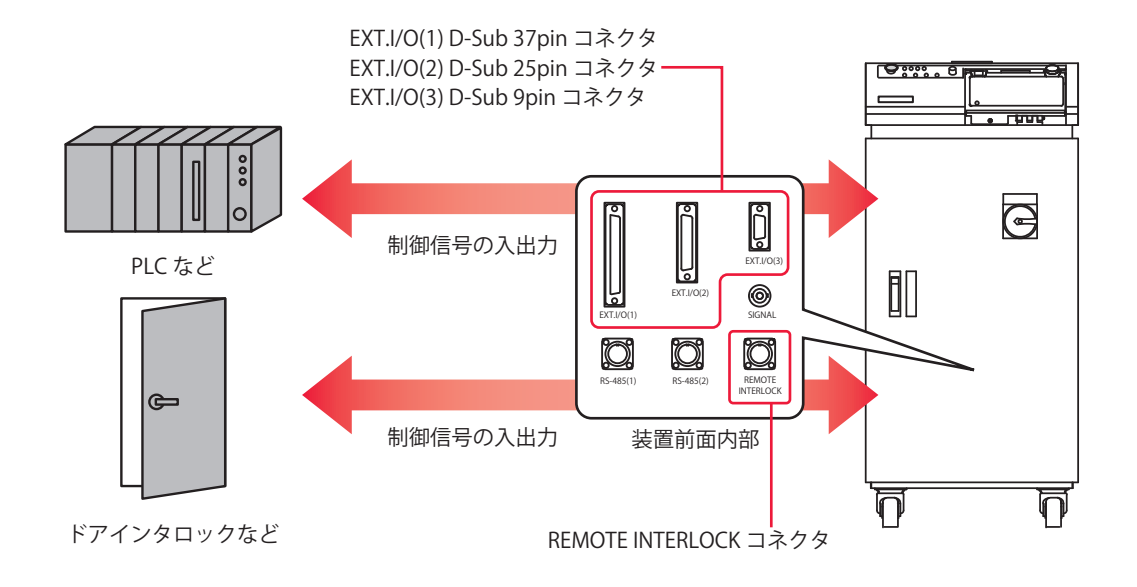

コネクタのプラグおよびケースの型式は以下のとおりです。

| コネクタ             | プラグ型式                    | ケース型式       | メーカ名        |  |
|------------------|--------------------------|-------------|-------------|--|
| EXT.I/O(1)       | HDCB-37P(05)             | HDC-CTH(10) |             |  |
| EXT.I/O(2)       | HDBB-25P(05) HDB-CTH(10) |             | ヒロセ電機株式会社   |  |
| EXT.I/O(3)       | HDEB-9P(05)              | HDE-CTH(10) |             |  |
| REMOTE INTERLOCK | 116-12A10-2AF10          | .5          | 多治見無線電機株式会社 |  |

⇒ 装置を制御するプログラムおよび開発環境は、お客様側でご用意ください。

⇒ プラグおよびケースの型式は、予告なく変更する場合があります。変更される部品によっては、取付ネジの形状が変わり、必要な工具が異なることがあります。最新の部品情報については、お近くの営業所にお問い合わせください。

## 3. コネクタの機能

## ピンの配置と機能

外部入出力による制御を行うときに接続するコネクタは4つあります。ここでは、それ ぞれのピンの配置と機能を説明します。

#### EXT.I/O(1) コネクタ (D-Sub 37pin)

EXT.I/O(1) コネクタは、溶接条件の入力、ガイド光やレーザ光のスタート信号などを入 出力します。

| プラグ型式        | ケース型式       | メーカ名      |
|--------------|-------------|-----------|
| HDCB-37P(05) | HDC-CTH(10) | ヒロセ電機株式会社 |

→ 付属のコネクタの中から以下の製品を使用してください。

|                       | $\frown$ |               |              |
|-----------------------|----------|---------------|--------------|
| 準備完了 (out)            | 1        |               |              |
| 高電圧入 (out)            | 2        | 20            | (IN) レーサスタート |
| 異常 (out)              | 3        | 21            | (in) レーザストップ |
| 終了 (out)              | 4        | 22            | (in) ガイド光    |
| モニタ正常 (out)           | 5        | 23            | (in) 制御切替    |
| モニタ異常 (out)           | 6        | 24            | (in) 共振器シャッタ |
|                       | 7        | 25            | (in) ビーム選択 1 |
| ム 並 λ 力 马 付 司 能 (out) | ,<br>Q   | 26            | (in) ビーム選択 2 |
| テレプセット限 (out)         | 0        | 27            | (in) ビーム選択 3 |
| ファフ投入工限 (Out)         | 10       | 28            | (in) ビーム選択 4 |
|                       | 10       | 29            | (in) 条件 1    |
|                       |          | 30            | (in) 条件 2    |
| 出力COM                 | 12       | 31            | (in) 条件 4    |
| 出力 COM                | 13       | 32            | (in) 条件 8    |
| 0V 出力                 | 14       | 33            | (in) 条件 16   |
| +24V 出力               | 15       | 34            | 入力 COM       |
| 外部信号電源入力              | 16       | 35            | 入力 COM       |
| 外部信号コモン入力             | 17       | 26            | 3 ± COM      |
| HV-ON/OFF(in)         | 18       | 50<br>27      |              |
| トラブルリセット (in)         | 19       | 3/            | 入)] COM      |
|                       |          | $\mathcal{I}$ | 1            |

#### EXT.I/O(1) コネクタの入力用ピン

⇒ 16番と17番ピンに電源を供給し、23番ピンとCOM間を閉路してください。

| ピン番号       |                                                                                                    |
|------------|----------------------------------------------------------------------------------------------------|
|            | OV 出力                                                                                                    |
| 14         | 外部入力信号用電源で、ML-2650B/2651B 専用です。                                                                                                    |
|            | 他の目的では使用しないでください。                                                                                                    |
|            | +24V 出力                                                                                                    |
| 15         | 外部入力信号用電源で、ML-2650B/2651B 専用です。                                                                                                    |
|            | 他の目的では使用しないでください。                                                                                                    |
|            | 外部信号電源入力                                                                                                    |
| 16         | 外部信号電源入力端子です。入力信号回路に合わせて 14 番ピン、または 15 番ピンを                                                                                                    |
|            | 接続します。                                                                                                    |
|            | 外部信号コモン入力                                                                                                    |
| 17         | 外部信号コモン入力端子です。入力信号回路に合わせて 15 番ピン、または 14 番ピン                                                                                                    |
|            | を接続します。                                                                                                    |
| 18         | HV-ON/OFF                                                                                                    |
|            | COM 間を閉路すると高電圧が入り、開路すると高電圧が切れます。                                                                                                    |
|            | トラブルリセット                                                                                                    |
| 19         | 異常発生後、異常原因を取り除いてから COM 間を閉路すると、異常信号の出力が解除                                                                                                    |
|            | されます。                                                                                                    |
|            |                                                                                                    |
|            | 21番ビンがCOM間と閉路されている状態で、このビンとCOM間を閉路すると、レー                                                                                                    |
| 20         | サ光か出力されよう。閉路時間は、MEMORY SWITCH 画面で設定した時間以上にして                                                                                                    |
|            | くにさい。また、練り返し入力するとさは、開路時間を 40ms 以上にし、最大正格出<br>カリカの場いに1 即原で使用してくざさい。                                                                                                    |
|            | /以内の繰り返し间隔で使用してください。<br>し、ギストップ                                                                                                    |
|            | レーリストップ<br>20 釆ピンでしーザ光を出力する提合け、このピント COM 問を問題します                                                                                                    |
| 21         | 20 留 $C = 0$ の $C = 0$ の $C = 0$ 0 0 0 0 0 0 0 0 0 0 0 0 0 0 0 0 0 |
| <i>L</i> 1 | 中に COM 間を開路すると レーザ出力が止まります 開路時間は 1ms 以上にしてく                                                                                                    |
|            | ださい。                                                                                                    |
|            | ガイド光                                                                                                    |
| 22         | COM 間を閉路している間、ガイド光を出力します。                                                                                                    |
|            | 制御切替                                                                                                    |
| 23         | COM 間を閉路している間、外部入力信号が有効になります。                                                                                                    |
|            | 共振器シャッタ                                                                                                    |
| 24         | COM 間を閉路すると、共振器シャッタが開きレーザ発振が可能な状態になります。開                                                                                                    |
|            | 路すると共振器シャッタが閉じてレーザ発振はしません。                                                                                                    |
|            | ビーム選択1                                                                                                    |
| 25         | COM 間を閉路すると入射ユニット1が選択され、入射ユニット1からのレーザ光の出                                                                                                    |
|            | 力が可能になります。                                                                                                    |
|            | ビーム選択2                                                                                                    |
| 26         | COM 間を閉路すると入射ユニット2が選択され、入射ユニット2からのレーザ光の出                                                                                                    |
|            | 力が可能になります。                                                                                                    |
|            |                                                                                                    |
| 27         | COM 間を閉路すると人射ユニット3か選択され、人射ユニット3からのレーザ光の出<br>もジョセルをルます                                                                                                    |
|            | <u> </u>                                                                                                    |
| 20         | ビーム選択4<br>COM 間を開攻すると1 街コーット / が選切され、1 街コーット / かとのトーズリの世                                                                                                    |
| 28         | UNI 间で 内 的 9 る C 人 物 ユー ツ ド 4 か 迭 爪 C 4 に、 人 射 ユー ツ ド 4 か ら の レー リ 兀 の 出<br>も が 可 能 に た h ま オ                                                                                                    |
|            | /コル゙ーリ 肥窄にな ゾ み タ 。                                                                                                    |

設置・準備編

操作編

第4章 外部入出力信号によるレーザ溶接(EXTERNAL CONTROL)

| ピン番号 |       | 説 明                                      |
|------|-------|------------------------------------------|
| 29   | 条件 1  |                                          |
| 30   | 条件 2  | 条件信号1・2・4・8・16の入力の組み合わせで、登録されている         |
| 31   | 条件 4  | SCHEDULE 番号を選択します。SCHEDULE 番号の選択方法は、下表を参 |
| 32   | 条件 8  | 照してください。                                 |
| 33   | 条件 16 |                                          |

#### SCHEDULE 番号の選択

29~33番ピン(条件信号1・2・4・8・16)の入力の組み合わせで「SCH.#」を設定します。

| SCH.# | 信号     | 条件 16 | 条件 8 | 条件 4 | 条件 2 | 条件1 |                   |
|-------|--------|-------|------|------|------|-----|-------------------|
| 00    | )      |       |      |      |      |     |                   |
| 01    |        |       |      |      |      |     |                   |
| 02    | 2      |       |      |      |      |     |                   |
| 03    | 3      |       |      |      |      |     |                   |
| 04    | ł      |       |      |      |      |     |                   |
| 05    | ;<br>; |       |      |      |      |     |                   |
| 06    | 5      |       |      |      |      |     | ● :ピンと COM 間が閉路状態 |
| 07    | ,      |       |      |      |      |     | 空白:ピンと COM 間が開路状態 |
| 08    | 3      |       |      |      |      |     |                   |
| 09    | )      |       |      |      |      |     |                   |
| 10    | )      |       |      |      |      |     |                   |
| 11    |        |       |      |      |      |     |                   |
| 12    | )      |       |      |      |      |     |                   |
| 13    | 3      |       |      |      |      |     |                   |
| 14    |        |       |      |      |      |     |                   |
| 15    |        |       |      |      |      |     |                   |
| 16    | 5      |       |      |      |      |     |                   |
| 17    | ,      |       |      |      |      |     |                   |
| 18    | 5      |       |      |      |      |     |                   |
| 19    | )      |       |      |      |      |     |                   |
| 20    | )      |       |      |      |      |     |                   |
| 21    |        |       |      |      |      |     |                   |
| 22    |        |       |      |      |      |     |                   |
| 23    | 3      |       |      |      |      |     |                   |
| 24    |        |       |      |      |      |     |                   |
| 25    | i      |       |      |      |      |     |                   |
| 26    | 5      |       |      |      |      |     |                   |
| 27    | ,      |       |      |      |      |     |                   |
| 28    | 5      |       |      |      |      |     |                   |
| 29    | )      |       |      |      |      |     |                   |
| 30    | )      |       |      |      |      |     |                   |
| 31    |        |       |      |      |      |     |                   |

#### EXT.I/O(1) コネクタの出力用ピン

| ピン番号 |                                                                                              |
|------|----------------------------------------------------------------------------------------------|
| 1    | 準備完了<br>高電圧が入り、コンデンサに充電が完了すると、閉路します。                                                         |
| 2    | 高電圧入<br>高電圧が入っている間、閉路します。                                                                    |
| 3    | 異常<br>異常が発生すると、トラブルリセットされるまで開路出力します。                                                         |
| 4    | 終了<br>フラッシュランプ点灯後 40ms 間閉路します。                                                               |
| 5    | モニタ正常<br>レーザエネルギーのモニタ値が、MONITOR 画面で設定した「HIGH」「LOW」の値の<br>範囲内にあるとき、40ms 間閉路します。               |
| 6    | モニタ異常<br>レーザエネルギーのモニタ値が、MONITOR 画面で設定した「HIGH」「LOW」の値の<br>範囲から外れたとき、40ms 間閉路します。              |
| 7    | 未使用<br>何も接続しないでください。                                                                         |
| 8    | 外部入力受付可能<br>外部入力信号を受付可能な状態(23番ピンと COM 間が閉路のとき)になると、閉路<br>します。開路の状態では、外部入力信号が入力されても受け付けられません。 |
| 9    | ランプ投入上限<br>ランプ投入電力が、「REFERENCE SETTING」で設定した値を超えた場合、開路します。                                   |
| 10   | 未使用<br>何も接続しないでください。                                                                         |
| 11   | 未使用<br>何も接続しないでください。                                                                         |

出力形式:フォト MOS リレー出力

出力定格:DC24V 20mA max

#### EXT.I/O(2) コネクタ(D-Sub 25pin)

EXT.I/O(2) コネクタは、時間分岐ユニットや分岐シャッタの制御信号を入出力します。

⇒ 付属のコネクタの中から以下の製品を使用してください。

| プラグ型式                                                                                                    | ケー                                                                                                | -ス型式                                                                             |                | メーカ名                                |
|----------------------------------------------------------------------------------------------------|---------------------------------------------------------------------------------------------------|----------------------------------------------------------------------------------|----------------|-------------------------------------|
| HDBB-25P(05)                                                                                                    | HDB-C1                                                                                            | H(10)                                                                            |                | ヒロセ電機株式会社                           |
| 共振器シャッタ開放 (ou<br>分岐シャッタ 1 開放 (ou<br>分岐シャッタ 2 開放 (ou<br>分岐シャッタ 3 開放 (ou<br>分岐シャッタ 4 開放 (ou<br>時間分岐ユニット 1 ON(ou<br>時間分岐ユニット 2 ON(ou | ut) 1<br>ut) 2<br>ut) 3<br>ut) 4<br>ut) 5<br>6<br>7<br>ut) 8<br>ut) 9<br>ut) 10<br>11<br>12<br>13 | 14<br>15<br>16<br>17<br>()<br>18<br>()<br>19<br>20<br>21<br>22<br>23<br>24<br>25 | (in)  <br>(in) | 時間分岐ユニット1<br>時間分岐ユニット2<br>時間分岐ユニット3 |

#### EXT.I/O(2) コネクタの入力用ピン

| ピン番号 |                                                                                           |
|------|-------------------------------------------------------------------------------------------|
| 15   | 未使用<br>何も接続しないでください。                                                                      |
| 16   | 未使用<br>何も接続しないでください。                                                                      |
| 17   | 時間分岐ユニット1(分岐シャッタを独立制御する場合のみ有効)<br>COM 間を閉路すると時間分岐ユニット1が動いて、入射ユニット1からのレーザ光の<br>出力が可能になります。 |
| 18   | 時間分岐ユニット2(分岐シャッタを独立制御する場合のみ有効)<br>COM 間を閉路すると時間分岐ユニット2が動いて、入射ユニット2からのレーザ光の<br>出力が可能になります。 |
| 19   | 時間分岐ユニット3(分岐シャッタを独立制御する場合のみ有効)<br>COM 間を閉路すると時間分岐ユニット3が動いて、入射ユニット3からのレーザ光の<br>出力が可能になります。 |
| 20   | 未使用<br>何も接続しないでください。                                                                      |
| 21   | 未使用<br>何も接続しないでください。                                                                      |
| 22   | 未使用<br>何も接続しないでください。                                                                      |

| ピン番号 | 説 明           |
|------|---------------|
| 22   | 未使用           |
| 23   | 何も接続しないでください。 |
| 24   | 未使用           |
| 24   | 何も接続しないでください。 |
| 25   | 未使用           |
| 20   | 何も接続しないでください。 |

#### EXT.I/O(2) コネクタの出力用ピン

| ピン番号 | 説 明                       |
|------|---------------------------|
| 1    | 共振器シャッタ開放                 |
|      | 共振器シャッタが開いているとき、閉路します。    |
| 2    | 分岐シャッタ1開放                 |
|      | 分岐シャッタ1が開いているとき、閉路します。    |
| 2    | 分岐シャッタ2開放                 |
| 3    | 分岐シャッタ2が開いているとき、閉路します。    |
| 4    | 分岐シャッタ3開放                 |
| 4    | 分岐シャッタ3が開いているとき、閉路します。    |
| 5    | 分岐シャッタ 4 開放               |
| 5    | 分岐シャッタ 4 が開いているとき、閉路します。  |
| 6    | 未使用                       |
| 0    | 何も接続しないでください。             |
| 7    | 未使用                       |
| 1    | 何も接続しないでください。             |
| 8    | 時間分岐ユニット 1 ON             |
| 0    | 時間分岐ユニット1が動作しているとき、閉路します。 |
| Q    | 時間分岐ユニット 2 ON             |
| 5    | 時間分岐ユニット2が動作しているとき、閉路します。 |
| 10   | 時間分岐ユニット 3 ON             |
| 10   | 時間分岐ユニット3が動作しているとき、閉路します。 |
| 11   | 未使用                       |
|      | 何も接続しないでください。             |
| 12   | 未使用                       |
|      | 何も接続しないでください。             |
| 13   | 未使用                       |
|      | 何も接続しないでください。             |
| 14   | 未使用                       |
| 1 1  | 何も接続しないでください。             |

#### EXT.I/O(3) コネクタ(D-Sub 9pin)

EXT.I/O(3) コネクタは、装置の非常停止信号を入出力します。

⇒ 付属のコネクタの中から以下の製品を使用してください。

| プラグ型式                       | ケース                                                   | 型式                 | メーカ名          |  |
|-----------------------------|-------------------------------------------------------|--------------------|---------------|--|
| HDEB-9P(05)                 | HDE-CTH(10)                                           |                    | ヒロセ電機株式会社     |  |
| 非常停止出力 (out)<br>非常停止入力 (in) | $ \begin{array}{cccccccccccccccccccccccccccccccccccc$ | (out) 非<br>(in) 非常 | 常停止出力<br>停止入力 |  |

| ピン番号 | 説 明                            |
|------|--------------------------------|
| 1    | 非常停止すると、1番ピンと6番ピンが開路します。       |
| 2    | 2番ピンと7番ピン間を開路すると、装置の動作が停止されます。 |
| 6    | 非常停止すると、1番ピンと6番ピンが開路します。       |
| 7    | 2番ピンと7番ピン間を開路すると、装置の動作が停止されます。 |

⇒ 2番ピン(非常停止入力)と7番ピン(非常停止入力)間を開路すると非常停止 状態となり、CONTROL キースイッチが OFF のときと同じ状態になります。EXT.I/ O(1)コネクタの23番ピン(制御切替)と COM 間が開路状態でも、この機能は有 効です。

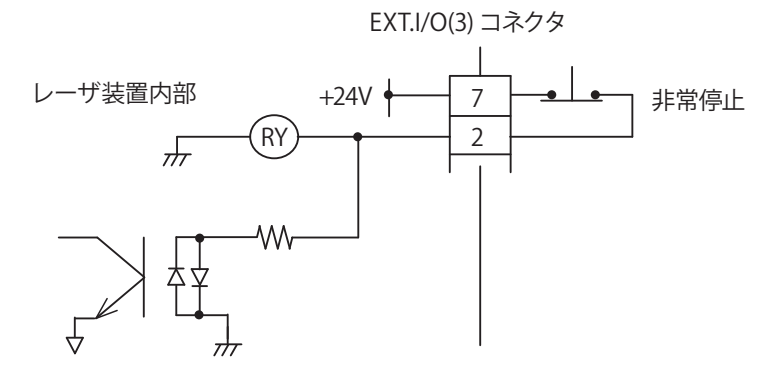

非常停止すると、1番ピン(非常停止出力)と6番ピン(非常停止出力)が開路し、下 図の非常停止出力状態になります。

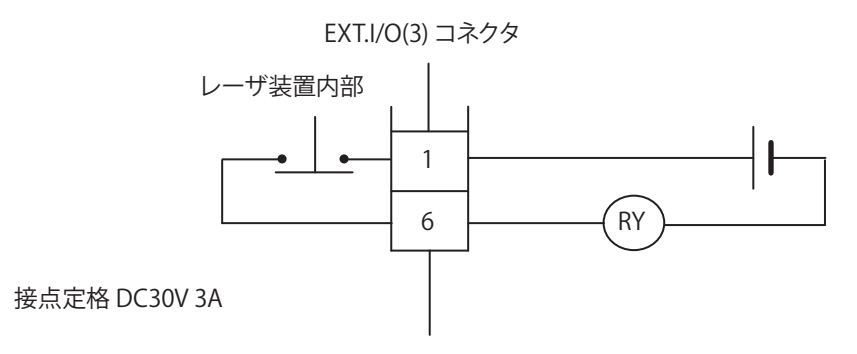

#### REMOTE INTERLOCK コネクタ

REMOTE INTERLOCK コネクタは、非常時に分岐シャッタを閉じてレーザ光を遮断するためのインタロックを接続するコネクタです。

#### <u>∕∖</u>注意

本製品をご使用の場合、JISC 6802「レーザ製品の安全基準」により、リモートインタロックコネクタの装着が義務づけられています。

⇒ 付属のコネクタの中から以下の製品を使用してください。

| プラグ型式             | ケース型式 | メーカ名        |
|-------------------|-------|-------------|
| 116-12A10-2AF10.5 |       | 多治見無線電機株式会社 |

| ピン番号 | 説明                             |
|------|--------------------------------|
| 1    | 1 乗ピンレの乗ピン明な明吹すてし、公はシャックが明います  |
| 2    | 1 街ビンとと街ビン间を開始すると、万岐シャップが闭します。 |

⇒ 外部インタロックの操作により、このコネクタの2 ピン間を開路すると、共振器 シャッタと分岐シャッタが閉じて、ガイド光およびレーザ出力が停止されます。こ のコネクタは、主インタロック、チャンバインタロック、ドアインタロック、また はその他のインタロックに接続してください。また、これらのインタロックは、必 要に応じて複数を直列に接続してお使いください。出荷時は、短絡用のコネクタが 取り付けられています。

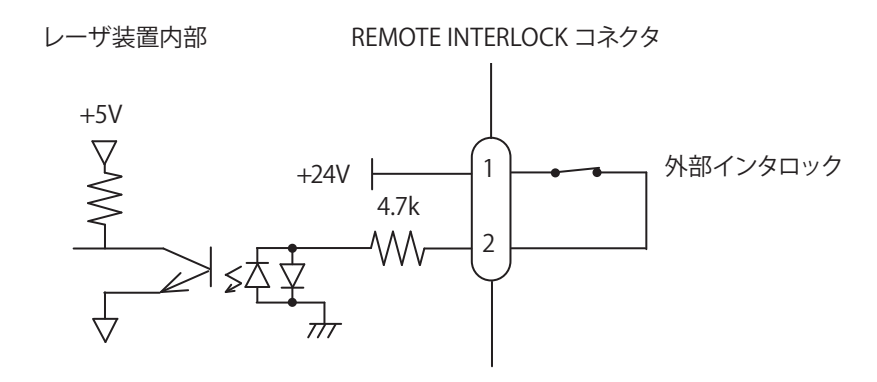

## 外部入力信号の接続例

EXT.I/O コネクタの外部入力信号の接続例を説明します。

#### 外部入力信号が接点入力の場合

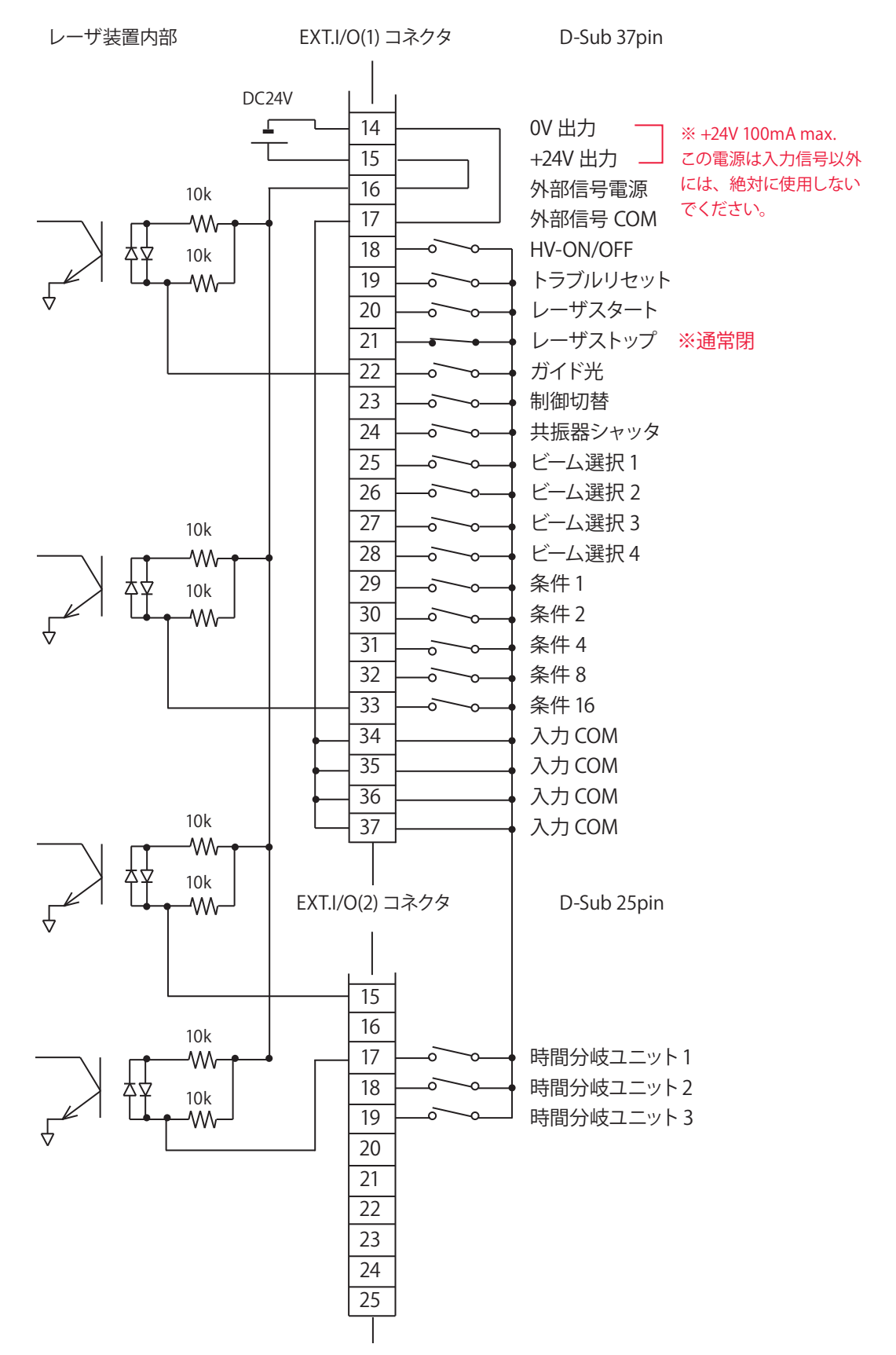

#### 外部入力信号がマイナス COM 入力の場合

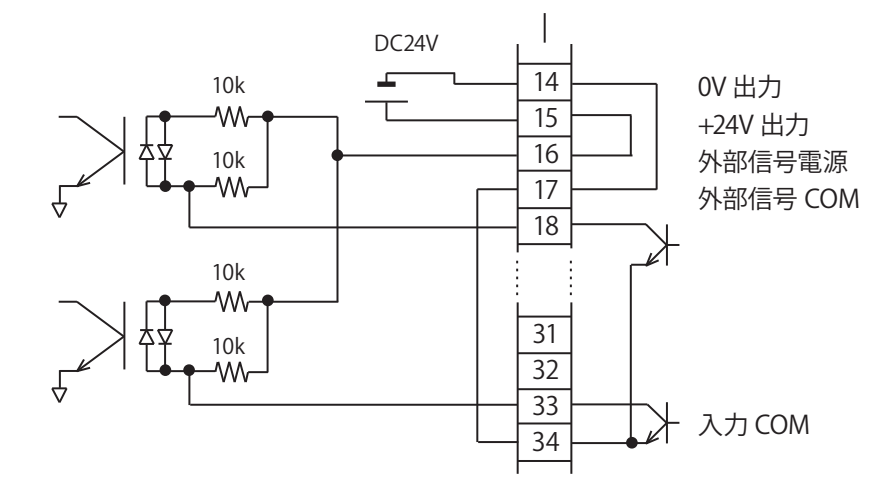

外部入力信号がプラス COM 入力の場合

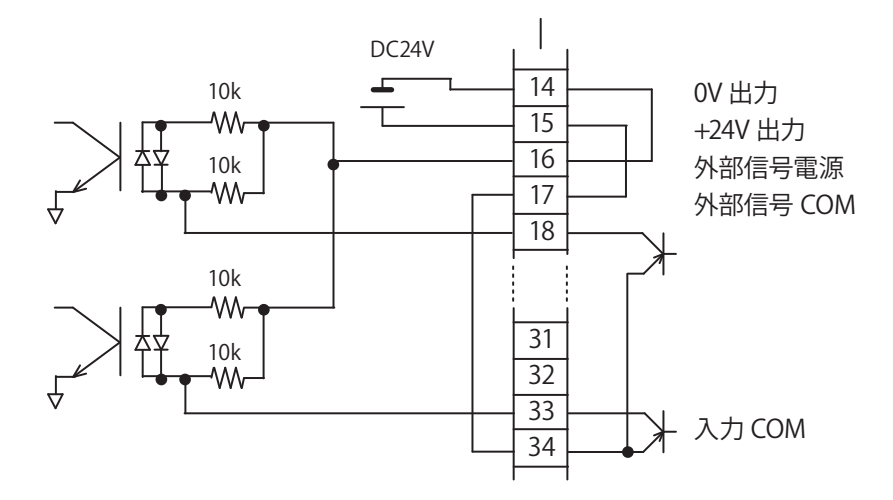

#### 外部電源供給入力の場合

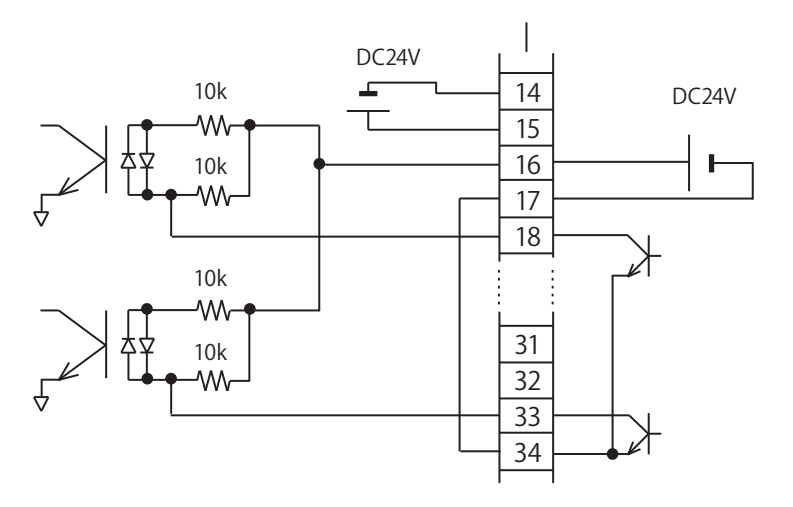

## 外部出力信号の接続例

EXT.I/O コネクタの外部出力信号の接続例を説明します。

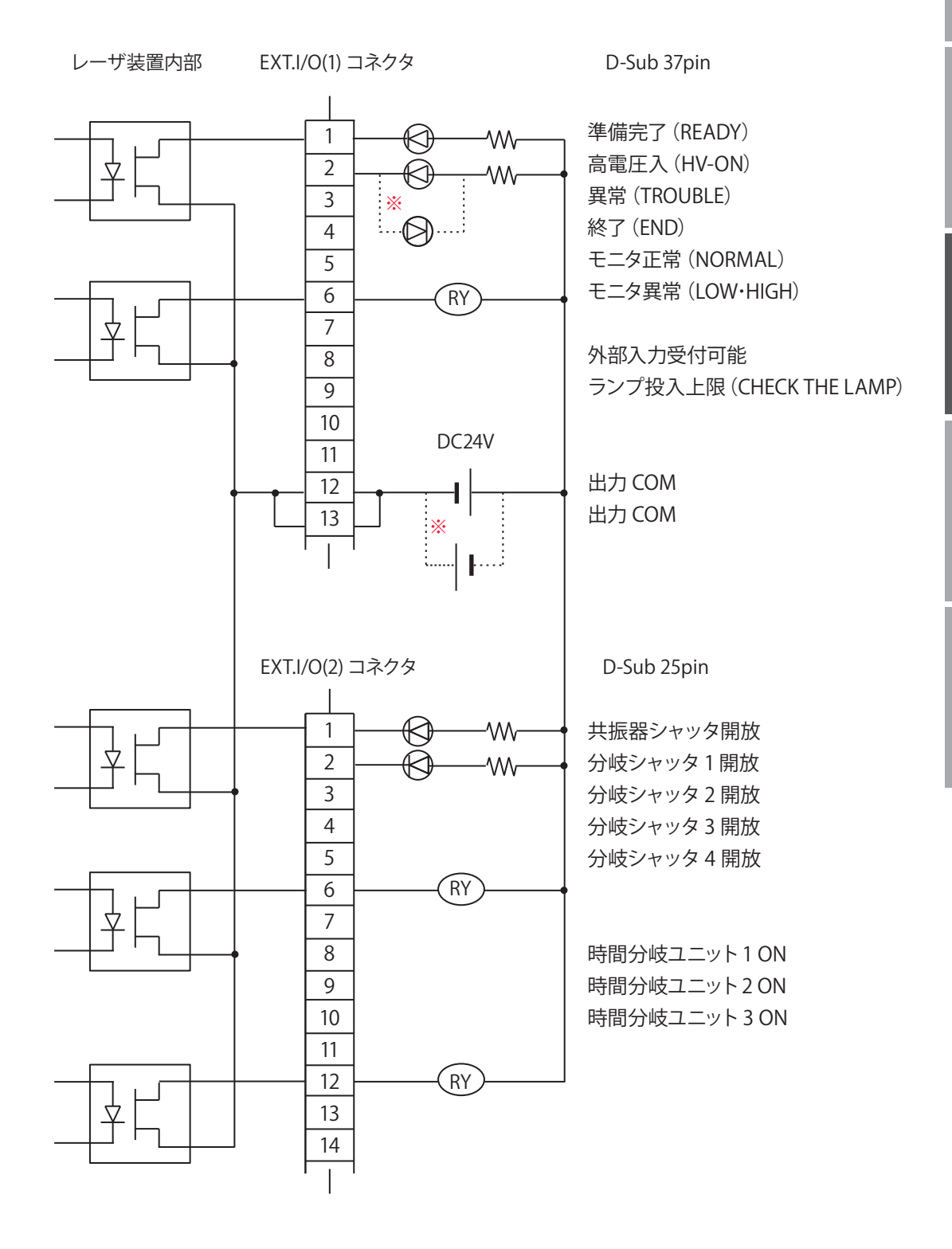

出力形式:フォト MOS リレー出力
出力定格:DC24V 20mA max
※入力電源の極性は、+・-どちらでもかまいません。

操作編

## 4. プログラミング

外部入出力信号によるレーザ溶接(EXTERNAL CONTROL)のプログラミングをするときの留意事項を説明します。

付録のタイムチャートには、装置を正しく動作させるために必要な入力信号の長さや入 力待ちの時間が示されています。このタイムチャートを参考にして、実際のプログラミ ングを行ってください。

ここでは、はじめに「条件 1」、次に「条件 2」を指定して、分岐シャッタ1と分岐シャッ タ2から同時2分岐でレーザ光を単発出力する場合を例に、制御の流れを説明します。

#### 🎈 制御方法を切り替える

(1) EXT.I/O(1) コネクタの 23 番ピン(制御切替)を閉路します。

EXT.I/O(1) コネクタの8番ピンが閉路し、装置から信号(外部入力受付可能)が返されます。

⇒ レーザコントローラの「STATUS」ボタンを押して STATUS 画面を表示すると、制 御方法が「EXTERNAL CONTROL」になっていることが確認できます。

| 制御切替入力   | ON<br>OFF |  |
|----------|-----------|--|
| 外部入力受付出力 | ON<br>OFF |  |

## 🎈 高電圧を入れる

(1) EXT.I/O(1) コネクタの 18 番ピンと COM 間を閉路し、高電圧を入れます。
 最大 31 秒でコンデンサの充電が完了します。充電が完了すると、EXT.I/O(1) コネクタの1番ピンが閉路し、装置から信号(準備完了)が返されます。

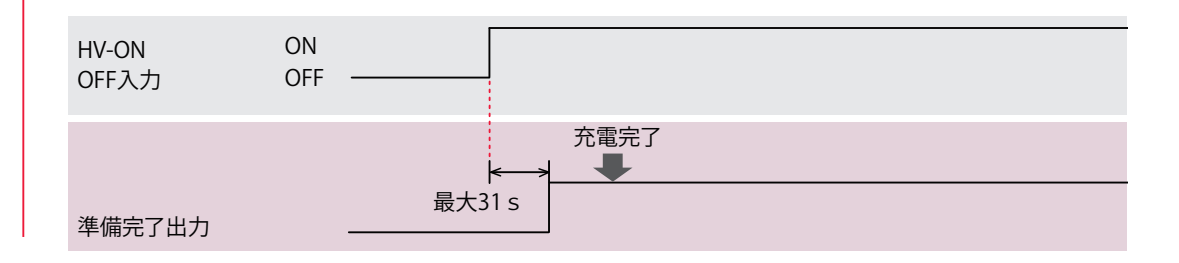

## ビーム選択(分岐シャッタの設定)をする (1) ビームに対応するピンと COM 間を閉路します。ここでは、ビーム1と2を選択するために、EXT.I/O(1) コネクタの25番ピンと26番ピンを閉路します。 分岐シャッタが開き、対応する SHUTTER ランプが点灯します。

## 概要編

設置・準備編

## ● 共振器シャッタを開く

(1) EXT.I/O(1) コネクタの 24 番ピンを閉路します。

共振器シャッタが開き、フラッシュランプが点灯するとレーザ光が出力できる状態にな ります。

## 🗣 出力条件(SCH.#01)を設定する

(1) EXT.I/O(1) コネクタの 29 ~ 33 番ピンを組み合わせて、SCHEDULE 番号を設定します。ここでは、SCH.#01 を設定するために、EXT.I/O(1) コネクタの 29 番ピンを16ms 以上閉路します。

- ⇒ 「SCHEDULE 番号の選択」P.131 を参照してください。
- ⇒ 溶接条件の信号受付時間(信号が入力されてから装置が条件を確定するまでの時間)は、出荷時 16ms に設定されています。これを基準に閉路する時間を設定してください。信号受付時間は INITIALIZE 画面から MEMORY SWITCH 画面を表示して0.1ms・1.0ms・4.0ms・8.0ms・16.0msの5通りから選択できます。詳細は、第2章「3. レーザスタート信号・条件信号受付時間の変更」P.112 を参照してください。

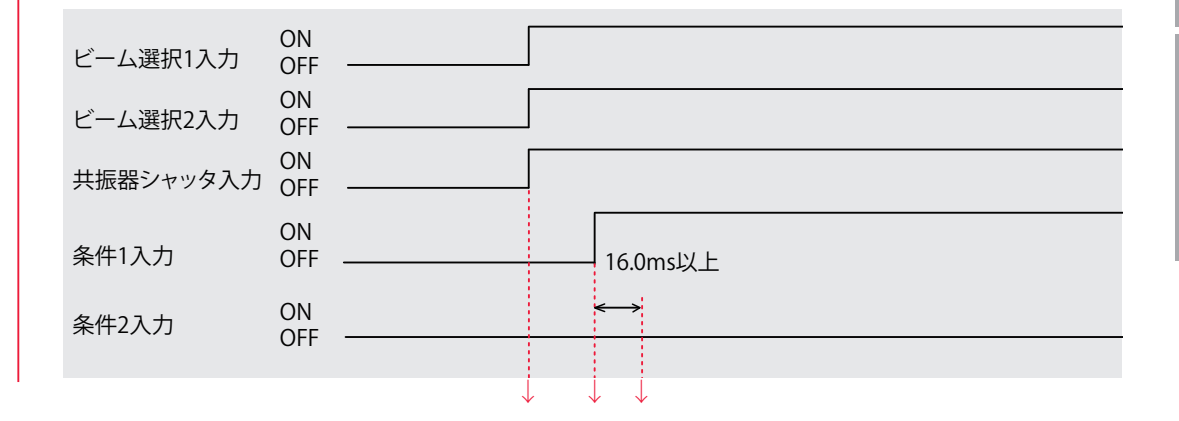

## 🎈 レーザ光を出力する

(1) EXT.I/O(1) コネクタの 20 番ピン(レーザスタート)を閉路します。 ビーム 1 とビーム 2 から同時にレーザ光が出力されます。

EXT.I/O(1) コネクタの4番ピン(終了出力)が40ms 間閉路し、装置から信号が返されます。EXT.I/O(1) コネクタの5番ピン(モニタ正常出力)または6番ピン(モニタ異常出力)が40ms 間閉路し、装置から信号が返されます。

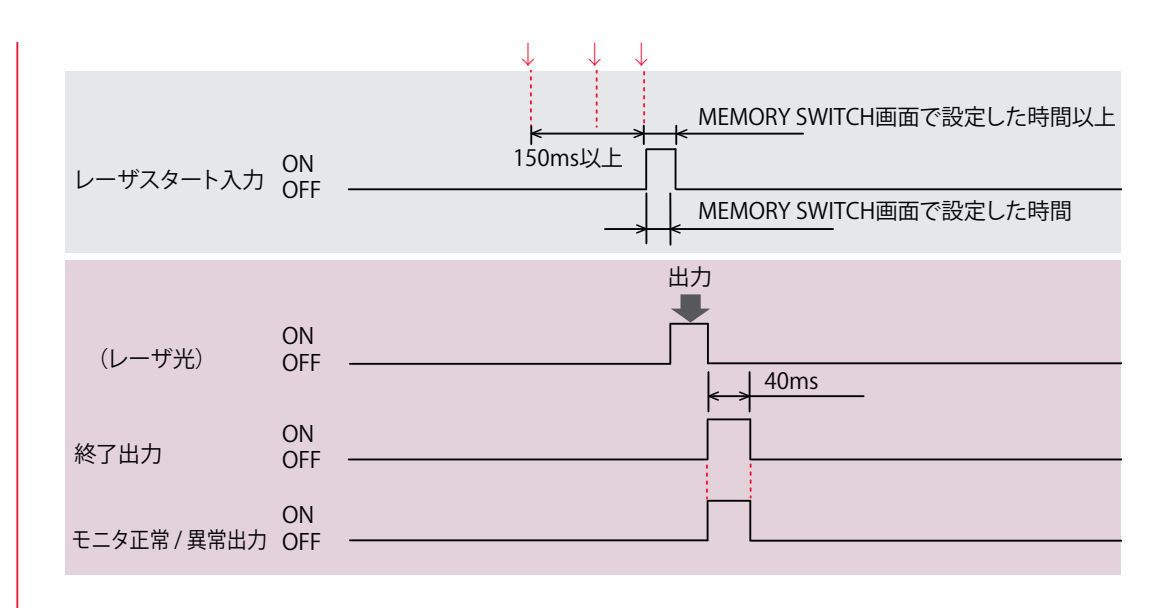

- ➡ ビーム選択信号の入力後150ms以上、溶接条件の設定後MEMORY SWITCH 画面 で設定した時間以上の時間を空けて、レーザスタートを閉路してください。
- ⇒ レーザスタート受付時間(信号が入力されてから実際にレーザ光が出力されるまでの時間)は、出荷時16msに設定されています。これを基準に閉路する時間を設定してください。レーザスタート受付時間はINITIALIZE 画面から MEMORY SWITCH 画面を表示して 0.1ms・1.0ms・4.0ms・8.0ms・16.0ms の 5 通りから選択できます。詳細は、第2章「3. レーザスタート信号・条件信号受付時間の変更」P.112 を参照してください。
- ⇒ レーザスタートは必ず MEMEORY SWITCH 画面で設定した時間以上閉路してください。

#### ● 出力条件(SCH.#02)を設定する

(1) EXT.I/O(1) コネクタの 29 ~ 33 番ピンを組み合わせて、SCHEDULE 番号を設定します。ここでは、SCH.#01 を OFF にするため EXT.I/O(1) コネクタの 29 番ピンを開路し、SCH.#02 を ON にするため 30 番ピンを閉路します。

⇒ 「SCHEDULE 番号の選択」P.131 を参照してください。

| ON<br>条件1入力    OF | F      |                                        |
|-------------------|--------|----------------------------------------|
| 条件2入力 ON<br>OF    | ۔<br>۲ | ←→<br>MEMORY SWITCH<br>画面で設定した<br>時間以上 |

#### ● レーザ光を出力する

(1) EXT.I/O(1) コネクタの 20 番ピン(レーザスタート)を閉路します。
 ビーム 1 とビーム 2 から同時にレーザ光が出力されます。
 ⇒ 詳細は手順 6 と同様です。

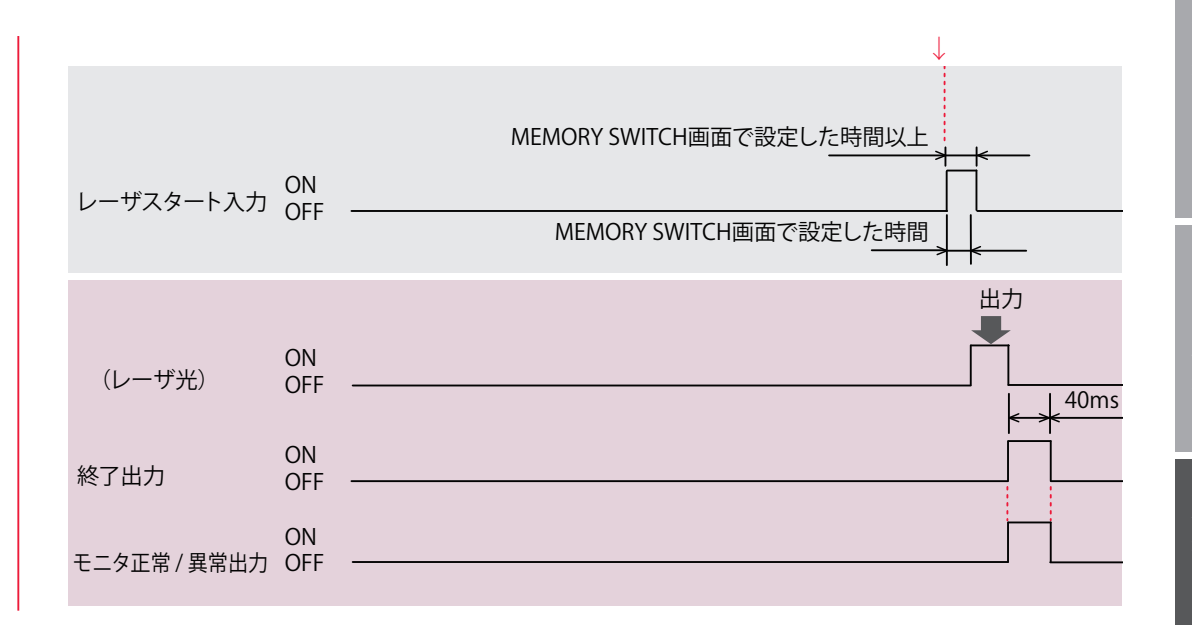

## ▶ 作業を終了する

(1) EXT.I/O(1) コネクタの 18 番ピンと COM 間を開路し、高電圧を切ります。

(2) EXT.I/O(1) コネクタの 23 番ピン(制御切替)を開路し、外部入力信号を無効にします。

### ガイド光による位置調整をするとき

溶接の前にガイド光による位置調整を行うときは、以下の手順で行います。 (1) ワーク(加工物)と出射ユニットの位置を調整し、ワークディスタンス(ワー クと出射位置の距離)を適切にしておきます。

(2) EXT.I/O(1) コネクタの 22 番ピンと COM 間を閉路します。 ガイド光が赤い点となって見えます。この赤い点の位置にレーザ光が照射されます。

(3) レーザ光の照射位置を確認します。 溶接したい点とガイド光の赤い点がずれている場合は、出射ユニットまたはワークを動 かして位置を調整します。
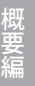

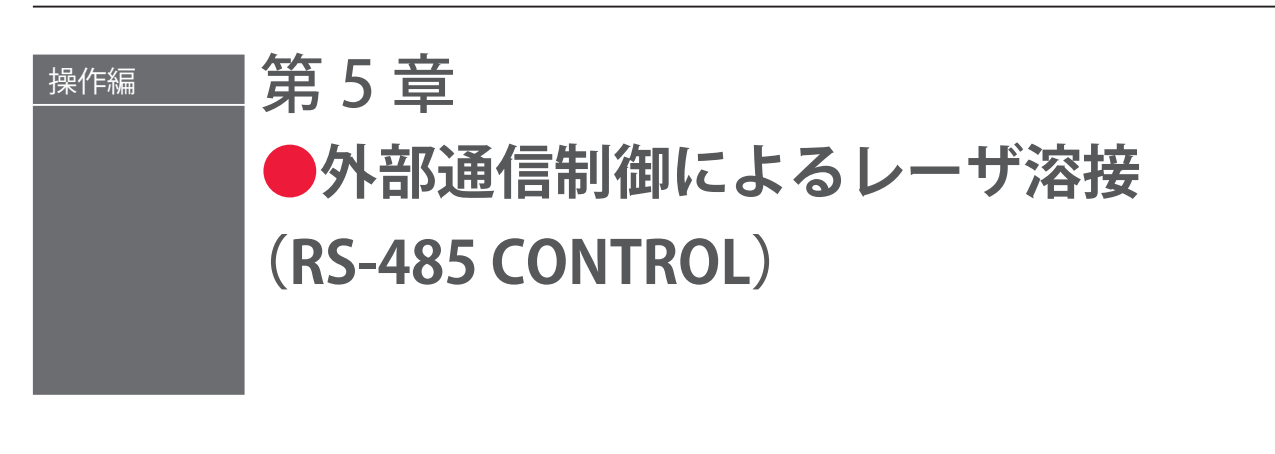

# 1. 操作の流れ

#### 外部通信制御によるレーザ溶接(RS-485 CONTROL)の操作の流れを説明します。

レーザ溶接の操作は、レーザコントローラから制御する方法(PANEL CONTROL)、コ ネクタに接続した PLC\* などから外部入出力信号によって制御する方法(EXTERNAL CONTROL)、接続したパソコンなどから外部通信で制御する方法(RS-485 CONTROL) があります。

外部通信による制御(RS-485 CONTROL)では、お客様が独自に開発したプログラムを パソコンなどで実行して、レーザ出力条件を設定したり、モニタデータや各種ステータ スを読み出したりします。

\* PLC: Programmable Logic Controller あらかじめプログラムした制御内容を逐次実行すること によりシーケンス制御を行う装置。シーケンサ(三菱電機の商品名)の名称で呼ばれることが多い。

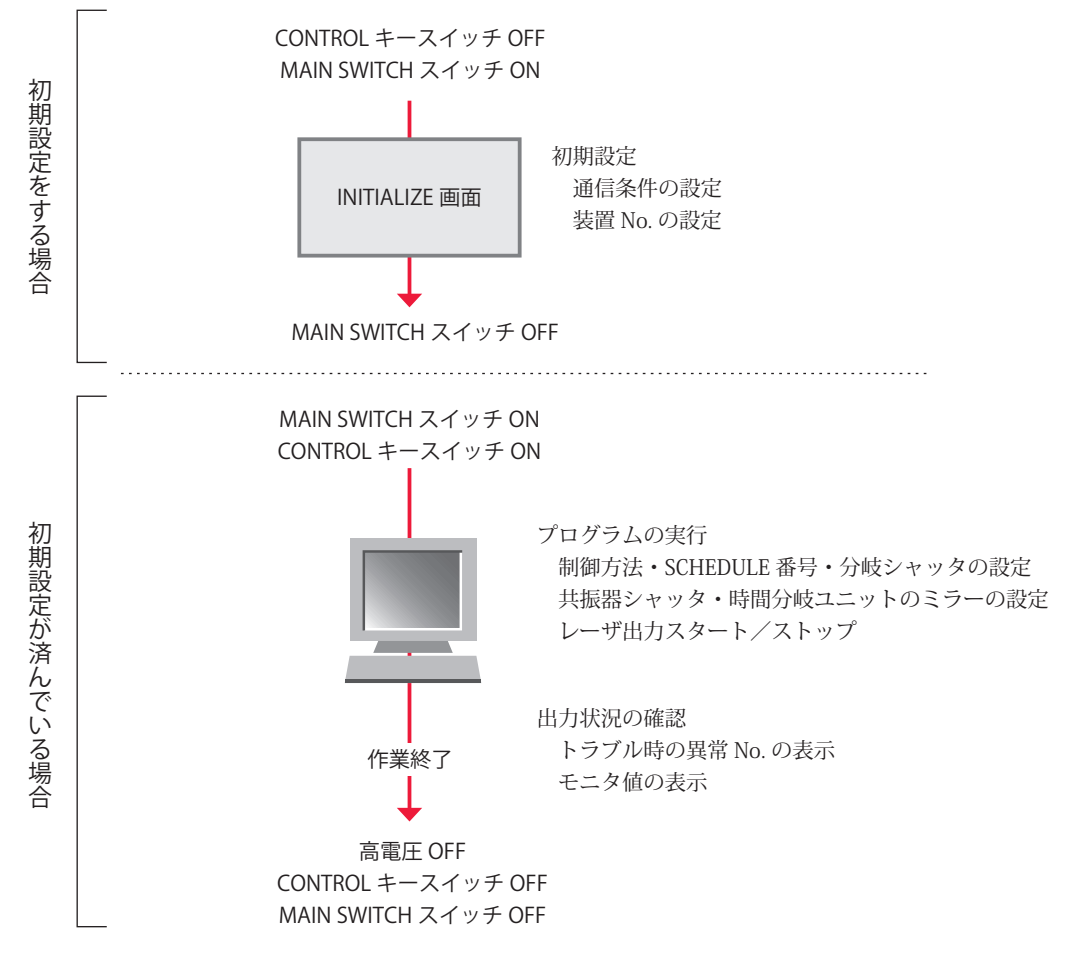

## 2. 操作の準備

1 台のパソコンなどから最大 16 台の装置を制御できます。機器構成とコネクタの接続方 法は下図のとおりです。

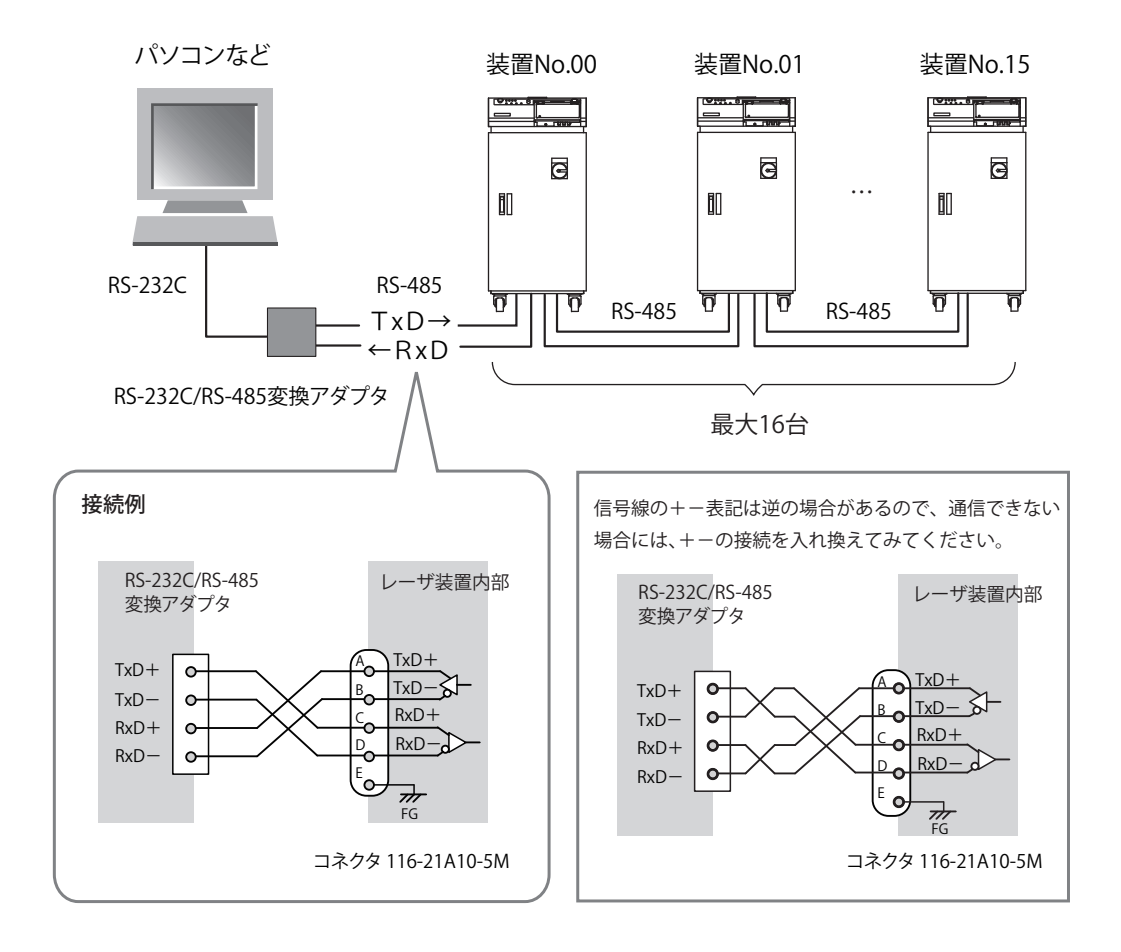

- ⇒ 1台のパソコンなどで複数の装置を制御するときには、装置ごとに装置 No. (NETWORK #)の登録が必要です。装置 No.は重複しないように設定します。装置 No.が重複すると、通信回線にデータの衝突が生じ、正しく動作しません。
- ⇒ RS-232C/RS-485 変換アダプタは別売のオプション品です。必要に応じてお買い求めください。詳細は、概要編第1章「オプション品」P.29 を参照してください。
- ⇒ 装置を制御するプログラムおよび開発環境は、お客様側でご用意ください。
- ⇒ レーザ装置内部の FG (フレームグラウンド)は、シールドケーブルを使用した場合のみ、シールド部を接続してください。SG (シグナルグラウンド)としては使用しないでください。

# 3. 初期設定

外部通信でレーザ溶接を制御する(RS-485 CONTROL)ための初期設定を行います。装置のレーザコントローラで、通信条件と装置 No.の設定を行います。

データ転送の通信条件は以下のとおりです。

| データ転送方式   | RS-485 準拠、非同期式、全二重    |          |  |  |  |  |  |  |
|-----------|-----------------------|----------|--|--|--|--|--|--|
| 転送速度      | 9600, 19200, 38400bps |          |  |  |  |  |  |  |
| データ形式     | スタートビット               | 1        |  |  |  |  |  |  |
|           | データビット                | 8 または 7  |  |  |  |  |  |  |
|           | ストップビット               | 2 または 1  |  |  |  |  |  |  |
|           | パリティビット               | 偶数/奇数/なし |  |  |  |  |  |  |
| キャラクターコード | ASCII                 |          |  |  |  |  |  |  |

➡ 転送速度とデータ形式、および装置 No. の設定は、パソコンなどに接続する各装置 のレーザコントローラで、INITIALIZE 画面から MEMORY SWITCH 画面を表示して 設定します。

### 通信条件を設定する

装置のレーザコントローラで INITIALIZE 画面から MEMORY SWITCH 画面を表示して、通 信条件を設定します。

### MEMORY SWITCH 画面を表示する

(1) CONTROL キースイッチを OFF にして、MAIN SWITCH スイッチを ON にします。 電源が入って POWER ランプが点灯し、機種名の画面が表示されます。

| O<br>O<br>O<br>O<br>O<br>MIYACHI<br>ML-2650B<br>COMPACT YAG LASER |         |                                          |       |
|-------------------------------------------------------------------|---------|------------------------------------------|-------|
|                                                                   | 0000000 | MIYACHI<br>ML-2650B<br>COMPACT VAG LASER | 00000 |

(2) 機種名の画面が表示されている間(約3秒間)に、レーザコントローラの左右のボタン(上図の赤い部分)を、同時に2秒以上押します。

• 準 備

操作編

| INITIALIZE                                                                                                    |
|----------------------------------------------------------------------------------------------------|
| NETWORK: # 00                                                                                                    |
| WATER TEMP<br>REF TEMP 30°C<br>ALARM HIGH: 40°C<br>LOW: 25°C                                                                                     |
| POSITION AUTO-OFF: 60 min                                                                                                    |
| MEMORY SWITCH                                                                                                    |
| <ul> <li>⇒ CONTROL キースイッチが OFF になっていないと、INITIALIZE 画面は表示されますん。</li> <li>(3)「MEMORY SWITCH」ボタンを押します。</li> <li>MEMORY SWITCH 東京がまニさわます。</li> </ul> |
| MEMORY SWITCH 画面が表示されます。<br>1 2 3 4 5 6 7 8                                                                                                    |
| SWITCH 1 OFF OFF OFF OFF OFF OFF OFF                                                                                                    |
| SWITCH 2 OFF OFF OFF OFF OFF OFF                                                                                                    |
| SWITCH 3 OFF OFF OFF OFF OFF OFF OFF                                                                                                    |
| SWITCH 4 OFF OFF OFF OFF OFF OFF OFF                                                                                                    |
| SWITCH 5 OFFI OFFI OFFI OFFI OFFI OFFI OFFI OF                                                                                                   |
| SWITCH 6 OFF OFF OFF OFF OFF OFF OFF                                                                                                    |

# **2** • 通信条件を指定する

(1)「SWITCH 2」の「1」~「6」設定ボタンの ON/OFF により、通信条件を設定します。
変更したい設定ボタンを押して、ON または OFF を設定します。
1:データビットの長さ(OFF:8bit ON:7bit)
2:パリティの有無(OFF:8bit ON:なし)
3:パリティモード(OFF:偶数 ON:奇数)
4:ストップビット(OFF:2 ON:1)
5/6:通信速度(ON/OFF の組み合わせにより下表のとおり)

| SW2-5 | SW2-6 | bps    |
|-------|-------|--------|
| OFF   | OFF   | 9600   |
| OFF   | ON    | 19200  |
| ON    | OFF   | 38400  |
| ON    | ON    | (9600) |
| -     |       |        |

7/8:使用しない

ここでは以下の例を設定します。

| スイッチ番号      | 設定          | 設定例      |
|-------------|-------------|----------|
| 1(データビット)   | ON          | 7bit     |
| 2(パリティの有無)  | ON          | なし       |
| 3(パリティモード)  | OFF         | 偶数       |
| 4 (ストップビット) | ON          | 1bit     |
| 5/6(通信速度)   | 5:ON  6:OFF | 38400bps |

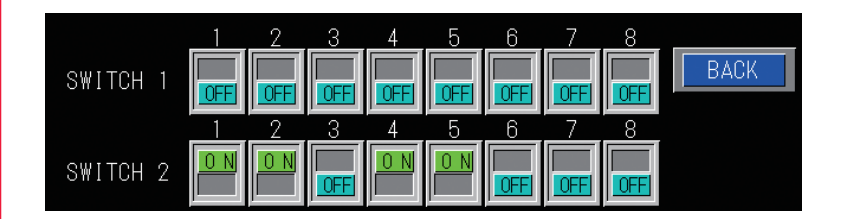

(2)「BACK」ボタンを押します。

INITIALIZE 画面に戻ります。

〈注意〉

SWITCH 2 の設定を変更したときは、レーザ出力を行う前にいったん電源を切り、再度、 電源を入れてください。

### 装置 No. を設定する

装置のレーザコントローラで INITIALIZE 画面を表示して、装置 No.(NETWORK #)を設 定します。

⇒ 1台のパソコンなどで複数の装置を制御するときには、装置ごとに装置 No. (NETWORK #)の登録が必要です。装置 No. は重複しないように設定します。装置 No. が重複すると、通信回線にデータの衝突が生じ、正しく動作しません。

### - 🎈 INITIALIZE 画面を表示する

(1) CONTROL キースイッチを OFF にして、MAIN SWITCH スイッチを ON にします。 電源が入って POWER ランプが点灯し、機種名の画面が表示されます。

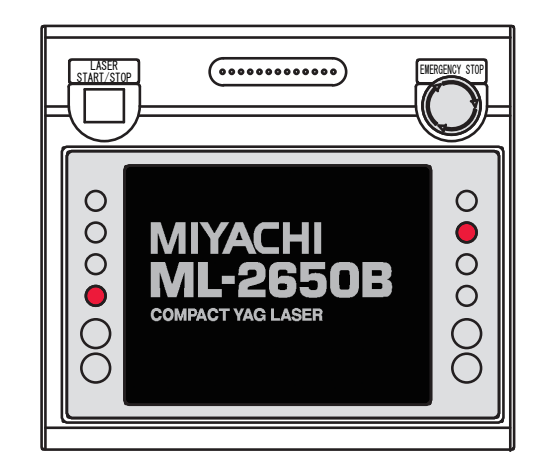

(2) 機種名の画面が表示されている間(約3秒間)に、レーザコントローラの左右 のボタン(上図の赤い部分)を、同時に2秒以上押します。 INITIALIZE 画面が表示されます。

| INITI    | ALIZE             |                  |        |
|----------|-------------------|------------------|--------|
| NETWORK: | # 00              |                  |        |
| TAW T    | ER TEMP           |                  |        |
| REF TEMP | <mark>30</mark> ℃ |                  |        |
| ALARM    | HIGH: <u>40</u> ℃ |                  |        |
| POSITION | AUTO-OFF: 60      | min              |        |
| MEMOR    | Y SWITCH          |                  |        |
| - CONTE  | OI キーマイッ          | ノチが OFF にたっていたいと | ΙΝΙΤΙΔ |

➡ CONTROL キースイッチが OFF になっていないと、INITIALIZE 画面は表示されません。

### ● 装置 No. を指定する

- (1)「NETWORK #」設定ボタンを押します。
- テンキーで 00 ~ 15 の範囲で装置 No. を入力し、ENT キーを押します。
- ➡ INITIALIZE 画面の各項目についての詳細は、第2章「1. 溶接条件の設定」P.74 を 参照してください。

2

# 4. コマンド

外部通信でレーザ溶接を制御する場合のコマンドについて説明します。

#### コード一覧表

パソコンなどと外部通信を行う際のコードと文の構成は以下のとおりです。詳細は、「データを設定する」P.153から「トラブル時の異常 No. を読み出す」P.166 までを参照してください。

#### 制御コード(16進コード)

ACK:06H NAK:15H STX:02H ETX:03H BCC(ブロックチェックコード)…STX を除いた ETX までの 1byte 水平偶数パリティ

| コード      | 内容                    |       |             |             |             |             |             | 文           | の樟          | 뒚                       |             |                                         |                   |             |                      |                                  |                     |             |                |
|----------|-----------------------|-------|-------------|-------------|-------------|-------------|-------------|-------------|-------------|-------------------------|-------------|-----------------------------------------|-------------------|-------------|----------------------|----------------------------------|---------------------|-------------|----------------|
| 11/      | データの設定                | PC→装置 | S<br>T<br>X | C<br>H<br>1 | C<br>H<br>O | W           | L<br>A<br>1 | L<br>A<br>O | S<br>H<br>1 | S<br>H<br>O             | D<br>T<br>1 | D<br>T<br>O                             | :                 | da          | ta                   | E<br>T<br>X                      | B<br>C<br>C         |             |                |
| VV       | ナータの設定                | 装置→PC | C<br>H<br>1 | C<br>H<br>O | A<br>C<br>K | 145         | または         |             | C<br>H<br>1 | C C N<br>H H A<br>1 0 K |             | 書き込みデータが設定範囲外<br>のとき、または外部通信制御<br>でないとき |                   |             |                      | 目外<br>川御                         |                     |             |                |
| _ データの   | データの読み                | PC→装置 | S<br>T<br>X | C<br>H<br>1 | C<br>H<br>O | R           | L<br>A<br>1 | L<br>A<br>O | S<br>H<br>1 | S<br>H<br>O             | D<br>T<br>1 | D<br>T<br>O                             | E<br>T<br>X       | B<br>C<br>C |                      |                                  |                     |             |                |
| К        | 出し                    | 装置→PC | S<br>T<br>X | (           | data        | l           | E<br>T<br>X | B<br>C<br>C | 116         | ミたし                     | は           | C<br>H<br>1                             | C<br>H<br>O       | N<br>A<br>K | 条デ囲                  | 件 N<br>ー タ<br>外の                 | lo. す<br>V Nc<br>とき | ミた<br>). が  | : は<br>ジ 範     |
| WS       | 制御方法・<br>SCHEDULE 番号・ | PC→装置 | S<br>T<br>X | C<br>H<br>1 | C<br>H<br>O | W           | S           | S<br>H<br>1 | S<br>H<br>O | c<br>n<br>t             | s<br>1      | s<br>2                                  | s<br>3            |             | s<br>9               | m<br>o<br>n                      | E<br>T<br>X         | B<br>C<br>C |                |
| W 3      | 分岐シャッタ<br>などの設定       | 装置→PC | C<br>H<br>1 | C<br>H<br>O | A<br>C<br>K | 116         | または         |             | C<br>H<br>1 | C C N<br>H H A<br>1 0 K |             | 指定状態にできないとき、ま<br>たは外部通信制御でないとき          |                   |             |                      |                                  |                     |             |                |
| WINA     | 時間分岐ユ                 | PC→装置 | S<br>T<br>X | C<br>H<br>1 | C<br>H<br>O | W           | М           | m<br>1      | m<br>2      | m<br>3                  | m<br>4      | m<br>5                                  | E<br>T<br>X       | B<br>C<br>C |                      |                                  |                     |             |                |
| VV IVI   | ニットの設定                | 装置→PC | C<br>H<br>1 | C<br>H<br>O | A<br>C<br>K | または         |             | t           | C<br>H<br>1 | C N<br>H A<br>O K       |             | 指)<br>た(                                | 定状<br>は外          | 態に<br>部通    | でき<br>信 <sup>告</sup> | きない<br>川御7                       | いと                  | き、<br>いと    | まき             |
| DS       | 制御方法・<br>SCHEDULE 番号・ | PC→装置 | S<br>T<br>X | C<br>H<br>1 | C<br>H<br>O | R           | S           | E<br>T<br>X | B<br>C<br>C |                         |             |                                         |                   |             |                      |                                  |                     |             |                |
| КЗ       | 分岐シャッタ<br>などの読み出し     | 装置→PC | S<br>T<br>X | S<br>H<br>1 | S<br>H<br>O | c<br>n<br>t | s<br>1      | s<br>2      | s<br>3      | s<br>4                  | s<br>5      | s<br>6                                  | s<br>7            | s<br>8      | s<br>9               | m<br>o<br>n                      | r<br>d<br>y         | E<br>T<br>X | B<br>C<br>C    |
| DM       | 時間分岐ユ<br>ニットのス        | PC→装置 | S<br>T<br>X | C<br>H<br>1 | C<br>H<br>O | R           | М           | E<br>T<br>X | B<br>C<br>C |                         |             |                                         |                   |             |                      |                                  |                     |             |                |
| R M      | テータスの読<br>み出し         | 装置→PC | S<br>T<br>X | S<br>H<br>1 | S<br>H<br>O | c<br>n<br>t | m<br>1      | m<br>2      | m<br>3      | m<br>4                  | m<br>5      | E<br>T<br>X                             | B<br>C<br>C       |             |                      |                                  |                     |             |                |
| <b>.</b> | レーザスター                | PC→装置 | S<br>T<br>X | C<br>H<br>1 | C<br>H<br>O | \$          | 0           | E<br>T<br>X | B<br>C<br>C |                         |             |                                         |                   |             |                      |                                  |                     |             |                |
| \$0      | トコマンド                 | 装置→PC | C<br>H<br>1 | C<br>H<br>O | A<br>C<br>K | ま           | たい          | t           | C<br>H<br>1 | C<br>H<br>O             | N<br>A<br>K | HV<br>達<br>発<br>で                       | <br>して<br>生時<br>い | Fのなまき       | とき<br>いと<br>たに       | 、<br>記<br>た<br>き、<br>た<br>外<br>言 | 定<br>た<br>彩通        | 電圧ラに        | Eに<br>ブル<br>川御 |

|  | コード        | 内容                         | 文の構成  |             |             |             |     |                          |             |             |             |                               |                               |  |
|--|------------|----------------------------|-------|-------------|-------------|-------------|-----|--------------------------|-------------|-------------|-------------|-------------------------------|-------------------------------|--|
|  |            | レーザストッ                     | PC→装置 | S<br>T<br>X | C<br>H<br>1 | C<br>H<br>O | \$  | 9                        | E<br>T<br>X | B<br>C<br>C |             |                               |                               |  |
|  | <b>Ф</b> 9 | プコマンド                      | 装置→PC | C<br>H<br>1 | C<br>H<br>O | A<br>C<br>K | お   | た                        | よ           | C<br>H<br>1 | C<br>H<br>O | N<br>A<br>K                   | 外部通信制御でないとき                   |  |
|  | <u> </u>   | トラブルリ                      | PC→装置 | S<br>T<br>X | C<br>H<br>1 | C<br>H<br>O | С   | 0                        | E<br>T<br>X | B<br>C<br>C |             |                               |                               |  |
|  | CO         | モットコマンド                    | 装置→PC | C<br>H<br>1 | C<br>H<br>O | A<br>C<br>K | ま   | たは C C<br>または H H<br>1 C |             |             |             | N<br>A<br>K                   | 外部通信制御でないとき                   |  |
|  | C 1        | SHOT COUNT<br>リセット<br>コマンド | PC→装置 | S<br>T<br>X | C<br>H<br>1 | C<br>H<br>O | С   | 1                        | E<br>T<br>X | B<br>C<br>C |             |                               |                               |  |
|  |            |                            | 装置→PC | C<br>H<br>1 | C<br>H<br>O | A<br>C<br>K | ま   | た                        | t           | C<br>H<br>1 | C<br>H<br>O | N<br>A<br>K                   | 外部通信制御でないとき                   |  |
|  | 6.2        | GOOD COUNT<br>リセット<br>コマンド | PC→装置 | S<br>T<br>X | C<br>H<br>1 | C<br>H<br>O | С   | 2                        | E<br>T<br>X | B<br>C<br>C |             |                               |                               |  |
|  | C Z        |                            | 装置→PC | C<br>H<br>1 | C<br>H<br>O | A<br>C<br>K | 156 | た                        | よ           | C<br>H<br>1 | C<br>H<br>O | C N<br>H A<br>O K 外部通信制御でないとき |                               |  |
|  | R T        | トラブルの読<br>み出し              | PC→装置 | S<br>T<br>X | C<br>H<br>1 | C<br>H<br>O | R   | Т                        | E<br>T<br>X | B<br>C<br>C |             |                               |                               |  |
|  |            |                            | 装置→PC | S<br>T<br>X | E<br>1      | E<br>O      | ,   | E<br>1                   | E<br>O      | ,           | •••         | •                             | ••• E E E B<br>T C<br>1 0 X C |  |

## データを設定する

装置 No. と条件 No. を指定して、溶接条件を設定するコマンド(コード:W)について 説明します。

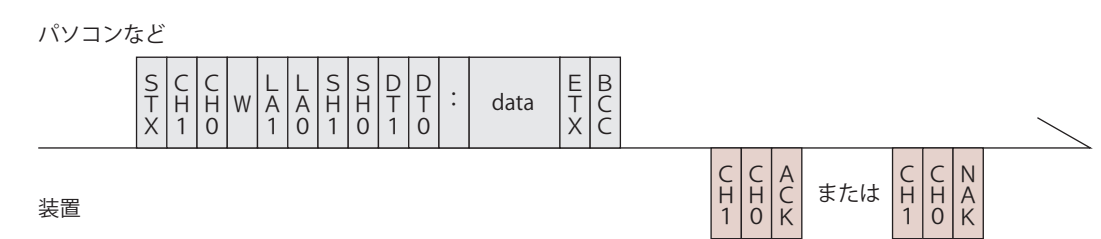

| СН1 • СНО                                                                                                    | 装置 No. (CH1=10 の桁、CH0=1 の桁)                                                                                                    |  |  |  |  |  |
|----------------------------------------------------------------------------------------------------|----------------------------------------------------------------------------------------------------|--|--|--|--|--|
| LA1 · LAO                                                                                                    | 設定値の分類 No. (LA1=10 の桁、LA0=1 の桁)<br>99 クーラ関係の設定値 [条件 No. (SH1, SH0) は「00」とします]<br>84 SCHEDULE 設定値 FIX・FLEX 共通<br>85 SCHEDULE 設定値 FIX 専用<br>86 SCHEDULE 設定値 FLEX 専用 TIME 01 ~ 10<br>87 SCHEDULE 設定値 FLEX 専用 TIME 11 ~ 20<br>88 SCHEDULE 設定値 FLEX 専用 POWER 01 ~ 10<br>89 SCHEDULE 設定値 FLEX 専用 POWER 11 ~ 20<br>75 SEAM 設定値 SEAM ON/OFF<br>76 SEAM 設定値 SHOT 01 ~ 10<br>77 SEAM 設定値 SHOT 11 ~ 20<br>78 SEAM 設定値 POWER 01 ~ 10<br>79 SEAM 設定値 POWER 11 ~ 20 |  |  |  |  |  |
| SH1 • SHO                                                                                                    | 条件 No.(SH1=10 の桁、SH0=1 の桁)<br>データ範囲は 00 ~ 31 で、変更したい条件 No. を入れます。<br>□□(スペース)の場合は、現在使用中の条件 No. とします。                                                                                                    |  |  |  |  |  |
| データ No. (DT1=10 の桁、DT0=1 の桁)         ・データ No. は、「設定値・モニタ値一覧」P.155 を参照してくださ         ・データ No. を [99] とすると、一括書き込みとなります。         data は (データ No.1), (データ No.2), (データ No.3), …, (最終 No.)のように、各データをカンマで区切ります。ただし、モニタ値(*         SHOT COUNT・GOOD COUNT・ENERGY) は除きます。 |                                                                                                    |  |  |  |  |  |
| ACKまたはNAK 設定データが設定範囲内のときは [ACK]、範囲外のときは [NAK] が返されます。外部通信制御の場合のみ有効です。他の制御方法の場合は [NAK] が返されます。                                                                                                    |                                                                                                    |  |  |  |  |  |

概要編

## データを読み出す

装置 No. と条件 No. を指定して、溶接条件の設定値やモニタ値を読み出すコマンド(コー ド:R)について説明します。

#### パソコンなど

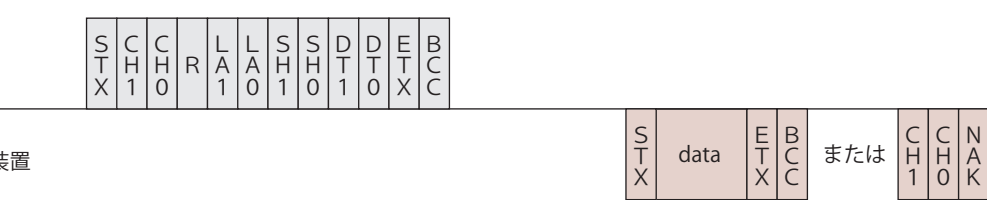

装置

| СН1 • СНО   | 装置 No. (CH1=10 の桁、CH0=1 の桁)                                                                                                    |  |  |  |  |  |
|-------------|----------------------------------------------------------------------------------------------------|--|--|--|--|--|
| LA1 · LAO   | 設定値の分類 No. (LA1=10 の桁、LA0=1 の桁)<br>99 クーラ関係の設定値 [条件 No. (SH1, SH0) は「00」とします]<br>84 SCHEDULE 設定値 FIX・FLEX 共通<br>85 SCHEDULE 設定値 FIX 専用<br>86 SCHEDULE 設定値 FLEX 専用 TIME 01 ~ 10<br>87 SCHEDULE 設定値 FLEX 専用 TIME 11 ~ 20<br>88 SCHEDULE 設定値 FLEX 専用 POWER 01 ~ 10<br>89 SCHEDULE 設定値 FLEX 専用 POWER 11 ~ 20<br>75 SEAM 設定値 SEAM ON/OFF<br>76 SEAM 設定値 SHOT 01 ~ 10<br>77 SEAM 設定値 SHOT 11 ~ 20<br>78 SEAM 設定値 POWER 01 ~ 10<br>79 SEAM 設定値 POWER 11 ~ 20<br>95 レーザパワーモニタ SHOT COUNT, GOOD COUNT, AVERAGE<br>00 レーザパワーモニタ ENERGY、波形データ数など<br>01 レーザパワーモニタ 波形データ 000 ~ 004<br>:<br>22 レーザパワーモニタ 波形データ 105 ~ 109 |  |  |  |  |  |
| SH1 • SHO   | 条件 No.(SH1=10 の桁、SH0=1 の桁)<br>データ範囲は 00 ~ 31 で、読み出したい条件 No. を入れます。<br>□□(スペース)の場合は、現在使用中の条件 No. とします。                                                                                                    |  |  |  |  |  |
| DT1 • DTO   | <ul> <li>データ No. (DT1=10 の桁、DT0=1 の桁)</li> <li>・データ No. は、「設定値・モニタ値一覧」P.155 を参照してください。</li> <li>・データ No. を [99] とすると、一括読み出しとなります。</li> <li>data は (データ No.1), (データ No.2), (データ No.3), …, (最終データ No.)のように、各データをカンマで区切ります。</li> </ul>                                                                                                    |  |  |  |  |  |
| ACK または NAK | 分類 No. や条件 No. またはデータ No. が範囲外の場合は、 [NAK] が返され<br>ます。                                                                                                    |  |  |  |  |  |

### 設定値・モニタ値一覧

⇒ ※の項目はモニタ値です。読み出しはできますが、設定はできません。

⇒ ( )内の数値は単位を表します。

**99 クーラ関係の設定値** (条件 No. (SH1, SH0) は「00」とします)

| データ No. | 項目        | データ範囲                 |
|---------|-----------|-----------------------|
| 01 ※    | 冷却水温度     | 000 – 999 (× 1°C)     |
| 02      | 制御温度      | 00 – 99 (× 1℃)        |
| 03      | 冷却水高温アラーム | 00 – 99 (× 1°C)       |
| 04      | 冷却水低温アラーム | 00 – 99 (× 1℃)        |
| 05 ※    | 冷却水抵抗值    | 000 - 999 (× 0.01M Ω) |

#### 84 SCHEDULE 設定值 FIX, FLEX 共通

| データ No. | 項目                                             | データ範囲                                                                  |
|---------|------------------------------------------------|------------------------------------------------------------------------|
| 01      | SCHEDULE 画面の FORM<br>波形設定方法の選択<br>O:FIX 1:FLEX | 0 – 1                                                                  |
| 02      | SCHEDULE 画面のグラフ表示の入/切<br>0:OFF 1:ON            | 1 に固定                                                                  |
| 03      | SCHEDULE 画面の PEAK POWER<br>レーザ出力ピーク値の設定        | ML-2650B : 0000 - 1000 (× 0.01kW)<br>ML-2651B : 0000 - 0800 (× 0.01kW) |
| 04      | SCHEDULE 画面の REPEAT<br>1 秒間の出力回数の設定            | 000 – 500                                                              |
| 05      | SCHEDULE 画面の SHOT<br>出力回数の設定                   | 0000 – 9999                                                            |
| 06      | MONITOR 画面の HIGH<br>レーザエネルギー上限値設定              | 0000 – 9999 (× 0.1J)                                                   |
| 07      | MONITOR 画面の LOW<br>レーザエネルギー下限値設定               | 0000 – 9999 (× 0.1J)                                                   |
| 08      | MONITOR 画面のグラフ表示の入/切<br>0:OFF 1:ON             | 1 に固定                                                                  |
| 09      | MONITOR 画面の REFERENCE SETTING<br>ランプ電力上限値の設定   | 000 - 100 (× 1%)                                                       |

#### 85 SCHEDULE 設定值 FIX 専用

| データ No. | 項目                        | データ範囲               |
|---------|---------------------------|---------------------|
| 01      | SCHEDULE 画面の↑ SLOPE TIME  | 000 – 999 (× 0.1ms) |
| 02      | SCHEDULE 画面の FLASH 1 TIME | 000 – 999 (× 0.1ms) |
| 03      | SCHEDULE 画面の FLASH 2 TIME | 000 – 999 (× 0.1ms) |
| 04      | SCHEDULE 画面の FLASH 3 TIME | 000 – 999 (× 0.1ms) |
| 05      | SCHEDULE 画面の↓ SLOPE TIME  | 000 – 999 (× 0.1ms) |
| 06      | 未使用                       | 0000に固定             |

概要編

| データ No. | 項目                                           | データ範囲                |
|---------|----------------------------------------------|----------------------|
| 07      | SCHEDULE 画面の FLASH 1 POWER                   | 0000 - 2000 (× 0.1%) |
| 08      | SCHEDULE 画面の FLASH 2 POWER                   | 0000 - 2000 (× 0.1%) |
| 09      | SCHEDULE 画面の FLASH 3 POWER                   | 0000 - 2000 (× 0.1%) |
| 10      | 未使用                                          | 0000 に固定             |
| 11 💥    | SCHEDULE 画面の REFERENCE VALUE<br>レーザエネルギーの予測値 | 0000 – 9999 (× 0.1J) |
| 12      | SCHEDULE 画面の COOL1 TIME                      | 000 - 999 (× 0.1ms)  |
| 13      | SCHEDULE 画面の COOL2 TIME                      | 000 - 999 (× 0.1ms)  |

86 SCHEDULE 設定值 FLEX 専用 TIME 01 ~ 10

| データ No. | 項目                                           | データ範囲                |
|---------|----------------------------------------------|----------------------|
| 01      | SCHEDULE 画面の POINT 01 TIME                   | 000 - 999 (× 0.1ms)  |
| 02      | SCHEDULE 画面の POINT 02 TIME                   | 000 - 999 (× 0.1ms)  |
| 03      | SCHEDULE 画面の POINT 03 TIME                   | 000 - 999 (× 0.1ms)  |
| 04      | SCHEDULE 画面の POINT 04 TIME                   | 000 - 999 (× 0.1ms)  |
| 05      | SCHEDULE 画面の POINT 05 TIME                   | 000 - 999 (× 0.1ms)  |
| 06      | SCHEDULE 画面の POINT 06 TIME                   | 000 - 999 (× 0.1ms)  |
| 07      | SCHEDULE 画面の POINT 07 TIME                   | 000 - 999 (× 0.1ms)  |
| 08      | SCHEDULE 画面の POINT 08 TIME                   | 000 - 999 (× 0.1ms)  |
| 09      | SCHEDULE 画面の POINT 09 TIME                   | 000 - 999 (× 0.1ms)  |
| 10      | SCHEDULE 画面の POINT 10 TIME                   | 000 - 999 (× 0.1ms)  |
| 11 ※    | SCHEDULE 画面の REFERENCE VALUE<br>レーザエネルギーの予測値 | 0000 – 9999 (× 0.1J) |

#### 87 SCHEDULE 設定值 FLEX 専用 TIME 11 ~ 20

| データ No. | 項目                                           | データ範囲                |
|---------|----------------------------------------------|----------------------|
| 01      | SCHEDULE 画面の POINT 11 TIME                   | 000 - 999 (× 0.1ms)  |
| 02      | SCHEDULE 画面の POINT 12 TIME                   | 000 - 999 (× 0.1ms)  |
| 03      | SCHEDULE 画面の POINT 13 TIME                   | 000 - 999 (× 0.1ms)  |
| 04      | SCHEDULE 画面の POINT 14 TIME                   | 000 - 999 (× 0.1ms)  |
| 05      | SCHEDULE 画面の POINT 15 TIME                   | 000 - 999 (× 0.1ms)  |
| 06      | SCHEDULE 画面の POINT 16 TIME                   | 000 - 999 (× 0.1ms)  |
| 07      | SCHEDULE 画面の POINT 17 TIME                   | 000 - 999 (× 0.1ms)  |
| 08      | SCHEDULE 画面の POINT 18 TIME                   | 000 - 999 (× 0.1ms)  |
| 09      | SCHEDULE 画面の POINT 19 TIME                   | 000 - 999 (× 0.1ms)  |
| 10      | SCHEDULE 画面の POINT 20 TIME                   | 000 - 999 (× 0.1ms)  |
| 11 *    | SCHEDULE 画面の REFERENCE VALUE<br>レーザエネルギーの予測値 | 0000 - 9999 (× 0.1J) |

設置・準備編

操作編

| データ No. | 項目                                           | データ範囲                |
|---------|----------------------------------------------|----------------------|
| 01      | SCHEDULE 画面の POINT 01 POWER                  | 0000 - 2000 (× 0.1%) |
| 02      | SCHEDULE 画面の POINT 02 POWER                  | 0000 - 2000 (× 0.1%) |
| 03      | SCHEDULE 画面の POINT 03 POWER                  | 0000 - 2000 (× 0.1%) |
| 04      | SCHEDULE 画面の POINT 04 POWER                  | 0000 - 2000 (× 0.1%) |
| 05      | SCHEDULE 画面の POINT 05 POWER                  | 0000 - 2000 (× 0.1%) |
| 06      | SCHEDULE 画面の POINT 06 POWER                  | 0000 - 2000 (× 0.1%) |
| 07      | SCHEDULE 画面の POINT 07 POWER                  | 0000 - 2000 (× 0.1%) |
| 08      | SCHEDULE 画面の POINT 08 POWER                  | 0000 - 2000 (× 0.1%) |
| 09      | SCHEDULE 画面の POINT 09 POWER                  | 0000 - 2000 (× 0.1%) |
| 10      | SCHEDULE 画面の POINT 10 POWER                  | 0000 - 2000 (× 0.1%) |
| 11 *    | SCHEDULE 画面の REFERENCE VALUE<br>レーザエネルギーの予測値 | 0000 – 9999 (× 0.1J) |

#### 88 SCHEDULE 設定值 FLEX 専用 POWER 01 ~ 10

89 SCHEDULE 設定值 FLEX 専用 POWER 11 ~ 20

| データ No. | 項目                                           | データ範囲                |
|---------|----------------------------------------------|----------------------|
| 01      | SCHEDULE 画面の POINT 11 POWER                  | 0000 - 2000 (× 0.1%) |
| 02      | SCHEDULE 画面の POINT 12 POWER                  | 0000 - 2000 (× 0.1%) |
| 03      | SCHEDULE 画面の POINT 13 POWER                  | 0000 - 2000 (× 0.1%) |
| 04      | SCHEDULE 画面の POINT 14 POWER                  | 0000 - 2000 (× 0.1%) |
| 05      | SCHEDULE 画面の POINT 15 POWER                  | 0000 - 2000 (× 0.1%) |
| 06      | SCHEDULE 画面の POINT 16 POWER                  | 0000 - 2000 (× 0.1%) |
| 07      | SCHEDULE 画面の POINT 17 POWER                  | 0000 - 2000 (× 0.1%) |
| 08      | SCHEDULE 画面の POINT 18 POWER                  | 0000 - 2000 (× 0.1%) |
| 09      | SCHEDULE 画面の POINT 19 POWER                  | 0000 - 2000 (× 0.1%) |
| 10      | SCHEDULE 画面の POINT 20 POWER                  | 0000 - 2000 (× 0.1%) |
| 11 ※    | SCHEDULE 画面の REFERENCE VALUE<br>レーザエネルギーの予測値 | 0000 - 9999 (× 0.1J) |

⇒ 86、87、88、89のデータ No.11 は、すべて同じ値です。

#### 75 SEAM 設定值 SEAM ON/OFF

| データ No. | 項目                                         | データ範囲 |
|---------|--------------------------------------------|-------|
| 01      | SCHEDULE 画面の SEAM<br>フェード機能の入/切 0:OFF 1:ON | 0 – 1 |

#### 76 SEAM 設定値 SHOT 01~10

| データ No. | 項目                     | データ範囲       |
|---------|------------------------|-------------|
| 01      | SEAM 画面の「POINT 01」SHOT | 0000 – 9999 |
| 02      | SEAM 画面の「POINT 02」SHOT | 0000 – 9999 |

第 5 章

| データ No. | 項目                     | データ範囲       |
|---------|------------------------|-------------|
| 03      | SEAM 画面の「POINT 03」SHOT | 0000 – 9999 |
| 04      | SEAM 画面の「POINT 04」SHOT | 0000 – 9999 |
| 05      | SEAM 画面の「POINT 05」SHOT | 0000 – 9999 |
| 06      | SEAM 画面の「POINT 06」SHOT | 0000 – 9999 |
| 07      | SEAM 画面の「POINT 07」SHOT | 0000 – 9999 |
| 08      | SEAM 画面の「POINT 08」SHOT | 0000 – 9999 |
| 09      | SEAM 画面の「POINT 09」SHOT | 0000 – 9999 |
| 10      | SEAM 画面の「POINT 10」SHOT | 0000 – 9999 |

#### 77 SEAM 設定值 SHOT 11 ~ 20

| データ No. | 項目                     | データ範囲       |
|---------|------------------------|-------------|
| 01      | SEAM 画面の「POINT 11」SHOT | 0000 - 9999 |
| 02      | SEAM 画面の「POINT 12」SHOT | 0000 - 9999 |
| 03      | SEAM 画面の「POINT 13」SHOT | 0000 - 9999 |
| 04      | SEAM 画面の「POINT 14」SHOT | 0000 - 9999 |
| 05      | SEAM 画面の「POINT 15」SHOT | 0000 - 9999 |
| 06      | SEAM 画面の「POINT 16」SHOT | 0000 - 9999 |
| 07      | SEAM 画面の「POINT 17」SHOT | 0000 - 9999 |
| 08      | SEAM 画面の「POINT 18」SHOT | 0000 - 9999 |
| 09      | SEAM 画面の「POINT 19」SHOT | 0000 - 9999 |
| 10      | SEAM 画面の「POINT 20」SHOT | 0000 - 9999 |

#### 78 SEAM 設定值 POWER 01 ~ 10

| データ No. | 項目                       | データ範囲                |
|---------|--------------------------|----------------------|
| 01      | SEAM 画面の「POINT 01」 POWER | 0000 - 1500 (× 0.1%) |
| 02      | SEAM 画面の「POINT 02」POWER  | 0000 - 1500 (× 0.1%) |
| 03      | SEAM 画面の「POINT 03」POWER  | 0000 - 1500 (× 0.1%) |
| 04      | SEAM 画面の「POINT 04」POWER  | 0000 - 1500 (× 0.1%) |
| 05      | SEAM 画面の「POINT 05」POWER  | 0000 - 1500 (× 0.1%) |
| 06      | SEAM 画面の「POINT 06」POWER  | 0000 - 1500 (× 0.1%) |
| 07      | SEAM 画面の「POINT 07」POWER  | 0000 - 1500 (× 0.1%) |
| 08      | SEAM 画面の「POINT 08」POWER  | 0000 - 1500 (× 0.1%) |
| 09      | SEAM 画面の「POINT 09」POWER  | 0000 - 1500 (× 0.1%) |
| 10      | SEAM 画面の「POINT 10」POWER  | 0000 - 1500 (× 0.1%) |

#### 79 SEAM 設定值 POWER 11 ~ 20

| データ No. | 項目                      | データ範囲                |
|---------|-------------------------|----------------------|
| 01      | SEAM 画面の「POINT 11」POWER | 0000 - 1500 (× 0.1%) |
| 02      | SEAM 画面の「POINT 12」POWER | 0000 - 1500 (× 0.1%) |

| データ No. | 項目                       | データ範囲                |
|---------|--------------------------|----------------------|
| 03      | SEAM 画面の「POINT 13」 POWER | 0000 - 1500 (× 0.1%) |
| 04      | SEAM 画面の「POINT 14」 POWER | 0000 - 1500 (× 0.1%) |
| 05      | SEAM 画面の「POINT 15」 POWER | 0000 - 1500 (× 0.1%) |
| 06      | SEAM 画面の「POINT 16」 POWER | 0000 - 1500 (× 0.1%) |
| 07      | SEAM 画面の「POINT 17」 POWER | 0000 - 1500 (× 0.1%) |
| 08      | SEAM 画面の「POINT 18」 POWER | 0000 - 1500 (× 0.1%) |
| 09      | SEAM 画面の「POINT 19」 POWER | 0000 - 1500 (× 0.1%) |
| 10      | SEAM 画面の「POINT 20」POWER  | 0000 - 1500 (× 0.1%) |

95 レーザパワーモニタ SHOT COUNT, GOOD COUNT, AVERAGE

| データ No. | 項目                                      | データ範囲                |
|---------|-----------------------------------------|----------------------|
| 01 ※    | MONITOR 画面の SHOT COUNT<br>現在までの総出力回数    | 00000000 - 999999999 |
| 02 ※    | MONITOR 画面の GOOD COUNT<br>適正エネルギーでの出力回数 | 00000000 - 999999999 |
| 03 ※    | MONITOR 画面の AVERAGE<br>レーザ光の平均パワー       | 0000 - 9999 (× 0.1W) |

00 レーザパワーモニタ ENERGY、波形データ数など

| データ No. | 項目                                              | データ範囲                 |
|---------|-------------------------------------------------|-----------------------|
| 01 ※    | レーザパワーモニタデータの条件 No.                             | 00 - 31               |
| 02 ※    | MONITOR 画面の LAMP INPUT POWER<br>ランプ電力           | 000 - 999 (× 1%)      |
| 03 %    | MONITOR 画面の ENERGY<br>レーザエネルギー                  | 0000 - 9999 (× 0.1J)  |
| 04 ※    | レーザパワーモニタの波形データの数<br>分類 No.00 ~ 22 で送られてくるデータの数 | 000 - 108             |
| 05 ※    | レーザ出力時のパルス幅                                     | 0000 - 1000 (× 0.1ms) |

<sup>01</sup> レーザパワーモニタ 波形データ 000 ~ 004

:

:

| データ No. | 項目                  | データ範囲                 |
|---------|---------------------|-----------------------|
| 01 ※    | レーザパワーモニタの条件 No.    | 00 - 31               |
| 02 ※    | レーザパワーモニタの波形データ 1/5 | 0000 - 9999 (× 0.1kW) |
| 03 ※    | レーザパワーモニタの波形データ 2/5 | 0000 - 9999 (× 0.1kW) |
| 04 ※    | レーザパワーモニタの波形データ 3/5 | 0000 - 9999 (× 0.1kW) |
| 05 ※    | レーザパワーモニタの波形データ 4/5 | 0000 - 9999 (× 0.1kW) |
| 06 ※    | レーザパワーモニタの波形データ 5/5 | 0000 - 9999 (× 0.1kW) |

設置・準備編

<sup>22</sup> レーザパワーモニタ 波形データ 105 ~ 109

- ⇒ パルス幅が長くなった場合は、測定間隔を広くして全部の波形データの数が 108 以内に収まるようになっています。
  - (例) \* パルス幅が 00.5 ~ 05.0ms の場合、0.05ms ごとの測定値が送られます。
    \* パルス幅が 05.1 ~ 10.0ms の場合、0.10ms ごとの測定値が送られます。
    \* パルス幅が 10.1 ~ 20.0ms の場合、0.20ms ごとの測定値が送られます。
    \* パルス幅が 20.1 ~ 40.0ms の場合、0.40ms ごとの測定値が送られます。
    \* パルス幅が 40.1 ~ 80.0ms の場合、0.80ms ごとの測定値が送られます。
    \* パルス幅が 80.1 ~ 100.0ms の場合、1.00ms ごとの測定値が送られます。
- ⇒ 1回に送られるデータの数は5つに限られるため、「ROO nn O4」で送られた「レー ザパワーモニタの波形データの数」に応じた回数だけ分類 No. を変えて、繰り返し 読み込みが必要です。

C C N H H A 1 0 K

または

# 制御方法・SCHEDULE 番号・分岐シャッタなどを設定する

装置 No. を指定して、制御方法・SCHEDULE 番号・分岐シャッタ・高電圧の ON/OFF、 ガイド光のON/OFF、レーザパワー値の自動送信のON/OFFなどを設定するコマンド(コー ド:WS)について説明します。

パソコンなど

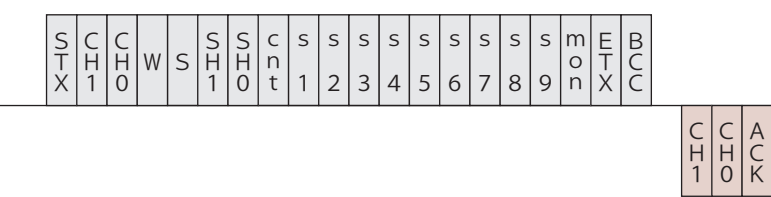

装置

| CH1 • CHO | 装置 No.(CH1=10 の桁                                                                                                    | б、CHO=1 0                                                                                                    | 0桁)                                                                                                    |
|-----------|----------------------------------------------------------------------------------------------------|----------------------------------------------------------------------------------------------------|----------------------------------------------------------------------------------------------------|
| SH1 • SHO | 条件 No. (SH1=10の桁<br>データ範囲は 00 ~ 31<br>□□ (スペース)の場                                                                                                    | f、SHO=1の<br>で、変更し<br>合は、現在値                                                                                                    | D桁)<br>たい条件 No. を入れます。<br>吏用中の条件 No. とします。                                                                                                    |
| cnt       | <ul> <li>制御方法</li> <li>0:レーザコントロー</li> <li>1:外部入出力信号に</li> <li>2:外部通信制御によ</li> <li>3:メンテナンスモー</li> <li>4:(欠番)</li> <li>5:外部入出力信号に</li> <li>※パソコンなどから設定</li> <li>ペース)を設定して</li> <li>る制御」や「メンテナ</li> <li>※メンテナンスモード</li> <li>あり、通常、お客様</li> <li>ときは、制御方法の</li> <li>※ CONTROL キースイー</li> <li>ラによる制御」に戻</li> <li>※制御方法を変更する</li> <li>外部入出力信号による</li> <li>外部入出力信号による</li> <li>がら「0」「2」を読<br/>はありません。</li> </ul> | - ラにる制<br>により<br>により<br>により<br>により<br>により<br>に<br>よる<br>に<br>よる<br>に<br>よ<br>で<br>、<br>ン<br>は<br>使<br>更<br>チ<br>ま<br>。<br>、<br>ン<br>は<br>使<br>更<br>チ<br>ま<br>ま<br>、<br>、<br>ン<br>は<br>使<br>更<br>チ<br>ま<br>ま<br>、<br>、<br>ン<br>は<br>で<br>、<br>、<br>ン<br>は<br>で<br>、<br>、<br>ン<br>は<br>で<br>、<br>、<br>ン<br>は<br>で<br>、<br>、<br>ン<br>は<br>で<br>、<br>、<br>ン<br>は<br>で<br>、<br>、<br>ン<br>は<br>で<br>、<br>、<br>ン<br>は<br>で<br>、<br>、<br>ン<br>は<br>で<br>、<br>、<br>ン<br>は<br>で<br>し<br>、<br>の<br>り<br>の<br>、<br>の<br>一<br>の<br>し<br>の<br>の<br>の<br>の<br>の<br>の<br>の<br>の<br>の<br>の<br>の<br>の<br>の<br>の<br>の<br>の | 御<br>「出力条件はレーザコントローラで設定)<br>在値は「0」と「2」です。その他の値や□(ス<br>法は変更されません。「外部入出力信号によ<br>、」に設定することはできません。<br>エンジニアが保守の際に使用するモードで<br>ことはありません。メンテナンスモードの<br>できません。<br>たん OFF にすると、「0:レーザコントロー<br>部入出力信号による制御が OFF の場合)。<br>項目はすべて空欄にしてください。<br>RNAL CONTROL)が ON のとき<br>の制御方法より優先されます。パソコンな<br>きは、下表のようになります。設定に順番 |
|           | 外部入出力信号<br>による制御                                                                                                    | 設定値                                                                                                    | 設定される制御方法                                                                                                    |
|           | OFF OLS                                                                                                    | 0                                                                                                    | 0:レーザコントローラによる制御                                                                                                    |
|           | UFF 0/28                                                                                                    | 2                                                                                                    | 2:外部通信制御による制御                                                                                                    |
|           |                                                                                                    | 0                                                                                                    | 1:外部入出力信号による制御<br>(出力条件はレーザコントローラで設定)                                                                                                    |
|           | UNのとざ                                                                                                    |                                                                                                    |                                                                                                    |

|             | <ul> <li>※「1:外部入出力信号による制御(出力条件はレーザコントローラで設定)」の状態で、外部入出力制御が OFF になると、「0:レーザコントローラによる制御」に変わります。</li> <li>※「5:外部入出力信号による制御(出力条件はパソコンなどで設定)」の状態で、外部入出力制御が OFF になると、「2:外部通信制御による制御」に変わります。</li> </ul>           |
|-------------|----------------------------------------------------------------------------------------------------|
| s1          | HV (高電圧) (0: OFF 1: ON □:現状維持)                                                                                                    |
| s2          | LD (ガイド光) (0:OFF 1:ON □:現状維持)                                                                                                    |
| s3          | 共振器シャッタ(O:OFF 1:ON □:現状維持)                                                                                                    |
| s4          | 分岐シャッタ1(0:OFF 1:ON □:現状維持)                                                                                                    |
| s5          | 分岐シャッタ2(0:OFF 1:ON □:現状維持)                                                                                                    |
| s6          | 分岐シャッタ3(0:OFF 1:ON □:現状維持)                                                                                                    |
| s7          | 分岐シャッタ4(0:OFF 1:ON □:現状維持)                                                                                                    |
| s8          | 未使用(□に固定)                                                                                                    |
| s9          | 未使用(□に固定)                                                                                                    |
| mon         | レーザパワーモニタ値の自動送信(0:OFF 1:ON □:現状維持)<br>フラッシュランプが点灯するごとに、「00 レーザパワーモニタ ENERGY、<br>波形データ数など」(P.159)が送られます。高速繰り返し出力の場合は通信<br>が間に合わないため、一定間隔ごとのデータが送信されます。<br>「cnt」で制御方法を変更しても、電源を OFF にしない限り、データは自動送<br>信されます。 |
| ACK または NAK | 外部通信制御の場合のみ有効です。変更できない設定が1つでもあった場合、<br>すべて無効になり [NAK] が返されます。                                                                                                    |

# 時間分岐ユニットのミラーを設定する

### 時間分岐ユニットのミラーを設定するコマンド(コード:WM)について説明します。

#### パソコンなど

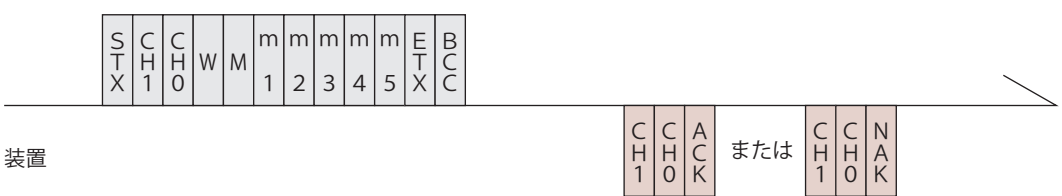

| СН1 • СНО | 装置 No.(CH1=10 の桁、CH0=1 の桁)   |
|-----------|------------------------------|
| m1        | 時間分岐ユニット1(0:OFF 1:ON □:現状維持) |
| m2        | 時間分岐ユニット2(0:OFF 1:ON □:現状維持) |
| m3        | 時間分岐ユニット3(0:OFF 1:ON □:現状維持) |
| m4        | 未使用(□に固定)                    |

設置・準備編

操作編

| m5          | 未使用(□に固定)                                                     |
|-------------|---------------------------------------------------------------|
| ACK または NAK | 外部通信制御の場合のみ有効です。変更できない設定が1つでもあった場合、<br>すべて無効になり [NAK] が返されます。 |

制御方法・SCHEDULE 番号・分岐シャッタなどを読み出す

装置 No. を指定して、制御方法・SCHEDULE 番号・分岐シャッタ・高電圧の ON/OFF、 ガイド光のON/OFF、レーザパワー値の自動送信のON/OFFなどを読み出すコマンド(コー ド:RS) について説明します。

パソコンなど

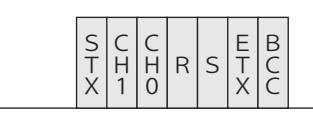

装置

| S       S       S       c       s       s |  |
|----------------------------------------------------------------------------------------------------|--|

| СН1 • СНО | 装置 No. (CH1=10 の桁、CH0=1 の桁)                                                                                                    |
|-----------|----------------------------------------------------------------------------------------------------|
| SH1 • SH0 | 条件 No. (SH1=10 の桁、SH0=1 の桁)                                                                                                    |
| cnt       | <ul> <li>制御方法</li> <li>0:レーザコントローラによる制御</li> <li>1:外部入出力信号による制御(出力条件はレーザコントローラで設定)</li> <li>2:外部通信制御による制御</li> <li>3:メンテナンスモード</li> <li>4:(欠番)</li> <li>5:外部入出力信号による制御(出力条件はパソコンなどで設定)</li> </ul> |
| s1        | HV (0:OFF 1:ON)                                                                                                    |
| s2        | LD (0:OFF 1:ON)                                                                                                    |
| s3        | 共振器シャッタ(0:OFF 1:ON)                                                                                                    |
| s4        | 分岐シャッタ1 (0:OFF 1:ON)                                                                                                    |
| s5        | 分岐シャッタ2(0:OFF 1:ON)                                                                                                    |
| s6        | 分岐シャッタ3 (0:OFF 1:ON)                                                                                                    |
| s7        | 分岐シャッタ4(O:OFF 1:ON)                                                                                                    |
| s8        | 未使用(0 に固定)                                                                                                    |
| s9        | 未使用(0 に固定)                                                                                                    |
| mon       | レーザパワーモニタ値 自動送信(0:OFF 1:ON)<br>フラッシュランプが点灯するごとに、「00 レーザパワーモニタ ENERGY、<br>波形データ数など」(P.159) が送られます。                                                                                                 |
| rdy       | READY 状態(0:レーザスタート不可 1:レーザスタート可)                                                                                                    |

第 5 章 外部通信制御によるレーザ溶接(RS-485 CONTROL)

### 時間分岐ユニットのステータスを読み出す

#### 時間分岐ユニットのステータスを読み出すコマンド(コード:RM)について説明します。

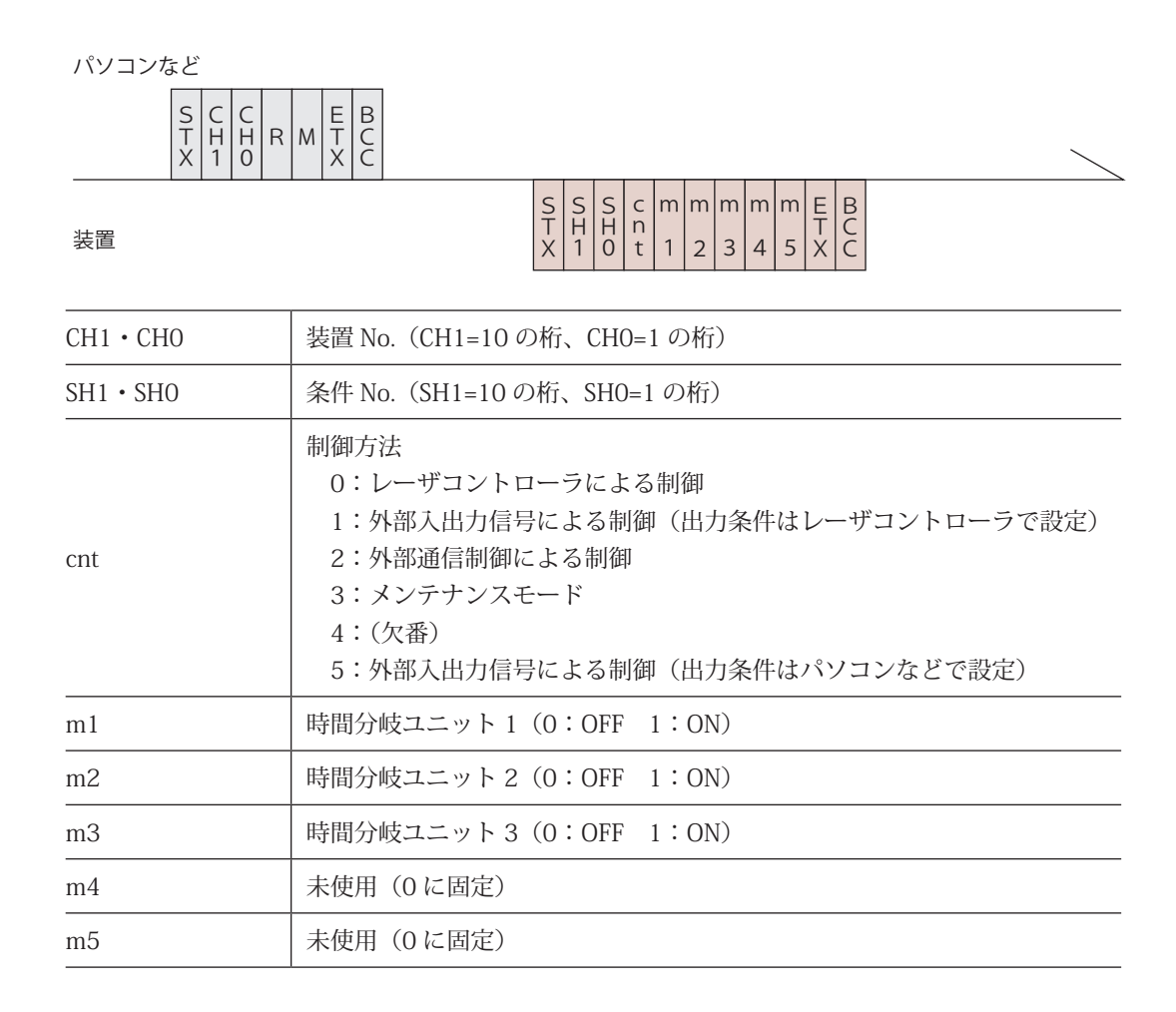

## レーザ光出力をスタートする

#### レーザ光出力をスタートするコマンド(コード:\$0)について説明します。

パソコンなど

| SCCHTHHFX1OFXC |                                                 |  |
|----------------|-------------------------------------------------|--|
| 装置             | C C A B B C C A B C C A B C C A C C C A C C C C |  |

| CH1 • CHO   | 装置 No. (CH1=10 の桁、CH0=1 の桁)                                                                                     |
|-------------|----------------------------------------------------------------------------------------------------|
|             | レーザスタートができるときは [ACK]、できないときは [NAK] が返されます。                                                                      |
| ACK または NAK | レーザスタートができないときの要因としては、以下が考えられます。<br>・異常発生<br>・HV-OFF<br>・設定電圧まで充電が完了していないとき<br>・外部通信制御(RS-485 CONTROL)になっていないとき |

### レーザ光出力をストップする

#### レーザ光出力をストップするコマンド(コード:\$9)について説明します。

パソコンなど

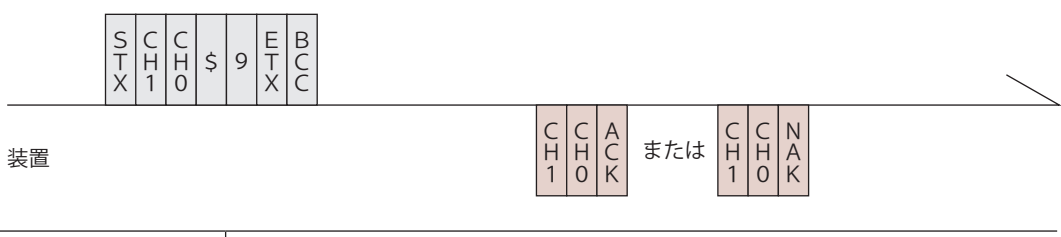

| СН1 • СНО   | 装置 No. (CH1=10 の桁、CH0=1 の桁)                                  |
|-------------|--------------------------------------------------------------|
| ACK または NAK | 外部通信制御(RS-485 CONTROL)の場合のみ有効です。他の制御方法の<br>場合は [NAK] が返されます。 |

# 異常信号の出力を停止する

異常信号の出力を停止するコマンド(コード:C0)について説明します。

パソコンなど

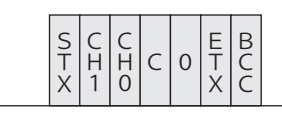

装置

| C<br>H<br>1 | C<br>H<br>0 | A<br>C<br>K | または | C<br>H<br>1 | C<br>H<br>0 | N<br>A<br>K |  |
|-------------|-------------|-------------|-----|-------------|-------------|-------------|--|
|             |             |             |     |             |             |             |  |

| CH1 • CHO   | 装置 No. (CH1=10 の桁、CH0=1 の桁)                                  |  |  |  |  |
|-------------|--------------------------------------------------------------|--|--|--|--|
| ACK または NAK | 外部通信制御(RS-485 CONTROL)の場合のみ有効です。他の制御方法の<br>場合は [NAK] が返されます。 |  |  |  |  |

## 総出力回数をリセットする

総出力回数(SHOT COUNT)を0にリセットするコマンド(コード:C1)について説明 します。

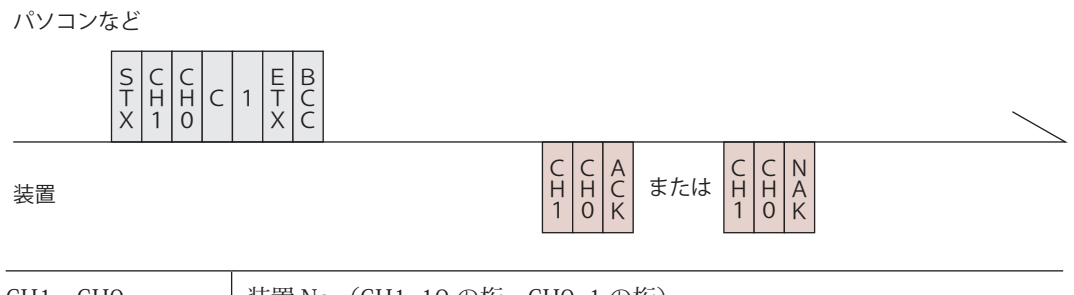

| CH1 · CHO   | 装置 No. (CH1=10 の桁、CH0=1 の桁)                                  |
|-------------|--------------------------------------------------------------|
| ACK または NAK | 外部通信制御(RS-485 CONTROL)の場合のみ有効です。他の制御方法の<br>場合は [NAK] が返されます。 |

### 適正出力回数をリセットする

適正出力回数(GOOD COUNT)を0にリセットするコマンド(コード:C2)について説 明します。

#### パソコンなど

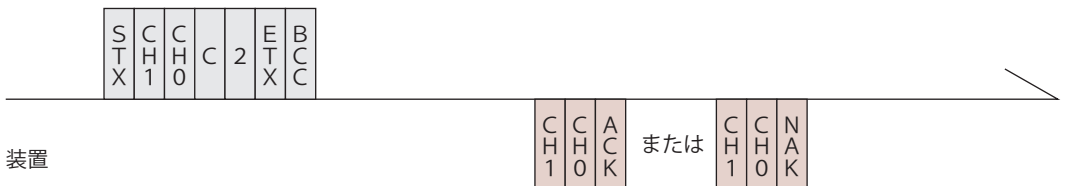

| СН1 • СНО   | 装置 No.(CH1=10 の桁、CH0=1 の桁)                                   |  |  |  |  |
|-------------|--------------------------------------------------------------|--|--|--|--|
| ACK または NAK | 外部通信制御(RS-485 CONTROL)の場合のみ有効です。他の制御方法の<br>場合は [NAK] が返されます。 |  |  |  |  |

### トラブル時の異常 No. を読み出す

トラブル時の異常 No.を読み出すコマンド(コード:RT)について説明します。

パソコンなど

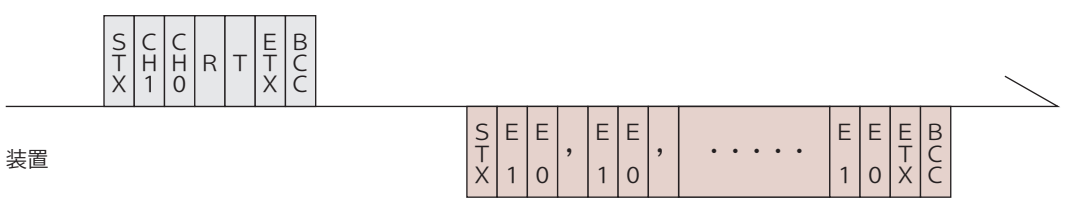

| СН1 • СНО | 装置 No. (CH1=10 の桁、CH0=1 の桁)                                                                                                |
|-----------|----------------------------------------------------------------------------------------------------|
| E1 • EO   | 異常 No. (E1=10 の桁、E0=1 の桁)<br>すべての異常 No. が送信されます。正常時の異常 No. は「00」となります。<br>異常 No. と対応する内容については、「異常内容一覧」P.167 を参照してく<br>ださい。 |

### 異常内容一覧

| 番号 | 内容              | 番号 | 内容                         |
|----|-----------------|----|----------------------------|
| 00 | 正常              | 32 | 光ファイバ未接続                   |
| 01 | 側面カバー・背面カバー開    | 33 | EMISSION ランプ異常(出射ユニット)     |
| 02 | 上面カバー・ランプ交換カバー開 | 34 | EMISSION ランプ異常 (レーザコントローラ) |
| 03 | 非常停止            | 35 | 電池電圧低下                     |
| 04 | 水位不足            | 36 |                            |
| 05 | 3相入力異常          | 37 |                            |
| 06 | ポンプ異常           | 38 | ファイバ1 断線                   |
| 07 |                 | 39 | ファイバ2断線                    |
| 08 |                 | 40 | ファイバ3断線                    |
| 09 | 本体または発振器の温度異常   | 41 | ファイバ4 断線                   |
| 10 | 冷却水温度過大         | 42 |                            |
| 11 | 冷却水温度過小         | 43 |                            |
| 12 | 流量不足            | 44 | インタロック作動                   |
| 13 | 2 次冷却水絶縁度異常     | 45 | 充電未完了                      |
| 14 | 予備放電異常          | 46 | パワーモニタユニット温度異常             |
| 15 | 充電異常            | 47 | 使用率オーバー                    |
| 16 | コンデンサバンク異常      | 48 | 光ファイバ許容値超過                 |
| 17 | コンデンサバンク異常      | 49 | 設定条件範囲外                    |
| 18 | 共振器シャッタ異常       | 50 | 設定条件範囲外(ランプ投入電力)           |
| 19 | 分岐シャッタ1 異常      | 51 | 光ファイバ許容値超過                 |
| 20 | 分岐シャッタ2異常       | 52 | メモリ異常                      |
| 21 | 分岐シャッタ3異常       | 53 | パワーフィードバックシステム異常           |
| 22 | 分岐シャッタ4異常       | 54 | 2 次冷却水絶縁度注意                |
| 23 |                 | 55 |                            |
| 24 |                 | 56 | レーザパワー上限異常                 |
| 25 |                 | 57 | レーザパワー下限異常                 |
| 26 |                 | 58 |                            |
| 27 |                 | 59 | 時間分岐ユニット1異常                |
| 28 | 放電ユニット過電流異常     | 60 | 時間分岐ユニット2異常                |
| 29 | 放電ユニット温度異常      | 61 | 時間分岐ユニット3異常                |
| 30 | 放電ユニット過電力異常     | 62 |                            |
| 31 | 分岐部カバー開         | 63 |                            |

操作編

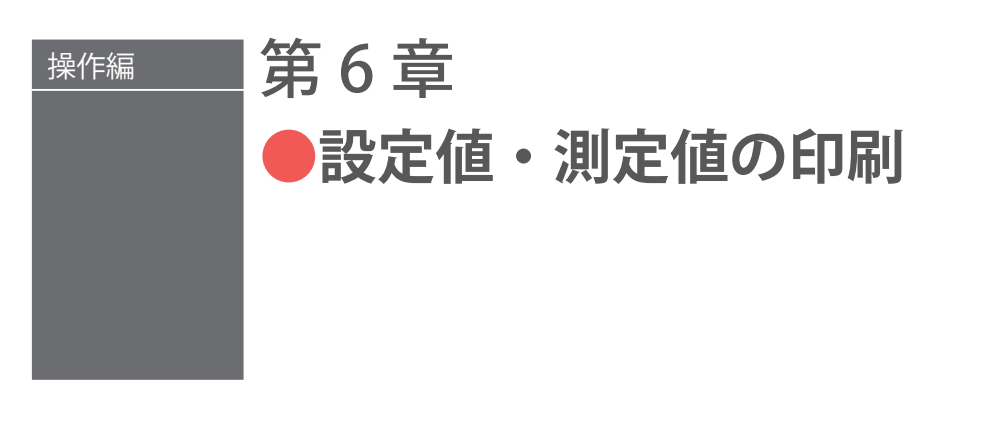

三栄電機(株)のプリンタ BL2-58SNWJC(オプション)を RS-485 ケーブルで装置に接続し、 各 SCHEDULE の出力条件および MONITOR 画面の測定値を印刷します。

# 1. 設定値の印刷

⇒ 電源 OFF の場合は、MAIN SWITCH スイッチを ON にし、CONTROL キースイッチ を ON にします。レーザコントローラに SCHEDULE 画面、STATUS 画面、MONITOR 画面のいずれかの画面が表示されている状態で、以下の操作を行います。

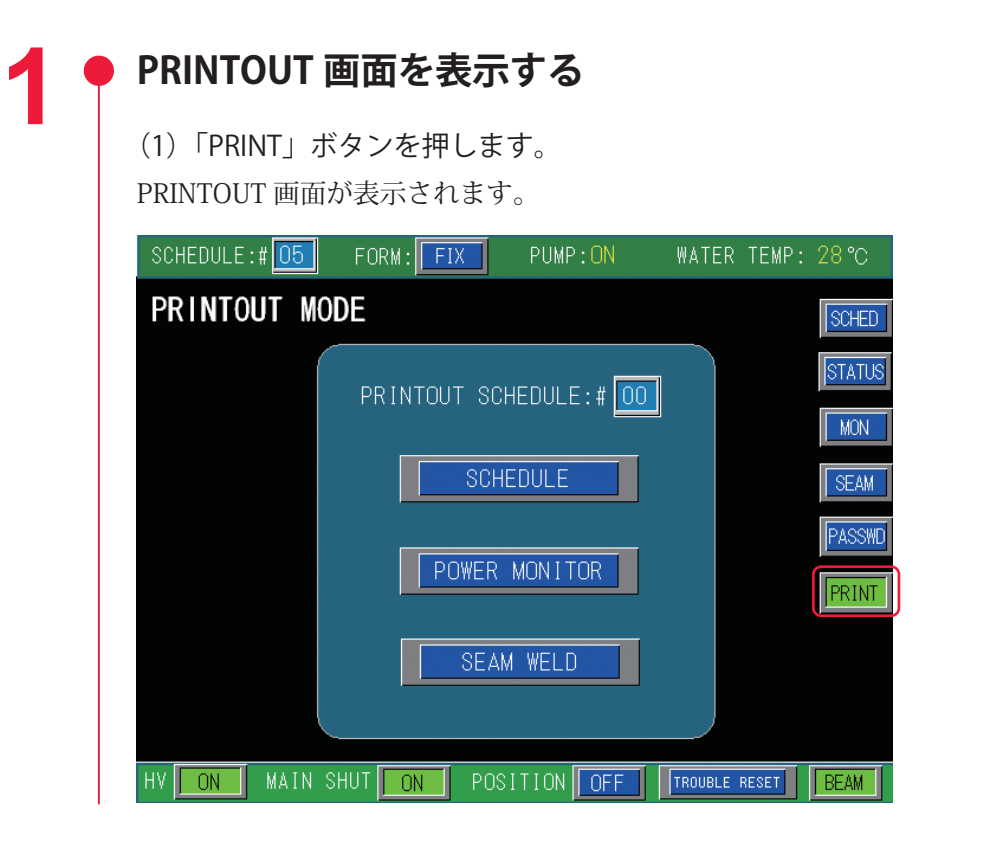

● SCHEDULE を指定する

2

(1)「PRINTOUT SCHEDULE」設定ボタンを押します。 テンキーで印刷する出力条件の SCHEDULE 番号を入力し、ENT キーを押します。 設置・準備編

3

| ♥ 印刷を美行9る |
|-----------|
|-----------|

「SCHEDULE」ボタンを押します。
 指定した SCHEDULE の出力条件が印刷されます。

FORM:FIX(定型波形)の例

| FURMIFLEX(仕息波形)の物 | FORM:FLEX | (任意波形) | の例 |
|-------------------|-----------|--------|----|
|-------------------|-----------|--------|----|

| [SCHEDULE]                                     |
|------------------------------------------------|
| -SCH.#00 [FORM:FIX]                            |
| PEAK POWER = 01.00kw                           |
| U-SLOPE = 01.0ms                               |
| FLASH 1 = 03.0ms 040.0%                        |
| FLASH 2 = 06.0ms 080.0%                        |
| FLASH 3 = 02.0ms 020.0%                        |
| D-SLOPE = 00.5ms                               |
| REPEAT = 010pps                                |
| SHOT = 0430                                    |
| REFERENCE VALUE = 6.1J<br>SEAM WELD MODE : OFF |
| 100%                                           |
|                                                |
| 20ms                                           |

| [SCHEDULE]                                                                                                    |
|----------------------------------------------------------------------------------------------------|
| -SCH. #01 [FORM:FLEX]                                                                                                    |
| PEAK POWER = 02.00kw                                                                                                    |
| Point1 = 01. 1ms 032. 2%<br>Point2 = 02. 4ms 107. 0%<br>Point3 = 03. 3ms 084. 1%<br>Point4 = 04. 2ms 094. 2%<br>Point5 = 05. 5ms 072. 3%<br>Point6 = 06. 2ms 060. 4%<br>Point7 = 07. 4ms 036. 0%<br>Point8 = 08. 6ms 100. 5%<br>Point9 = 10. 2ms 060. 0%<br>Point10 = 11. 0ms 102. 0%<br>Point10 = 11. 0ms 102. 0%<br>Point12 = 13. 4ms 070. 3%<br>Point12 = 13. 4ms 070. 3%<br>Point13 = 14. 5ms 062. 0%<br>Point14 = 15. 2ms 050. 4%<br>Point15 = 18. 3ms 013. 0%<br>Point16 = 20. 2ms 011. 2%<br>Point18 = 21. 7ms 040. 0%<br>Point18 = 21. 7ms 040. 0% |
| Point20 = 30.0ms 000.0%                                                                                                    |
| REPEAT = 002pps<br>SHOT = 1120                                                                                                    |
| PEFERENCE VALUE = 26.3J                                                                                                    |
| SEAM WELD MODE : OFF                                                                                                    |
| 100%                                                                                                    |

# 2. 測定値の印刷

- ⇒ 電源 OFF の場合は、MAIN SWITCH スイッチを ON にし、CONTROL キースイッチ を ON にします。
- ⇒ 測定値を印刷するためには、溶接条件を設定して実際に一度レーザ光を出力します。 測定波形が表示されたことを確認したら、以下の操作を行います。

| • PR        | INTOUT                | 画面を表示                          | する                    |       |            |
|-------------|-----------------------|--------------------------------|-----------------------|-------|------------|
| (1)<br>PRIN | 「PRINT」 z<br>NTOUT 画面 | ボタンを押しま<br>が表示されま <sup>-</sup> | ミ <b>す</b> 。<br>す。    |       |            |
| SCH         | EDULE:#05             | FORM: FIX                      | PUMP: <mark>ON</mark> | WATER | TEMP: 28°C |
| PR          | INTOUT M              | DDE                            |                       |       | SCHED      |
|             | Í                     | PRINTOUT S                     | CHEDULE:#00           | ]     | STATUS     |
|             |                       | SC                             | HEDULE                |       | SEAM       |
|             |                       | POWEF                          | MON I TOR             |       | PASSWD     |

### 印刷を実行する

2

(1)「POWER MONITOR」ボタンを押します。 直前の出力による測定値が印刷されます。

⇒ 印刷できる測定値および出力波形は、直前のレーザ出力のデータのみです。SCHEDULE 番号を指定して、連続して他の条件での測定値を印刷することはできません。

FORM:FIX(定型波形)の例

| [POWER MONITOR]<br>-SCH. #00                   |
|------------------------------------------------|
| ENERGY 6.0 J                                   |
| average 60.6 W                                 |
| HIGH = 80.0J<br>LOW = 00.0J                    |
| LAMP INPUT PWR 009%<br>REFERENCE SET 100%      |
| SHOT COUNT= 000000708<br>GOOD COUNT= 000000241 |
| 1kW                                            |

FORM:FLEX(任意波形)の例

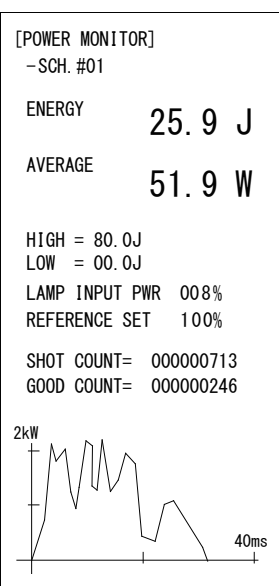

# 3. シーム溶接用設定値の印刷

⇒ 電源 OFF の場合は、MAIN SWITCH スイッチを ON にし、CONTROL キースイッチ を ON にします。レーザコントローラに SCHEDULE 画面、STATUS 画面、MONITOR 画面のいずれかの画面が表示されている状態で、以下の操作を行います。

### 🎈 PRINTOUT 画面を表示する

(1)「PRINT」ボタンを押します。PRINTOUT 画面が表示されます。

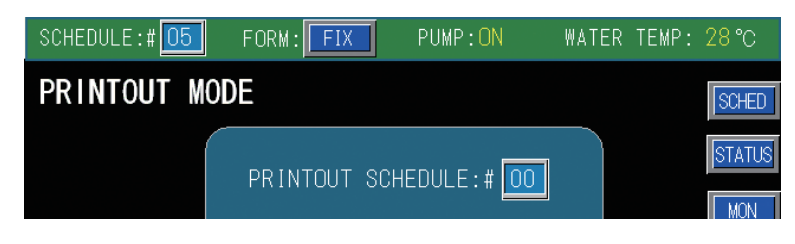

# SCHEDULE を指定する

(1)「PRINTOUT SCHEDULE」設定ボタンを押します。テンキーで印刷する出力条件の SCHEDULE 番号を入力し、ENT キーを押します。

### 🎈 印刷を実行する

(1)「SEAM WELD」ボタンを押します。

指定した SCHEDULE 番号に設定されたシーム溶接用設定値が印刷されます。

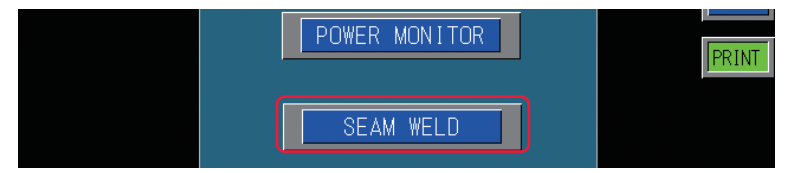

SEAM WELD(シーム溶接用の出力条件)の例

メンテナンス編

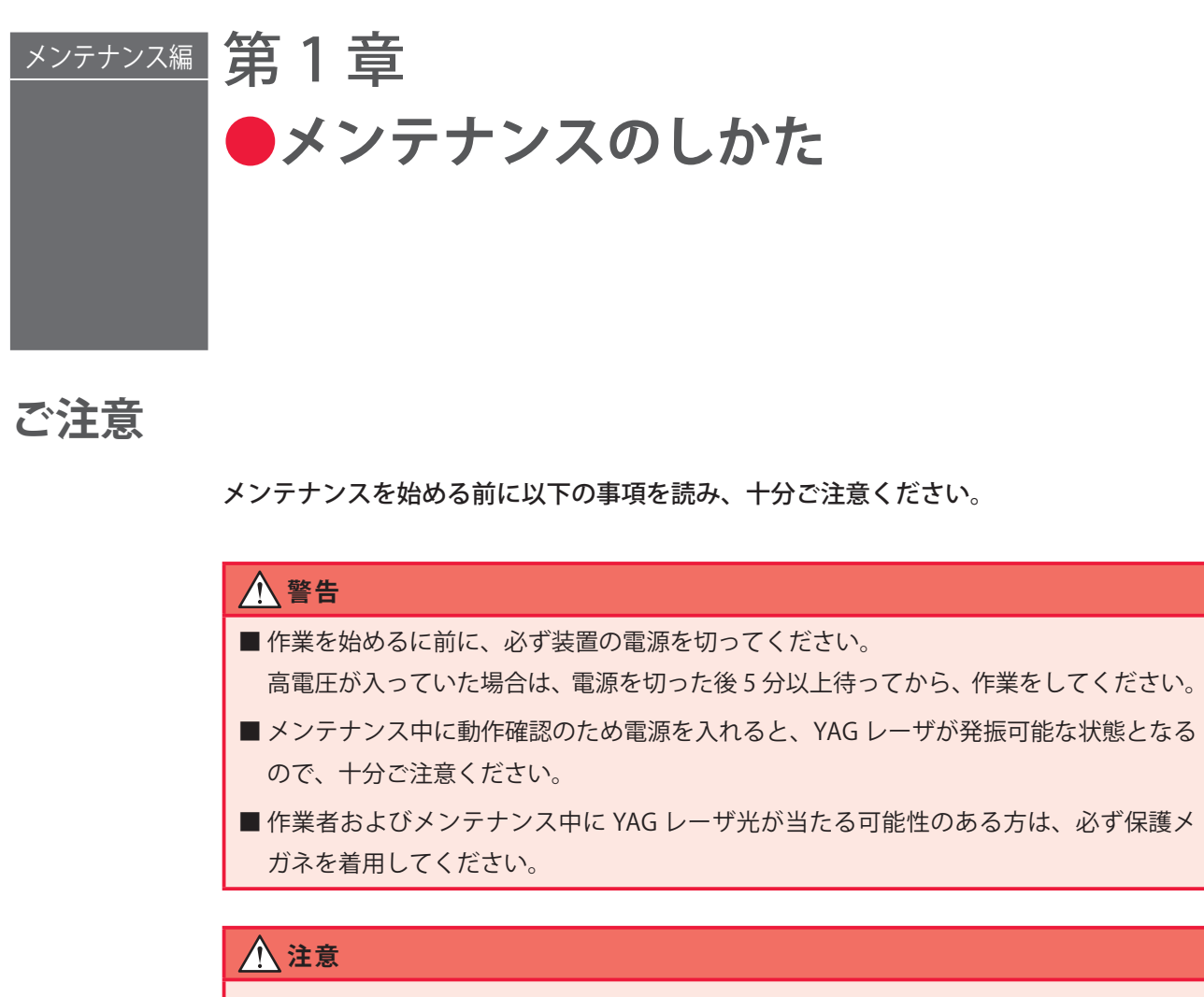

- ■保守部品については、弊社純正の部品をご使用ください。
- ■非純正部品または非純正部品のご使用に起因する不具合への対応については、保守契約 期間または保証期間内であっても有償となります。

# 1. 保守部品と点検・交換の目安

保守部品は、使用しているうちに性能が劣化し、修理や交換が必要な場合があります。 以下の表を参考にして、定期的に点検してください。

⇒ 保守部品の型式は、予告なく変更する場合があります。最新の部品情報については、 お近くの営業所にお問い合わせください。

| 品名          | 型式        | 作業周期<br>(目安)*1    | 作業内容<br>*2 |
|-------------|-----------|-------------------|------------|
| フラッシュランプ    | MLD-0602  | 100万<br>ショット *3   | 交換         |
| ランプ用フローチューブ | PC1205310 | ランプ交換<br>2 回に 1 回 | 交換         |

| 品名                         |             | 型式                                  | 作業周期<br>(目安)*1 | 作業内容<br>*2 |
|----------------------------|-------------|-------------------------------------|----------------|------------|
|                            |             | MLF-0021                            | 6 か月           | 交換         |
| ーイオン交換樹脂カートリッジ<br>(詰替樹脂付き) |             | MLF-0025-00                         | 3年             | 交換         |
|                            |             | CW-5PM-1L                           | 6 か月           | 交換         |
| 落とし蓋                       |             | Z-02362-002                         | 1年             | 交換         |
|                            |             | MLU-0604-00                         | 6 か月           | 交換         |
| リチウム電池 *4                  |             | CR 2450                             | 3年             | 交換         |
| エアフィルタ                     | 背面上部        | MF-13 15t $\times$ 170 $\times$ 270 | 毎週             | 清掃         |
|                            |             |                                     | 1年             | 交換         |
|                            |             |                                     | 毎週             | 清掃         |
|                            | 背面卜部        | MF-13 20t $\times$ 250 $\times$ 265 | 1年             | 交換         |
|                            | 1           | 出射ユニット指定のもの                         | 毎日             | 清掃         |
| 保護カフス                      |             |                                     |                | 交換 *5      |
| ロッド用フローチューブ                |             | Z-02390-001                         | 3年             | 交換         |
| チャンバ蓋用 0 リング               |             | G-260                               | 3年             | 交換         |
| ロッドホルダ用0                   | リング         | P-12                                | 3年             | 交換         |
| ロッド用<br>0 リング              | ML-2650B    | SS-085                              | 3年             | 交換         |
|                            | ML-2651B    | S-8                                 |                |            |
| <br>電極用 O リング              |             | P8                                  | 3年             | 交換         |
| 分岐シャッタ *6                  |             | A-03419-003                         | 500 万回         | 交換         |
|                            |             | MLU-0704-00                         | 100 万回         | 交換         |
| ポンプ                        |             | 32×25EHML461.5E-2M                  | 5年             | 交換         |
|                            |             | CM5-4 DRI-V-AVBV-GAAN               |                |            |
| メカニカル<br>シール               | 32×25EHML 用 | —                                   | 8000 時間        | 交換         |
|                            | CM5-4 用     | —                                   | 15000 時間       | 交換         |
| 冷却ファンモータ                   |             | 109-603                             | 4.5 年          | 交換         |
|                            |             | 109S025UL                           |                |            |
| 出射ユニットレンズ                  |             | 出射ユニット付属のもの                         | 1年             | 清掃         |
|                            |             |                                     | _              | 交換         |
| ネジ端子アルミ電解コンデンサ             |             | LNX2V303QSECZT                      | 5年*8           | 交換         |
| 電磁弁                        |             | RSV-25A-210W-2G211-AC200V           | 1年             | 清掃         |
|                            |             |                                     | 10万回           | 交換         |

| 品名    | 型式    | 作業周期<br>(目安)*1 | 作業内容<br>*2 |
|-------|-------|----------------|------------|
|       | 指定のもの | 汚れた場合          | 清掃         |
| 光ファイバ |       | 破損した<br>場合 *9  | 修理<br>交換   |

の部分は当社エンジニアがメンテナンス作業を行います。

- \*1 作業周期はメンテナンス時期および部品期待寿命であり、保証期間とは異なります。
- \*2 部品の交換は、破損したり欠陥があった場合、または使用可能期間が終わったとき に実施します。
- \*3 ランプ寿命(光量低下、ランプ割れおよび不点灯になるまで)となるフラッシュ回 数は、レーザ出力条件やレーザ照射間隔により大きく異なります。フラッシュラン プは、1秒間に数ショット〜数十ショットの繰り返しで連続的にフラッシュする場 合に比べ、単発での使用や待機時間が長い場合には、フラッシュ回数が1/10以下 となることがあります。この理由は、通常パルスレーザのランプは、点灯後に低電 流を流し、すぐにフラッシュ可能な待機状態にしています。しかし、この低電流が 流れる待機状態が長いと、ランプ電極の先端の劣化が早まる傾向にあるためです。 また、ランプを最大出力エネルギー近くの条件でフラッシュさせて使用する場合に も、ランプ電極の劣化が早まるため、フラッシュ回数が連続照射時に比べ1/10以 下となることがあります。
- \*4 リチウム電池は、装置を長期間(約1か月間)休止した場合は、使用可能期間が短くなります。
- \*5 当社が販売する標準の保護ガラスは、平行度を規定していません。したがって、保 護ガラスを交換した場合に、平行度の個体差により交換前と交換後で集光位置がず れる場合があります。集光位置のずれが極めて小さい保護ガラスも製作可能ですの で、必要な場合にはお問い合わせください。
- \*6 分岐シャッタの期待寿命は 500 万回です。レーザの ON/OFF に合わせて分岐シャッ タの ON/OFF を切り替えるような動作は作業周期の短縮につながります。装置立ち 上げ時に分岐シャッタを ON に設定し、レーザ動作時は原則として分岐シャッタを ON にすることで、より長期間ご使用いただけます。
- \*7 時間分岐ユニットの期待寿命は 100 万回です。時間分岐ユニットの作業周期を超え て動作させた場合、時間分岐ユニットの停止精度の低下に伴う光軸ずれにより、光 ファイバの損傷が発生する可能性があるため、定期点検を推奨します。
- \*8 装置を1日8時間稼働させた場合の目安です。
- \*9 光ファイバは、粉塵やオイルミストなどが端面に付着したまま使用すると、破損することがあります。

### 2. クーラユニット部のメンテナンス

電磁弁ストレーナのクリーニング、1 次冷却水と 2 次冷却水タンクの水抜き、イオン交換器のメンテナンス、長期間使用しない場合など水抜きのしかたなど、クーラユニット 部のメンテナンスについて説明します。

### 電磁弁ストレーナのクリーニングをする

電磁弁は1次冷却水の水量を調節する働きをしています。電磁弁にゴミが詰まると1次 冷却水が流れにくくなり、オーバーヒートの原因となります。年に1度を目安にクリー ニングしてください。

#### 準備するもの

ブラシ/スパナ10mm、17mm/ドライバ/バケツ(水を受ける容器)

### 作業手順

(1)本体背面の電磁弁カバーを外して、電磁弁を引き出します。

(2)1次冷却水を止め、冷却水入口 側のホースを外して水を抜きます。

⇒ 水が勢いよく噴き出すことがあ りますので、装置にかからない ように注意してください。水が かかった場合は、布などできれ いに拭き取ってください。

(3) 電磁弁の固定ネジ4本を取り外 して電磁弁の上部を取り外し、スプ リングとダイヤフラムを抜き取りま す。

(4) ストレーナを取り出し、メッシュ に詰まったゴミを洗い流します。

(5) ストレーナを元に戻して、ダイ ヤフラム・スプリング・電磁弁上部 を取り付け、固定ネジ(4本)を締 めます。

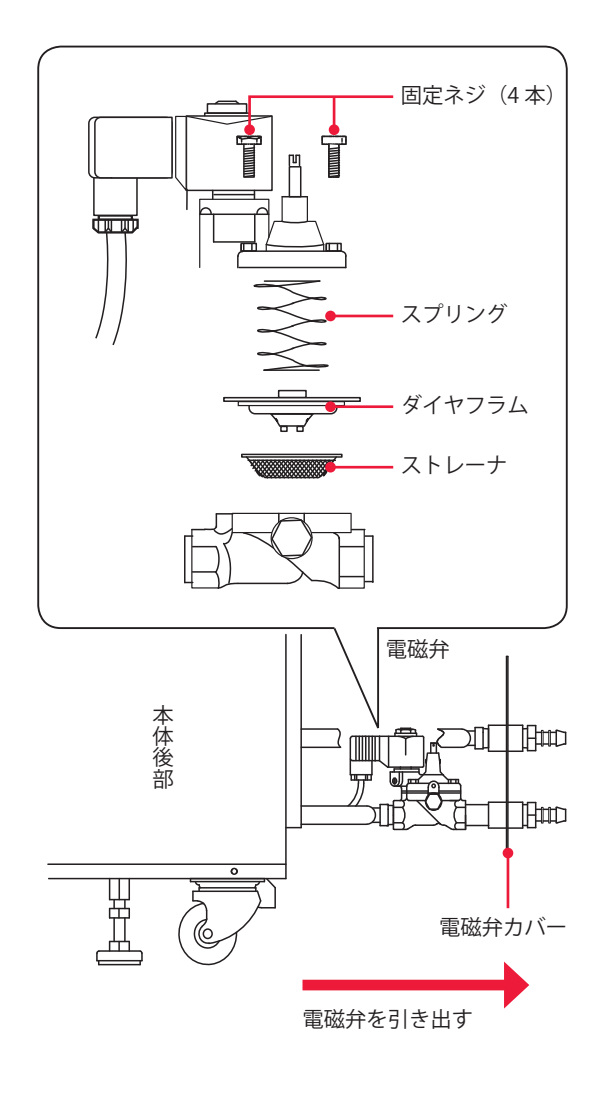

概要編

・準備

操作編

メンテナンス編

第 1 章

メンテナンスのしかた

穴

(6) 電磁弁のボルト部分先端の網と穴が詰まってないか点検し、ゴミを取り除きます。 → 電磁弁のボルト部分先端の網や穴が詰まると弁が閉まらなくなり、1 次冷却水が流 れっ放しになります。ボルト部分も同時に点検し、クリーニングしてください。

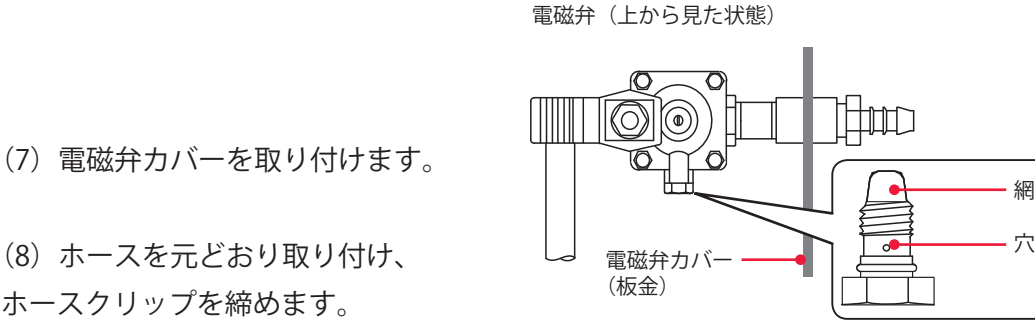

(8) ホースを元どおり取り付け、 ホースクリップを締めます。

### 1次冷却水の水抜きをする

装置を移動・運搬する場合や1か月以上使用停止するときは、1次冷却水の水抜きを行 います。

- ⇒ 詰替用イオン交換樹脂の詰め替え、イオン交換器の交換、水フィルタの交換、2次 冷却水の交換を行うときは1次冷却水の水抜きをする必要はありません。
- → 1次冷却水には、水道水か汚れの少ない工業用水を使用してください。

#### 準備するもの

ドライバ/給水ポンプ/バケツ(水を受ける容器)

### 作業手順

(1) 本体背面の電磁弁カバーを外して、電磁弁を引き出します。

#### (2) 電磁弁を開きます。

図のA部分を、ドライバで押しながら 回して「開放」の状態にしてください。

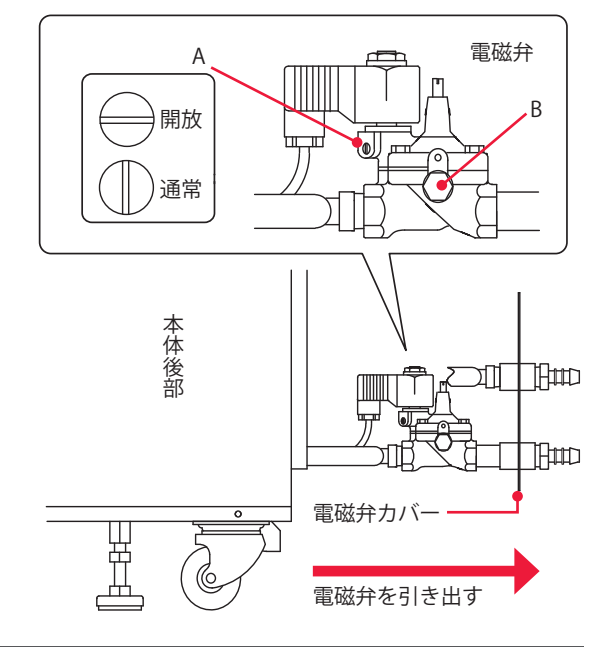

(3) 外部から接続されているホース2本を外し、水を抜きます。

⇒ 水が勢いよく噴き出すことがありますので、装置にかからないように注意してください。水がかかった場合は、布などできれいに拭き取ってください。

(4) 電磁弁のプラグ(前図のB部分)を外して、配管にきれいな圧縮空気 0.3MPa(約 3kgf/cm<sup>2</sup>) 以下を送り、配管内に残った水を強制的に排出します。

(5) 電磁弁のプラグを取り付け、電磁弁を「通常」の状態に戻します。 前図のA部分を、ドライバで押しながら回して「通常」の状態にしてください。

(6) 電磁弁カバーを元どおり取り付けます。

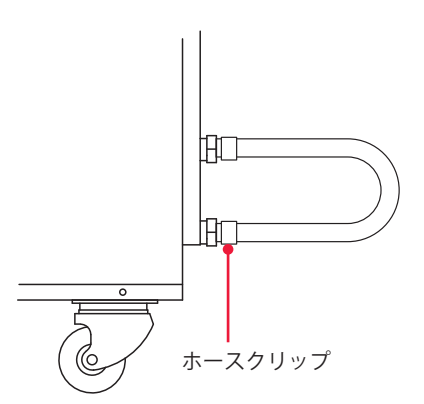

(7)2つのホース取付口(冷却水入口と冷却水出口)をホースで接続します。
# 2次冷却水タンクの水抜きをする

詰替用イオン交換樹脂の交換、イオン交換器の交換、2次冷却水の交換(6か月に一度) をする場合は、冷却水タンクの水を抜き、タンクを空にしてください。また、装置を移動・ 運搬する場合や、1か月以上使用停止する場合も冷却水タンクを空にしてください。

#### 準備するもの

給水ポンプ/バケツ

### 作業手順

- (1) 前扉を開きます。
- (2) 冷却水タンクの蓋を開け、中の落とし蓋を取り出します。
- ⇒ 落とし蓋に汚れが付着しないように注意してください。
- (3) ポンプでタンク内の水をくみ出します。
- (4) 落とし蓋をタンク内に戻し、タンクの蓋を元どおりに取り付けます。

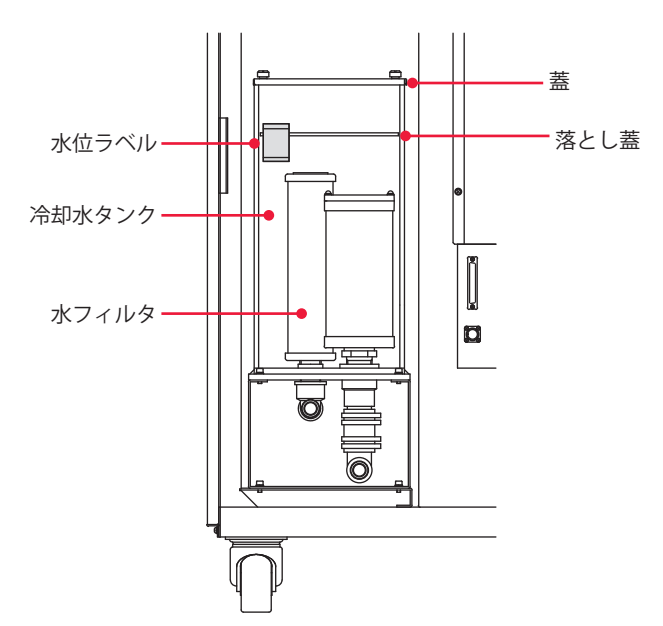

本体前面(前扉を開けた状態)

概要編

操作編

## イオン交換樹脂詰め替え・イオン交換器の交換をする

イオン交換器に入っているイオン交換樹脂は、2次冷却水が劣化して発生するイオンを 除去し、純度を保つ働きをしています。6か月以内に、当社製の新しいイオン交換樹脂 と詰め替えてください。

本装置のイオン交換器はカートリッジ式を採用しており、中身(イオン交換樹脂)を詰 め替えることで、繰り返し使用できます。

イオン交換器は約3年ごとに交換してください。

⇒ 詰替用のイオン交換樹脂は、直射日光を避け、なるべく涼しい場所で保管してください。また、性能が落ちるので、凍らせないでください。

#### 準備するもの

イオン交換器着脱工具/詰替用イオン交換樹脂(またはカートリッジ)/ 2次冷却水(20ℓ)/+ドライバ/給水ポンプ/手袋(ビニール製)

#### ・ イオン交換器を取り外す

(1) 冷却水タンクの蓋を開け、中の落とし蓋を取り出します。

- ⇒ 落とし蓋に汚れが付着しないように注意してください。
- (2) ポンプでタンク内の水をくみ出します。
- (3) 着脱工具でイオン交換器を左に回し、ネジを緩めて取り外します。
- ⇒ 新品のイオン交換樹脂カートリッジ(詰替樹脂付き)に交換する場合は、手順3へ 進みます。

本体前面(前扉を開けた状態)

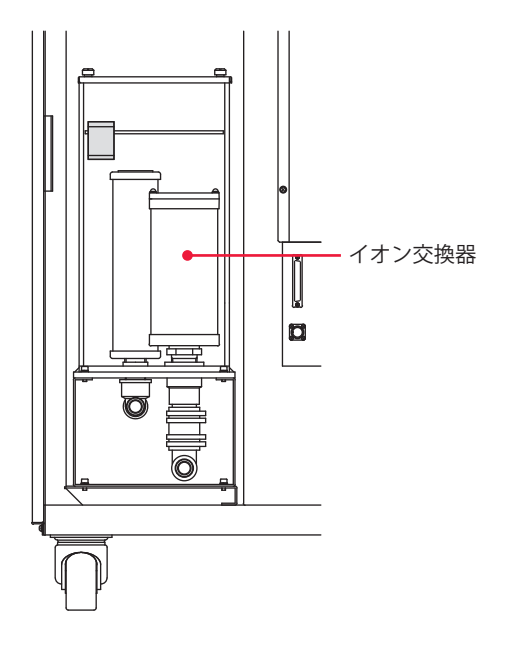

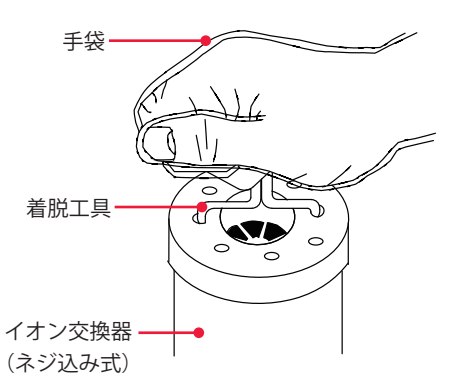

(4) イオン交換器のキャップを外して、古いイオン交換樹脂を廃棄します。

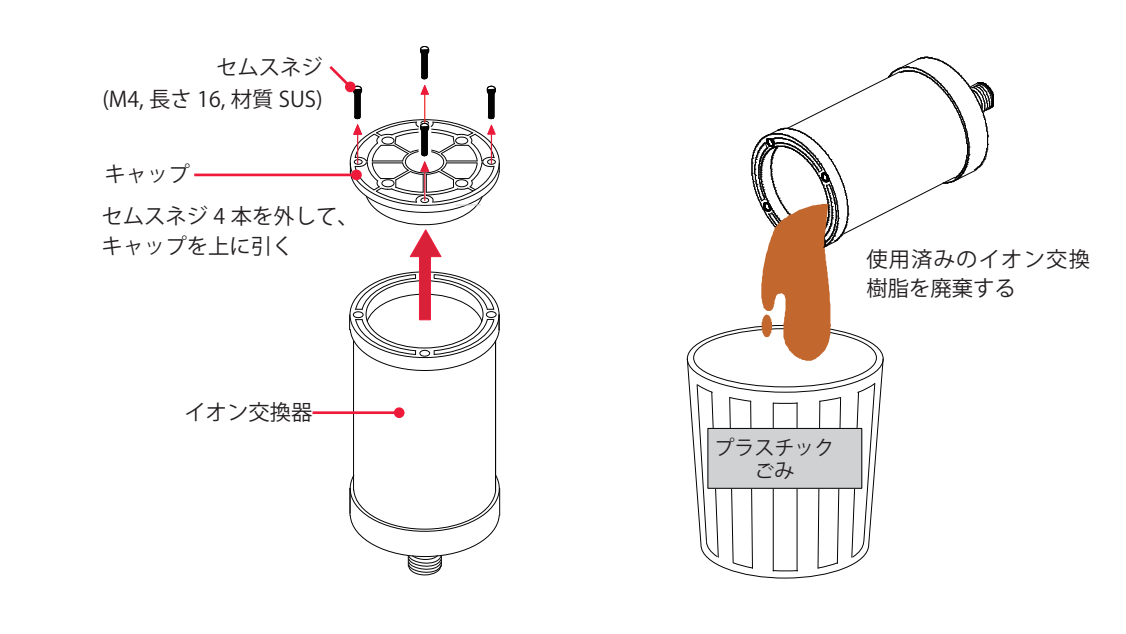

⇒ 使用済みのイオン交換樹脂は、プラスチック系のごみとして処理してください。

● 新しいイオン交換樹脂を入れる

(1)新しいイオン交換樹脂をイオン交換器の中に入れ、キャップを元どおりにネジ で止めます。

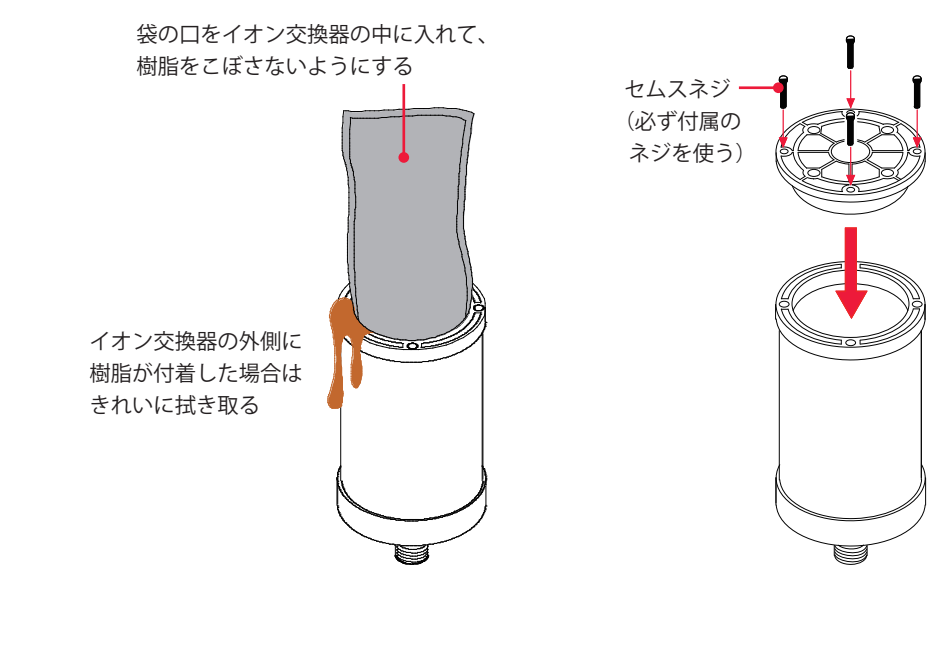

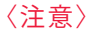

- ・イオン交換樹脂は、空気中に放置しておくと劣化します。開封後はすぐにイオン交換 器に入れ、冷却水タンクへ戻して(浸して)ください。
- ・イオン交換樹脂は、こぼさないように注意して入れてください。イオン交換器の口に 付いたイオン交換樹脂は拭き取ります。

### ● イオン交換器を取り付ける

(1) イオン交換器を差し込み、着脱工具で右へ回して取り付けます。 <注意>

イオン交換器の取り付けには、着脱工具を使用してください。着脱工具を強く締めすぎ ると、ネジ部が壊れるので注意してください。

- (2) 2次冷却水を、付属の給水ポンプで水位ラベルの HIGH の下の線まで入れます。
- (3) 落とし蓋を元どおりタンク内水面に浮かせ、冷却水タンクの蓋を取り付けます。
- ⇒ 落とし蓋は、繰り返し使用できます。材質はポリエチレンフォームなので、廃棄する場合は適切に処理してください。
- ⇒ 落とし蓋をタンクに入れないで使用すると、イオン交換樹脂の劣化が早まります。 必ず、タンクに入れて使用してください。

## 水フィルタ・2次冷却水の交換をする

水フィルタは2次冷却水をろ過して、純度を保つ働きをしています。水フィルタと2次 冷却水は6か月ごとに交換してください。

⇒ 2次冷却水には、イオン交換水または精製水をご使用ください。水道水・工業用水・ 地下水・超純水(抵抗率 16MΩ・cm 以上)などを使うと腐食や目詰まりを起こし、 故障の原因となります。

#### 準備するもの

2次冷却水(20ℓ)/給水ポンプ/水フィルタ(新品)

# 🕈 2 次冷却水の水抜きをする

(1)冷却水タンクの蓋を開け、
 中の落とし蓋を取り出します。
 ⇒ 落とし蓋に汚れが付着しないように注意してください。

(2) ポンプでタンク内の水をくみ出します。

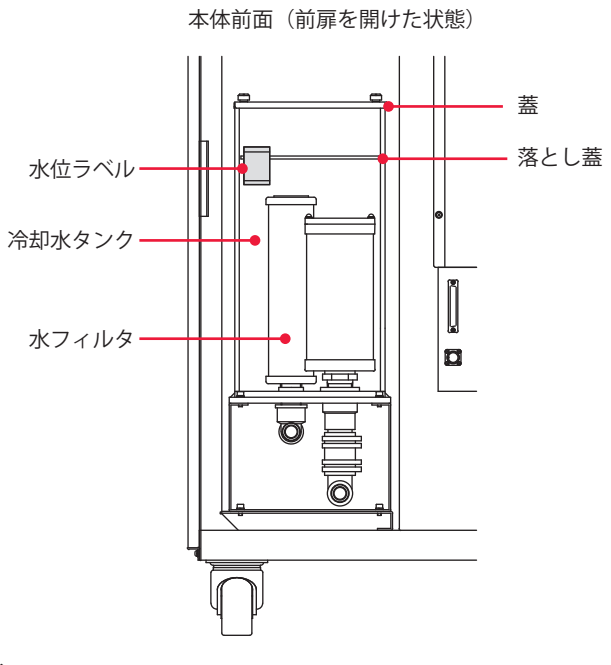

(1) 水フィルタは差し込み式なので、 上に引き抜いて取り外します。

水フィルタを交換する

(2) 新しい水フィルタを差し込みます。

### Ҏ 2次冷却水を入れる

(1) 付属の給水ポンプで、水位ラベルの HIGH の下の線まで冷却水を入れます。

(2) 落とし蓋をタンク内水面に浮かせ、冷却水タンクの蓋を元どおりに取り付けます。

要編

# 長期使用しない場合・室温0℃以下になる場合の水抜き

装置を1か月以上使用しない場合や、設置場所の室温がやむをえず0℃以下になる場合は、 1次冷却水、2次冷却水の水抜きを行い、レーザチャンバおよび配管内に残っている水を 完全に抜いてください。

#### 準備するもの

手袋(ビニール製)/給水ポンプ/きれいな布

● 1次冷却水および2次冷却水の水抜きをする 水抜きの方法は P.179 ~ P.182 を参照してください。

● レーザチャンバの水を抜く

(1) ランプ交換カバーを開け、レーザチャンバの上蓋を外してチャンバ内の水を冷 却水タンクに落とします。

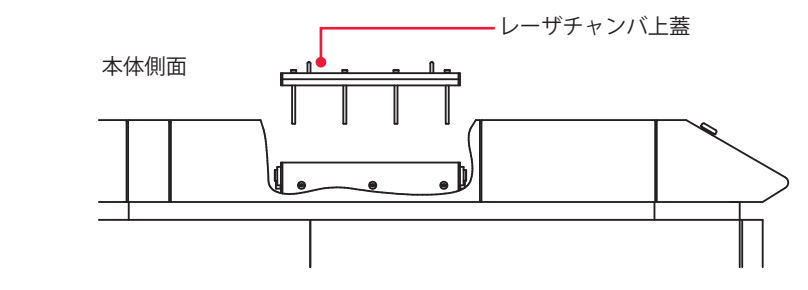

(2) レーザチャンバ上蓋およびランプ交換カバーを、元どおりに取り付けます。

⇒ 標準 500cN・m(50kgf・cm)の締め付けトルクでボルト 8 本を締め付けて、レー ザチャンバ上蓋を取り付けてください。

### 配管内の水を抜く

- (1) ドレンプラグ2か所を抜き、配管内に残っている水を抜きます。
- ⇒ ドレンプラグを抜くときは、開放リングを均等に奥まで押し込みながらまっすぐ手前に引いてください。押し込みが不十分だと、プラグが抜けなかったり継ぎ手やプラグが傷ついたりして、水漏れの原因となります。

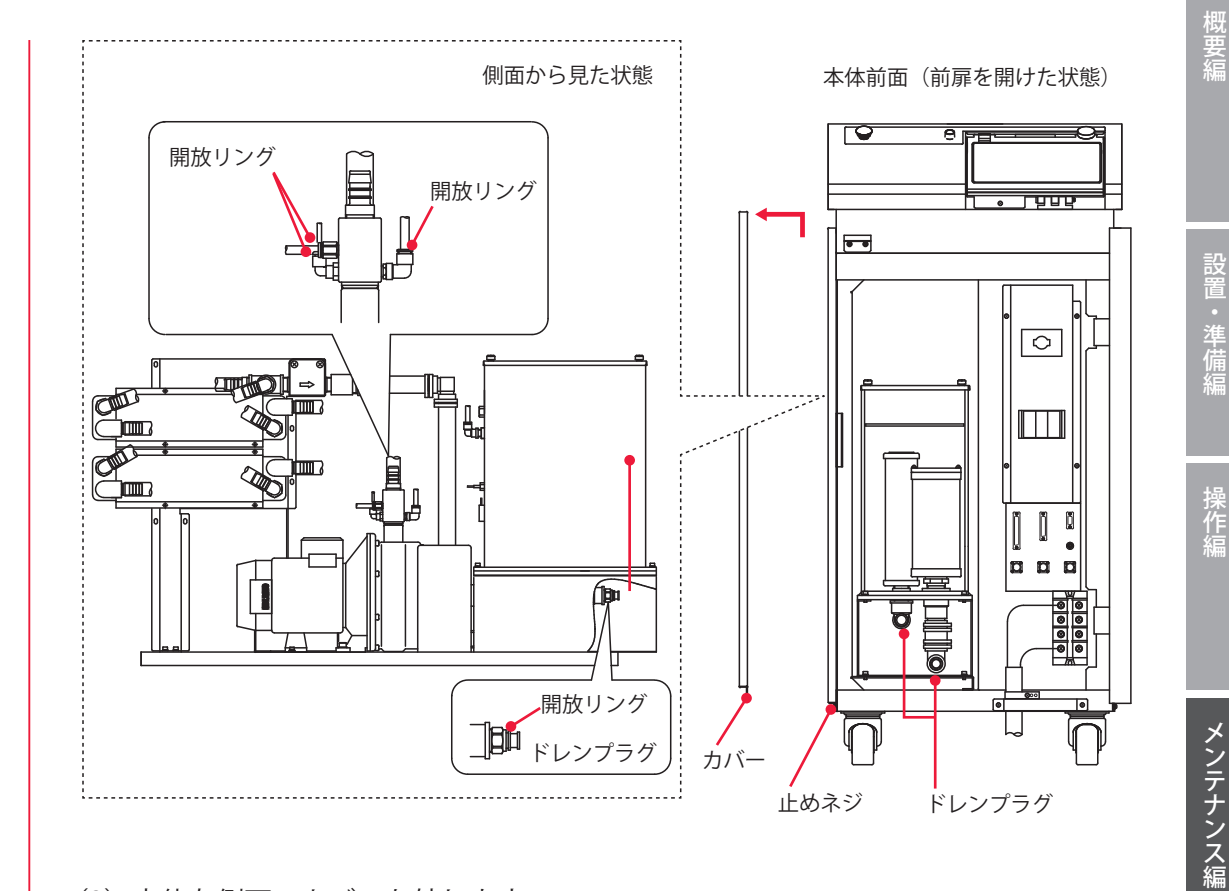

(2)本体左側面のカバーを外します。

カバーは、ネジを外していったん持ち上げてから手前に引きます。

(3) 側面にあるチューブを外して、抜いたチューブの穴からきれいな圧縮空気 0.3 MPa (約 3kgf/cm<sup>2</sup>) 以下を送り、チューブ配管内に残った水を抜きます。 ⇒ チューブの取り付け・取り外しについては次項を参照してください。

(4) 水抜きが完了したら、外したドレンプラグおよびチューブを元どおり差し込み ます。

(5) 左側面のカバーを元どおりに取り付けます。

・準備

操作編

### チューブの取り付け・取り外し・切断のしかた

- ⇒ チューブを取り付けたり取り外したりするときは、必ず装置の電源を切ってください。
- ⇒ 水漏れを防ぐため、チューブ表面の汚れは拭き取ってください。傷やへこみがある チューブは使用しないでください。

### 取り付けかた

チューブの端から 16mm の所に印を付け、フィッティングに対してまっすぐに挿入し、 印の所で止めます。

⇒ チューブを手で軽く引っ張り、チューブが抜けないことを確認してください。

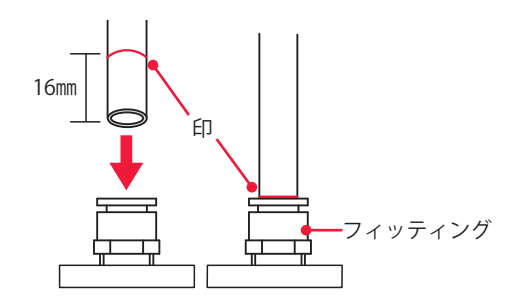

#### 取り外しかた

チューブをフィッティングの奥まで押し込み、開放リングを両指で均等に押しながら、 チューブをねじらずにまっすぐに引き抜きます。

⇒ 5回ほど着脱を繰り返すとチューブの断面が傷ついたり変形してくるので、損傷部 を切り落として新たな断面にしてください。

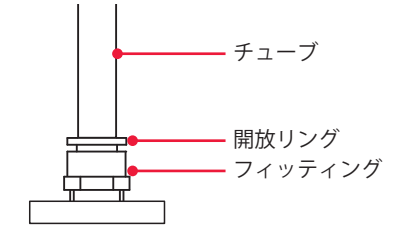

#### 切断のしかた

チューブは、鋭利な刃物で垂直に切断します。

⇒ 切断面がギザギザになったチューブや斜めになったチューブは、取り付け時にシー ルを傷つけ、水漏れの原因となります。

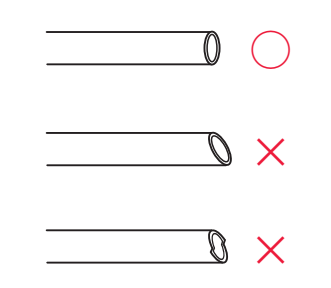

# 3. レーザ発振部のメンテナンス

# フラッシュランプを交換する

フラッシュランプはレーザチャンバの中にあり、レーザ発振時の励起に使われているラ ンプです。レーザ出力回数 100 万ショット程度を交換の目安にすることをお勧めします。

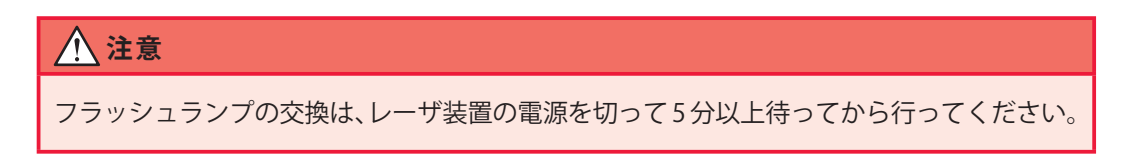

### 準備するもの

手袋(ビニール製)/きれいな布/アルコール/+ドライバ/ ボールポイントドライバ 2.5mm、5mm /フラッシュランプ(新品)

# ● フラッシュランプを取り外す

- (1) 装置の電源を切り、本体上面のランプ交換カバーを取り外します。
- ⇒ 電源を切って5分以上待ってから、カバーを取り外してください。
- (2) レーザチャンバのボルトを緩め、上蓋を取り外します。

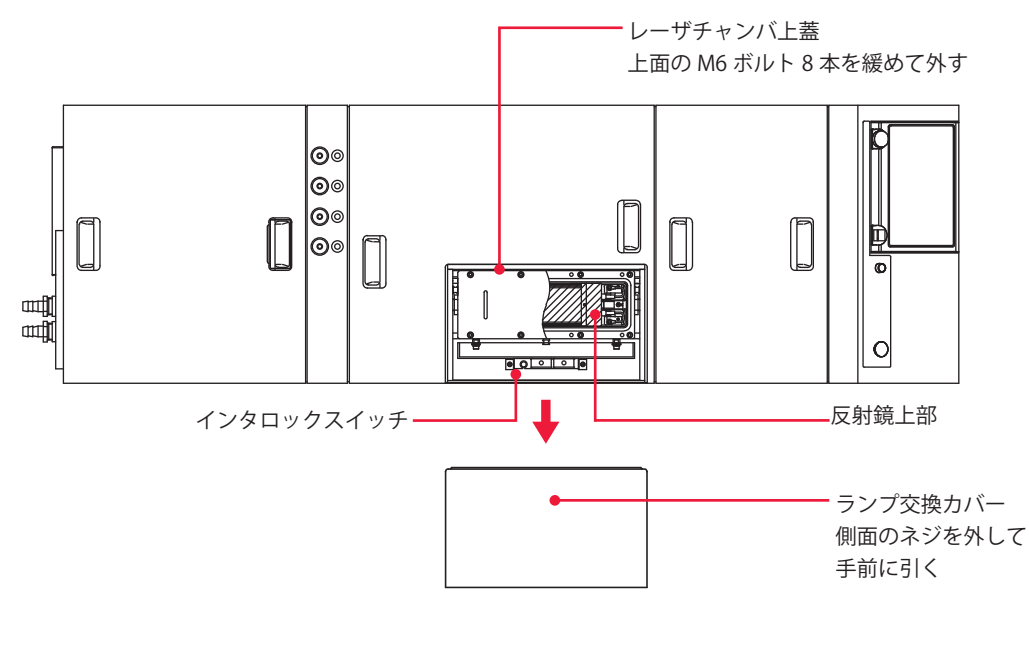

(3) 反射鏡の上部をゆっくり引き上げ、取り出します。→ 反射鏡の内面を傷つけないように注意してください。

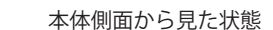

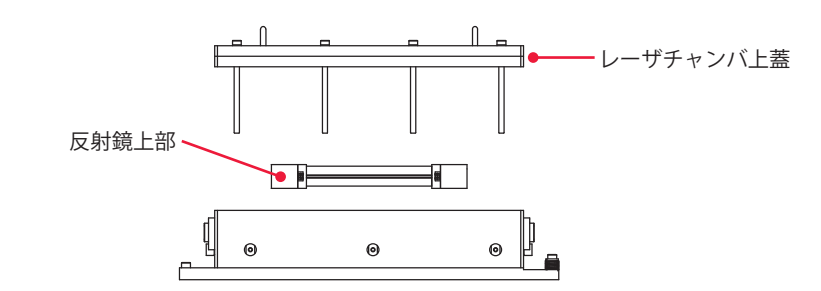

(4) フラッシュランプ両端のボルトを緩め、フローチューブ(ガラス管)の両端を持っ てフラッシュランプと一緒に引き上げます。

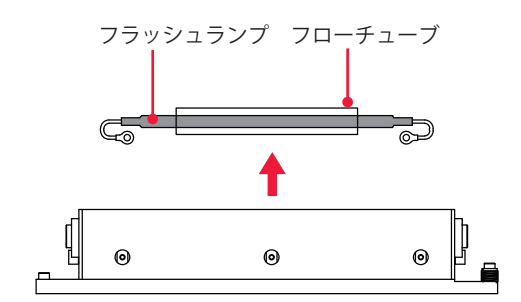

⇒ フラッシュランプを取り出した後、レーザチャンバ内にメッシュ部分が見えます。 ここを点検し、ゴミやガラスの破片などがあればピンセットで取り除いてください。

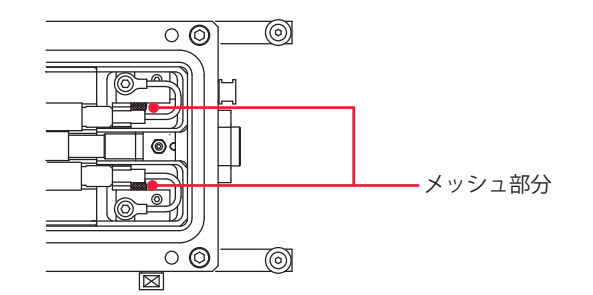

(5) フラッシュランプをきれいな布などの上に置き、両端のボルトを外して、フロー チューブから静かに引き抜きます。

⇒ 取り外したレーザチャンバの上蓋・反射鏡・その他の部品は、油やほこりなどが付かないように、きれいな布などの上に置いてください。

#### 〈注意〉

- ・反射鏡内面に傷やほこりが付かないように、十分注意して取り扱ってください。傷や ほこりなどはレーザ出力低下の原因となります。
- ・フラッシュランプやフローチューブのガラス部分に直接手で触れたり、傷を付けたりしないでください。破損の原因となります。また、取り付けるときはフラッシュランプのガラス部分をアルコールで清掃してください。

設置・準備編

操作編

メンテナンス編

第 1 章

メンテナンスのしかた

▶● 新しいフラッシュランプを取り付ける

(1) 新しいフラッシュランプをアルコールで拭き、フローチューブに通します。

- (2) レーザチャンバの+印側にフラッシュランプの極性を合わせて、静かにレーザ チャンバ内へ戻します。
- ⇒ フラッシュランプの極性を確認してください。赤く塗られた電極が+側です。
- ⇒ フラッシュランプをレーザチャンバ内に戻す前に、ランプの両端から出ているケー ブルを下図のようにきれいなコの字型に曲げ、手を離しても元に戻らないよう、しっ かりと形を作っておきます。曲げ具合は、レーザチャンバに入れたとき圧着端子が ランプ固定用ネジの位置にくるように調整してください。レーザチャンバ内に戻す ときは、フラッシュランプ側の金具をレーザチャンバ側の金具の溝に正しくセット してください。

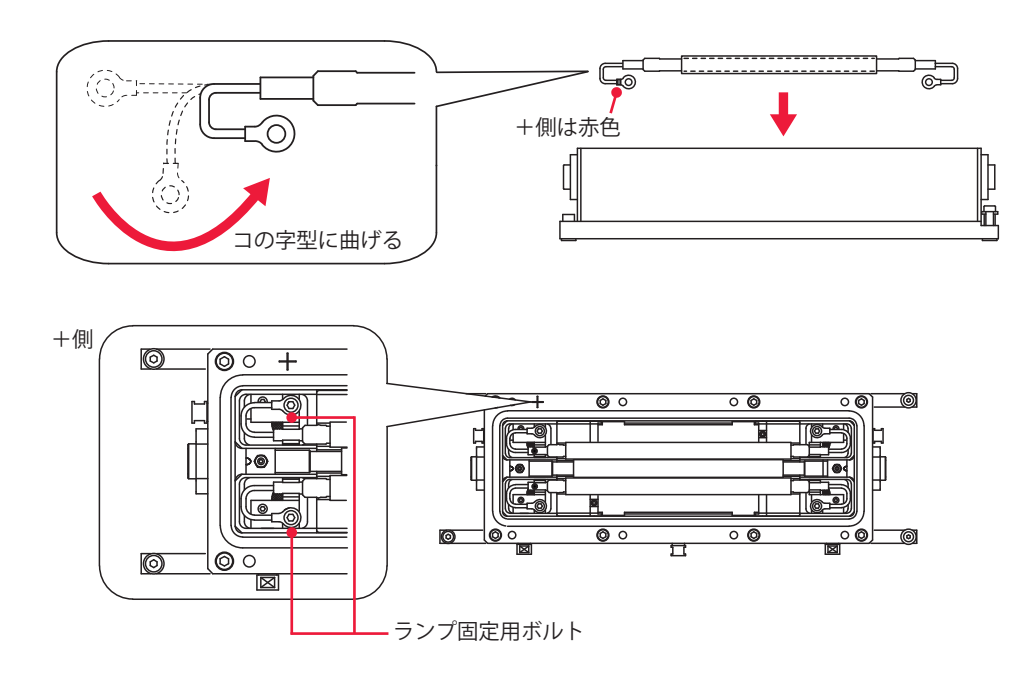

(3) フラッシュランプ両端のボルトを締め付け、フラッシュランプを固定します。

ケーブルはランプ固定用ボルトでしっかりと固定してください。固定するときに、ボルトを回す方向にケーブルがずれないように注意してください。ボルトを締め終わったとき、圧着端子がランプと平行になるようにします。下図のような状態では、フラッシュランプとケーブルの接合部分に無理な力が加わり、ランプが破損する恐れがあります。

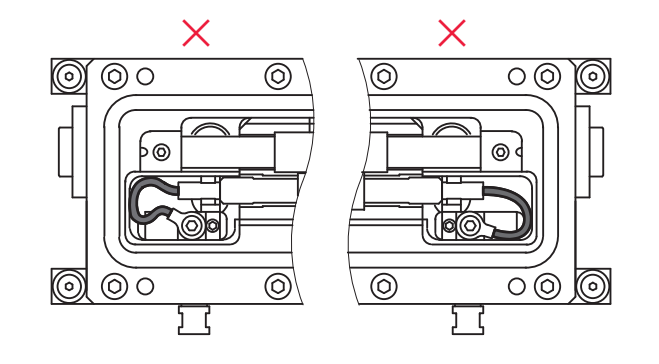

(4) 反射鏡上部を静かに載せます。

(5) レーザチャンバの上蓋の裏側に付着している水滴を、きれいな布などで拭き取り、 レーザチャンバの上蓋を取り付けます。

⇒ 上蓋とチャンバ本体との間にあるパッキンが均等に加圧されるようにしてください。

### 動作確認をする

(1) MAIN SWITCH スイッチを ON にします。

(2) ランプ交換カバー内部にあるインタロックスイッチの先端部を引き、インタロックを解除します。

LED が点灯することを確認してください。

インタロックスイッチ(板金に隠れているため全部は見えない)

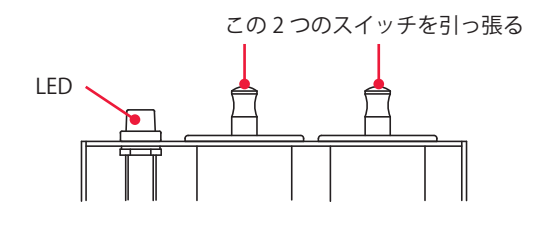

(3) CONTROL キースイッチを ON にして、クーラを作動させ、水漏れのないことを 確認します。

- ⇒ 動作確認時に水漏れが発生した場合は、最大 550cN・m(55kgf・cm)の締め付け トルク範囲内でレーザチャンバ上蓋のボルト 8 本を締め付け、水漏れがないことを 確認してください。
- ⇒ 水漏れが発生した場合は、ただちに CONTROL キースイッチと MAIN SWITCH スイッ チを OFF にしてください。5 分以上待った後、漏れた水を拭き取り、水漏れの原因 を取り除いてから再度クーラを作動させて水が漏れないことを確認してください。
- ➡ CONTROL キースイッチを ON にしたとき、レーザチャンバと上蓋のすき間から少量の水がしみ出ることがあります。これは、パッキンの溝のまわりにある水滴が押されて出てくるためで、異常ではありません。きれいな布などで拭き取ってください。
- (4) 装置が正常に動作することを確認して、装置の電源を切ります。
- (5) ランプ交換カバーを取り付けます。

# 光ファイバの入射調整をする

本装置は、高精度光ファイバを採用しているため、一度入射調整を行うと、ファイバ着 脱時の再調整は不要です。また、光ファイバの型式が SIH- □□ /GIH- □□の場合は、交 換時の再調整も不要です。ただし、レーザ発振調整、光軸調整を行った場合や、分岐ミ ラー、入射ユニット、ビームエキスパンダ、YAG ロッド、レーザチャンバを取り外した 場合、YAG レーザ光軸が動いた場合には、入射調整が必要です。

⇒ 入射調整の方法については、当社までお問い合わせください。

#### 〈注意〉

ファイバ入射調整には、専用光ファイバを使用してください。ほかの光ファイバで入射 調整を行うと、ファイバの着脱時に入射光軸がずれ、そのまま使用すると端面を破損す ることがあります。

# 光ファイバのクリーニングをする

光ファイバが汚れていた場合は、クリーニングをしてください。

#### ▲ 警告

- 本作業は当社サービスマンからの教育を必ず受けてください。
- 作業を始める前に、必ず装置の電源を切ってください。

#### 準備するもの

エアブロー/レンズクリーニングペーパー/端面チェッカー

### 作業手順

(1) 光ファイバを、入射ユニットまたは出射ユニットから取り外します。

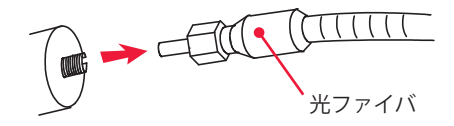

(2) エアブローでほこりを飛ばします。 端面のほこりが取れない場合は、クリーニングペーパーで軽く拭きます。

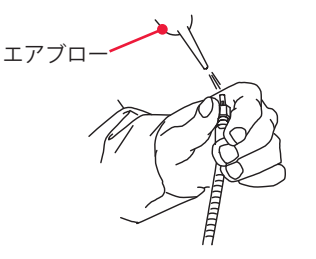

概要編

(3) 端面チェッカーを使用し、光ファイバ端面に傷やほこりがないことを確認します。
 ⇒ 光ファイバの端面を強くこすると傷の原因となります。ご注意ください。

# 光学部品のクリーニングについて

ミラーやレンズなどの光学部品は、完全に調整された状態で出荷されます。強い力で拭 いたり分解して取り外したりすると、位置がずれてしまい装置が正しく動かなくなるの で、さわらないでください。

⇒ 光学部品のクリーニングについては当社までお問い合わせください。

ML-2650B/2651B 195

# 4. 電源部のメンテナンス

# バックアップ用リチウム電池を交換する

本体内部の CPU 基板上にあるバックアップ用リチウム電池を交換します。電池の寿命は約3年です。3年以内に交換してください。

### 準備するもの

+ドライバ/リチウム電池 CR2450

➡ 電池交換時に、登録してある出力条件データが消える恐れがあります。交換前に、 付録の出力条件データ記入表にデータを控えておくことをお勧めします。

### 作業手順

- (1) MAIN SWITCH スイッチを OFF にして 5 分以上待ちます。
- (2)本体上面の制御カバーを外します。

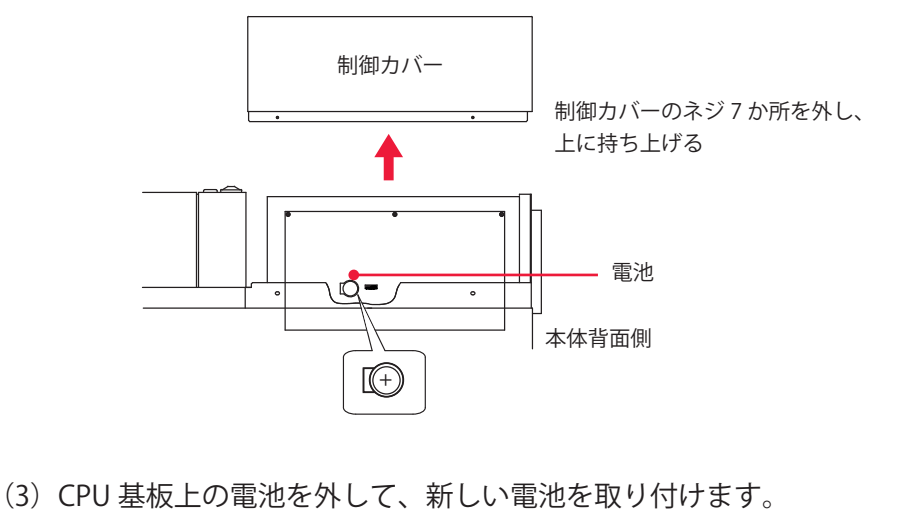

- ➡ 電池の極性に注意し、+側が手前に見えるように正しく取り付けてください。
- (4) 取り外した制御カバーを取り付けます。

# エアフィルタのクリーニングをする

本体背面にあるエアフィルタは、電源部の空気の取入口にあります。この部分のエアフィ ルタは、毎週クリーニングしてください。

#### 準備するもの

+ドライバ

### 作業手順

(1)本体背面にあるフィルタ押さえを取り外します。

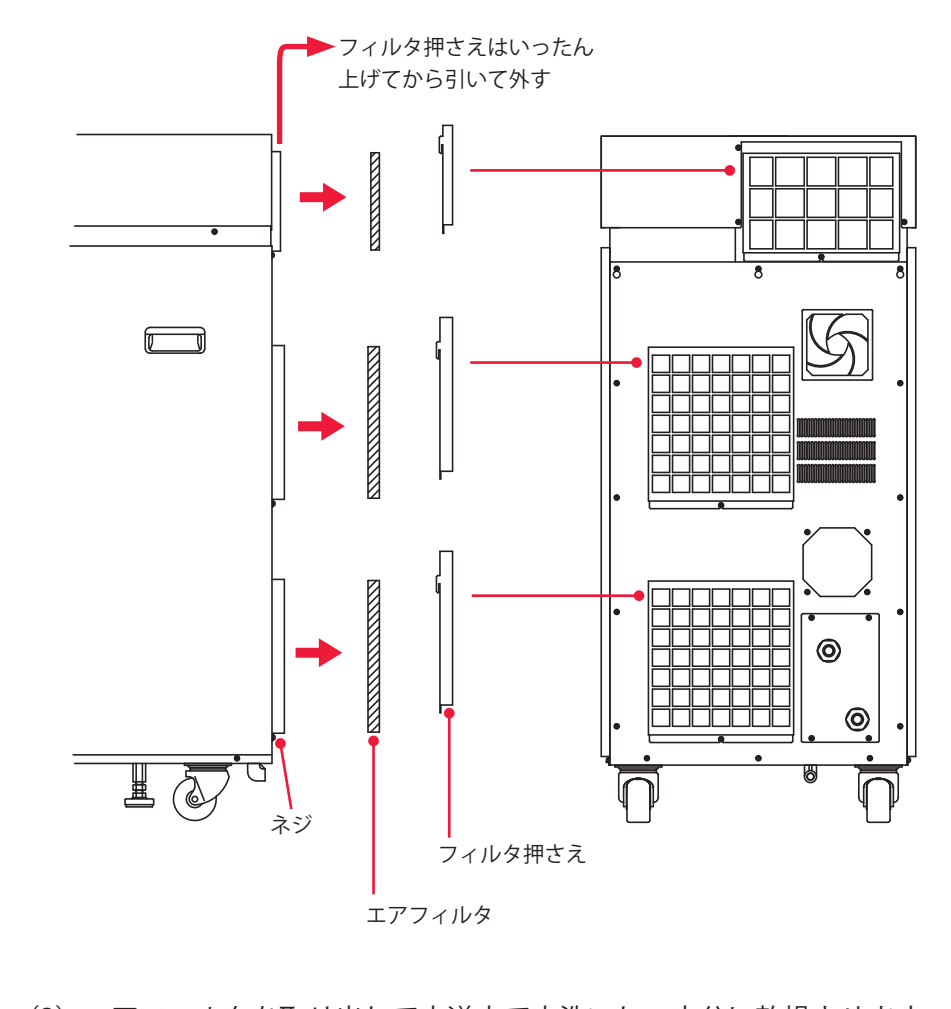

(2) エアフィルタを取り出して水道水で水洗いし、十分に乾燥させます。 汚れがひどいときは、中性洗剤を使用してください。

(3) エアフィルタを元に戻し、フィルタ押さえを取り付けます。

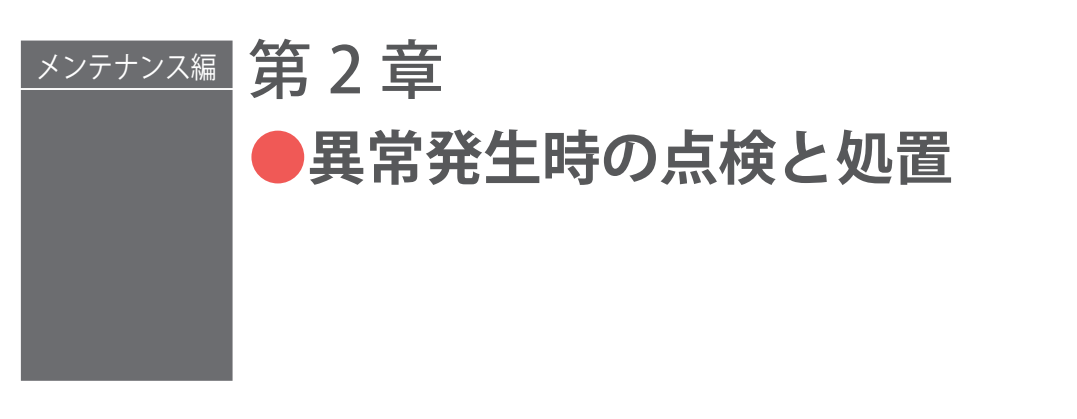

# 1. 異常表示と処置の方法

装置に異常が発生すると、レーザコントローラの画面に以下のような異常内容が表示されます。ここでは、エラー No. 順に処置の方法を説明しています。異常発生時にはこの 章をよく読み、装置を点検・処置してください。

※不明な点がありましたら、お買い求めの販売店または当社までお問い合わせください。

⇒ 本取扱説明書に関連ページがある場合は参照ページを示しました。

高電圧 – :異常が発生しても高電圧に変化はありません。 高電圧 OFF:異常が発生すると高電圧が自動的に切れます。 異常出力 – :異常が発生しても異常信号は出力されません。 異常出力 ON :異常が発生すると異常信号が出力されます。

| No. | 異常内容                                 | 高電圧 | 異常<br>出力 | 処置                                                                                      |
|-----|--------------------------------------|-----|----------|-----------------------------------------------------------------------------------------|
| 00  | COMMUNICATION LINE ERROR<br>(通信回線異常) | _   | _        | レーザ電源とレーザコントローラ間の通信回線<br>異常です。<br>近くにノイズの発生源があるときは、できるだ<br>け離すか、ノイズが発生しないようにしてくだ<br>さい。 |

SCHEDULE:# 00 FORM: FIX !!! ERROR TROUBLE !!! POWER SUPPLY COVER OPENED F01 E02 HEAD COVER OPENED E03 EMERGENCY STOP エラー No.-E31 BRANCH UNIT COVER OPENED E50 SET ERROR (OVER LIMIT OF MAX POWER) 異常内容 (最大6項目表示) TROUBLE RESET MAIN SHUT OFF HV OFF POSITION OFF BEAM

| No. | 異常内容                                                   | 高電圧 | 異常<br>出力 | 処置                                                                                                    |
|-----|--------------------------------------------------------|-----|----------|----------------------------------------------------------------------------------------------------|
| 01  | POWER SUPPLY COVER OPENED<br>(側面カバー・背面カバー開)            | OFF | ON       | 側面カバー・背面カバーが外れているか、カバー<br>の止めネジが緩んでいます。<br>カバーを取り付けてネジを締め直してください。                                                                                                |
| 02  | HEAD COVER OPENED<br>(上面カバー・ランプ交換カバー開)                 | OFF | ON       | 上面カバー・ランプ交換カバーが外れています。<br>カバーを取り付けてください。                                                                                                    |
| 03  | EMERGENCY STOP<br>(非常停止)                               | OFF | ON       | 非常停止信号が入力されました。<br>EXT.I/O(3) コネクタの2番ピンと7番ピンを閉<br>路してください。また、本体前面およびレーザ<br>コントローラの EMERGENCY STOP ボタンを解<br>除してください。                                              |
| 04  | COOLANT LOW LEVEL<br>(水位不足)                            | OFF | ON       | 2 次冷却水の量が不足しています。<br>冷却水を補給してください。また、装置が揺れ<br>ると水位が変化することがあります。装置を安<br>定させてください。                                                                                 |
| 05  | 05 PHASE TROUBLE                                       |     | ON       | 3相の電源電圧が入力されているか確認してく<br>ださい。                                                                                                    |
|     | (3相人刀異常)                                               |     |          | 3 相 L1・L2・L3 の配線を確認してください。                                                                                                    |
| 06  | OVERHEAT OF PUMP<br>(ポンプ異常)                            | OFF | ON       | クーラのポンプが過負荷になっています。<br>冷却水の経路に異常がないか確認してください。                                                                                                    |
| 09  | TEMP ERROR AT BODY OR<br>OSCILLATOR<br>(本体または発振器の温度異常) | OFF | ON       | 本体内部温度の上昇、本体内部にある放電抵抗<br>の過熱、もしくは発振器内(共振器シャッタ、<br>分岐シャッタ)の温度異常です。<br>設置場所の前後左右および情報に 500mm 以上<br>のスペースが確保されていることを確認し、数<br>分間待ってから TROUBLE RESET ボタンを押し<br>てください。 |
| 10  | HIGH TEMPERATURE OF<br>COOLANT<br>(冷却水温度過大)            | OFF | ON       | 1 次冷却水の流量不足か、冷却水の温度が高す<br>ぎます。→ P.74<br>1 次冷却水の流量を上げてください。また、冷却<br>水が正しく排水されているか確認してください。                                                                        |
| 11  | LOW TEMPERATURE OF<br>COOLANT<br>(冷却水温度過小)             | OFF | ON       | 2 次冷却水の温度が低すぎます。→ P.74<br>設置環境の温度が低いときは、電源を入れてか<br>ら水温が上がるまでに時間がかかります。電源<br>投入時は、水温が上がるまで待ってください。                                                                |
| 12  | LOW FLOW RATE OF COOLANT<br>(流量不足)                     | OFF | ON       | 2 次冷却水の流量が不足しています。<br>レーザチャンバ内のメッシュ部分または水フィ<br>ルタにゴミがつまっています。ゴミを取り除く<br>か、水フィルタを交換してください。                                                                        |
| 13  | DEIONIZE TROUBLE<br>(****M Ω •cm)<br>(2 次冷却水絶縁度異常)     | OFF | ON       | 2 次冷却水の純度が落ちています。<br>クーラを数十分間稼働させても異常が発生する<br>ときは、イオン交換樹脂を交換してください。                                                                                              |

### 1. 異常表示と処置の方法

| No.                  | 異常内容                                                                                                    | 高電圧 | 異常<br>出力 | 処置                                                                                                    |
|----------------------|----------------------------------------------------------------------------------------------------|-----|----------|----------------------------------------------------------------------------------------------------|
| 14                   | SIMMER TROUBLE<br>(予備放電異常)                                                                                                    | OFF | ON       | フラッシュランプが点灯しません。<br>フラッシュランプに異常がないか確認し、異常<br>があればランプを交換してください。<br>2 次冷却水の抵抗値が下がっていることも考え<br>られます。No.13 の 2 次冷却水絶縁度異常の処<br>置も行ってください。 |
| 15                   | CHARGE TROUBLE<br>(充電異常)                                                                                                    | OFF | ON       | レーザ電源内のコンデンサへの充電に時間がか<br>かりすぎたり、充電電圧が高くなりすぎたとき<br>発生します。<br>入力電源の容量が不足していないか、電源ケー<br>ブルが細すぎないか確認してください。                              |
|                      |                                                                                                    |     |          | 電源内のヒューズを確認して、切れていたら交<br>換してください。                                                                                                    |
| 16                   | BANK A ALARM<br>(コンデンサバンク異常)                                                                                                    | OFF | ON       | レーザ電源内のコンデンサへの充電不足・過充<br>電・無電圧・過電圧が発生しました。<br>当社までご連絡ください。                                                                           |
| 17                   | BANK B ALARM<br>(コンデンサバンク異常)                                                                                                    | OFF | ON       | レーザ電源内のコンデンサへの充電不足・過充<br>電・無電圧・過電圧が発生しました。<br>当社までご連絡ください。                                                                           |
| 18                   | MAIN SHUTTER TROUBLE<br>(共振器シャッタ異常)                                                                                                 | OFF | ON       | 共振器シャッタの開閉中にレーザスタート信号<br>が入力されています。<br>共振器シャッタ信号を入力してからレーザス<br>タート信号を入力するまでの時間を長くしてく<br>ださい。それでも異常が出る場合は、当社まで<br>ご連絡ください。            |
| 19<br>20<br>21<br>22 | BRANCH SHUTTER 1 TROUBLE<br>BRANCH SHUTTER 2 TROUBLE<br>BRANCH SHUTTER 3 TROUBLE<br>BRANCH SHUTTER 4 TROUBLE<br>(分岐シャッタ 1,2,3,4 異常) | OFF | ON       | 分岐シャッタが動作中にスタート信号が入力さ<br>れています。<br>ビーム選択信号を入力してからレーザスタート<br>信号を入力するまでの時間を、長くしてください。<br>それでも異常が出る場合は、当社までご連絡く<br>ださい。                 |
| 28                   | DISCHARGE UNIT OVERCURRENT<br>(放電ユニット過電流)                                                                                           | OFF | ON       | ランプの特性異常または放電ユニット(パワー<br>素子、CT)の故障が考えられます。<br>ランプを交換しても直らない場合は、当社まで<br>ご連絡ください。                                                      |
| 29                   | DISCHARGE UNIT TEMP<br>(放電ユニット温度異常)                                                                                                 | OFF | ON       | 2次冷却水が流れていないか、装置背面のファ<br>ンモータが回っていないことが考えられます。<br>水の流れ、ファンモータを確認してください。                                                              |
| 30                   | DISCHARGE UNIT OVERPOWER<br>(放電ユニット過電力異常)                                                                                           | OFF | ON       | レーザ発振の効率が悪くなっています。原因と<br>して、ランプ寿命・発振ずれ・YAGロッドやミラー<br>の汚れ、およびセンサユニットの故障が考えら<br>れます。<br>ランプを交換しても異常が出る場合は、当社ま<br>でご連絡ください。             |

# 概要編

| No.                  | 異常内容                                                                                                    | 高電圧 | 異常<br>出力 | 処置                                                                                                    |
|----------------------|----------------------------------------------------------------------------------------------------|-----|----------|----------------------------------------------------------------------------------------------------|
| 31                   | BRANCH UNIT COVER OPENED<br>(分岐部カバー開)                                                                             | OFF | ON       | 分岐部カバーが外れているか、止めネジが緩ん<br>でいます。<br>分岐部カバーを取り付けてネジを締めてください。                                                                            |
| 32                   | FIBER SWITCH TROUBLE<br>(光ファイバ未接続)                                                                                | OFF | ON       | 光ファイバが抜けているか、異常検出用のケー<br>ブルが抜けています。→ P.116<br>確実に接続されているか確認してください。                                                                   |
| 33                   | E.INDICATOR TROUBLE<br>(OUTPUT UNIT)<br>(エミッションランプ異常)                                                             | OFF | ON       | 出射ユニットのエミッションランプの異常です。<br>→ P.116<br>当社までご連絡ください。                                                                                    |
| 34                   | E.INDICATOR TROUBLE<br>(PROGRAM UNIT)<br>(エミッションランプ異常)                                                            | OFF | ON       | レーザコントローラのエミッションランプの異<br>常です。<br>当社までご連絡ください。                                                                                        |
| 35                   | MEMORY BATTERY LOW<br>(電池電圧低下)                                                                                    |     | ON       | メモリバックアップ用のリチウム電池の電圧が<br>下がっています。<br>電池を交換してください。                                                                                    |
| 38<br>39<br>40<br>41 | FIBER SENSOR 1 TROUBLE<br>FIBER SENSOR 2 TROUBLE<br>FIBER SENSOR 3 TROUBLE<br>FIBER SENSOR 4 TROUBLE<br>(光ファイバ断線) | OFF | ON       | 光ファイバの断線または端面の損傷が考えられ<br>ます。→ P.116<br>光ファイバが破損していないか確認してくださ<br>い。端面が破損している場合は当社までご連絡<br>ください。                                       |
| 44                   | EXTERNAL INTERLOCK OPENED<br>(インタロック作動)                                                                           |     | ON       | REMOTE INTERLOCK コネクタが開路しました。<br>閉路してからトラブルリセット信号を入力する<br>と、異常は解除されます。(「インタロック解除<br>の動作」P.202 を参照してください。)                            |
| 45                   | 45 LASER START IS NOT READY<br>(充電未完了)                                                                            |     | ON       | 充電が完了しないうちにスタート信号が入って<br>います。<br>スタート信号の入力間隔を長くするか、条件を切<br>り換えてからスタート信号を入力するまでの時間<br>を長くしてください。または、準備完了信号を確<br>認してからスタート信号を入力してください。 |
| 46                   | POWER MONITOR TEMP<br>(パワーモニタユニット温度異常)                                                                            | _   | ON       | パワーモニタユニットの異常が考えられます。<br>当社までご連絡ください。                                                                                                |
| 47                   | OVERRATE<br>(使用率オーバー)                                                                                             | _   | ON       | フラッシュランプへ、限界値を超えた電流が流<br>れました。<br>PEAK POWER、出力時間、REPEAT いずれかの<br>値を低くしてください。                                                        |
| 48                   | FIBER OVERRATE<br>(光ファイバ許容値超過)                                                                                    | _   | ON       | 光ファイバへ投入されたレーザエネルギーが、<br>許容値を超えました。→ P.90<br>PEAK POWER、出力時間、REPEAT いずれかの<br>値を低くしてください。                                             |
| 49                   | SET ERROR<br>(TOO SHORT DURATION)<br>(設定条件範囲外)                                                                    | _   | ON       | 出力時間が 0.25ms 未満に設定されています。<br>0.25ms 以上にしてください。                                                                                       |

### 1. 異常表示と処置の方法

| No.            | 異常内容                                                                                          | 高電圧 | 異常<br>出力 | 処置                                                                                                    |
|----------------|-----------------------------------------------------------------------------------------------|-----|----------|----------------------------------------------------------------------------------------------------|
| 50             | SET ERROR<br>(OVERLIMIT OF MAX PWR)<br>(設定条件範囲外)                                              | _   | ON       | レーザエネルギーの設定値(PEAK POWER、出<br>力時間、REPEAT)が、本装置の最大能力を超え<br>ています。<br>エラーメッセージは、設定値を入力した段階で<br>表示されます。設定値は変更前の値に戻ります。                                         |
| 51             | FIBER SETTING ERROR<br>(光ファイバ許容値超過)                                                           | _   | ON       | レーザエネルギーの設定値(PEAK POWER、出<br>力時間、REPEAT)が、光ファイバの許容値を超<br>えています。→ P.90<br>エラーメッセージは、設定値を入力した段階で<br>表示されます。設定値は、変更前の値に戻ります。                                 |
| 52             | MEMORY TROUBLE<br>(メモリ異常)                                                                     | _   | ON       | メモリバックアップ用のリチウム電池の電圧が<br>下がっています。<br>電池を交換してください。                                                                                                    |
| 53             | POWER FEEDBACK TROUBLE<br>(パワーフィードバック<br>システム異常)                                              | _   | ON       | レーザパワーフィードバックのシステムに異常<br>を検知しました。<br>エラーメッセージはランプの劣化時、または低<br>出力の高繰り返しの条件時に表示されることが<br>あります。設定条件をご確認いただき、条件の<br>見直しを行ってください。それでも異常が出る<br>場合は、当社までご連絡ください。 |
| 54             | DEIONIZE CAUTION<br>(****M Ω •cm)<br>(冷却水抵抗率注意)                                               | _   | _        | 2次冷却水の純度が落ちています。<br>数十分間クーラを稼働させ、異常が発生すると<br>きは、イオン交換器を交換してください。                                                                                          |
| 56             | OVERLIMIT OF LASER POWER<br>(レーザパワー上限異常)                                                      | _   | _        | レーザエネルギーが HIGH で設定した値を超え<br>ています。→ P.85<br>HIGH の設定値を確認してください。異常なモ<br>ニタ値が表示されるときは、当社までご連絡く<br>ださい。                                                       |
| 57             | UNDERLIMIT OF LASER POWER<br>(レーザパワー下限異常)                                                     | _   | _        | レーザエネルギーが LOW で設定した値より小<br>さくなっています。→ P.85<br>LOW の設定値を確認してください。異常なモニ<br>タ値が表示されるときは、当社までご連絡くだ<br>さい。                                                     |
| 59<br>60<br>61 | BRANCH MIRROR 1 TROUBLE<br>BRANCH MIRROR 2 TROUBLE<br>BRANCH MIRROR 3 TROUBLE<br>(時間分岐ユニット異常) | OFF | ON       | 時間分岐ユニットが動作中にスタート信号が入<br>力されています。<br>ビーム選択信号を入力してからレーザスタート<br>信号を入力するまでの時間を長くしてください。<br>それでも異常が出る場合は、当社までご連絡く<br>ださい。                                     |

# インタロック解除の動作

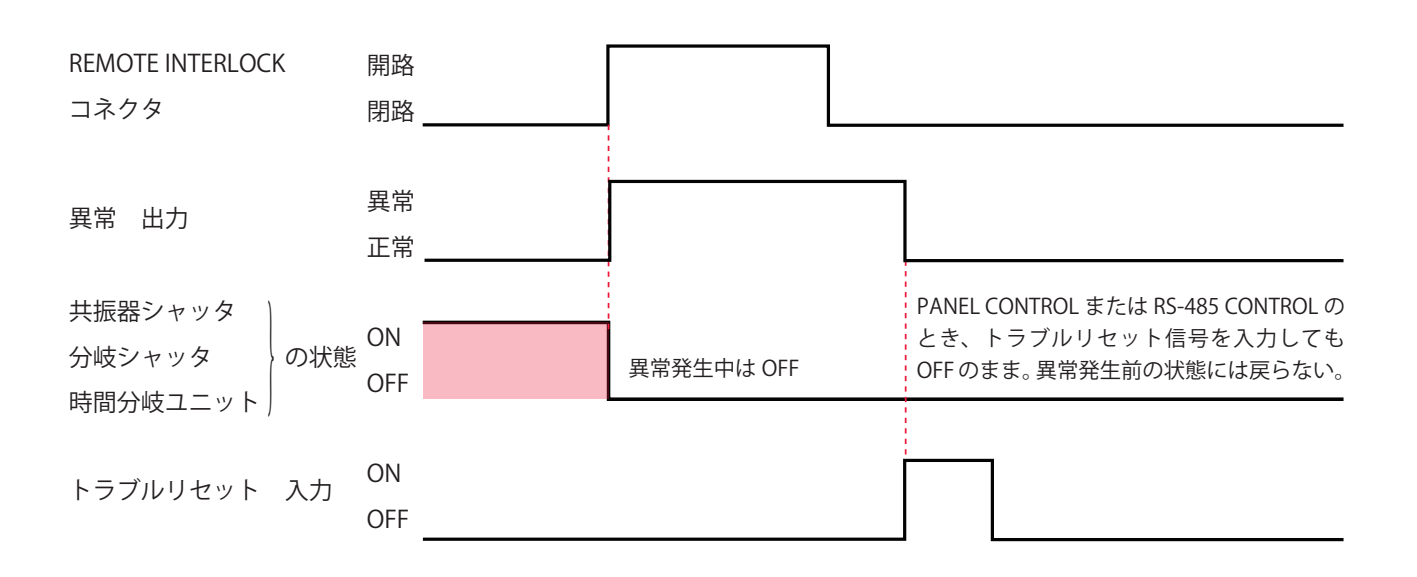

# 2. 異常が表示されない場合の処置

| 装置の状態                       | 処置                         |
|-----------------------------|----------------------------|
| モニタ値は正常値を表示するが、レーザ出力は大きくなる。 | PEAK POWER と出力時間を調整してください。 |
| (溶接跡が汚くなったり、スパッタが多く出たりする)   | 調整しても改善されないときは、発振ずれやモ      |
| モニタ値は正常値を表示するが、レーザ出力は小さくなる。 | ニタの調整ずれなどが考えられます。当社まで      |
| (溶接できなかったり、溶接強度が不足したりする)    | ご連絡ください。                   |

付 録

# 仕様

|                           |                                                           | ML-2650B                                                                                                    | ML-2651B               |  |  |  |  |
|---------------------------|-----------------------------------------------------------|----------------------------------------------------------------------------------------------------|------------------------|--|--|--|--|
|                           | 最大定格出力                                                    | 600W                                                                                                    | 500W                   |  |  |  |  |
|                           | 最大出力エネルギー                                                 | 100J/P (パルス幅 10ms)                                                                                                    | 80J/P (パルス幅 10ms)      |  |  |  |  |
|                           | 最大ピークパワー                                                  | 10kW                                                                                                    | 8kW                    |  |  |  |  |
| 発振器                       | パルス幅                                                      | 標準<br>設定切替により:0.25~5.00ms (0.0                                                                                                    | ms ステップ)<br>05ms ステップ) |  |  |  |  |
|                           | パルス繰り返し速度                                                 | $1 \sim 500 \mathrm{pps}$                                                                                                    |                        |  |  |  |  |
|                           | 発振波長                                                      | 1.064 μ m                                                                                                    |                        |  |  |  |  |
|                           | 共振器シャッタ                                                   | 開閉センサ付き                                                                                                    |                        |  |  |  |  |
|                           | 位置決めガイド光                                                  | 赤色可視レーザ内蔵                                                                                                    |                        |  |  |  |  |
|                           | 出力安定度 *1                                                  | ± 3%                                                                                                    |                        |  |  |  |  |
|                           | 供給電源                                                      | <ul> <li>3相 AC200V ± 10% 50/60Hz</li> <li>3相 AC220V + 10% - 15% 60Hz</li> <li>3相 AC380V,400V ± 10% 50/60Hz</li> </ul>                                        | Z                      |  |  |  |  |
|                           | 最大入力電流                                                    | 91.9A(AC200V 時)、48A(AC400V                                                                                                    | 時)                     |  |  |  |  |
|                           | 最大皮相電力                                                    | 32.9kVA                                                                                                    |                        |  |  |  |  |
| 電源                        | 消費電力                                                      | 最大:25.2kW / 待機時:2.1kW(AC200V時)<br>最大:25.6kW / 待機時:2.2kW(AC400V時)                                                                                             |                        |  |  |  |  |
|                           | ブレーカ容量<br>(お客様準備)                                         | 電源供給側には、高調波またはサージ対応品で、定格電流が100A以上<br>(200V/220V時)または60A以上(380V/400V時)の漏電遮断器をご使用に<br>なることを強くお勧めします。                                                           |                        |  |  |  |  |
|                           | 接地                                                        | D種(接地抵抗100Ω以下)(200V/220V時)<br>C種(接地抵抗10Ω以下)(380V/400V時)                                                                                                    |                        |  |  |  |  |
|                           | 熱交換方式                                                     | 水一水                                                                                                    |                        |  |  |  |  |
| クーラ                       | 供給市水                                                      | <ul> <li>圧力:0.3MPa(約3kgf/cm<sup>2</sup>)以下</li> <li>水温:5~35℃</li> <li>流量:25℃時:25ℓ/min、32℃時:55ℓ/min</li> <li>差圧:0.1~0.3MPa(約1~3kgf/cm<sup>2</sup>)</li> </ul> |                        |  |  |  |  |
|                           | ホース内径                                                     | φ 19mm                                                                                                    |                        |  |  |  |  |
|                           | く注意〉チラークーラ選定の際は、最大定格で使用の場合 23.5kW(20160kcal)の冷却能力が必要となります |                                                                                                    |                        |  |  |  |  |
|                           | 条件設定                                                      | ・レーザ出力波形<br>・上下限判定用レーザエネルギー値<br>・1 秒間あたりの出力回数<br>・繰り返し出力回数                                                                                                   |                        |  |  |  |  |
| レーザコン<br>トローラ<br>MLE-122A | 測定機能                                                      | レーザエネルギー (J)<br>平均パワー (W)                                                                                                    |                        |  |  |  |  |
|                           | カウンタ                                                      | 総出力回数の表示(9桁)<br>良判定された出力回数の表示(9桁)                                                                                                    |                        |  |  |  |  |
|                           | ケーブル長さ                                                    | 標準 3m                                                                                                    |                        |  |  |  |  |
|                           | 周囲温度                                                      | 5 ~ 35 °C                                                                                                    |                        |  |  |  |  |
| 使用環境                      | 周囲湿度                                                      | 85%RH 以下(結露なきこと)<br>< <u>注意</u> 〉周囲湿度上限値については、P.42 を参照してください。                                                                                                |                        |  |  |  |  |

| その他 | 質量   | 約 540kg                                        |
|-----|------|------------------------------------------------|
|     | 外形寸法 | 1200 (H) $\times$ 550 (W) $\times$ 1780 (D) mm |

\*1 1パルス当たりの出力エネルギーが 5J 以上で、ピークパワーが 1kW 以上の場合。

### 光ファイバ最小曲げ半径

| コア径         | 最小曲げ半径 |
|-------------|--------|
| φ 0.3、0.4mm | 100mm  |
| φ 0.6mm     | 150mm  |
| φ 0.8mm     | 200mm  |
| φ 1.0mm     | 250mm  |

### 光ファイバの最大入射レーザエネルギーおよびパワーの目安

下表は、光ファイバに入射できる最大レーザエネルギーおよびパワーの目安です。この 数値を超過しないように使用してください。

#### 単一分岐または時間分岐の場合

同時2分岐では2分の1、同時3分岐では3分の1、同時4分岐では4分の1の数値となります。

| コア径型式              | ML-2650B  | ML-2651B |
|--------------------|-----------|----------|
| SI ø 0.3mm         | _         | 80J、200W |
| SI φ 0.4mm         | 100J、200W | 80J、300W |
| SI φ 0.6、0.8、1.0mm | 100J、600W | 80J、500W |

⇒ 光ファイバは SI 型をご使用ください。GI 型は使用できません。

# 外形寸法図

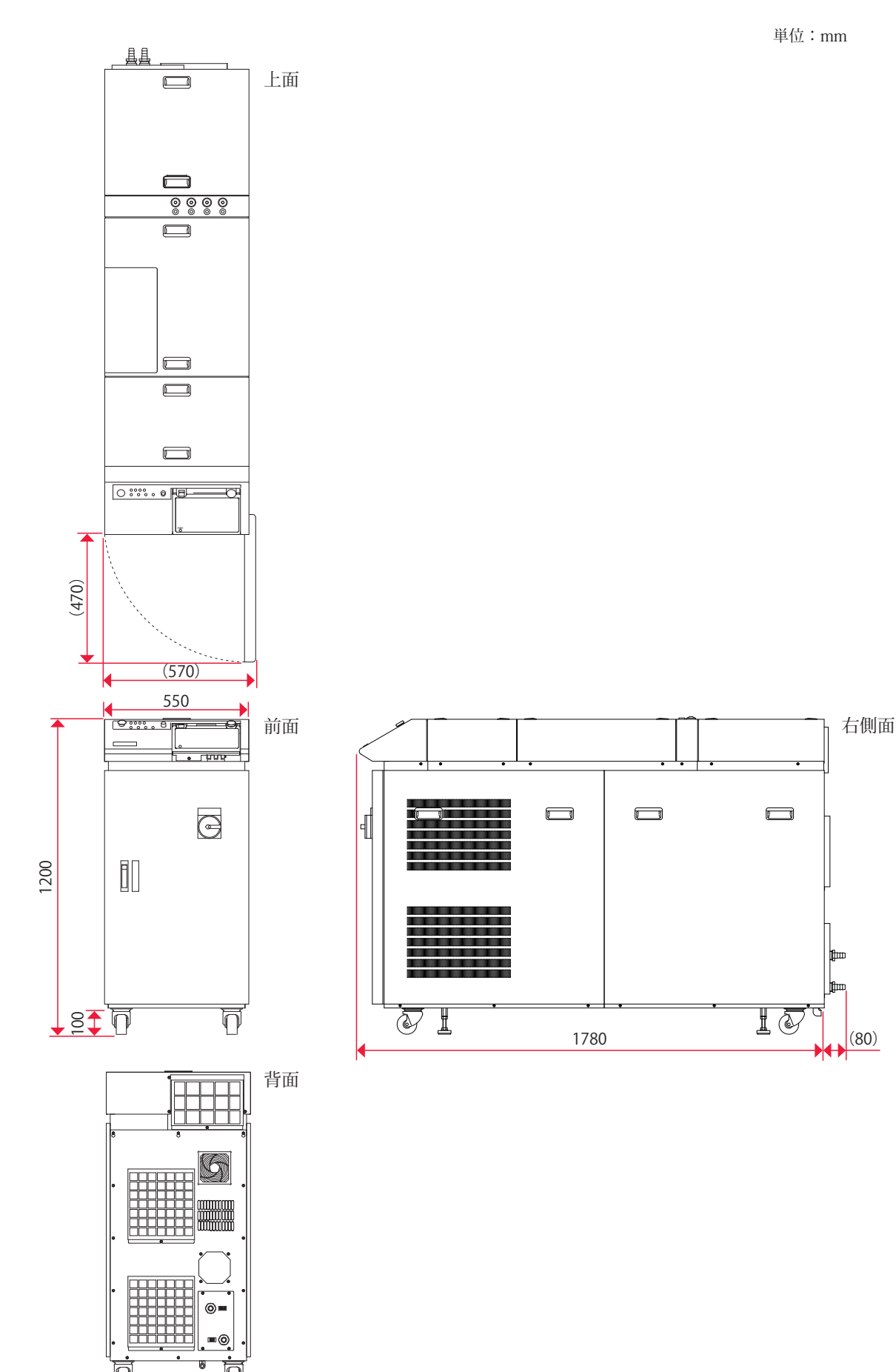

概要編

# 使用可能出力

使用可能な上限出力は、ピークパワーとパルス幅(レーザ出力時間 ms)の設定によって 異なります。機種別にグラフで示します。

パルス幅が短い設定で最大定格出力を得る場合は、ピークパワーまたは繰り返しを上げ る必要があります。上限出力を超えないよう、パルス幅や繰り返しの条件を設定してく ださい。

機種別の仕様は以下のとおりです。

| 機種        | ML-2650B                                      | ML-2651B                    |
|-----------|-----------------------------------------------|-----------------------------|
| 最大定格出力    | 600W                                          | 500W                        |
| 最大出力エネルギー | 100J/P(パルス幅 10ms)                             | 80J/P(パルス幅 10ms)            |
| 最大ピークパワー  | 10kW                                          | 8kW                         |
| パルス幅      | 標準:0.3 ~ 100.0ms(0.1ms<br>設定切替により:0.25 ~ 5.00 | s ステップ)<br>Ims(0.05ms ステップ) |

- ⇒ グラフは参考値となります。フラッシュランプや装置の個体差、設定波形などにより異なります。
- ⇒ フラッシュランプをより長くご使用いただくには、以下のグラフの 80% 以下の設定 を推奨します。100% でも使用可能ですが、ランプ寿命や YAG ロッド用 O リングな どの交換周期が短くなる可能性があります。

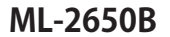

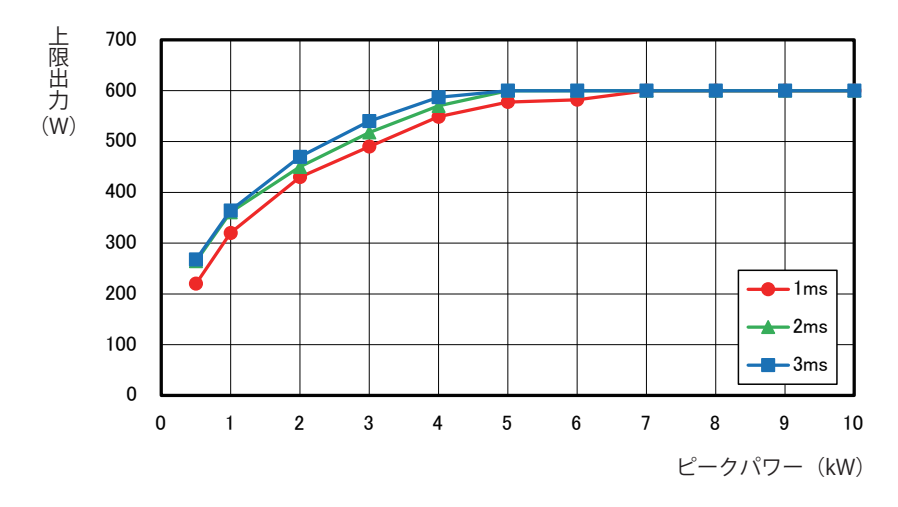

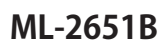

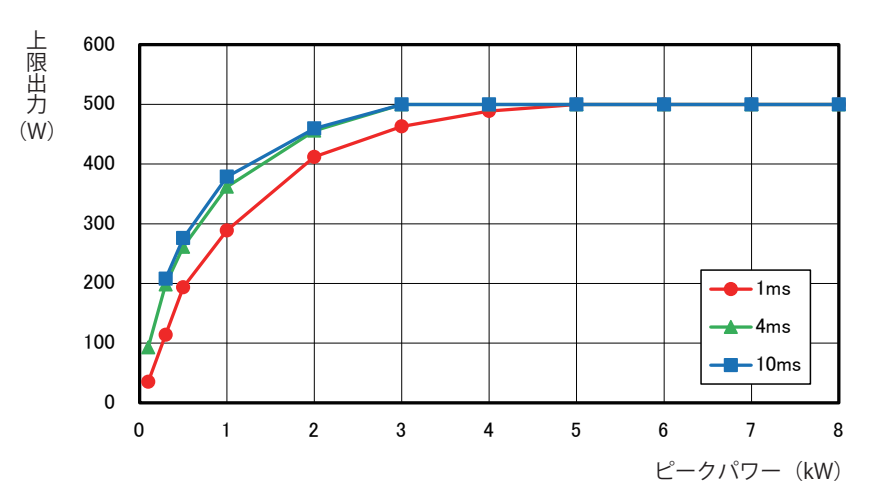

# タイムチャート

本装置に高電圧を入れ、レーザ光を出力してモニタ出力するまでのタイムチャートの例 を示します。それぞれ、装置の動作を縦軸に、時間の経過を横軸にして、各動作時の時 間経過による変化の状態や一定の動作に要する時間を示しています。

以下の5種類のタイムチャートがありますので、参考にしてください。

同時2分岐

レーザコントローラによる動作時(PANEL CONTROL)

外部入力信号による動作時(EXTERNAL CONTROL)

同時2·時間2分岐

外部入力信号による動作時(EXTERNAL CONTROL)

繰り返し動作時(EXTERNAL CONTROL)

繰り返し動作(25pps以上)時(EXTERNAL CONTROL)

- ⇒ 制御方法の切り替えは EXT.I/O(1) コネクタの 23 番ピンの開路、閉路で行います。 レーザコントローラで制御する PANEL CONTROL にするときは開路し、外部入出力 信号で制御する EXTERNAL CONTROL にするときは閉路します。
- ⇒ レーザ光の出力と停止は、レーザコントローラの場合は LASER START/STOP ボタンを押すと出力し、再度押すと出力を停止します。外部入出力信号の場合は、EXT. I/O(1) コネクタの 21 番ピンを閉路すると出力が可能となり、開路すると出力を停止します。

同時2分岐…レーザコントローラによる動作時(PANEL CONTROL)

レーザコントローラで「BEAM」ボタンを押し、「SHUTTER 1」と「SHUTTER 2」に ON を設定して分岐シャッタを開き、入射ユニット 1、2 から同時にレーザ光を出力した場合の時間経過を示します。

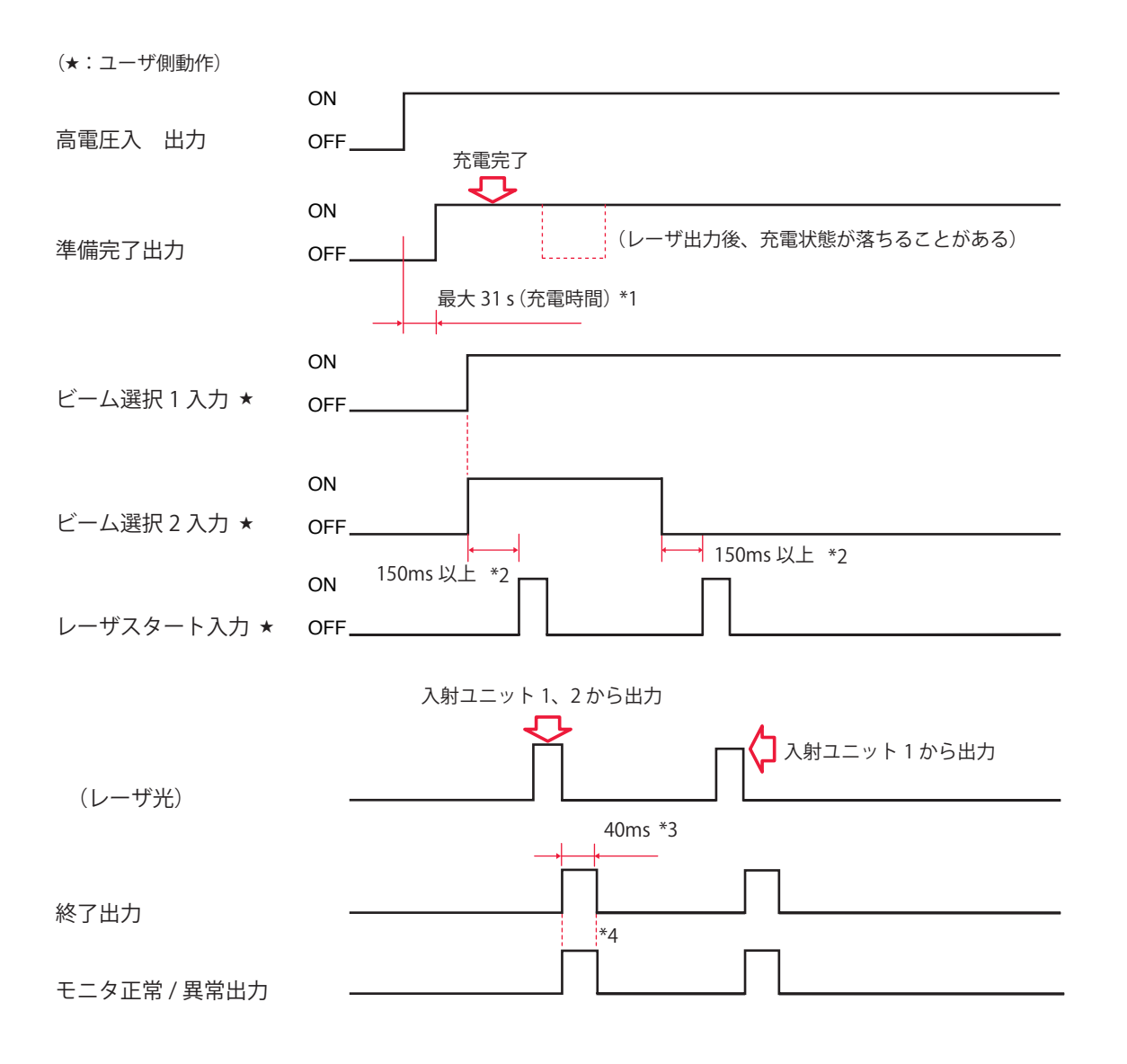

| *1 | 最大 31s  | 充電時間。高電圧が入って充電が完了すると準備完了(READY!!)状態となる。                             |
|----|---------|---------------------------------------------------------------------|
| *2 | 150ms以上 | シャッタ動作時間。SHUTTER選択後、シャッタ作動のため一定時間後、<br>レーザスタート入力信号が入る。              |
| *3 | 40ms    | レーザ出力後、終了信号が出力される時間。                                                |
| *4 | 40ms    | レーザエネルギーが、設定してあるモニタ出力上限値(HIGH)およ<br>び下限値(LOW)の範囲内かどうかを示す信号が出力される時間。 |

#### 同時2分岐…外部入力信号による動作時(EXTERNAL CONTROL)

PLC などから信号を送り、条件信号入力、ビーム 1、2 を選択して共振器シャッタを開き、 入射ユニット 1、2 から同時にレーザ光を出力した場合の時間経過を示します。

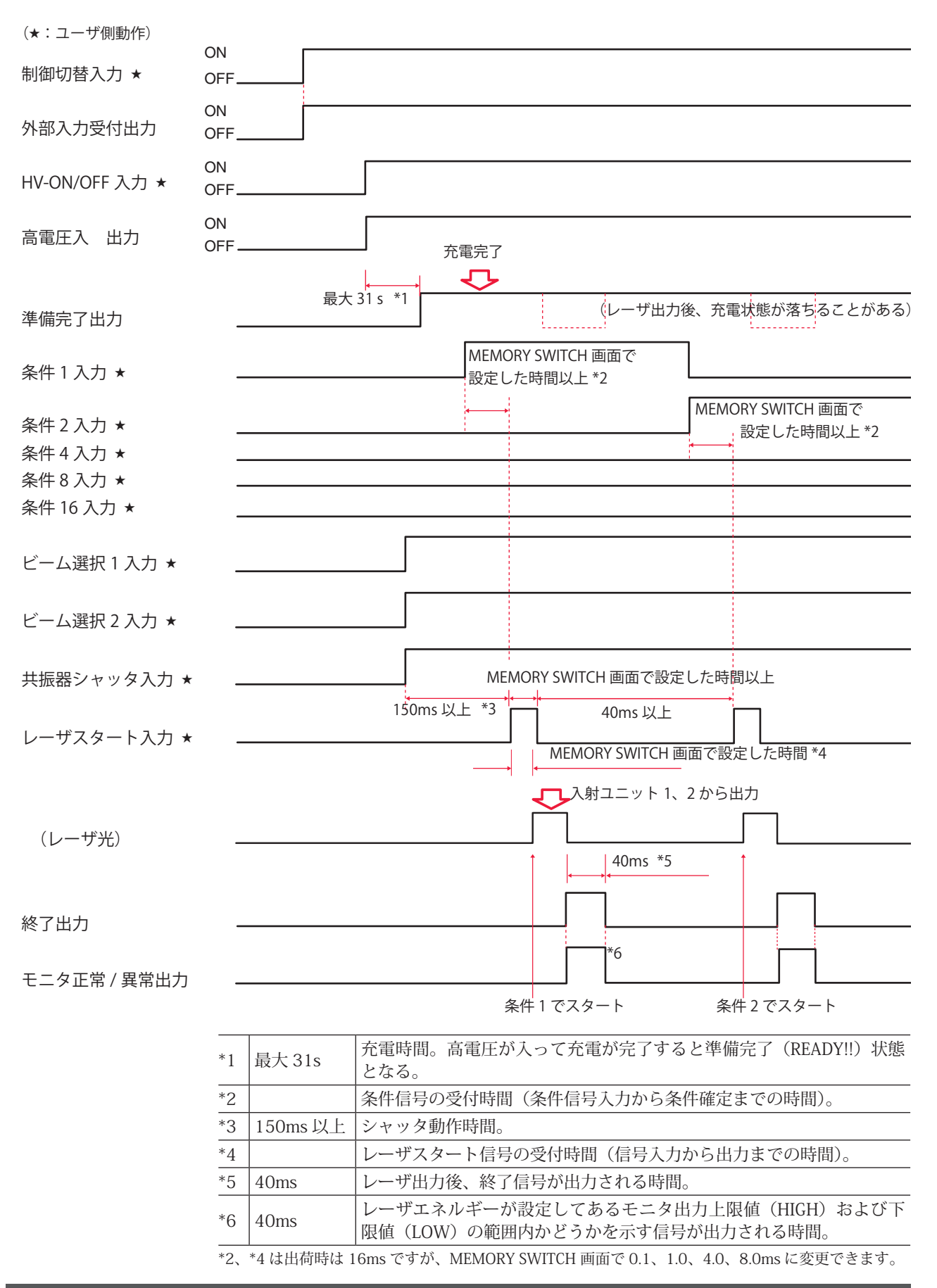

#### 同時2・時間2分岐…外部入力信号による動作時(EXTERNAL CONTROL)

PLC などから信号を送り、条件信号入力、ビーム1~4を選択して共振器シャッタを開き、 入射ユニット1~4からレーザ光を出力した場合の時間経過を示します。

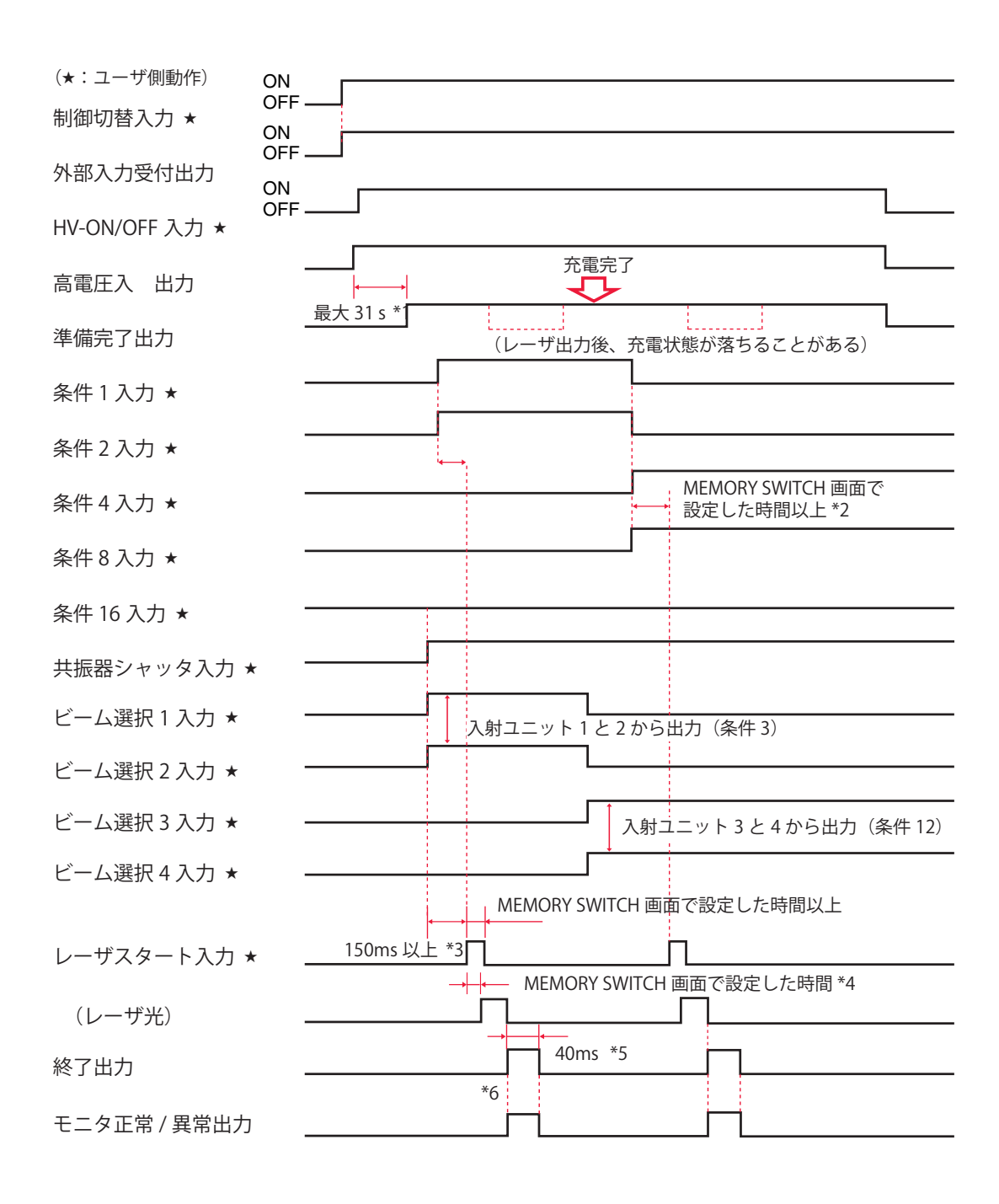

| *1 | 最大 31s   | 充電時間。高電圧が入って充電が完了すると準備完了(READY!!)状態 |
|----|----------|-------------------------------------|
|    |          | となる。                                |
| *2 |          | 条件信号の受付時間(条件信号入力条件確定までの時間)。         |
| *3 | 150ms 以上 | シャッタ動作時間。                           |
| *4 |          | レーザスタート信号の受付時間(信号入力から出力までの時間)。      |
| *5 | 40ms     | レーザ出力後、終了信号が出力される時間。                |
| *6 | 40ms     | レーザエネルギーが、設定してあるモニタ出力上限値(HIGH)および   |
|    |          | 下限値(LOW)の範囲内かどうかを示す信号が出力される時間。      |

\*2、\*4 は出荷時は 16ms ですが、MEMORY SWITCH 画面で 0.1、1.0、4.0、8.0ms に変更できます。

操作編

#### 繰り返し動作時(EXTERNAL CONTROL)

PLC などから信号を送り、条件信号入力、ビーム 1、2 を選択して共振器シャッタを開き、 入射ユニット 1、2 から同時に繰り返してレーザ光を出力した場合の時間経過を示します。

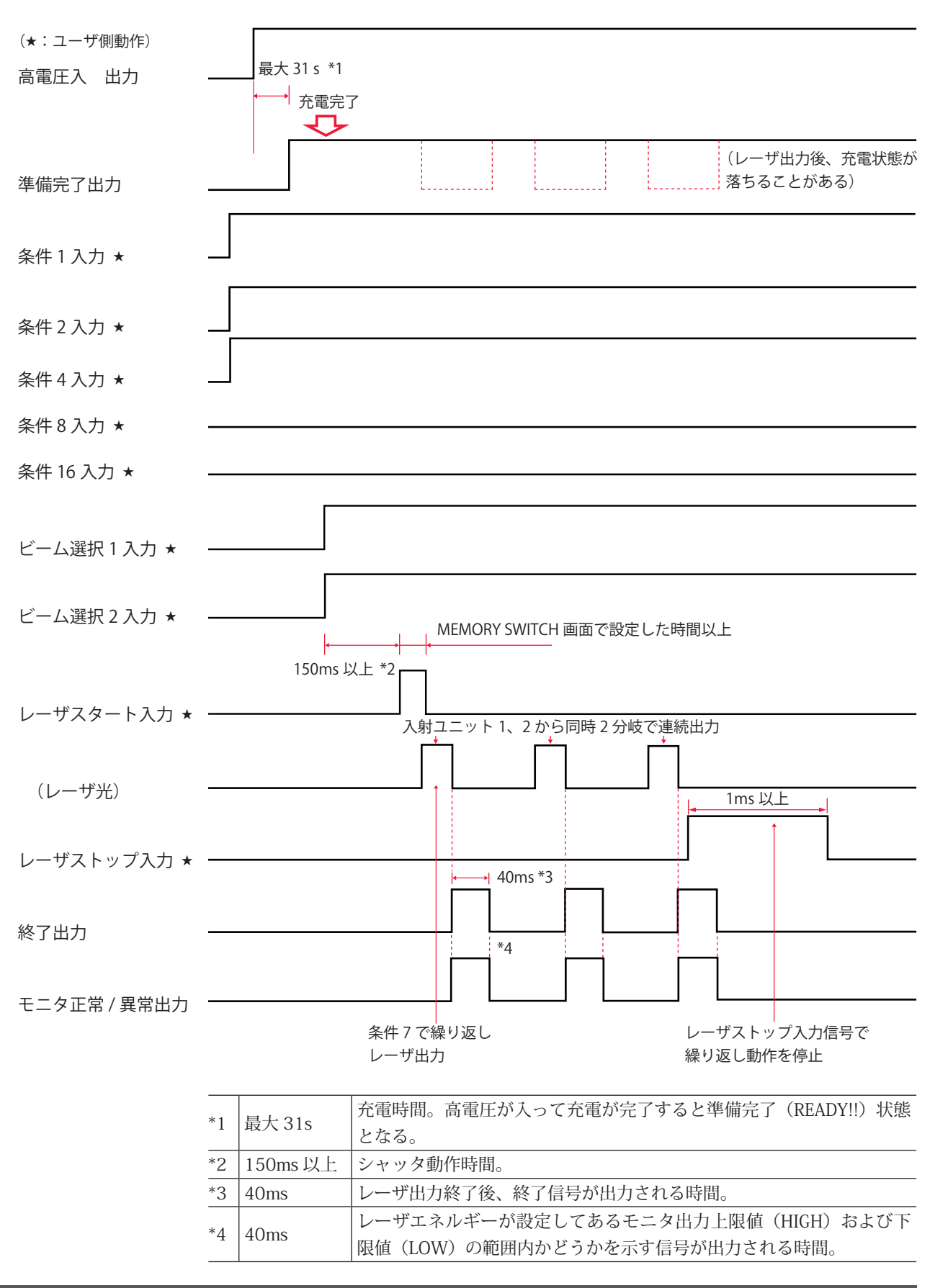

### 繰り返し動作(25pps 以上)時(EXTERNAL CONTROL)

25pps 以上の繰り返し出力回数でレーザ出力する場合の時間経過を示します。

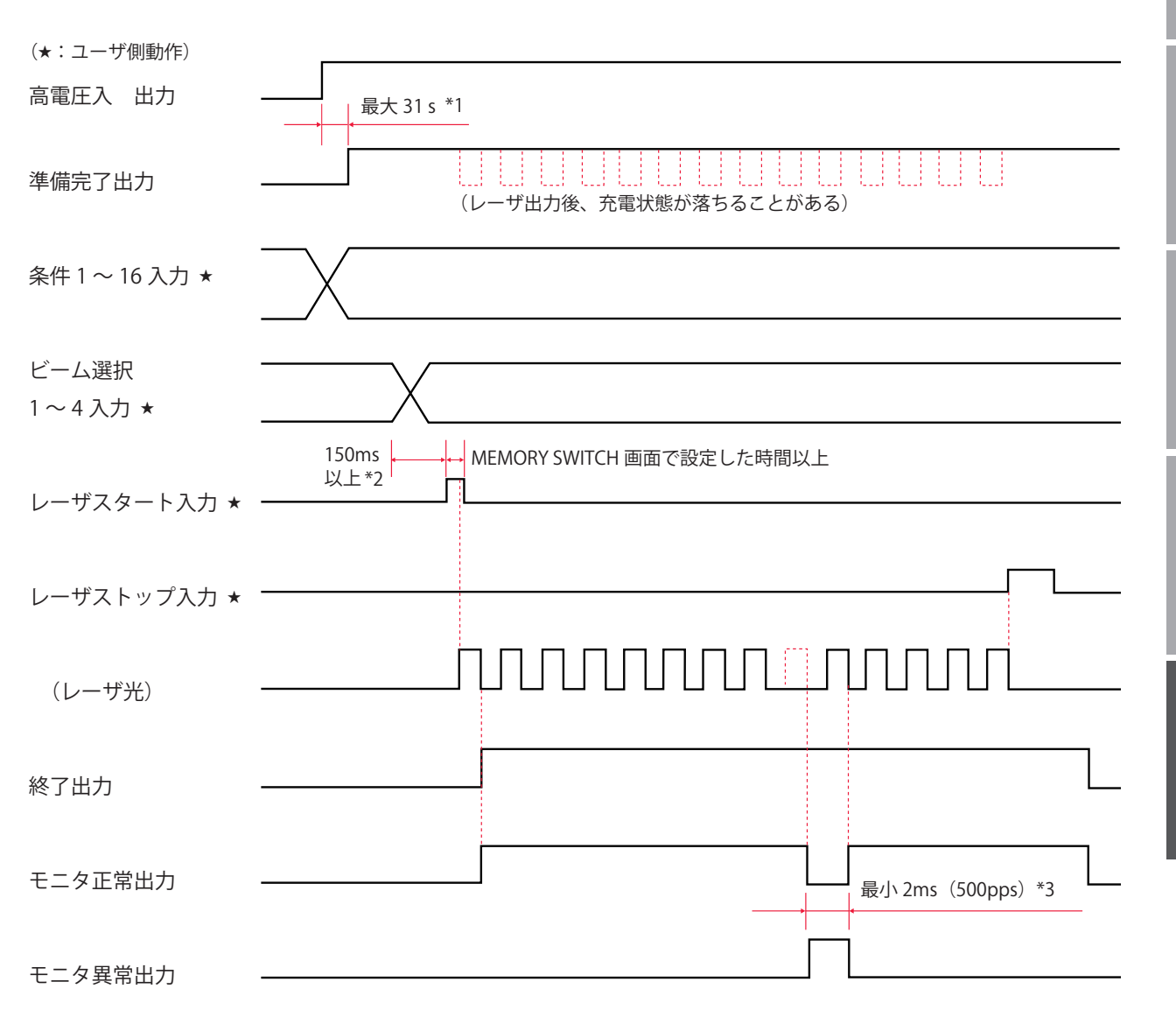

| *1 | 最大 31s   | 充電時間。高電圧が入って充電が完了すると準備完了(READY!!)状態<br>となる。 |
|----|----------|---------------------------------------------|
| *2 | 150ms 以上 | シャッタ動作時間。                                   |
| *3 | 最小 2ms   | モニタ異常出力時間。500ppsの場合の最小異常出力時間。               |
|    |          |                                             |

# 用語解説

レーザ溶接に関連した用語の解説です。一般的な用語と本装置特有の用語を含んでいま す。本取扱説明書に関連ページがある場合は参照ページを示しました。

| ◆アルファベット   |                                                                                                    |  |
|------------|----------------------------------------------------------------------------------------------------|--|
| ACK (アック)  | コンピュータ間の通信で使用する制御コード。送信先のコンピュータから送信元へ送<br>られる肯定的な返事。acknowledgement(肯定応答)の略。→ P.151                                                                                                    |  |
| BCC        | コンピュータ間の通信で使用する制御コード。通信文の各ブロックに伝送エラーを検<br>査するために付加するエラー検査文字。Block Check Character の略。→ P.151                                                                                                    |  |
| COM (コモン)  | 共通線。回路や配線の中で、複数の箇所が共通して同じ箇所へ接続しているところを<br>指す。電気回路には A 接点、B 接点、コモンがあり、コモン接点はこれらの A、B 接<br>点に共通して通じている。common の略。                                                                                 |  |
| CPU 基板     | 装置の制御を行う CPU (Central Processing Unit 中央演算処理装置)を実装した配線板。                                                                                                    |  |
| ETX        | コンピュータ間の通信で使用する制御コード。→ P.151                                                                                                    |  |
| FIX        | 本装置によるレーザ光の出力方法で、定型波形をいう。第1レーザ〜第3レーザの範<br>囲で出力時間と出力値を設定した、最大3分割で定型の波形となるレーザ光。→ P.78                                                                                                    |  |
| FLEX       | 本装置によるレーザ光の出力方法で、任意波形をいう。POINT 01 ~ POINT 20 の範囲<br>で各ポイントの出力時間と出力値を設定した任意の波形となるレーザ光。→ P.81                                                                                                    |  |
| GI         | 光ファイバの型式で Graded Index(グレーデッドインデックス)の略。GI 型は、マル<br>チモード光ファイバ(MMF:Multi Mode optical Fiber)の中で、コア内の屈折率分布<br>がゆるやかに変化するものをいう。インデックスとは屈折率のこと。本装置で使用す<br>る型式は、通常は SI(Step Index ステップインデックス)型。→ P.68 |  |
| L          | 線路端子。外部回路の線路導体に接続される端子をいう。Live の略。→ P.49                                                                                                    |  |
| NAK (ナック)  | コンピュータ間の通信で使用する制御コード。送信先のコンピュータから送信元へ送<br>られる否定的な返事。Negative Acknowledgment(否定応答)の略。→ P.151                                                                                                    |  |
| Nd:YAG レーザ | イットリウム・アルミニウム・ガーネット(Yttrium・Aluminium・Garnet)結晶に、<br>ネオジウム (Nd) を添加して発生するレーザの名称。一般的に YAG レーザと呼ばれる。<br>波長 1064nm のレーザ光を発振する。YAG は Yttrium・Aluminium・Garnet の略。                                   |  |
| PE         | 保護接地端子。機器を接地するために設けた端子をいう。Protective Earthの略。<br>→P.49                                                                                                    |  |
| PLC        | あらかじめプログラムした制御内容を逐次実行することによりシーケンス制御を行う<br>装置。シーケンサ(三菱電機の商品名)の名称で呼ばれることが多い。Programmable<br>Logic Controller の略。                                                                                  |  |
| pps        | 1 秒間当たりのパルス数。pulse per second の略。                                                                                                    |  |
#### 用語解説

| RS-232C    | 米国電子工業会(EIA)によって標準化されたシリアル通信の規格。モデムなどのデー<br>タ回線終端装置とパソコンなどのデータ端末装置を接続するために用いる。多種多様<br>な機器が対応しており、さまざまな分野で使用されている。Recommended Standard-<br>232C の略。→ P.146 |
|------------|----------------------------------------------------------------------------------------------------|
| RS-485     | 米国電子工業会(EIA)によって標準化されたシリアル通信の規格。バス型のマル<br>チポイント接続によって最大 32 台までの多対多接続に対応できる。Recommended<br>Standard-485 の略。→ P.146                                         |
| RxD        | 通信コネクタの信号線のうち受信データに対応するピン。→ P.146                                                                                                    |
| SCHEDULE   | 本装置においてレーザ光の出力条件をいう。32 種類の SCHEDULE を設定し、<br>SCHEDULE 番号を付けて登録しておくことができる。→ P.78                                                                           |
| SI         | 本装置で使用する光ファイバの型式で、Step Index(ステップインデックス)の略。SI<br>型は、マルチモード光ファイバ(MMF:Multi Mode optical Fiber)の中で、コア内の<br>屈折率分布が一様のものをいう。インデックスとは屈折率のこと。→ P.68             |
| sq (スクエア)  | ケーブルの断面積を表す単位。平方ミリメートル。→ P.49                                                                                                    |
| STX        | コンピュータ間の通信で使用する制御コード。→P.151                                                                                                    |
| TxD        | 通信コネクタの信号線のうち送信データに対応するピン。→ P.146                                                                                                    |
| YAG ロッド    | フラッシュランプで励起するレーザ媒質をいい、イットリウム、アルミニウム、ガーネッ<br>トにネオジウムイオン(Nd3+)を添加した透明な結晶体が使用されている。本装置で<br>はレーザチャンバの中に入っている。→P.24、37                                         |
| <b>♦</b> あ |                                                                                                    |
| イオン交換樹脂    | 接触する媒体(主に水)中のイオンを交換する合成樹脂。本装置では、2 次冷却水が<br>劣化するにつれ発生するイオンを除去し、クリーン度を保っている。→ P.182                                                                         |
| イオン交換水     | イオン交換樹脂を通してイオン成分を除去した水。本装置の2次冷却水は、イオン交<br>換水または精製水を使用する。→ P.46                                                                                            |
| インタロック     | 危険な装置や設備がある場所に接近すると機械の動作を停止させるなど、危険防止の<br>ための回路のこと。                                                                                                    |
| ◆か         |                                                                                                    |
| ガイド光       | レーザ光の照射位置を確認し、位置調整するための補助光のこと。波長 380nm から<br>780nm の、人の目で見える光。可視光レーザともいう。本装置では、ガイド光発振器<br>で出力する。→ P.37                                                    |
| 共振器シャッタ    | レーザ発振部にある共振器のシャッタ。このシャッタを閉じるとフラッシュランプが<br>点灯してもレーザ光は出力しない。→ P.37                                                                                          |
| 共振器ミラー     | レーザ発振部の共振器を構成するミラー。本装置では、レーザチャンバで励起された<br>光が 2 つの共振器ミラー間で増幅されてレーザになる。→ P.37                                                                               |
| コア径        | 光ファイバの中心部にある光を伝えるコア部分の外径。レーザ光の伝送や装置の特性<br>などからその値を決めることができる。→ P.53、90                                                                                     |

| 高調波        | 基本周波数(50/60Hz)の波形に対して、その 3 ~ 40 倍の周波数の波形。→ P.49                                                                                         |
|------------|----------------------------------------------------------------------------------------------------|
| コモン        | 共通線。回路や配線の中で、複数の箇所が共通して同じ箇所へ接続しているところを<br>指す。電気回路には A 接点、B 接点、コモンがあり、コモン接点はこれらの A、B 接<br>点に共通して通じている。COM(common)のこと。                    |
| <b>◆</b> さ |                                                                                                    |
| サージ        | 電気回路などに瞬間的に加わる異常な過電圧や過電流。→P.49                                                                                                    |
| 3相         | 120 度ずつ位相がずれた 3 つの交流を一組にした電流。主に業務用の電力として使用<br>されている。                                                                                    |
| シーケンサ      | あらかじめプログラムした制御内容を逐次実行することによりシーケンス制御を行う<br>PLC(Programmable Logic Controller)の一種で、三菱電機の商品名。                                              |
| 時間分岐       | レーザ光の分岐仕様。内蔵された時間分岐ユニットのミラーの作動により、1 本の光<br>ファイバにレーザ光を出力する。本装置の時間分岐仕様に搭載されている。→ P.105                                                    |
| 時間分岐ユニット   | レーザを反射させるミラーを搭載したユニット。ミラーが作動して選択した光ファイ<br>バヘレーザ光を出力する。本装置の時間分岐仕様において、レーザ発振部に内蔵され<br>ている。→ P.37                                          |
| 出射ユニット     | 光ファイバによって伝送されたレーザ光をワークに出射するユニット。入射ユニット<br>に接続した光ファイバを接続する。→ P.24、54                                                                     |
| スタートビット    | 制御文字や記号などのデータごとに同期をとる非同期式通信方式において、データの<br>始まりを伝えるビット。文字の区切りを伝えるビットはストップビット。→ P.147                                                      |
| 精製水        | 蒸留やろ過、イオン交換などの方法で精製された水。電気抵抗率 1 ~ 3M Ω・cm 程度<br>の水。本装置の 2 次冷却水は、イオン交換水または精製水を使用する。                                                      |
| 接地         | 電気機器などと大地を電気的に接続すること。アース、グランドとも呼ばれる。                                                                                                    |
| 接地工事       | 「電気設備の技術基準解釈」第 18 条に規定されている。300V 以下の低圧の電路に接<br>続する機器の接地工事は D 種、300V を超える場合は C 種に従う。→ P.41                                               |
| 全二重        | 双方向通信において、同時に双方からデータを送信したり受信したりすることができ<br>る通信方式のこと。本装置のデータ転送方式は、非同期式、全二重。→ P.147                                                        |
| <b>◆</b> た |                                                                                                    |
| 単相         | 大きさおよび方向が周期的に変化する交流で、位相が同一の電気。電灯やコンセント<br>の 100V 電源として使われる。                                                                             |
| 超純水        | 純度 100% の理論的な水 H <sub>2</sub> O に限りなく近い水。厳しく品質管理されたイオン交換樹<br>脂、活性炭、メンブレンフィルタ、UF、UV などを組み合わせて処理され、基準としては、<br>抵抗率 16 ~ 17M Ω・cm 以上の純水をいう。 |
| 定格電流       | 連続的に出力できる交流最大の電流実効値。これを超える電流を連続的に流してはな<br>らないことを示す。                                                                                     |
| 定型波形       | 本装置によるレーザ光の出力方法で、FIX をいう。第 1 レーザ〜第 3 レーザの範囲で<br>出力時間と出力値を設定した、最大 3 分割で定型の波形となるレーザ光。→ P.78                                               |

| 抵抗率        | 物質に対して電流の流れにくさを示す尺度として一般的に用いられている電気抵抗で、<br>単位はΩ(オーム)。この抵抗を単位体積(1cm × 1cm × 1cm)当たりで示した値が<br>体積抵抗率で、単位はΩ cm(オームセンチメートル)。                                                                              |
|------------|----------------------------------------------------------------------------------------------------|
| ディップスイッチ   | 電子回路基板上に実装される電子機器の設定用スイッチ。スイッチのオン・オフを切<br>り替えて機器の動作を制御する。本装置では CPU 基板およびファイバ破断センサ基板<br>上に配置されている。DIP switch は Dual In-line Package switch の略。→ P.109                                                 |
| データビット     | 非同期式通信で用いられる 1 文字のデータを表すビット。→ P.147                                                                                                    |
| 同時分岐       | レーザ光の分岐仕様。分岐ミラーによって 1 本のレーザ光を複数に分割し、同時に複<br>数の光ファイバにレーザ光を出力する。→ P.105                                                                                                    |
| <b>◆</b> な |                                                                                                    |
| 入射ユニット     | レーザ光を光ファイバに伝送するユニット。→ P.24、53                                                                                                    |
| 任意波形       | 本装置によるレーザ光の出力方法で、FLEX をいう。POINT 01 ~ POINT 20 の範囲で<br>各ポイントの出力時間と出力値を設定した任意の波形となるレーザ光。→ P.81                                                                                                    |
| <b>◆</b> は |                                                                                                    |
| 発振器        | レーザ溶接機においては、レーザを増幅・発振する機器をいう。レーザ媒質、励起源、<br>増幅器などから構成され、励起源によってレーザ媒質を励起しレーザを増幅・発振する。                                                                                                    |
| パリティ       | データ通信において、データの送受信が正しく行われたかを照合する方法。データ<br>に付加されるビット情報またはパリティビットを使用してデータの誤りを検出する。<br>parity は奇偶(奇数と偶数)の意。                                                                                              |
| パリティビット    | データ通信においてエラー検出のために元のデータに付加されるデータ。受信側では<br>得られたビット列の 1 または 0 の個数の奇偶を求めてパリティビットと照合し、誤り<br>が生じているときはデータの再送や処理の中断などを行う。→ P.147                                                                           |
| パルス幅       | レーザ光を照射している時間のこと。                                                                                                    |
| ピーク値       | レーザ出力ピーク値のこと。本装置においては、SCHEDULE 画面で設定する「PEAK<br>POWER」の値。→ P.65                                                                                                    |
| ピークパワー     | レーザ溶接においては、時間あたりのエネルギー量(パルスエネルギーをパルス幅で<br>割った値)を指し、単位は W(ワット)。                                                                                                    |
| 光ファイバ      | 石英ガラスやプラスチックの細い繊維で作られた、光を伝送するケーブル。中心部の<br>コアと周囲を覆うクラッドで構成され、コア内を光が伝播していく。光の伝搬するモー<br>ドの数によってマルチモードとシングルモードの2種類に分類され、さらに、マルチ<br>モード光ファイバは、コアの屈折率分布によって、ステップインデックス (SI) とグレー<br>デッドインデックス (GI) に分けられる。 |
| 非同期式       | 送信タイミングと受信タイミングが一致していない通信方式。同期式ではデータ送出<br>の際タイミング情報も送信し受信側はそのタイミング情報を使って受信するが、非同<br>期式の場合はデータだけを送受信する。                                                                                               |

| 用 | 語 | 解     | 説   |
|---|---|-------|-----|
|   |   | / 3 1 | ~ ~ |

| フォト MOS リレー   | 駆動側に発光ダイオード、接点に MOS(Metal-Oxide Semiconductor:金属酸化膜半<br>導体)FET (Field-Effect Transistor:電界効果トランジスタ)を採用した完全固体リレー。<br>→ P.132                                                                                |
|---------------|----------------------------------------------------------------------------------------------------|
| フラッシュランプ      | レーザ発振器の中にある励起ランプ。フラッシュランプが点灯し、YAG ロッドを励起<br>してレーザを発生させる。→ P.189                                                                                                    |
| 分岐シャッタ        | レーザ発振部に内蔵されているレーザ光を遮断するシャッタ。分岐シャッタを開く設<br>定によって、レーザ光が出力される。→ P.37、87                                                                                                    |
| 分岐ミラー         | レーザ発振部に内蔵されているレーザ光を反射するためのミラー。→ P.37、105                                                                                                    |
| 保護メガネ         | レーザ光から目を保護するためにかける保護メガネ。レーザの波長により種類が分か<br>れている。                                                                                                    |
| <b>♦</b> Б    |                                                                                                    |
| リモートインタロック    | レーザ機器を安全に使用する対策として、非常時にレーザ出力を遮断するのためのイ<br>ンタロック機能。本装置では、REMOTE INTERLOCK コネクタを部屋のドアなどに接<br>続し、ドアが開けられたときレーザ光を遮断することなどができる。→ P.124                                                                          |
| 励起            | 原子の周りの電子が、基底状態と呼ばれる状態から1つ上の状態に移行する現象。レー<br>ザにおいては、レーザ媒質内の原子や分子が外からエネルギーを与えられ、エネルギー<br>の低い状態からエネルギーの高い状態へ移行することをいう。                                                                                         |
| レーザ           | LASER は Light Amplification by Stimulated Emission of Radiation(放射の誘導放出に<br>よる光の増幅)の頭文字で、レーザ発振器で人工的に作られる光。媒体により、固体レー<br>ザ、液体レーザ、ガスレーザなどがあり、YAG レーザは固体レーザの代表的なもの。                                           |
| レーザ安全管理者      | レーザの危険性の評価と安全管理を遂行するために十分な知識をもち、レーザの安全<br>管理に対して責任を負う者。JIS C 6802「レーザ製品の安全基準」でクラス 3B を超え<br>るレーザ製品が運転される施設または場所については、レーザ安全管理者を任命し管<br>理区域を設ける必要がある。レーザ溶接機のほとんどは最も危険なクラス 4 に該当す<br>るため、レーザ安全管理者を任命する。→ P.10 |
| レーザ光          | レーザ発振器を用いて人工的に作られる光。電子機器、光通信、医療、金属加工など<br>の分野で幅広く使用されている。レーザ光は直進し、波長が一定で、位相(波の山と谷)<br>が同一という特長があるため、1点に集光して高いエネルギーを得ることができる。                                                                               |
| レーザチャンバ       | レーザ発振容器をいう。内部にフラッシュランプと YAG ロッドが入っている。レーザ<br>発振器の一部分。→ P.37                                                                                                    |
| レーザパワーフィードバック | 本装置で採用されている制御機能。出力したレーザエネルギーの測定値と平均パワー<br>が入力側に戻されるため、レーザ出力後、ただちに確認することができる。                                                                                                    |
| 漏電遮断器         | 電源から接地への漏洩電流を検出した際に回路を遮断する安全装置。                                                                                                    |
| <b>♦</b> わ    |                                                                                                    |
| ワークディスタンス     | レーザ光の出射位置からレーザ溶接対象物(ワーク)までの距離。                                                                                                    |

出力条件データ記入表 [FORM:FIX] -1

|           | Г     | シャギ                 | No. |    |    |    |    |    |    |    | SCHEL | JULE |    |    |   |    |    |    |    |
|-----------|-------|---------------------|-----|----|----|----|----|----|----|----|-------|------|----|----|---|----|----|----|----|
| 通<br>一    | Π     | 改作則因                | 单位  | 00 | 10 | 02 | 03 | 64 | 05 | 90 | 07    | 08   | 60 | 10 | 7 | 12 | 13 | 14 | 15 |
| ¢ SLOPE   | TIME  | $00.0\sim 99.9$     | sm  |    |    |    |    |    |    |    |       |      |    |    |   |    |    |    |    |
|           | TIME  | $00.0\sim 99.9$     | sm  |    |    |    |    |    |    |    |       |      |    |    |   |    |    |    |    |
| LAOHI     | POWER | $000.0\sim 200.0$   | %   |    |    |    |    |    |    |    |       |      |    |    |   |    |    |    |    |
| COOL1     | TIME  | $00.0\sim 99.9$     | sm  |    |    |    |    |    |    |    |       |      |    |    |   |    |    |    |    |
|           | TIME  | $00.0\sim 99.9$     | sm  |    |    |    |    |    |    |    |       |      |    |    |   |    |    |    |    |
| LAON2     | POWER | $000.0\sim 200.0$   | %   |    |    |    |    |    |    |    |       |      |    |    |   |    |    |    |    |
| COOL2     | TIME  | $00.0\sim 99.9$     | sm  |    |    |    |    |    |    |    |       |      |    |    |   |    |    |    |    |
|           | TIME  | $00.0\sim 99.9$     | sm  |    |    |    |    |    |    |    |       |      |    |    |   |    |    |    |    |
| FLAOH3    | POWER | $000.0\sim 200.0$   | %   |    |    |    |    |    |    |    |       |      |    |    |   |    |    |    |    |
| ¢ SLOPE   | TIME  | $00.0\sim 99.9$     | sm  |    |    |    |    |    |    |    |       |      |    |    |   |    |    |    |    |
| PEAK P    | OWER  |                     |     |    |    |    |    |    |    |    |       |      |    |    |   |    |    |    |    |
| ML-2      | 650B: | $00.00 \sim 10.00$  | kW  |    |    |    |    |    |    |    |       |      |    |    |   |    |    |    |    |
| ML-2      | 651B: | $00.00\sim08.00$    |     |    |    |    |    |    |    |    |       |      |    |    |   |    |    |    |    |
| REPI      | EAT   | $000 \sim 500$      | sdd |    |    |    |    |    |    |    |       |      |    |    |   |    |    |    |    |
| SHC       | )T    | $6666\sim 0000$     |     |    |    |    |    |    |    |    |       |      |    |    |   |    |    |    |    |
|           | HIGH  | $0.00.0 \sim 999.9$ | ſ   |    |    |    |    |    |    |    |       |      |    |    |   |    |    |    |    |
|           | LOW   | $0.00.0\sim 999.9$  | ſ   |    |    |    |    |    |    |    |       |      |    |    |   |    |    |    |    |
| NETWORK # |       |                     |     |    |    |    |    |    |    |    |       |      |    |    |   |    |    |    |    |

付録

|       | 31      |                  |                  |                   |                  |                  |                   |                  |                  |                   |                  |         |                    |                  |                |                 |                   |                  |
|-------|---------|------------------|------------------|-------------------|------------------|------------------|-------------------|------------------|------------------|-------------------|------------------|---------|--------------------|------------------|----------------|-----------------|-------------------|------------------|
|       | 30      |                  |                  |                   |                  |                  |                   |                  |                  |                   |                  |         |                    |                  |                |                 |                   |                  |
|       | 29      |                  |                  |                   |                  |                  |                   |                  |                  |                   |                  |         |                    |                  |                |                 |                   |                  |
|       | 28      |                  |                  |                   |                  |                  |                   |                  |                  |                   |                  |         |                    |                  |                |                 |                   |                  |
|       | 27      |                  |                  |                   |                  |                  |                   |                  |                  |                   |                  |         |                    |                  |                |                 |                   |                  |
|       | 26      |                  |                  |                   |                  |                  |                   |                  |                  |                   |                  |         |                    |                  |                |                 |                   |                  |
|       | 25      |                  |                  |                   |                  |                  |                   |                  |                  |                   |                  |         |                    |                  |                |                 |                   |                  |
| OULE  | 24      |                  |                  |                   |                  |                  |                   |                  |                  |                   |                  |         |                    |                  |                |                 |                   |                  |
| SCHEI | 23      |                  |                  |                   |                  |                  |                   |                  |                  |                   |                  |         |                    |                  |                |                 |                   |                  |
|       | 22      |                  |                  |                   |                  |                  |                   |                  |                  |                   |                  |         |                    |                  |                |                 |                   |                  |
|       | 21      |                  |                  |                   |                  |                  |                   |                  |                  |                   |                  |         |                    |                  |                |                 |                   |                  |
|       | 20      |                  |                  |                   |                  |                  |                   |                  |                  |                   |                  |         |                    |                  |                |                 |                   |                  |
|       | 19      |                  |                  |                   |                  |                  |                   |                  |                  |                   |                  |         |                    |                  |                |                 |                   |                  |
|       | 18      |                  |                  |                   |                  |                  |                   |                  |                  |                   |                  |         |                    |                  |                |                 |                   |                  |
|       | 17      |                  |                  |                   |                  |                  |                   |                  |                  |                   |                  |         |                    |                  |                |                 |                   |                  |
|       | 16      |                  |                  |                   |                  |                  |                   |                  |                  |                   |                  |         |                    |                  |                |                 |                   |                  |
| No.   | 単位      | ms               | sm               | %                 | sm               | ms               | %                 | ms               | sm               | %                 | sm               |         | kW                 |                  | sdd            |                 |                   |                  |
| 「一世」に | 以上型出    | $0.00 \sim 99.9$ | $0.00 \sim 99.9$ | $000.0\sim 200.0$ | $0.00 \sim 99.9$ | $00.0 \sim 99.9$ | $000.0\sim 200.0$ | $00.0 \sim 99.9$ | $0.00 \sim 99.9$ | $000.0\sim 200.0$ | $0.00 \sim 99.9$ |         | $00.00 \sim 10.00$ | $00.00\sim08.00$ | $000 \sim 500$ | $6666\sim 0000$ | $000.0\sim 999.9$ | $000.0\sim999.9$ |
| п     | Π       | TIME             | TIME             | POWER             | TIME             | TIME             | POWER             | TIME             | TIME             | POWER             | TIME             | DWER    | 650B:              | 651B:            | AT             | Τ               | HIGH              | LOW              |
|       | Щ.<br>Ц | \$LOPE           |                  | LAOH              | COOL1            |                  |                   | COOL2            |                  | LAOH3             | † SLOPE          | PEAK PC | ML-2(              | ML-2(            | REPE           | SHO             |                   |                  |

NETWORK #

出力条件データ記入表[FORM:FIX]-2

| `ı                |
|-------------------|
| <b>JRM:FLEX</b> ] |
| Ē                 |
| ~ 載               |
| 성릢건               |
|                   |
| 住し                |
| 七条                |
| H                 |

| ださい)      |      |                 |                   |                 |                   |                 |                   |                 |                   |                 |                   |                 |                   |                 |                   |                 |                   |                 |                   |                 |                   |                 |                   |                 |                   |                 |                   |                  |                   |                  |                    |
|-----------|------|-----------------|-------------------|-----------------|-------------------|-----------------|-------------------|-----------------|-------------------|-----------------|-------------------|-----------------|-------------------|-----------------|-------------------|-----------------|-------------------|-----------------|-------------------|-----------------|-------------------|-----------------|-------------------|-----------------|-------------------|-----------------|-------------------|------------------|-------------------|------------------|--------------------|
| こご記入く     |      |                 |                   |                 |                   |                 |                   |                 |                   |                 |                   |                 |                   |                 |                   |                 |                   |                 |                   |                 |                   |                 |                   |                 |                   |                 |                   |                  |                   |                  |                    |
| は自由に      |      |                 |                   |                 |                   |                 |                   |                 |                   |                 |                   |                 |                   |                 |                   |                 |                   |                 |                   |                 |                   |                 |                   |                 |                   |                 |                   |                  |                   |                  |                    |
| JLE (No   |      |                 |                   |                 |                   |                 |                   |                 |                   |                 |                   |                 |                   |                 |                   |                 |                   |                 |                   |                 |                   |                 |                   |                 |                   |                 |                   |                  |                   |                  |                    |
| CHEDL     |      |                 |                   |                 |                   |                 |                   |                 |                   |                 |                   |                 |                   |                 |                   |                 |                   |                 |                   |                 |                   |                 |                   |                 |                   |                 |                   |                  |                   |                  |                    |
| S         |      |                 |                   |                 |                   |                 |                   |                 |                   |                 |                   |                 |                   |                 |                   |                 |                   |                 |                   |                 |                   |                 |                   |                 |                   |                 |                   |                  |                   |                  |                    |
|           |      |                 |                   |                 |                   |                 |                   |                 |                   |                 |                   |                 |                   |                 |                   |                 |                   |                 |                   |                 |                   |                 |                   |                 |                   |                 |                   |                  |                   |                  |                    |
|           |      |                 |                   |                 |                   |                 |                   |                 |                   |                 |                   |                 |                   |                 |                   |                 |                   |                 |                   |                 |                   |                 |                   |                 |                   |                 |                   |                  |                   |                  |                    |
|           |      |                 |                   |                 |                   |                 |                   |                 |                   |                 |                   |                 |                   |                 |                   |                 |                   |                 |                   |                 |                   |                 |                   |                 |                   |                 |                   |                  |                   |                  |                    |
| Ġ         |      |                 |                   |                 |                   |                 |                   |                 |                   |                 |                   |                 |                   |                 |                   |                 |                   |                 |                   |                 |                   |                 |                   |                 |                   |                 |                   |                  |                   |                  |                    |
| Nc        | 単位   | sm              | %                 | sm              | %                 | sm              | %                 | sm              | %                 | sm              | %                 | sm              | %                 | sm              | %                 | sm              | %                 | sm              | %                 | sm              | %                 | sm              | %                 | sm              | %                 | sm              | %                 | sm               | %                 | sm               | %                  |
| = ル 中 姓 田 | 或た割性 | $00.0\sim 99.9$ | $000.0\sim 200.0$ | $00.0\sim 99.9$ | $000.0\sim 200.0$ | $00.0\sim 99.9$ | $000.0\sim 200.0$ | $00.0\sim 99.9$ | $000.0\sim 200.0$ | $00.0\sim 99.9$ | $000.0\sim 200.0$ | $00.0\sim 99.9$ | $000.0\sim 200.0$ | $00.0\sim 99.9$ | $000.0\sim 200.0$ | $00.0\sim 99.9$ | $000.0\sim 200.0$ | $00.0\sim 99.9$ | $000.0\sim 200.0$ | $00.0\sim 99.9$ | $000.0\sim 200.0$ | $00.0\sim 99.9$ | $000.0\sim 200.0$ | $00.0\sim 99.9$ | $000.0\sim 200.0$ | $00.0\sim 99.9$ | $000.0\sim 200.0$ | $00.0 \sim 99.9$ | $000.0\sim 200.0$ | $00.0 \sim 99.9$ | $000.0 \sim 200.0$ |
|           |      | TIME            | POWER             | TIME            | POWER             | TIME            | POWER             | TIME            | POWER             | TIME            | POWER             | TIME            | POWER             | TIME            | POWER             | TIME            | POWER             | TIME            | POWER             | TIME            | POWER             | TIME            | POWER             | TIME            | POWER             | TIME            | POWER             | TIME             | POWER             | TIME             | POWER              |
|           | 項日   |                 |                   |                 |                   |                 |                   | H               | POINT 04          |                 |                   |                 |                   |                 |                   |                 |                   |                 |                   |                 |                   |                 |                   |                 |                   |                 |                   |                  |                   |                  |                    |

#### 出力条件データ記入表

概要編

メンテナンス編

付録

| (いれなくだい)    |      |                 |                   |                 |                   |                 |                   |                 |                   |                 |                   |         |                    |                  |                |                |                    |                  |
|-------------|------|-----------------|-------------------|-----------------|-------------------|-----------------|-------------------|-----------------|-------------------|-----------------|-------------------|---------|--------------------|------------------|----------------|----------------|--------------------|------------------|
| = (Nn は自由に) |      |                 |                   |                 |                   |                 |                   |                 |                   |                 |                   |         |                    |                  |                |                |                    |                  |
| SCHEDUL     |      |                 |                   |                 |                   |                 |                   |                 |                   |                 |                   |         |                    |                  |                |                |                    |                  |
|             |      |                 |                   |                 |                   |                 |                   |                 |                   |                 |                   |         |                    |                  |                |                |                    |                  |
|             |      |                 |                   |                 |                   |                 |                   |                 |                   |                 |                   |         |                    |                  |                |                |                    |                  |
| NO          | 東    | sm              | %                 | sm              | %                 | sm              | %                 | ms              | %                 | ms              | %                 |         | kW                 |                  | sdd            |                | _<br>۲             | ٦                |
|             | 設定範囲 | $00.0\sim 99.9$ | $000.0\sim 200.0$ | $00.0\sim 99.9$ | $000.0\sim 200.0$ | $00.0\sim 99.9$ | $000.0\sim 200.0$ | $00.0\sim 99.9$ | $000.0\sim 200.0$ | $00.0\sim 99.9$ | $000.0\sim 200.0$ |         | $00.00 \sim 10.00$ | $00.00\sim08.00$ | $000 \sim 500$ | $6666\sim0000$ | $000.0 \sim 999.9$ | $000.0\sim999.9$ |
|             | ш    | TIME            | POWER             | TIME            | POWER             | TIME            | POWER             | TIME            | POWER             | TIME            | POWER             | DWER    | 650B:              | 651B:            | EAT            | Л              | HIGH               | LOW              |
|             | 通    |                 |                   |                 |                   |                 |                   |                 |                   |                 |                   | PEAK PC | ML-2               | ML-2(            | REPE           | SHC            |                    |                  |

出力条件データ記入表 [FORM:FLEX] -2

NETWORK #

224 ML-2650B/2651B

出力条件データ記入表 [SEAM] -1

|   |       |                    | No. |    |    |    |    |    |    |    | SCHEI | DULE |    |    |    |    |    |    |    |
|---|-------|--------------------|-----|----|----|----|----|----|----|----|-------|------|----|----|----|----|----|----|----|
| 卢 | Ш     | 設定配囲               | 単位  | 00 | 10 | 02 | 03 | 04 | 05 | 06 | 07    | 08   | 60 | 10 | 11 | 12 | 13 | 14 | 15 |
|   | SHOT  | $6666\sim 0000$    |     |    |    |    |    |    |    |    |       |      |    |    |    |    |    |    |    |
|   | POWER | $000.0\sim 150.0$  | %   |    |    |    |    |    |    |    |       |      |    |    |    |    |    |    |    |
|   | SHOT  | $6666\sim 0000$    |     |    |    |    |    |    |    |    |       |      |    |    |    |    |    |    |    |
|   | POWER | $000.0 \sim 150.0$ | %   |    |    |    |    |    |    |    |       |      |    |    |    |    |    |    |    |
|   | SHOT  | $6666\sim 0000$    |     |    |    |    |    |    |    |    |       |      |    |    |    |    |    |    |    |
|   | POWER | $000.0 \sim 150.0$ | %   |    |    |    |    |    |    |    |       |      |    |    |    |    |    |    |    |
|   | SHOT  | $6666\sim 0000$    |     |    |    |    |    |    |    |    |       |      |    |    |    |    |    |    |    |
|   | POWER | $000.0\sim 150.0$  | %   |    |    |    |    |    |    |    |       |      |    |    |    |    |    |    |    |
|   | SHOT  | $6666\sim 0000$    |     |    |    |    |    |    |    |    |       |      |    |    |    |    |    |    |    |
|   | POWER | $000.0 \sim 150.0$ | %   |    |    |    |    |    |    |    |       |      |    |    |    |    |    |    |    |
|   | SHOT  | $6666\sim 0000$    |     |    |    |    |    |    |    |    |       |      |    |    |    |    |    |    |    |
|   | POWER | $000.0 \sim 150.0$ | %   |    |    |    |    |    |    |    |       |      |    |    |    |    |    |    |    |
|   | SHOT  | $6666\sim 0000$    |     |    |    |    |    |    |    |    |       |      |    |    |    |    |    |    |    |
|   | POWER | $000.0 \sim 150.0$ | %   |    |    |    |    |    |    |    |       |      |    |    |    |    |    |    |    |
|   | SHOT  | $6666\sim 0000$    |     |    |    |    |    |    |    |    |       |      |    |    |    |    |    |    |    |
|   | POWER | $000.0 \sim 150.0$ | %   |    |    |    |    |    |    |    |       |      |    |    |    |    |    |    |    |
|   | SHOT  | $6666\sim 0000$    |     |    |    |    |    |    |    |    |       |      |    |    |    |    |    |    |    |
|   | POWER | $000.0\sim 150.0$  | %   |    |    |    |    |    |    |    |       |      |    |    |    |    |    |    |    |
|   | SHOT  | $6666\sim 0000$    |     |    |    |    |    |    |    |    |       |      |    |    |    |    |    |    |    |
|   | POWER | $000.0\sim 150.0$  | %   |    |    |    |    |    |    |    |       |      |    |    |    |    |    |    |    |

概要編

|       | 31         |                 |                    |                  |                    |                 |                    |                  |                    |                  |                    |                 |                    |                  |                  |                 |                    |                 |                  |                 |                    |
|-------|------------|-----------------|--------------------|------------------|--------------------|-----------------|--------------------|------------------|--------------------|------------------|--------------------|-----------------|--------------------|------------------|------------------|-----------------|--------------------|-----------------|------------------|-----------------|--------------------|
|       | 30         |                 |                    |                  |                    |                 |                    |                  |                    |                  |                    |                 |                    |                  |                  |                 |                    |                 |                  |                 |                    |
|       | 29         |                 |                    |                  |                    |                 |                    |                  |                    |                  |                    |                 |                    |                  |                  |                 |                    |                 |                  |                 |                    |
|       | 28         |                 |                    |                  |                    |                 |                    |                  |                    |                  |                    |                 |                    |                  |                  |                 |                    |                 |                  |                 |                    |
|       | 27         |                 |                    |                  |                    |                 |                    |                  |                    |                  |                    |                 |                    |                  |                  |                 |                    |                 |                  |                 |                    |
|       | 26         |                 |                    |                  |                    |                 |                    |                  |                    |                  |                    |                 |                    |                  |                  |                 |                    |                 |                  |                 |                    |
|       | 25         |                 |                    |                  |                    |                 |                    |                  |                    |                  |                    |                 |                    |                  |                  |                 |                    |                 |                  |                 |                    |
| DULE  | 24         |                 |                    |                  |                    |                 |                    |                  |                    |                  |                    |                 |                    |                  |                  |                 |                    |                 |                  |                 |                    |
| SCHEI | 23         |                 |                    |                  |                    |                 |                    |                  |                    |                  |                    |                 |                    |                  |                  |                 |                    |                 |                  |                 |                    |
|       | 22         |                 |                    |                  |                    |                 |                    |                  |                    |                  |                    |                 |                    |                  |                  |                 |                    |                 |                  |                 |                    |
|       | 21         |                 |                    |                  |                    |                 |                    |                  |                    |                  |                    |                 |                    |                  |                  |                 |                    |                 |                  |                 |                    |
|       | 20         |                 |                    |                  |                    |                 |                    |                  |                    |                  |                    |                 |                    |                  |                  |                 |                    |                 |                  |                 |                    |
|       | 19         |                 |                    |                  |                    |                 |                    |                  |                    |                  |                    |                 |                    |                  |                  |                 |                    |                 |                  |                 |                    |
|       | 18         |                 |                    |                  |                    |                 |                    |                  |                    |                  |                    |                 |                    |                  |                  |                 |                    |                 |                  |                 |                    |
|       | 17         |                 |                    |                  |                    |                 |                    |                  |                    |                  |                    |                 |                    |                  |                  |                 |                    |                 |                  |                 |                    |
|       | 16         |                 |                    |                  |                    |                 |                    |                  |                    |                  |                    |                 |                    |                  |                  |                 |                    |                 |                  |                 |                    |
| No.   | 単位         |                 | %                  |                  | %                  |                 | %                  |                  | %                  |                  | %                  |                 | %                  |                  | %                |                 | %                  |                 | %                |                 | %                  |
| い合称曲  | 改化割型       | $6666\sim 0000$ | $000.0 \sim 150.0$ | $6666 \sim 0000$ | $000.0 \sim 150.0$ | $6666\sim 0000$ | $000.0 \sim 150.0$ | $6666 \sim 0000$ | $000.0 \sim 150.0$ | $6666 \sim 0000$ | $000.0 \sim 150.0$ | $6666\sim 0000$ | $000.0 \sim 150.0$ | $6666 \sim 0000$ | $000.0\sim150.0$ | $6666\sim 0000$ | $000.0 \sim 150.0$ | $6666\sim 0000$ | $000.0\sim150.0$ | $6666\sim 0000$ | $000.0 \sim 150.0$ |
|       | Π          | SHOT            | POWER              | SHOT             | POWER              | SHOT            | POWER              | SHOT             | POWER              | SHOT             | POWER              | SHOT            | POWER              | SHOT             | POWER            | SHOT            | POWER              | SHOT            | POWER            | SHOT            | POWER              |
|       | <b>一</b> 一 |                 |                    |                  |                    |                 |                    |                  |                    |                  |                    |                 |                    |                  |                  |                 |                    |                 |                  |                 |                    |

NETWORK #

出力条件データ記入表[SEAM]-2

226 ML-2650B/2651B

# 索引

# A

ALARM 74

# B

BEAM 85, 87, 124

# C

CONTROL DEVICE 68

### D

DEIONIZED WATER RES 68, 120 DELIVERY SYSTEM 68

# E

EMERGENCY STOP ボタン 36 EMISSION ランプ 36,118 ENERGY 70 EXTERNAL CONTROL 59, 86 EXT.I/O(1) コネクタ 32, 129 EXT.I/O(1) コネクタ出力用ピン 132 EXT.I/O(1) コネクタ入力用ピン 130 EXT.I/O(2) コネクタ 32,133 EXT.I/O(2) コネクタ出力用ピン 134 EXT.I/O(2) コネクタ入力用ピン 133 EXT.I/O(3) コネクタ 135 PLC 127 REMOTE INTERLOCK コネクタ 33, 136 外部出力信号接続例 139 外部入力信号接続例 137 コネクタ 128 接続 128 EXT.I/O MONITOR 画面 69,91

#### F

FIX 65, 78 FLASH 66, 79, 122 FLEX 65, 81 FORM 78

# G

GI 68 GOOD COUNT 70, 88, 89

# Η

HIGH 70,92 HIGH VOLTAGE ランプ 35 HV 63

# Ι

INITIALIZE 74 INITIALIZE 画面 74

### L

LAMP INPUT POWER 70 LASER POWER MONITOR 120 LASER START/STOP ボタン 36, 118 LOW 70, 92

#### Μ

MAIN SHUT 63 MAIN SWITCH スイッチ 31 MEMORY SWITCH 画面 75, 99, 102, 112 MODEL 68 MONITOR 画面 70, 92

#### Ν

NETWORK 74

#### Р

PANEL CONTROL 59,86 PASSWORD 画面 72,95 PEAK POWER 65,121 POINT 66,81 POSITION AUTO-OFF 74 POWER ランプ 35 PRESET COUNT 68 PRINTOUT SCHEDULE 73 PRINTOUT 画面 73 PUMP 63

#### R

READY ランプ 35 **REFERENCE SETTING 70 REFERENCE VALUE 66** REF TEMP 74 REPEAT 67, 79 **RESET COUNT 68 ROM VERSION 68** RS-485 CONTROL 60.87 RS-232C/RS-485 変換アダプタ 56 RS-485(1) コネクタ 32 RS-485(2) コネクタ 32 異常内容一覧 167 コード一覧表 151 制御コード 151 接続 146 設定値・モニタ値一覧 155 通信条件 147

# S

SCHEDULE 63 SCHEDULE 画面 65,78 SEAM 画面 71,83 SHOT 67,80 SHOT COUNT 70, 88, 89 SI 68 SIGNAL コネクタ 32 ↑ SLOPE 66 ↓ SLOPE 66 STATUS 画面 67, 86, 108 SWITCH 1 75 SWITCH 2 76 SWITCH 3 76 SWITCH 4 76 SWITCH 5 77 SWITCH 6 77

#### Т

TROUBLE RESET 64

### V

VALUE CHANGE 96

# W

WATER TEMP 63 WATER TEMPERATURE 120

#### Y

YAG ロッド 24

#### い

イオン交換器 182 イオン交換樹脂 182 1次冷却水 179

# う

受付時間 112

# え

エアフィルタ 38,196 エラー No. 197

#### お

オプション品 29

#### か

ガイド光 74 ガイド光折り返しミラー 37 ガイド光発振器 37

#### き

共振器シャッタ 37 共振器ミラーホルダ 37

#### け

警告・危険シール 17

# ι

時間分岐 24,105

時間分岐ユニット 37,105,107 出射ユニット 54 ファイバセンサ付き出射ユニット 115 条件信号受付時間 112

# す

水位ラベル 33

#### せ

接地工事 41

# た

タッチパネル 62

# 7

定型波形 65,78 電源入力端子 32,49 電磁弁 178

# と

同時分岐 24,105

# に

2 次冷却水 181 入射ユニット 37,53 任意波形 65,81

#### は

パスワード 95 パルス幅 設定範囲 103 パワーモニタユニット 37

# び

光ファイバ
LED 点灯確認機能 116
クリーニング 193
コア径 88,90
最大入射レーザエネルギー 53
接続方法 52
入射調整 193

最小曲げ半径 10,52 光ファイバ取入口 34 ファイバ装着確認機能 116 ファイバ破断検出機能 116

### ふ

ファイバスコープ 29 フラッシュランプ 37,189 ランプ投入電力 70 プリンタ 30 分岐 105 ディップスイッチ 108 分岐シャッタ独立制御 109 分岐仕様 105,108 分岐シャッタ 37,87,106,108 分岐ミラー 37,105,106

#### ほ

保守部品 175 本体外形・寸法 207

### み

水抜き 179,181,186 水フィルタ 185

#### ŋ

リチウム電池 195

# れ

冷却水 46 冷却水タンク 33,181 レーザ安全管理者 10 レーザ光 1秒間の出力回数 67,71,79 アップスロープ 66,79,122 グラフ表示 80,82 出力時間 79,122 出力値 79,81,122 ダウンスロープ 66,79 定型波形 65,78 任意波形 81 ポイント 66,81 レーザ出力エネルギー 66 レーザ出力ピーク値 65,79 レーザ光 (モニタ) 上限値と下限値 70,92 総出力回数 70,88 測定値 70,92 適正出力回数 70,88 平均パワー 70 ランプ投入電力 70 レーザコントローラ 35,55 レーザスタート信号受付時間 112 レーザチャンバ 37